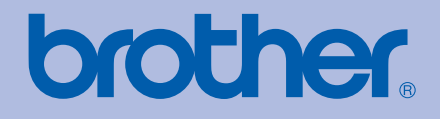

# Stampante a colori Brother GUIDA DELL'UTENTE

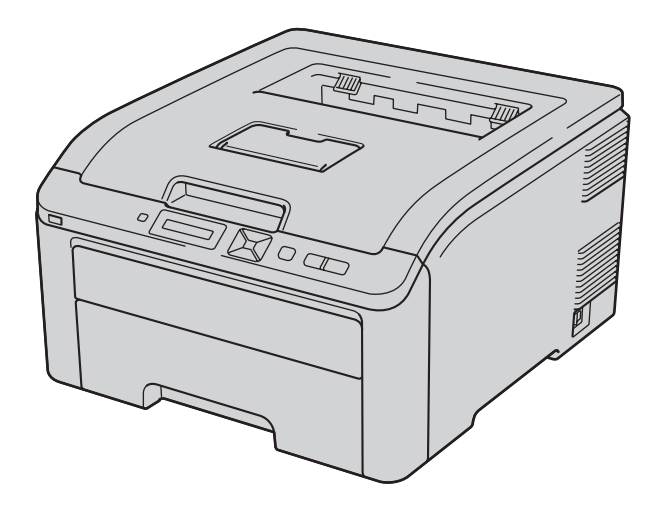

# HL-3040CN HL-3070CW

# Per gli utenti non vedenti

Questo manuale può essere letto dal software di sintesi vocale Screen Reader.

Prima di utilizzare la stampante, è necessario configurare l'hardware e installare il driver.

Consultare la Guida di installazione rapida per configurare la stampante. Una copia stampata di tale Guida è inclusa nella confezione.

Leggere attentamente la presente Guida dell'utente prima di utilizzare la stampante. Riporre il CD-ROM in un luogo facilmente accessibile in modo da poterlo utilizzare rapidamente.

Visitare il sito Web all'indirizzo <u>http://solutions.brother.com/</u> dove è possibile ottenere informazioni di supporto sul prodotto, le utilità e gli aggiornamenti più recenti e le risposte alle domande tecniche e a quelle più frequenti (FAQ).

Nota: Non tutti i modelli sono disponibili in tutti i paesi.

# Uso della guida

# Simboli utilizzati in questa guida

Nella presente Guida dell'utente vengono utilizzate le seguenti icone:

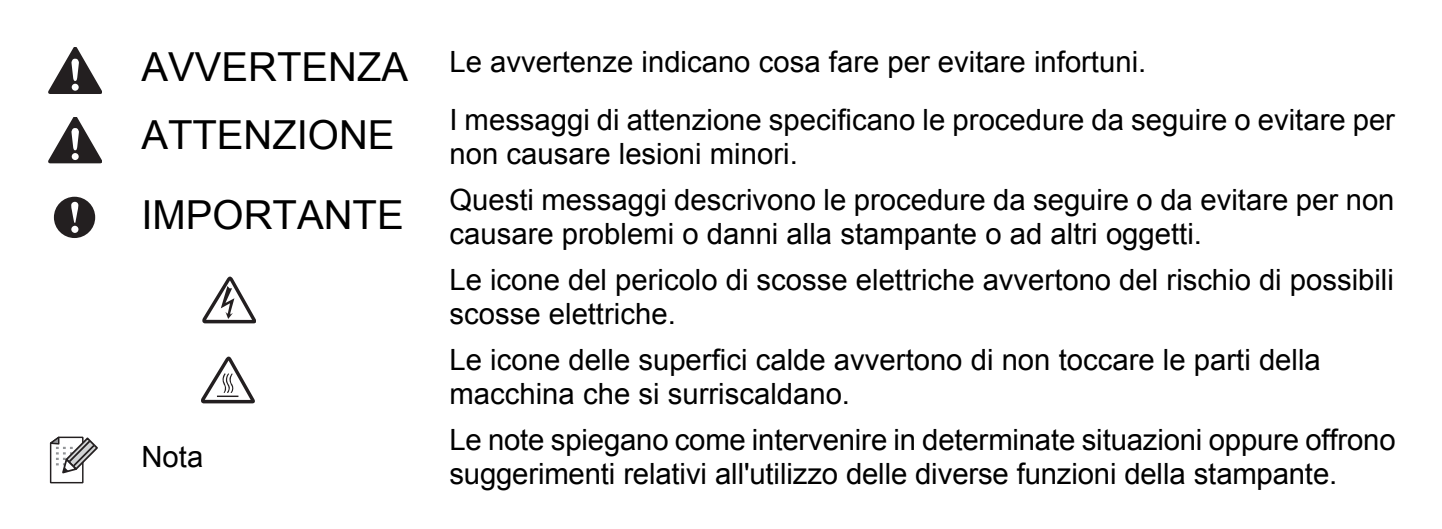

# Precauzioni di sicurezza

#### Per un utilizzo sicuro della stampante

Se NON si seguono queste istruzioni di sicurezza, è possibile che si verifichino incendi, scosse elettriche, ustioni o soffocamenti. Conservare le presenti istruzioni per futuri riferimenti e leggerle prima di tentare qualsiasi operazione di manutenzione.

# **AVVERTENZA**

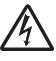

Nella stampante sono presenti elettrodi ad alta tensione. Prima di pulire l'interno della stampante o di effettuare sostituzioni, spegnere l'interruttore di alimentazione e disinserire il cavo di alimentazione dalla presa di corrente c.a.

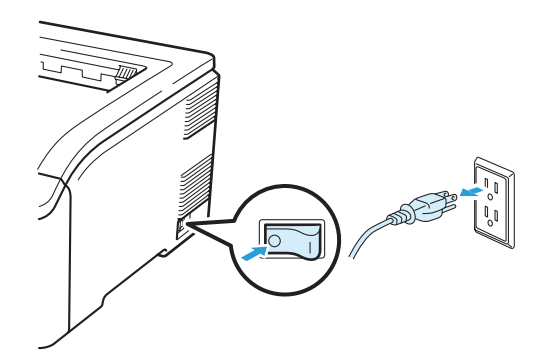

NON toccare la spina con le mani bagnate per evitare scosse elettriche.

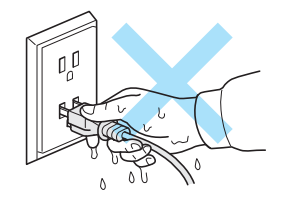

Assicurarsi sempre che la spina sia inserita completamente.

Questo prodotto deve essere installato vicino ad una presa di corrente c.a. facilmente accessibile. In caso di emergenza, disinserire la spina dalla presa di corrente c.a. e spegnere del tutto la periferica.

Fulmini e sbalzi di tensione possono danneggiare questo prodotto. È consigliabile installare un dispositivo di buona qualità per la protezione da sovracorrenti sulla presa di alimentazione c.a. oppure scollegare la stampante durante i temporali.

Utilizzare la stampante mantenendosi entro i limiti di tensione consigliati.

| Fonte di alimentazione: Stati Uniti e Canada: |                     | c.a. da 110 a 120 V, 50/60 Hz |
|-----------------------------------------------|---------------------|-------------------------------|
|                                               | Europa e Australia: | c.a. da 220 a 240 V, 50/60 Hz |

Il cavo di alimentazione, comprese le eventuali prolunghe, non deve superare i 5 metri.

Non condividere lo stesso circuito elettrico con altri apparecchi ad alta tensione, come condizionatori d'aria, fotocopiatrici o distruggi-documenti. Se si utilizza la stampante con questi apparecchi, è consigliabile utilizzare un trasformatore di tensione o un filtro per disturbi ad alta frequenza.

Se il flusso di alimentazione non è stabile, utilizzare un regolatore di tensione.

Evitare di utilizzare questo prodotto durante una tempesta elettrica. Ci potrebbe essere un rischio remoto di scosse elettriche causate dai fulmini.

Utilizzare solamente il cavo di alimentazione fornito con la macchina.

Nel confezionamento vengono utilizzati sacchetti di plastica. Per evitare pericoli di soffocamenti, conservare questi sacchetti lontano dalla portata dei bambini.

NON utilizzare sostanze infiammabili, alcun tipo di spray o solventi organici/liquidi contenenti alcol o ammoniaca per pulire le parti interne o esterne della macchina, per evitare di causare scosse elettriche o incendi. Fare riferimento a *Pulizia* a pagina 129 per la procedura di pulizia della macchina.

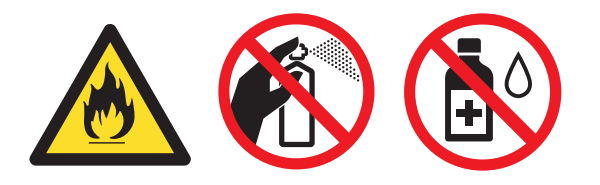

NON utilizzare un aspirapolvere per pulire il toner versato. Questa operazione può causare l'incendio della polvere di toner all'interno dell'aspirapolvere. Rimuovere con cautela la polvere di toner con un panno asciutto che non lasci residui e smaltirla nel rispetto delle normative locali.

Pulizia delle parti esterne della stampante:

- Assicurarsi di aver disinserito il cavo di alimentazione della stampante dalla presa c.a.
- Utilizzare detergenti neutri. Liquidi volatili come solventi o benzene danneggiano la superficie esterna della stampante.
- NON utilizzare detersivi che contengono ammoniaca.

Questa stampante pesa approssimativamente 19,0 kg. Per evitare infortuni, è necessario che venga spostata o sollevata da almeno due persone. Fare attenzione a non schiacciarsi le dita nell'appoggiare la stampante.

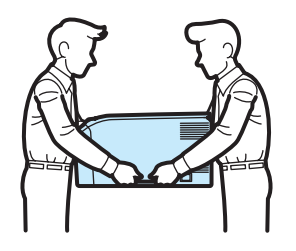

# **ATTENZIONE**

Se la stampante è stata usata di recente, alcune parti interne sono molto calde. Dopo avere aperto il coperchio superiore o posteriore (raccoglitore di uscita posteriore) della stampante, NON toccare le parti raffigurate in grigio nell'illustrazione.

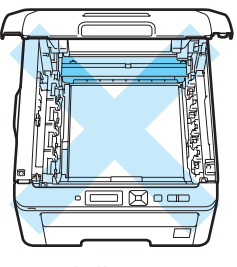

Interno della stampante (vista superiore)

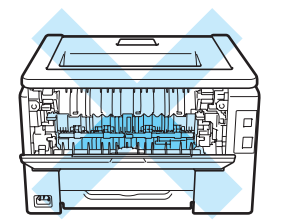

Interno della stampante (vista posteriore)

Collocare la stampante su una superficie piana e stabile, ad esempio una scrivania non sottoposta a urti o vibrazioni.

Utilizzare la stampante nel rispetto dei limiti di temperatura e umidità specificati di seguito.

Temperatura: da 10 °C a 32,5 °C

Umidità: dal 20% all'80% (senza condensa)

Utilizzare la stampante in un locale ben ventilato.

Non posizionare la macchina in un'area altamente trafficata.

NON collocare la stampante in un luogo dove la griglia di ventilazione sia ostruita. Mantenere uno spazio libero di circa 100 mm tra la griglia di ventilazione e il muro.

NON posizionare la macchina accanto a caloriferi, condizionatori d'aria, frigoriferi, acqua, sostanze chimiche o dispositivi magnetici o che generano campi magnetici.

NON esporre la macchina alla luce diretta del sole, a calore eccessivo, a fiamme libere, a gas salini o corrosivi, all'umidità o alla polvere.

NON posizionare la stampante in prossimità di dispositivi magnetici o di altri apparecchi in grado di generare campi magnetici.

NON collegare la macchina ad una presa di corrente c.a. controllata da interruttori a parete o timer automatici.

NON collegare la macchina ad una presa di corrente c.a. sullo stesso circuito dei grandi apparecchi o di altre apparecchiature che potrebbero interrompere l'alimentazione.

NON installare la stampante in prossimità di caloriferi, condizionatori d'aria, sostanze chimiche o frigoriferi.

NON collocare alcun oggetto sopra la macchina.

## **IMPORTANTE**

NON rimuovere né danneggiare le etichette di attenzione poste su o in prossimità del fusore.

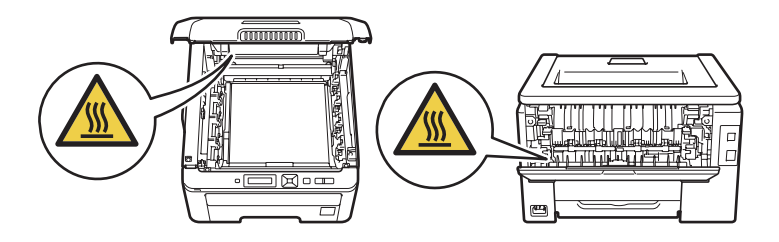

#### 🖉 Nota

Mantenere uno spazio tra la stampante come mostrato nell'illustrazione.

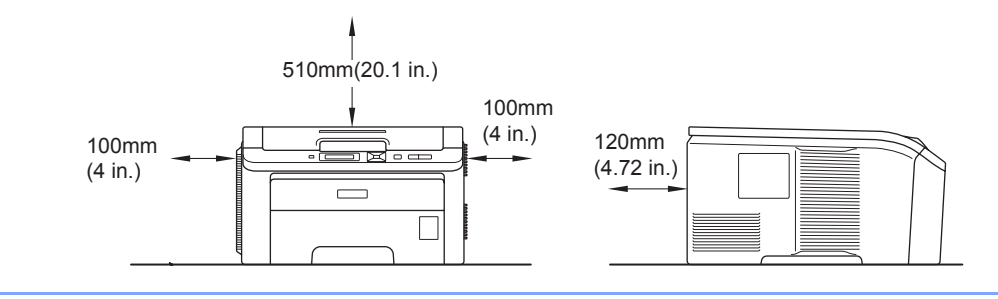

# Marchi di fabbrica

Brother e il logo Brother sono marchi registrati e BRAdmin Light e BRAdmin Professional sono marchi di Brother Industries, Ltd.

Apple, Macintosh, Safari e TrueType sono marchi registrati di Apple Inc., registrati negli Stati Uniti e in altri paesi.

Windows Vista è un marchio registrato o un marchio di Microsoft Corporation negli Stati Uniti e/o in altri paesi.

Microsoft, Windows, Windows Server e Internet Explorer sono marchi registrati di Microsoft Corporation negli Stati Uniti e/o in altri paesi.

PostScript e PostScript3 sono marchi registrati o marchi di Adobe Systems Incorporated negli Stati Uniti e/o in altri paesi.

Intel, Intel Core e Pentium sono marchi di Intel Corporation negli Stati Uniti e in altri paesi.

AMD è un marchio di Advanced Micro Devices, Inc.

PictBridge è un marchio.

Linux<sup>®</sup> è il marchio registrato di Linus Torvalds negli USA e in altri paesi.

Tutti gli altri marchi sono di proprietà dei rispettivi possessori.

Ciascuna azienda, il cui software viene menzionato in questo manuale, dispone di un Accordo di licenza software specifico per i propri programmi.

# Avviso di redazione e pubblicazione

La presente guida è stata redatta e pubblicata sotto la supervisione di Brother Industries Ltd., sulla base delle più recenti descrizioni e caratteristiche tecniche dei prodotti.

Il contenuto della guida e le specifiche di questo prodotto sono soggetti a modifiche senza preavviso. Brother si riserva il diritto di apportare modifiche senza preavviso alle specifiche e ai materiali qui contenuti e non potrà essere in alcun modo ritenuta responsabile di eventuali danni (inclusi quelli indiretti) provocati dall'affidamento riposto nei materiali descritti, inclusi tra l'altro gli errori tipografici e di altro tipo eventualmente contenuti in questa pubblicazione. © 2009 Brother Industries Ltd.

# Trasporto della stampante

Se per un motivo qualsiasi è necessario trasportare la stampante, imballarla accuratamente per evitare danni durante il transito. È consigliabile utilizzare il materiale di imballaggio originale. È altresì opportuno stipulare una polizza assicurativa adeguata con il vettore.

# Sommario

#### 1 Metodi di stampa

| •                                                                                            |    |
|----------------------------------------------------------------------------------------------|----|
| Informazioni sulla carta                                                                     | 1  |
| l'ipo e formato di carta                                                                     | 1  |
| Carta consigliata                                                                            | 2  |
| Area non stampabile                                                                          | 4  |
| Metodi di stampa                                                                             | 5  |
| Stampa su carta normale                                                                      | 5  |
| Stampa su carta spessa, etichette e buste                                                    | 13 |
| Stampa duplex                                                                                | 18 |
| Istruzioni per la stampa sui due lati del foglio                                             | 18 |
| Stampa duplex manuale                                                                        | 19 |
| Stampa di opuscoli (per il driver della stampante per Windows <sup>®</sup> )                 | 22 |
| Stampa di fotografie da una fotocamera digitale (solo HL-3070CW)                             | 23 |
| Requisiti dello standard PictBridge                                                          | 23 |
| Impostazione della fotocamera digitale                                                       | 23 |
| Stampa di immagini                                                                           | 24 |
| Connessione di una fotocamera come dispositivo di memorizzazione                             | 24 |
| Stampa DPOF                                                                                  | 25 |
| Stampa di immagini con Secure Function Lock 2.0 attivo (solo HL-3070CW)                      | 25 |
| Stampa di dati da un'unità di memoria flash USB con stampa diretta (solo HL-3070CW)          | 27 |
| Formati di file supportati                                                                   | 27 |
| Impostazioni predefinite della stampa diretta                                                | 27 |
| Creazione di un file PRN o PostScript <sup>®</sup> 3™ (solo HL-3070CW) per la stampa diretta | 28 |
| Stampa dei dati direttamente dall'unità di memoria flash USB                                 | 29 |
| Stampa dei dati direttamente dall'unità di memoria flash USB con Secure Function Lock 2.0    |    |
| attivo (solo HL-3070CW)                                                                      | 30 |
|                                                                                              |    |

#### 2 Driver e software

| Driver della stampante                                                                                               | 32 |
|----------------------------------------------------------------------------------------------------|----|
| Funzionalità del driver della stampante (per Windows <sup>®</sup> )                                                  | 35 |
| Utilizzo del driver della stampante monocromatica personalizzata (per Windows®)                                      | 47 |
| Utilizzo del driver della stampante BR-Script3                                                                       |    |
| (emulazione del linguaggio PostScript <sup>®</sup> 3™ per Windows <sup>®</sup> ) (solo HL-3070CW)                    | 48 |
| Funzionalità del driver della stampante (per Macintosh)                                                              | 55 |
| Utilizzo del driver della stampante BR-Script3                                                                       |    |
| (Emulazione del linguaggio Post Script <sup>®</sup> 3™ per Macintosh) (solo HL-3070CW)                               | 65 |
| Installazione del driver della stampante BR-Script3                                                                  | 65 |
| Disinstallazione del driver della stampante                                                                          | 70 |
| Driver della stampante per Windows <sup>®</sup> , Windows Vista <sup>®</sup> e Windows Server <sup>®</sup> 2003/2008 | 70 |
| Driver della stampante per Macintosh                                                                                 | 71 |
| Software                                                                                                    | 72 |
| Software per reti                                                                                                    | 72 |
| Informazioni sulle modalità di emulazione (solo HL-3070CW)                                                           | 74 |
| Selezione automatica dell'emulazione (solo HL-3070CW)                                                                | 74 |
| Selezione automatica dell'interfaccia                                                                                | 74 |
|                                                                                                    |    |

32

1

#### 3 Pannello di controllo

| Pannello di controllo                           |     |
|-------------------------------------------------|-----|
| Tasti                                           | 75  |
| Go                                              |     |
| Cancel                                          |     |
| Secure Print                                    |     |
| Tasto + o                                       |     |
| Back                                            | 77  |
| OK                                              | 77  |
| LED                                             | 77  |
| LCD                                             | 77  |
| Retroilluminazione (solo HL-3070CW)             |     |
| Messaggi LCD                                    |     |
| Ristampa dei documenti                          |     |
| Stampa di dati protetti                         | 80  |
| Utilizzo del menu LCD del pannello di controllo |     |
| Tabella dei menu                                |     |
| Impostazioni predefinite                        |     |
| Calibrazione                                    |     |
| Registrazione automatica                        |     |
| Registrazione manuale                           |     |
| pzione                                          | 99  |
| SO-DIMM                                         |     |
| Installazione di memoria aggiuntiva             |     |
| anutenzione periodica                           | 102 |

#### 5 Manutenzione periodica

4

| Sostituzione dei materiali di consumo       |     |
|---------------------------------------------|-----|
| Cartucce toner                              | 104 |
| Gruppi tamburo                              | 112 |
| Gruppo cinghia                              | 119 |
| Vaschetta di recupero toner                 | 123 |
| Pulizia                                     | 129 |
| Pulizia delle parti esterne della stampante |     |
| Pulizia della testina a LED                 | 131 |
| Pulizia dei fili corona                     | 132 |
| Pulizia del gruppo tamburo                  | 135 |
| Pulizia del rullo di prelievo carta         | 141 |

#### Risoluzione dei problemi 6

| Come rilevare il problema                                             | 143 |
|-----------------------------------------------------------------------|-----|
| Messaggi LCD                                                          | 144 |
| Gestione carta                                                        | 148 |
| Inceppamenti carta: come rimuoverli                                   | 149 |
| Incep. vass1 (inceppamento all'interno del vassoio carta)             | 150 |
| Incep. posteriore (inceppamento carta dietro il coperchio posteriore) | 151 |
| Incepp. interno (inceppamento carta all'interno della stampante)      | 153 |
| Miglioramento della qualità di stampa                                 | 156 |
| Risoluzione dei problemi di stampa                                    | 163 |

viii

143

#### 75

| Problemi relativi alla rete  |     |
|------------------------------|-----|
| Altri problemi               |     |
| Per Macintosh con USB        | 165 |
| BR-Script 3 (solo HL-3070CW) |     |

# A Appendice

| 1 | 6 | 6 |
|---|---|---|
|   |   |   |

|   | Specifiche della stampante                                                    | 166 |
|---|-------------------------------------------------------------------------------|-----|
|   | Motore                                                                        | 166 |
|   | Controller                                                                    | 167 |
|   | Software                                                                      | 168 |
|   | Stampa diretta                                                                | 168 |
|   | Pannello di controllo                                                         | 169 |
|   | Gestione carta                                                                | 169 |
|   | Specifiche della carta                                                        | 169 |
|   | Materiali di consumo                                                          | 170 |
|   | Dimensioni / peso                                                             | 170 |
|   | Altro                                                                         | 170 |
|   | Requisiti del computer                                                        | 171 |
|   | Informazioni importanti per la scelta della carta                             | 172 |
|   | Set di simboli e set di caratteri (solo HL-3070CW)                            | 175 |
|   | Utilizzo della funzione Gestione basata sul Web (browser Web)                 | 175 |
|   | Elenco dei set di simboli e di caratteri                                      | 176 |
|   | Riferimento rapido per comandi di controllo e codici a barre (solo HL-3070CW) | 178 |
|   | Codici a barre o caratteri espansi                                            | 178 |
|   | Copyright e licenza Libtiff                                                   | 186 |
| в | Appendice (per Europa e altri paesi)                                          | 187 |
|   | Numeri Brother                                                                | 187 |
| с | Appendice (per Stati Uniti e Canada)                                          | 188 |
|   | Brother numbers                                                               |     |
| D | Indice                                                                        | 191 |

# Informazioni sulla carta

# Tipo e formato di carta

La stampante carica la carta dal vassoio carta installato o dalla fessura di alimentazione manuale. Di seguito sono indicati i nomi dei vassoi carta utilizzati nel driver della stampante e in questa Guida:

| Vassoio carta                    | Vassoio 1 |
|----------------------------------|-----------|
| Fessura di alimentazione manuale | Manuale   |

Dal CD-ROM è possibile accedere alla pagina per ogni metodo di stampa facendo clic su (i) nella tabella.

| Tipo di carta                                                  | Vassoio 1 | Manuale                                       | Selezionare il tipo di carta dal<br>driver della stampante |
|----------------------------------------------------------------|-----------|-----------------------------------------------|------------------------------------------------------------|
| Carta normale                                                  |           |                                               | Carta normale                                              |
| da 75 g/m <sup>2</sup> a 105 g/m <sup>2</sup>                  | U         | U                                             |                                                            |
| Carta riciclata                                                | Û         | Û                                             | Carta riciclata                                            |
| Carta fine                                                     |           | Û                                             | Cartoncino                                                 |
| Carta ruvida: da 60 g/m <sup>2</sup> a<br>163 g/m <sup>2</sup> |           | da 60 g/m <sup>2</sup> a 163 g/m <sup>2</sup> |                                                            |
| Carta sottile                                                  |           | •                                             | Carta sottile                                              |
| da 60 g/m² a 75 g/m²                                           | U         | U                                             |                                                            |
| Carta spessa                                                   |           |                                               | Carta spessa o                                             |
| da 105 g/m² a 163 g/m²                                         |           | Ū                                             | Carta più spessa                                           |
| Etichette                                                      |           | Û                                             | Etichetta                                                  |
|                                                                |           | A4 o Letter                                   |                                                            |
| Buste                                                          |           |                                               | Buste                                                      |
|                                                                |           | (i)                                           | Busta sottile                                              |
|                                                                |           |                                               | Busta spessa                                               |

|                                                                                                    | Vassoio 1 | Manuale                      |
|----------------------------------------------------------------------------------------------------|-----------|------------------------------|
| Formato cartaA4, Letter, Legal, B5 (ISO), Executive,<br>A5, A5 (lato lungo), A6, B6 (ISO), FolioLa |           | Larghezza: da 76,2 a 220 mm  |
|                                                                                                    |           | Lunghezza: da 116 a 406,4 mm |
| Numero di fogli                                                                                    | 250 fogli | 1 foglio                     |
| (80 g/m <sup>2</sup> )                                                                             |           |                              |

#### Carta consigliata

|                 | Europa                                     | Stati Uniti                                        |
|-----------------|--------------------------------------------|----------------------------------------------------|
| Carta normale   | Xerox Premier TCF 80 g/m <sup>2</sup>      | Xerox 4200 20 lb                                   |
|                 | Xerox Business 80 g/m <sup>2</sup>         | Hammermill Laser Print 24 lb (90g/m <sup>2</sup> ) |
| Carta riciclata | Xerox Recycled Supreme 80 g/m <sup>2</sup> | (Nessun marchio specifico consigliato)             |
| Etichette       | Avery laser L7163                          | Avery laser bianche #5160                          |
| Busta           | Antalis River series (DL)                  | (Nessun marchio specifico consigliato)             |

Prima di acquistare grossi quantitativi di carta, provarne una piccola quantità per accertarne la compatibilità.

- Utilizzare solo carta normale per fotocopie.
- Utilizzare carta con grammatura compresa tra 75 e 90 g/m<sup>2</sup>.
- Utilizzare carta neutra. Non utilizzare carta acida o alcalina.
- Utilizzare carta a grana lunga.
- Utilizzare carta con residuo di umidità pari a circa il 5%.
- Con questa stampante è possibile utilizzare carta riciclata conforme alla specifica DIN 19309.

# **ATTENZIONE**

NON utilizzare carta per stampanti a getto di inchiostro perché potrebbe causare inceppamenti o danni alla stampante.

Se si utilizza un tipo di carta non consigliato, è possibile che si verifichino inceppamenti o problemi di alimentazione.

#### 🖉 Nota

- La carta prestampata deve presentare inchiostro resistente alle elevate temperature di fusione della stampante (200 gradi centigradi).
- Se si utilizza carta fine, carta con superficie ruvida o carta piegata o raggrinzita, è possibile che le prestazioni di stampa non siano ottimali.

(Per la scelta della carta ottimale per la stampante, vedere *Informazioni importanti per la scelta della carta* a pagina 172.)

#### Tipi di buste

La maggior parte delle buste può essere utilizzata con questa stampante. È tuttavia possibile che alcune buste causino problemi di alimentazione o di qualità a causa del modo in cui sono state prodotte. Per essere idonea una busta deve presentare bordi con pieghe regolari e lineari e il lato principale non deve essere più spesso di due fogli di carta. Le buste devono inoltre essere piane, di struttura consistente e non presentare rigonfiamenti. Acquistare unicamente buste di qualità presso un fornitore consapevole che esse verranno utilizzate con una stampante laser. Prima di stampare su molte buste, provarne una per assicurarsi che i risultati di stampa saranno quelli desiderati.

Brother non consiglia un tipo di busta particolare poiché i produttori apportano spesso modifiche alle specifiche delle buste da loro prodotte. L'utente è il solo responsabile della qualità e dei risultati di stampa ottenuti con le buste scelte.

- Non utilizzare buste danneggiate, ondulate, raggrinzite, di forma irregolare, troppo lucide o a trama fitta.
- Non utilizzare buste con fermagli, ganci, lacci, adesivi, finestre, fori, tagli o perforazioni.
- Non utilizzare buste imbottite, non perfettamente piegate, con elementi in rilievo o prestampati all'interno.
- Non utilizzare buste già stampate con una stampante laser/LED.
- Non utilizzare buste che non possono essere impilate.
- Non utilizzare buste prodotte con carta che supera la grammatura specificata per la stampante.
- Non utilizzare buste di qualità scadente con bordi non perfettamente definiti o squadrati.

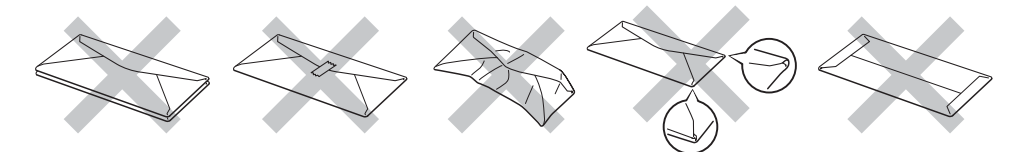

L'utilizzo dei tipi di buste sopraelencati può causare seri danni alla stampante. Questa tipologia di danno non è coperta da alcuna garanzia o accordo di manutenzione Brother.

- Non caricare contemporaneamente tipi diversi di carta nel vassoio poiché potrebbero verificarsi inceppamenti o errori di alimentazione.
- Non stampare su buste utilizzando la stampa duplex.
- È necessario che il formato carta selezionato nell'applicazione software coincida con quello presente nel vassoio.

<sup>🖉</sup> Nota

#### Area non stampabile

Di seguito è illustrata l'area della carta su cui non viene eseguita la stampa:

# 🖉 Nota

L'area in cui non può essere stampato può variare secondo il formato della carta ed il driver della stampante che si utilizza. L'area non stampabile mostrato sotto è per il formato A4 / Lettera.

Orizzontale

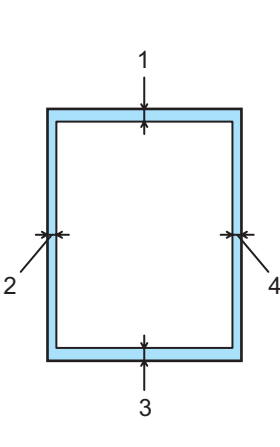

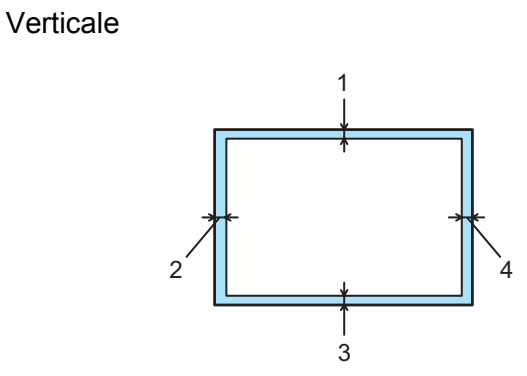

|   | Driver della stampante Windows <sup>®</sup> e driver della stampante Macintosh           |
|---|------------------------------------------------------------------------------------------|
|   | Driver della stampante BRScript per Windows <sup>®</sup> e Macintosh<br>(solo HL-3070CW) |
| 1 | 4,23 mm                                                                                  |
| 2 | 4,23 mm                                                                                  |
| 3 | 4,23 mm                                                                                  |
| 4 | 4,23 mm                                                                                  |

# Metodi di stampa

#### Stampa su carta normale

#### Stampa su carta normale dal vassoio

(Per la carta consigliata da utilizzare, vedere Informazioni sulla carta a pagina 1.)

1 Estrarre il vassoio carta dalla stampante.

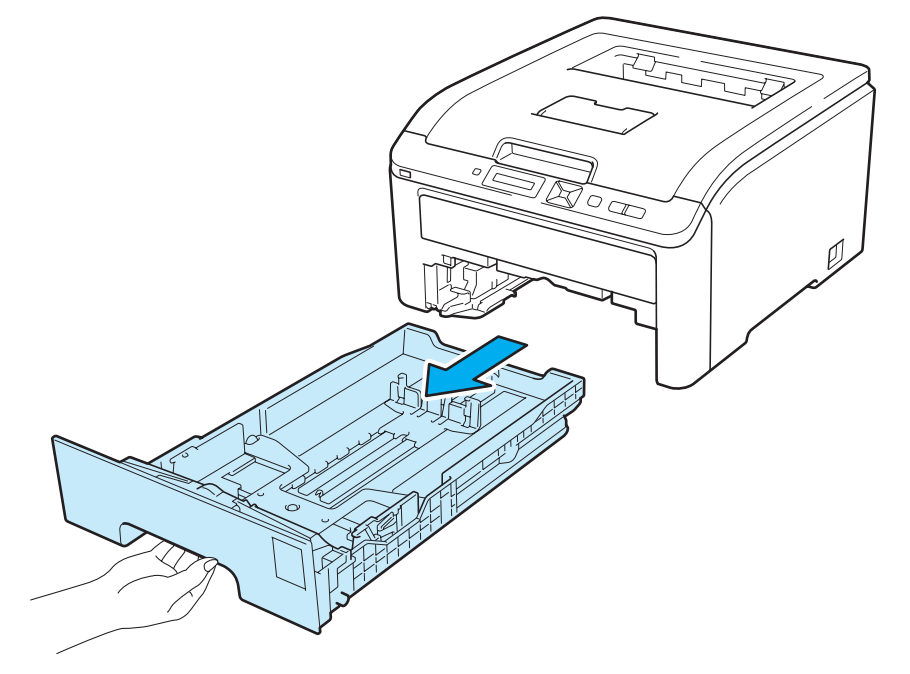

Premere la leva di rilascio verde delle guide carta e scorrere le guide carta in base al formato della carta caricata. Assicurarsi che le guide siano inserite nelle apposite fessure.

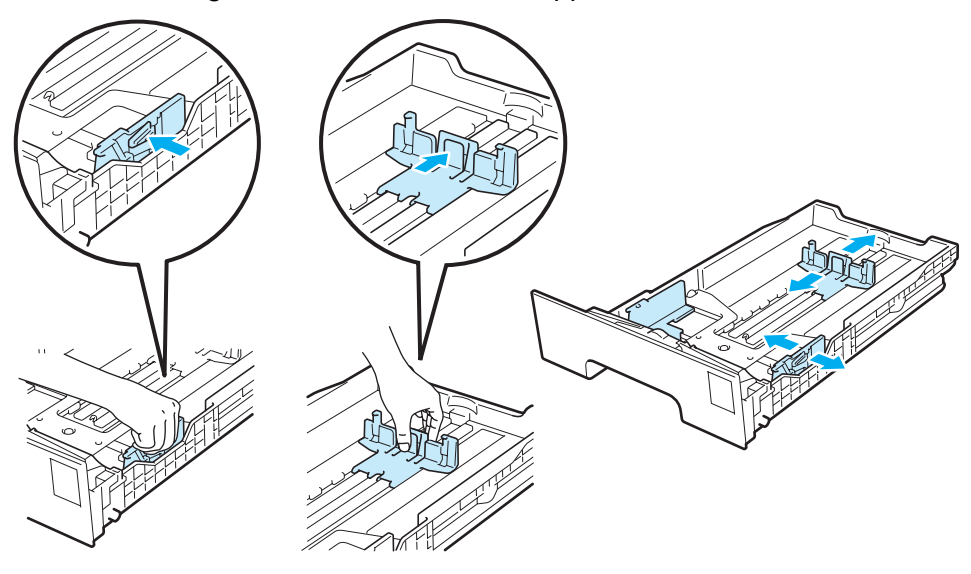

3 Inserire la carta nel vassoio e verificare che non oltrepassi il contrassegno di altezza massima (▼▼▼) (1). Il lato da stampare deve essere rivolto verso il basso.

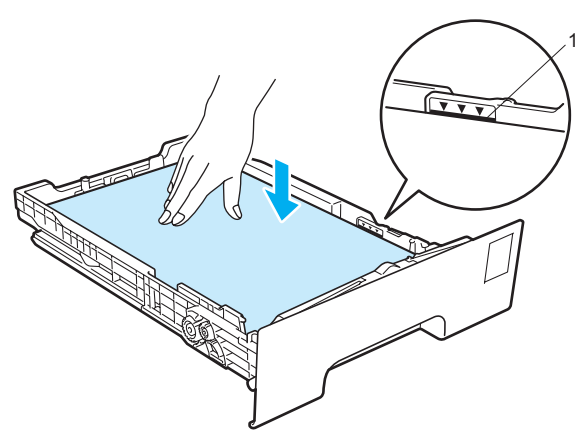

### **IMPORTANTE**

Verificare che le guide carta tocchino i lati della carta in modo da avere una corretta alimentazione.

- 4 Reinserire il vassoio carta nella stampante. Assicurarsi che sia completamente inserito nella stampante.
- 5 Sollevare il supporto estensibile (1) per evitare che la carta scivoli dal raccoglitore di uscita o rimuovere ogni pagina non appena esce dalla stampante.

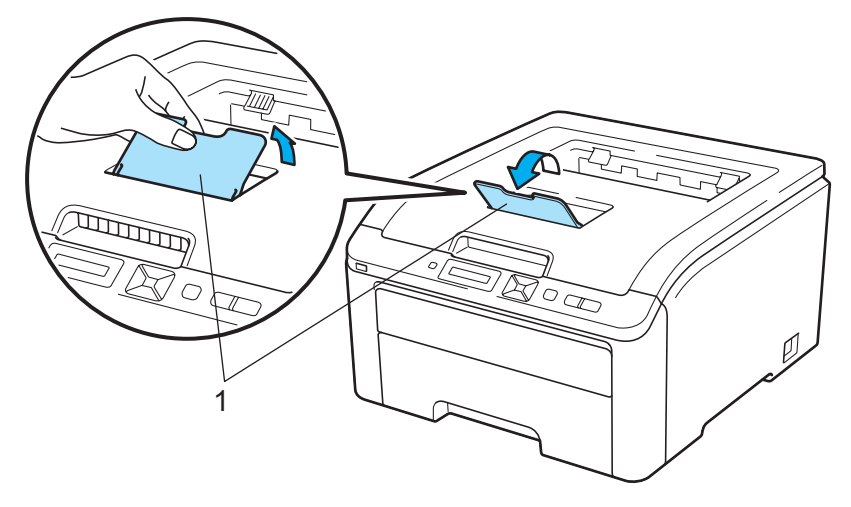

6 Selezionare quanto segue dal driver della stampante:

Formato carta .....(1) Tipo carta(Y) .....(2) Origine carta .....(3)

e tutte le impostazioni che si desidera eseguire. (Vedere Driver e software nel Capitolo 2.)

# ■ Driver della stampante per Windows<sup>®</sup>

| Preferenze stampa Brother HL-3                   | 070CW series              | ?                                     |       |
|--------------------------------------------------|---------------------------|---------------------------------------|-------|
| brother HL-3070CW                                |                           | SolutionsCenter                       | er    |
|                                                  | Di base Avanzate          |                                       | _     |
| A                                                | Formato carta             | A4                                    | ) — 1 |
|                                                  | Orientamento              |                                       |       |
|                                                  | Copie                     | 1 Fascicola                           |       |
|                                                  | (Tipo carta)              | Carta normale                         | )2    |
|                                                  | Qualità di stampa         | Normale (600 x 600 dpi)               | -     |
| amata anta : Ad                                  | Colore / Mono             | 🖳 Automatico 🗸 🗸                      |       |
| 10 x 297 mm<br>13 x 11.7 ")                      |                           | Impostazioni                          |       |
| po carta : Carta normale<br>poie : 1             | Pagine multiple           | Normale                               |       |
| ualità di stampa : Normale (600 x                | Orgine pagine             | A destra, poi in basso 🗸 🗸            |       |
| iplex manuale / Opuscolo :<br>issuna             | Bordo                     | · · · · · · · · · · · · · · · · · · · |       |
| cala : Disattivato                               | Duplex manuale / Opuscolo | Nessuna                               |       |
| rana : Disattivata<br>npa protetta : Disattivata |                           | Impostazioni dupl <u>e</u> x          |       |
|                                                  | Origine carta             |                                       |       |
|                                                  | Prima pagina              | Vass 1                                | 3     |
|                                                  | Altre pagine(H)           | Come prima pagina 🛛 🗹                 |       |
|                                                  |                           |                                       |       |
|                                                  |                           | Predefinito                           |       |
| Sypporto                                         | OK Annula                 | Applica <u>G</u> uida                 |       |

■ Driver della stampante BR-Script per Windows<sup>®</sup> (solo HL-3070CW)

| Brother HL-3070CW BR-Script3 Opzioni avanzate 🛛 🛛 🔀                                                                                                    | 🚴 Preferenze stampa Brother HL-3070CW BR-Script3 🛛 🕐 🔀 |     |
|----------------------------------------------------------------------------------------------------|--------------------------------------------------------|-----|
| Brother HL-3070CW BR-Script3 Impostazioni avanzate del document                                                                                                    | Layout Carta/Qualità<br>Carta<br>Alimentazione:        | — 3 |
| Grafica     Grafica     Gostione colori immagine     Metodo ICM: <u>ICM disabilitata</u> Tipo di ICM: <u>Immadini</u> Proporzioni: <u>100 %</u> Carattere TrueTvoe: Sostituisci con carattere della periferica | Colore<br>Monocromatico                                | 0   |
| Opzioni documento     Caratteristiche di stampa avanzate: <u>Attivato     Caratteristiche di stampa avanzate: Attivato     Caratteristiche stampante     Opzielità di stampa: Normale (600 v 600 dpi) </u>     |                                                        |     |
| CK Annulla                                                                                                    | Ayanzate<br>OK Annulla Applica                         |     |

# 🖉 Nota

Per utilizzare il driver della stampante BR-Script per Windows<sup>®</sup>, è necessario installare il driver utilizzando l'installazione personalizzata dal CD-ROM.

Metodi di stampa

Driver della stampante per Macintosh

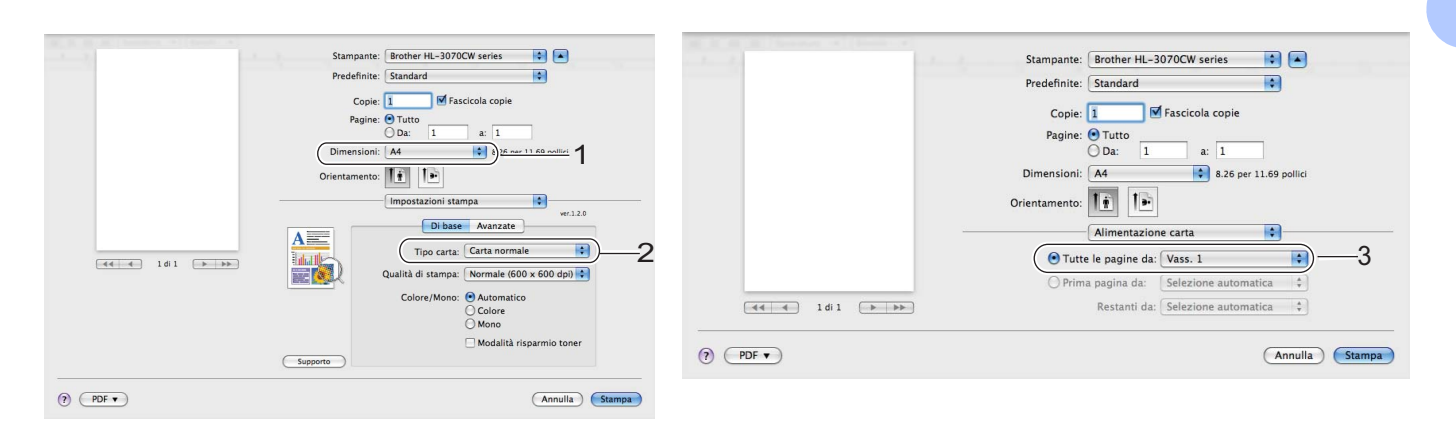

Inviare i dati di stampa alla stampante.

#### Stampa su carta normale o su carta fine dalla fessura di alimentazione manuale

(Per la carta consigliata da utilizzare, vedere Informazioni sulla carta a pagina 1.)

#### 🖉 Nota

La modalità di alimentazione manuale viene automaticamente attivata quando la carta viene inserita nella fessura di alimentazione manuale.

Sollevare il supporto estensibile (1) per evitare che la carta scivoli dal raccoglitore di uscita o rimuovere ogni pagina non appena esce dalla stampante.

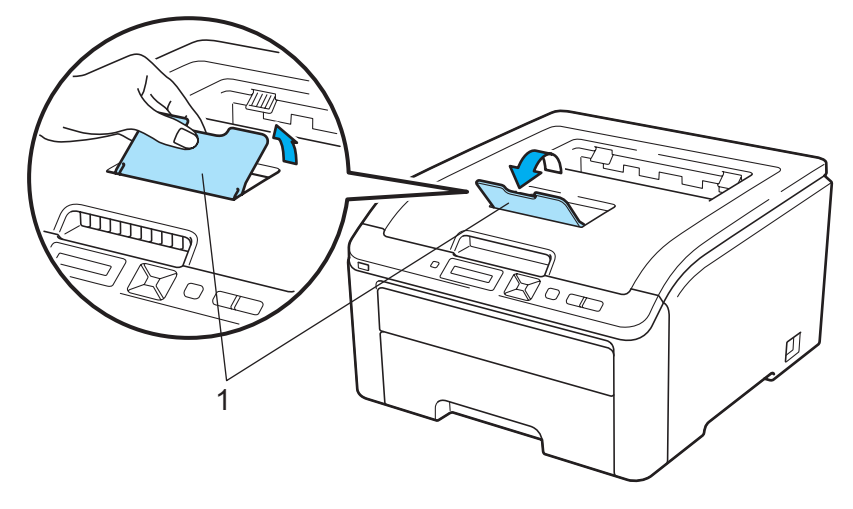

2) Aprire il coperchio della fessura di alimentazione manuale.

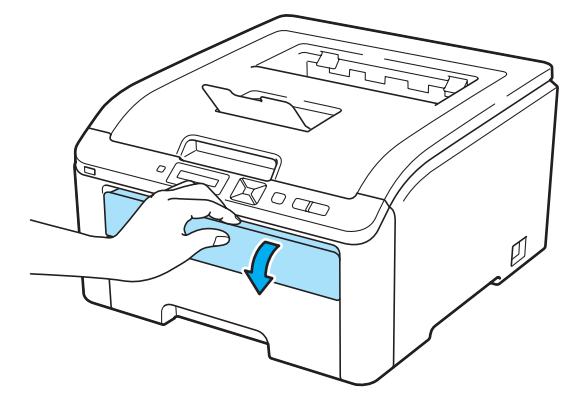

3 Servendosi di entrambe le mani, regolare la larghezza delle guide carta dell'alimentazione manuale in base al formato carta che si intende utilizzare.

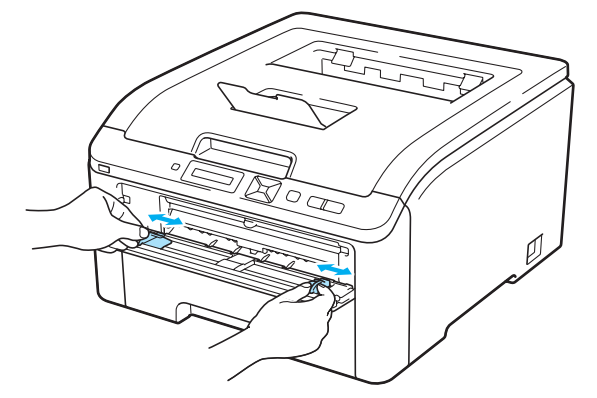

4 Servendosi di entrambe le mani, inserire un foglio di carta nel vassoio di alimentazione manuale finché il bordo anteriore del foglio non tocca il rullo di alimentazione. Attendere finché la macchina non alimenta automaticamente la carta. Quando si avverte che la stampante sta catturando la carta all'interno, non opporre resistenza.

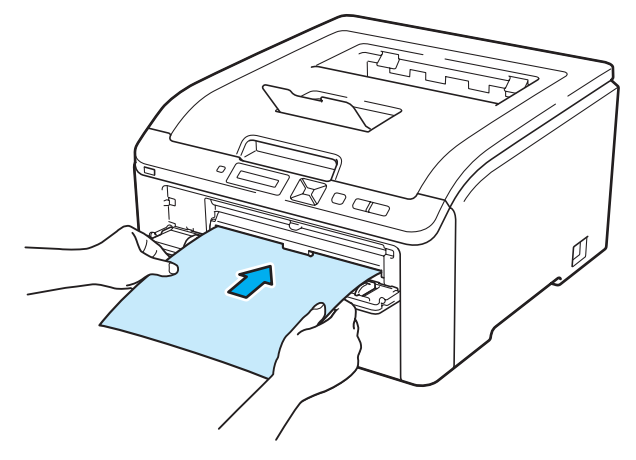

#### 🖉 Nota

- Inserire la carta nella fessura di alimentazione manuale con il lato di stampa rivolto verso l'alto.
- Assicurarsi che il foglio di carta sia ben disteso e correttamente posizionato nella fessura di alimentazione manuale. in caso contrario potrebbero verificarsi problemi di alimentazione, con conseguente inclinazione delle stampe o inceppamenti.
- Estrarre completamente la carta quando si riprova ad inserire la carta nella fessura di alimentazione manuale.
- Non inserire più fogli di carta alla volta nella fessura di alimentazione manuale per evitare inceppamenti.
- Se si inserisce la carta o un altro supporto di stampa nella fessura di alimentazione manuale prima che la stampante sia nello stato Pronta, si può verificare un errore e la stampante interrompe la stampa.

5 Selezionare quanto segue dal driver della stampante:

Formato carta .....(1) Tipo carta(Y) .....(2) Origine carta .....(3)

e tutte le impostazioni che si desidera eseguire. (Vedere *Driver e software* nel Capitolo 2.)

# ■ Driver della stampante per Windows<sup>®</sup>

| 💩 Preferenze stampa Brother HL-3                         | 070CW series              | ? 🛛                           |   |
|----------------------------------------------------------|---------------------------|-------------------------------|---|
| brother HL-3070CW                                        |                           | SolutionsCenter               |   |
|                                                          | Di base Avanzate          |                               |   |
| A                                                        | Formato carta             | A4                            |   |
|                                                          | Orientamento              |                               |   |
|                                                          | Copie                     | 1 🗘 🔤 Eascicola               |   |
|                                                          | (Tipo carta(Y)            | Carta normale                 | 2 |
|                                                          | Qualità di stampa         | Normale (600 x 600 dpi)       |   |
| Formato carta : A4                                       | Colore / Mono             | 🖳 Automatico 🖌                |   |
| 210 x 297 mm<br>(8.3 x 11.7 ")                           |                           | Impo <u>s</u> tazioni         |   |
| Tipo carta : Carta normale<br>Copie : 1                  | Pagine multiple           | Normale                       |   |
| Qualità di stampa : Normale (600 x                       | Orgine pagine             | A destra, poi in basso 🛛 👻    |   |
| Duplex manuale / Opuscolo :<br>Nessuna                   | Bordo                     |                               |   |
| Scala : Disattivato                                      | Dupley manuale / Opuscolo | Nessuna 🛩                     |   |
| Filigrana : Disattivata<br>Stampa protetta : Disattivata |                           | Impostazioni dupl <u>e</u> x  |   |
|                                                          | Origine carta             |                               |   |
|                                                          | Prima pagina              | Manuale                       | 3 |
|                                                          | Altre pagine(H)           | Come prima pagina 👻           |   |
|                                                          |                           | Predefinito                   |   |
| Sypporto                                                 | OK Annulk                 | a <u>Applica <u>G</u>uida</u> |   |

■ Driver della stampante BR-Script (solo HL-3070CW)

| Brother HL-3070CW BR-Script3 Opzioni avanzate 🛛 🕐 🔀                                                                                                    |        | Preferenze stampa Brother HL-3070CW BR-Script3                                                                             | ? 🔀      |
|----------------------------------------------------------------------------------------------------|--------|----------------------------------------------------------------------------------------------------|----------|
| Brother HL-30/UCW BK-Script3 Impostazioni avanzate del document<br>Brother HL-3070CW BK-Script3 Impostazioni avanzate del document<br>Carato: A4<br>Numero copie: <u>L copia</u><br>Grafica<br>Grafica<br>Metodo ICM: <u>LCM disabilitata</u><br>Tipo di ICM: <u>Immagini</u><br>Proporzioni: 100 %<br>Caratteristiche di stampa avanzate: <u>Attivato</u><br>Graficare TrueType: <u>Sostituisci con carattere della periferice</u><br>Opzioni documento<br>Caratteristiche di stampa avanzate: <u>Attivato</u><br>Opzioni PostScript<br>Caratteristiche stampante<br>Ouselità di ctampa: <u>Normale (600 × 600 dpi)</u><br>Tipo carta: <u>Caratteristiche stampante</u><br>Stampa protetta: <u>Disattivato</u><br>OK Annulla | 1<br>2 | Layout Carta/Quaità<br>Carta<br>Alimentazione: Alimentazione manuale<br>Colore<br>Colore<br>Monocromatico<br>Monocromatico | Avenzate |
|                                                                                                    |        |                                                                                                    |          |

#### 🖉 Nota

Per utilizzare il driver della stampante BR-Script per Windows<sup>®</sup>, è necessario installare il driver utilizzando l'installazione personalizzata dal CD-ROM.

ľ

Metodi di stampa

#### Driver della stampante per Macintosh

| ee didi baa | Stampante: @rother HL-3070CW series @ @<br>Predefinite: [Standard @<br>Copie [] @ Fascicola copie<br>Pagine: @ Tuto ] a: ]<br>Dimensioni: Ad @ @ Dimensioni: A<br>Orientamento: [] [] []<br>Impostazioni stampa @<br>wr120<br>Impostazioni stampa @<br>wr120<br>United Stampate: Normale: @<br>Colore // Mono<br>O Mono<br>Mono // Mono | Stampante: Brother HL-3070CW series ? ?<br>Predefinite: Standard ?<br>Copie: I Predefinite: Standard ?<br>Copie: I Predefinite: Standard ?<br>Pagine: O Tuto<br>Dimensioni: A4 ? 8.26 per 11.69 polici<br>Orientamento: I ?<br>Alimentazione carta ?<br>O Tutte le pagine da: Manuale ?<br>O Tutte le pagine da: Selezione automatica ?<br>Prima pagina da: Selezione automatica ?<br>Restanti da: Selezione automatica ? |
|-------------|----------------------------------------------------------------------------------------------------|----------------------------------------------------------------------------------------------------|
| (?) (PDF •) | Annulla Stampa                                                                                                    |                                                                                                    |

6 Inviare i dati di stampa alla stampante.

Dopo che l'LCD visualizza Ins manuale, inserire il foglio di carta successivo come indicato nel punto
 e ripetere la procedura per ogni pagina che si desidera stampare.

# 🖉 Nota

L'LCD visualizzerà Ins manuale finché non si inserisce un foglio di carta nella fessura di alimentazione manuale.

#### Stampa su carta spessa, etichette e buste

Quando il raccoglitore di uscita posteriore è aperto, la stampante presenta un percorso della carta lineare dalla fessura di alimentazione manuale alla parte posteriore della stampante. Utilizzare questo metodo di uscita e di alimentazione della carta per stampare su carta spessa, etichette o buste. (Per la carta consigliata da utilizzare, vedere *Informazioni sulla carta* a pagina 1 e *Tipi di buste* a pagina 3.)

Aprire il coperchio posteriore (raccoglitore di uscita posteriore).

2) Aprire il coperchio della fessura di alimentazione manuale.

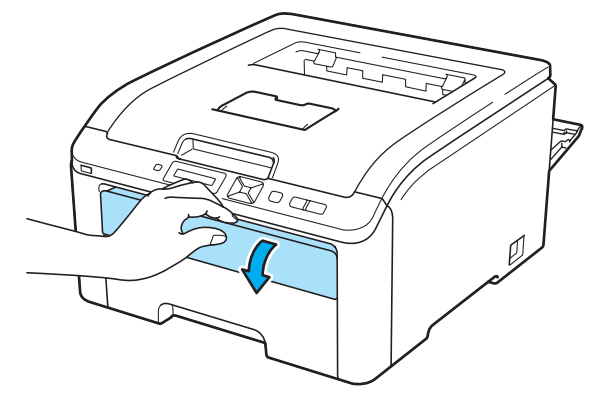

#### 3 <Solo per la stampa su buste>

Abbassare verso di sé le due leve grigie, una sul lato sinistro e l'altra sul lato destro, come indicato nella figura sotto.

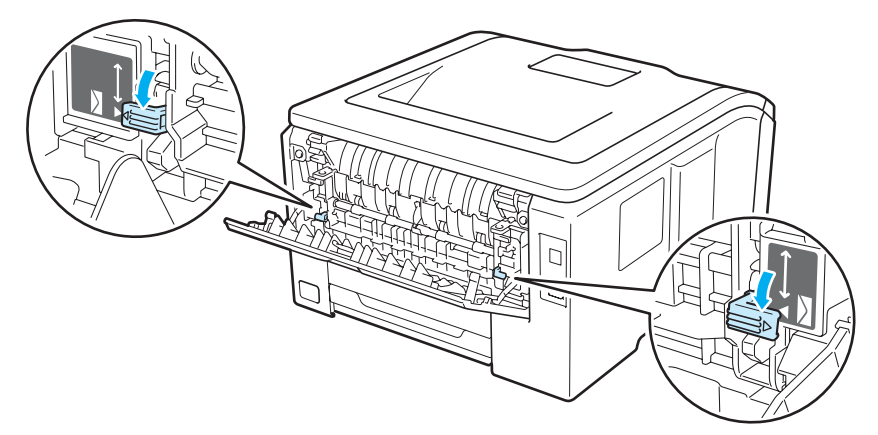

4 Servendosi di entrambe le mani, regolare la larghezza delle guide carta dell'alimentazione manuale in base al formato carta che si intende utilizzare.

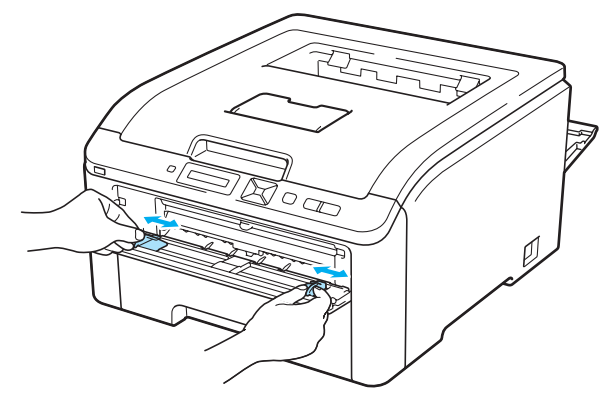

5 Servendosi di entrambe le mani, inserire un foglio di carta o una busta nella fessura di alimentazione manuale finché il bordo anteriore del foglio non tocca il rullo di alimentazione. Quando si avverte che la stampante cattura automaticamente la carta all'interno, non opporre resistenza.

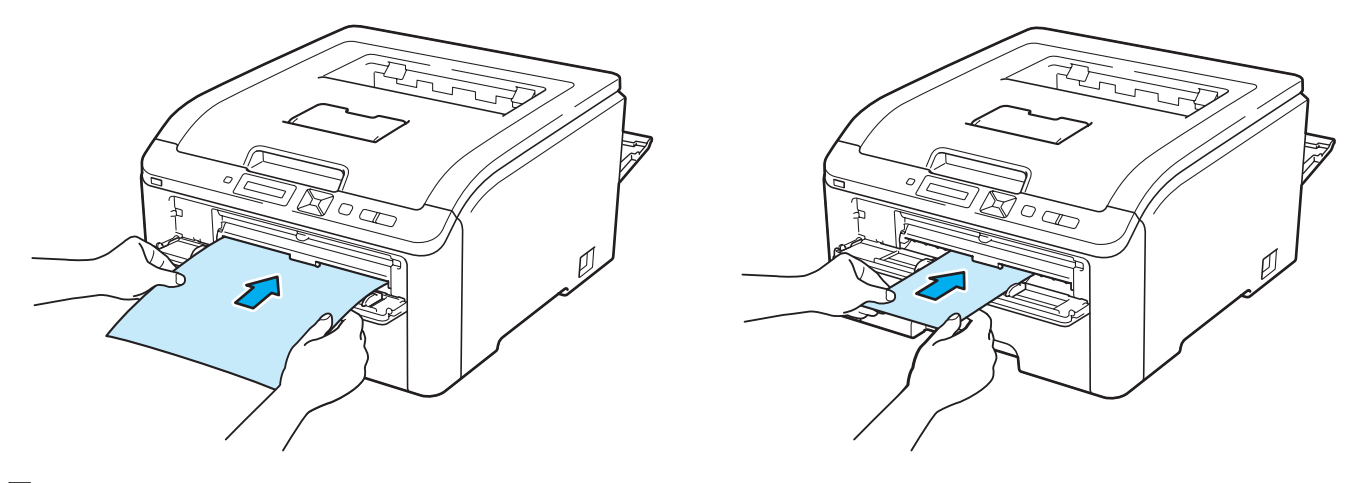

#### 🖉 Nota

- Inserire la carta o la busta nella fessura di alimentazione manuale con il lato di stampa rivolto verso l'alto.
- Assicurarsi che il foglio di carta o la busta sia ben disteso e correttamente posizionato nella fessura di alimentazione manuale. Diversamente potrebbero verificarsi problemi di alimentazione, con conseguente inclinazione delle stampe o inceppamenti.
- Estrarre completamente la carta o la busta quando si riprova ad inserire la carta nella fessura di alimentazione manuale.
- Non inserire più fogli di carta o più buste alla volta nella fessura di alimentazione manuale per evitare inceppamenti.
- Se si inserisce la carta o un altro supporto di stampa nella fessura di alimentazione manuale prima che la stampante sia nello stato Pronta, si può verificare un errore e la stampante interrompe la stampa.

6 Selezionare quanto segue dal driver della stampante:

Formato carta .....(1) Tipo carta(Y) .....(2)

Origine carta .....(3)

e tutte le impostazioni che si desidera eseguire. (Vedere Driver e software nel Capitolo 2.)

#### ■ Driver della stampante per Windows<sup>®</sup>

| Preferenze stampa Brother HL-3                   | 070CW series              | ? 🛽                                   | 3          |
|--------------------------------------------------|---------------------------|---------------------------------------|------------|
| brother HL-3070CW                                |                           | S Brother<br>SolutionsCenter          |            |
|                                                  | Di base Avanzate          |                                       |            |
| A                                                | Formato carta             | Com-10                                | <b>—</b> 1 |
|                                                  | Orientamento              |                                       |            |
|                                                  | Copie                     | 1 Fascicola                           |            |
|                                                  | (Tipo carta)              | Buste                                 | 2          |
|                                                  | Qualità di stampa         | Normale (600 x 600 dpi)               | -          |
| iomato carta : Com-10                            | Colore / Mono             | 🖳 Automatico 🗸 🗸                      |            |
| 04.7 x 241.3 mm<br>(1/8 x 9 1/2 ")               |                           | Impostazioni                          |            |
| pocarta : Buste<br>poie : 1                      | Pagine multiple           | Normale                               |            |
| ualità di stampa : Normale (600 x                | Orgine pagine             | A destra, poi in basso 🗸 🗸            |            |
| iplex manuale / Opuscolo :                       | Bordo                     | · · · · · · · · · · · · · · · · · · · |            |
| cala : Disattivato                               | Duplex manuale / Opuscolo | Nessuna                               |            |
| rana : Disattivata<br>mpa protetta : Disattivata |                           | Impostazioni dupl <u>e</u> x          |            |
|                                                  | Origine carta             |                                       |            |
|                                                  | Prima pagina              | Manuale -                             |            |
|                                                  | Altre pagine(H)           | Come prima pagina 👻                   |            |
|                                                  |                           | Predefinito                           |            |
| Sypporto                                         | OK Annula                 | a <u>A</u> pplica <u>G</u> uida       | ]          |

■ Driver della stampante BR-Script (solo HL-3070CW)

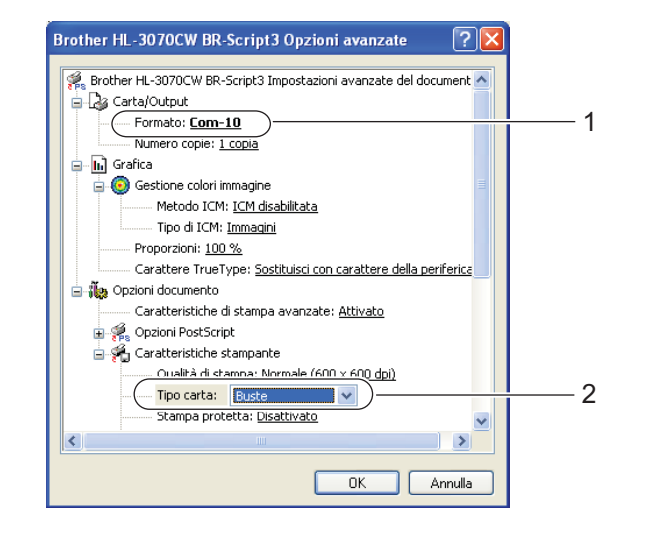

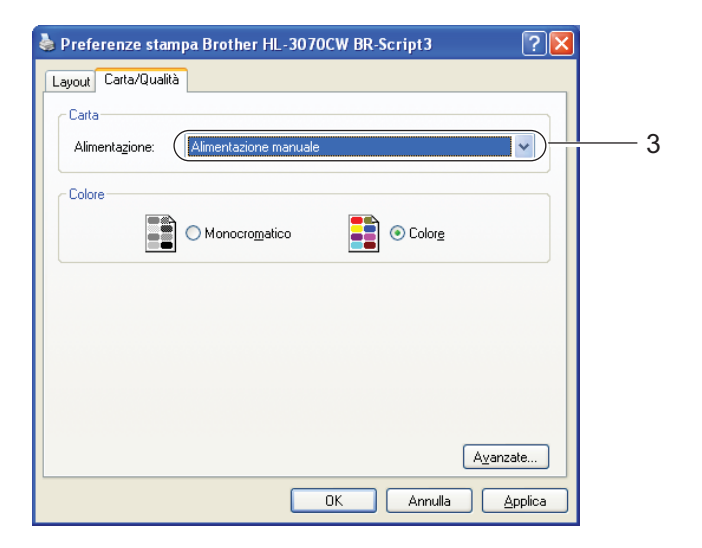

#### 🖉 Nota

- Per utilizzare il driver della stampante BR-Script per Windows<sup>®</sup>, è necessario installare il driver utilizzando l'installazione personalizzata dal CD-ROM.
- Quando si utilizzano le buste #10, selezionare Com-10 per Formato.
- Se si utilizzano buste non previste nel driver della stampante, ad esempio #9 o C6, scegliere Formato personalizzato... (per il driver della stampante Windows<sup>®</sup>), Formato personalizzato PostScript (per il driver della stampante BR-Script per Windows<sup>®</sup>) o Formato personalizzato... (per il driver della stampante Macintosh). Per ulteriori informazioni sul formato delle buste, vedere Formato carta a pagina 174.

#### Driver della stampante per Macintosh

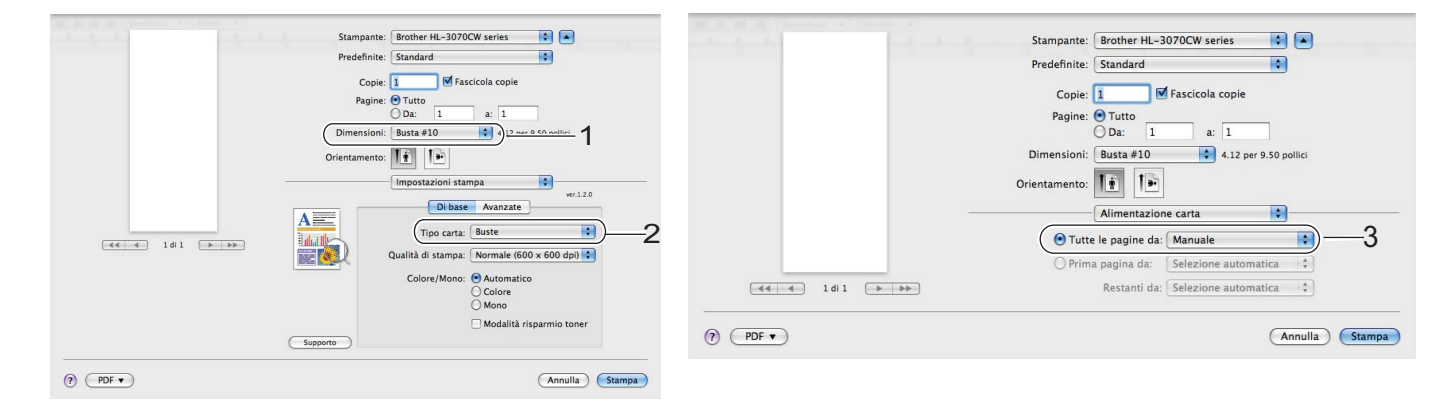

Inviare i dati di stampa alla stampante.

- 8 Dopo che l'LCD visualizza Ins manuale, inserire la busta o il foglio di carta successivo come indicato nel punto 6. Ripetere questi passaggi per ogni pagina che si desidera stampare.
- Solo per la stampa su buste>
   Al termine della stampa, riportare nella posizione originale le due leve grigie abbassate al punto (3).

- L'LCD visualizzerà Ins manuale finché non si inserisce un foglio di carta o una busta nella fessura di alimentazione manuale.
- Rimuovere immediatamente ogni foglio o busta dopo la stampa. Non impilare i fogli o le buste per non causare inceppamenti o raggrinzimenti della carta.

<sup>🖉</sup> Nota

#### 🖉 Nota

- Se le buste si macchiano durante la stampa, impostare il **Tipo carta(Y)** su **Carta spessa** o **Carta più spessa** per aumentare la temperatura di fissaggio.
- Se, dopo la stampa, le buste risultano stropicciate, vedere *Miglioramento della qualità di stampa* a pagina 156.
- (Per gli utenti di Windows<sup>®</sup>) Se, dopo la stampa, le buste formato DL con doppio lembo risultano stropicciate, selezionare DL Lato lungo in Formato carta, dalla scheda Di base. Inserire una nuova busta a doppio lembo formato DL nella fessura di alimentazione manuale introducendo per primo il lato più lungo, quindi ristampare.

| 🎄 Preferenze stampa Brother HL-30                                                                                                    | 70CW series                                                                                                    | ? 🛛                                                                                                    |
|----------------------------------------------------------------------------------------------------|----------------------------------------------------------------------------------------------------|----------------------------------------------------------------------------------------------------|
| brother HL-3070CW                                                                                                    |                                                                                                    | SolutionsCenter                                                                                                    |
| Crocher         HL3070CW           Image: Second second second | Di base Avanzale<br>Forgulo carta<br>Diertamento<br>Copie<br>Tipo carta()<br>Qualità di stampa<br>Cologe / Mono | Com10 ♥<br>AddutionsCenter Com10 ♥ AddutionsCenter AddutionsCenter AddutionsCenter AddutionsCenter AddutionsCenter Com10 ♥ AddutionsCenter Com10 ♥ AddutionsCenter Com10 ♥ Com10 ♥ Com1 |
| Copie : 1<br>Qualtà di stampa : Normale (500 x<br>Duplex manuale / Dpuscolo :<br>Nessuna<br>Seala : Dinattivato<br>Filigrana : Disattivata<br>Stampa protetta : Disattivata                                                                                                    | Pagine multiple<br>Ordine pagine<br>Bordo<br>Dupley manuale / Opuscolo                                          | C5<br>Monarch<br>3 x 5<br>A4 Lato kingo<br>Polo<br>DE Lato kingo<br>A3<br>US 84<br>Ledger                                                                                                    |
|                                                                                                    | Origine carta<br>Prima pagina<br>Atre pagine(H)                                                                 | Manuale  Come prima pagina                                                                                                    |
| Sypporto                                                                                                    | OK Annulla                                                                                                    | Predefinito                                                                                                    |

- Le parti delle buste unite e sigillate dal produttore devono essere ben chiuse.
- Tutti i lati delle buste devono essere accuratamente piegati senza grinze o pieghe.

# Stampa duplex

I driver della stampante forniti per Windows<sup>®</sup> 2000 o versioni successive e per Mac OS X 10.3.9 o versioni successive consentono di utilizzare la stampa duplex. Per ulteriori informazioni sulla scelta delle impostazioni, vedere la **Guida** del driver della stampante.

#### Istruzioni per la stampa sui due lati del foglio

- Se la carta è sottile, può raggrinzirsi.
- Se la carta presenta delle pieghe, distenderla accuratamente, quindi caricarla nella fessura di alimentazione manuale.
- Se si verificano problemi di alimentazione, la carta può presentare delle pieghe. Rimuoverla e stenderla accuratamente.
- Quando si utilizza la funzione duplex manuale, è possibile che si verifichino inceppamenti della carta o la qualità di stampa non sia soddisfacente. (In caso di inceppamenti, vedere Inceppamenti carta: come rimuoverli a pagina 149. Se si verifica un problema di qualità di stampa, vedere Miglioramento della qualità di stampa a pagina 156.)

#### 🖉 Nota

- Le schermate di questa sezione sono tratte da Windows<sup>®</sup> XP. Le schermate visualizzate sul computer variano in base al sistema operativo in uso.
- · Accertarsi che il vassoio carta sia completamente inserito nella stampante.
- Utilizzare carta normale, carta riciclata o carta sottile. Non utilizzare carta fine.

#### Stampa duplex manuale

- Il driver della stampante BR-Script (Emulazione PostScript<sup>®</sup> 3<sup>™</sup>) non supporta la stampa duplex manuale.
- Se si utilizza il driver della stampante per Macintosh, vedere Stampa duplex manuale a pagina 63.

#### Stampa duplex manuale dal vassoio carta

- Nel driver della stampante selezionare la scheda Di base e scegliere la modalità di stampa Duplex manuale dall'impostazione Duplex manuale / Opuscolo, quindi, dalla scheda Di base, impostare l'origine carta su Vass.1.
- Inviare i dati alla stampante, quindi fare clic su OK sullo schermo. La stampante stampa automaticamente tutte le pagine pari su un lato.

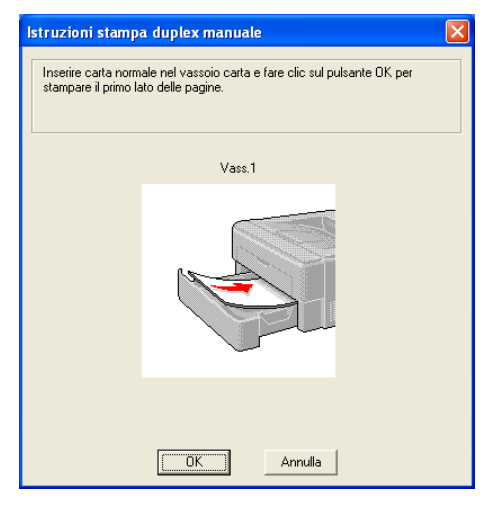

3 Rimuovere le pagine pari stampate dal raccoglitore di uscita, quindi, nello stesso ordine <sup>1</sup>, reinserirle nel vassoio carta con il lato ancora da stampare rivolto verso il basso. Seguire le istruzioni visualizzate sullo schermo.

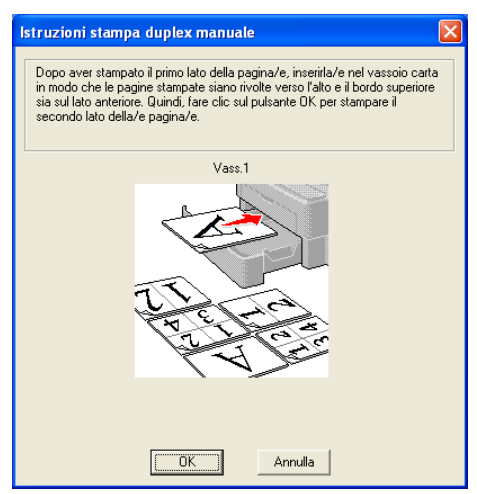

<sup>1</sup> Quando si stampa con il raccoglitore di uscita posteriore, reinserire la carta nel vassoio in ordine opposto a quello di uscita.

4 La stampante stamperà automaticamente tutte le pagine dispari sul lato opposto.

#### 🖉 Nota

Quando si inserisce la carta nel vassoio carta, è necessario svuotarlo. Caricare le pagine stampate nel vassoio con il lato stampato rivolto verso l'alto. (Non aggiungere le pagine stampate a una pila di carta non stampata.)

#### Stampa duplex manuale dalla fessura di alimentazione manuale

#### 🖉 Nota

Utilizzare carta normale e carta riciclata. Non utilizzare carta fine.

 Nel driver della stampante selezionare la scheda Di base e scegliere la modalità di stampa Duplex manuale dall'impostazione Duplex manuale / Opuscolo, quindi, dalla scheda Di base, impostare l'origine carta su Manuale.

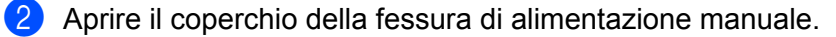

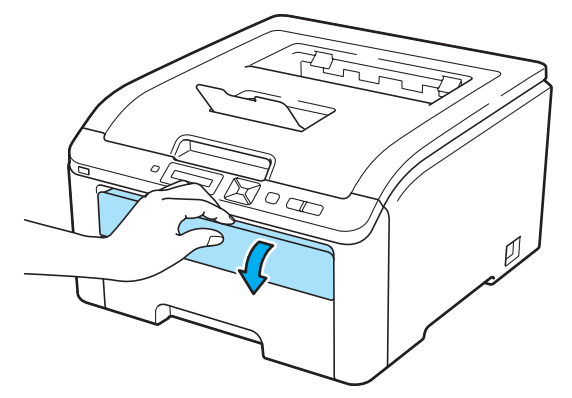

3 Servendosi di entrambe le mani, regolare la larghezza delle guide carta dell'alimentazione manuale in base al formato carta che si intende utilizzare.

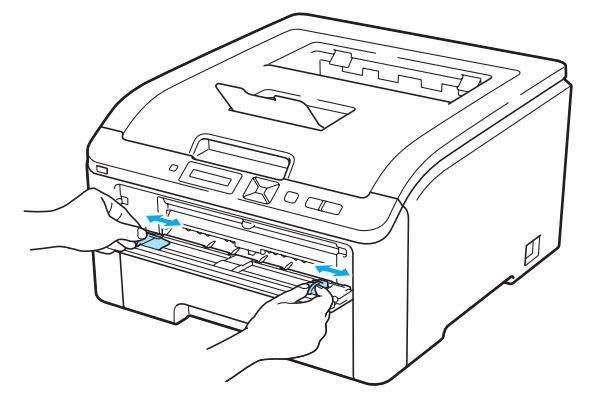

Servendosi di entrambe le mani, inserire la carta nella fessura di alimentazione manuale con il lato da stampare rivolto verso l'alto. Inviare i dati alla stampante, quindi seguire le istruzioni riportate sullo schermo. Ripetere questa operazione finché non vengono stampate tutte le pagine pari.

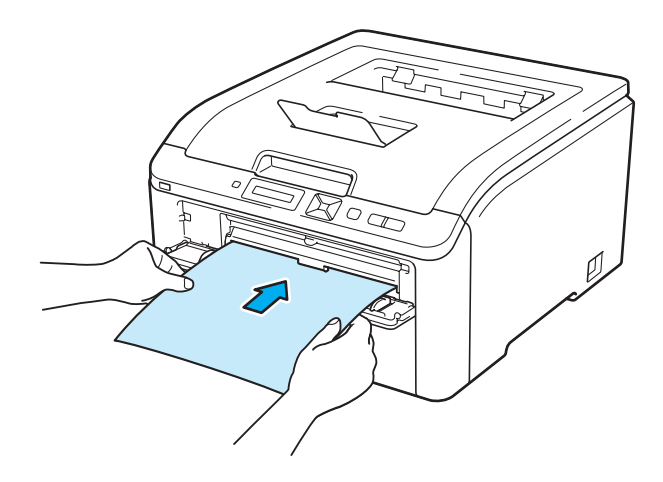

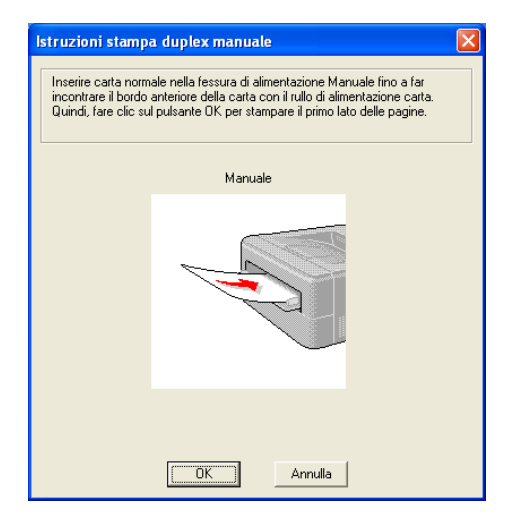

5 Rimuovere le pagine pari stampate dal raccoglitore di uscita e reinserirle nello stesso ordine <sup>1</sup> nella fessura di alimentazione manuale. Caricare la carta con il lato da stampare rivolto verso l'alto. Seguire le istruzioni visualizzate sullo schermo.

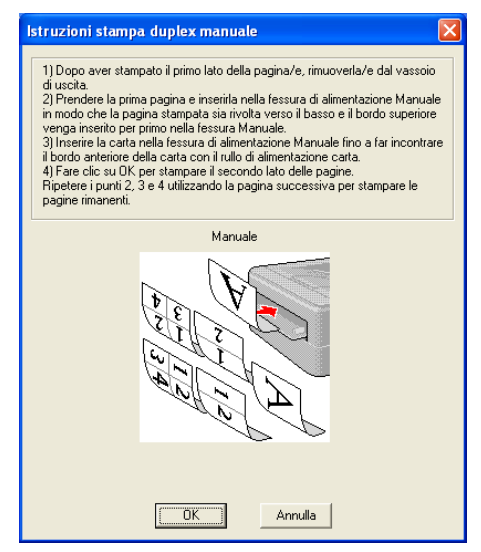

<sup>1</sup> Quando si stampa con il raccoglitore di uscita posteriore, reinserire la carta nel vassoio in ordine opposto a quello di uscita.

#### Orientamento della carta per la stampa duplex manuale

La stampante stampa prima la seconda pagina.

Se si stampano dieci pagine su cinque fogli di carta, verrà stampata prima la pagina 2 quindi la pagina 1 sul primo foglio. Verrà stampata la pagina 4 quindi la pagina 3 sul secondo foglio. Verrà stampata la pagina 6 quindi la pagina 5 sul terzo foglio e così via.

Nella stampa duplex manuale, è necessario inserire la carta nel vassoio carta nel modo seguente:

- Per il vassoio carta:
  - Inserire prima il lato da stampare rivolto verso il basso introducendo il lato corto superiore verso la parte anteriore del vassoio.
  - Per stampare il secondo lato, inserire il foglio rivolto verso l'alto introducendo il lato corto superiore verso la parte anteriore del vassoio.
  - Se si utilizza carta intestata, l'intestazione sarà rivolta verso l'alto e verso la parte posteriore del vassoio.
  - Per stampare la seconda pagina, inserire l'intestazione rivolta verso il basso e verso la parte anteriore del vassoio.
- Per la fessura di alimentazione manuale:
  - Inserire prima il lato da stampare rivolto verso l'alto introducendo per primo il lato corto superiore.
  - Per stampare il secondo lato, inserire il foglio rivolto verso il basso introducendo per primo il lato corto superiore.
  - Se si utilizza carta intestata, l'intestazione sarà rivolta verso il basso e introdotta per prima.
  - Per stampare il secondo lato, inserire l'intestazione rivolta verso l'alto introducendola per prima.

#### Stampa di opuscoli (per il driver della stampante per Windows<sup>®</sup>)

- 1 Caricare la carta nel vassoio o nella fessura di alimentazione manuale.
- 2 Aprire la finestra di dialogo **Proprietà** del driver della stampante.
- **3** Dalla scheda **Generale**, selezionare il pulsante **Preferenze stampa**.
- 4 Dalla scheda Di base, selezionare Duplex dall'impostazione Duplex manuale / Opuscolo. Se si desidera cambiare l'impostazione di stampa opuscoli, fare clic su Impostazioni duplex.
- 5 Fare clic su **OK**.

# Stampa di fotografie da una fotocamera digitale (solo HL-3070CW)

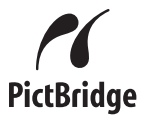

La stampante Brother supporta lo standard PictBridge che consente di collegare e stampare foto direttamente da qualsiasi fotocamera digitale compatibile con PictBridge. Anche se la fotocamera non si trova in modalità PictBridge o non supporta PictBridge, è possibile collegare la fotocamera come un normale dispositivo di memorizzazione. Ciò consente di stampare le fotografie dalla fotocamera. Seguire la procedura per *Stampa di dati da un'unità di memoria flash USB con stampa diretta (solo HL-3070CW)* a pagina 27.

#### Requisiti dello standard PictBridge

- La macchina e la fotocamera digitale devono essere collegate tramite un cavo USB appropriato.
- Il file di immagine deve essere creato con la fotocamera digitale che si desidera collegare alla stampante.

#### Impostazione della fotocamera digitale

Assicurarsi che la fotocamera si trovi in modalità PictBridge. Le seguenti impostazioni PictBridge possono essere disponibili sul display LCD della fotocamera compatibile PictBridge. A seconda della fotocamera è possibile che alcune impostazioni non siano disponibili.

- Copie
- Qualità
- Formato
- Stampa data
- Stampa nome file
- Layout (solo stampa 1 in 1 / stampa indice)

È anche possibile impostare le seguenti impostazioni PictBridge tramite il pannello di controllo.

| Menu       | Sottomenu                   | Opzioni <sup>1</sup>                                                   |                          |
|------------|-----------------------------|------------------------------------------------------------------------|--------------------------|
| PictBridge | Formato carta <sup>2</sup>  | Letter/ <b>A4*</b> /B5 /A5 /B6 /A6                                     | Vedere <i>PictBridge</i> |
|            | Orientamento                | <pre><per a4,="" b5="" letter,=""> Verticale*/ Orizzontale</per></pre> | a pagina 92              |
|            |                             | <per a5,="" a6="" b6,=""> Verticale/Orizzontale*</per>                 |                          |
|            | Data e ora <sup>2</sup>     | No*/Si                                                                 |                          |
|            | Nome file <sup>2</sup>      | No*/Si                                                                 |                          |
|            | Qual.di stampa <sup>2</sup> | Normale*/Fine                                                          |                          |

<sup>1</sup> Le impostazioni predefinite sono riportate in grassetto e contrassegnate con un asterisco.

<sup>2</sup> Queste selezioni di menu vengono inoltre impostate dalla fotocamera. Le impostazioni della fotocamera hanno la priorità purché la fotocamera non sia impostata per l'utilizzo delle impostazioni della stampante (impostazioni predefinite).

#### Stampa di immagini

1 Assicurarsi che la fotocamera sia spenta. Collegare la fotocamera all'interfaccia diretta USB (1) sulla parte anteriore della stampante tramite un cavo USB appropriato.

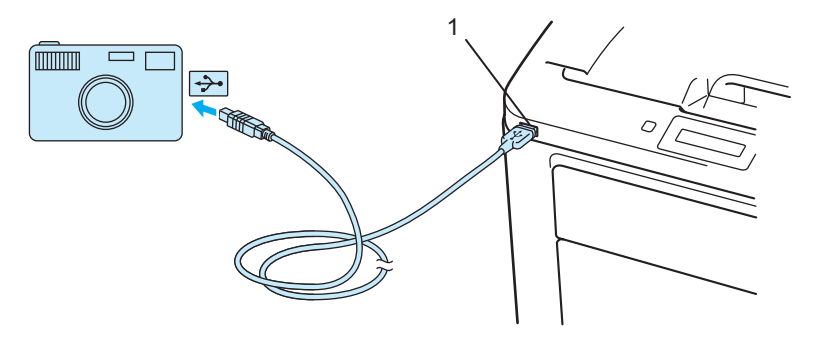

 Accendere la fotocamera. Dopo che la stampante ha rilevato la fotocamera, sul display LCD viene visualizzato il seguente messaggio:

(Fotocam. conn.

3 Impostare la fotocamera per la stampa di un'immagine. Se richiesto, impostare il numero di copie. Quando la stampante inizia a stampare una fotografia, l'LCD visualizza Stampa.

#### **IMPORTANTE**

NON rimuovere la fotocamera digitale dall'interfaccia diretta USB finché non termina la stampa.

#### Connessione di una fotocamera come dispositivo di memorizzazione

Anche se la fotocamera non si trova in modalità PictBridge o non supporta PictBridge, è possibile collegare la fotocamera come un normale dispositivo di memorizzazione. Ciò consente di stampare le fotografie dalla fotocamera. Seguire la procedura per *Stampa dei dati direttamente dall'unità di memoria flash USB* a pagina 29.

(Se si desidera stampare le fotografie in modalità PictBridge, vedere *Impostazione della fotocamera digitale* a pagina 23.)

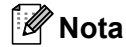

Il nome della modalità di memorizzazione e dell'operazione varia a seconda delle fotocamere digitali. Per informazioni dettagliate, ad es. per la procedura di commutazione dalla modalità PictBridge alla modalità di memorizzazione di massa, fare riferimento alla documentazione fornita con la fotocamera.

#### Stampa DPOF

DPOF è l'acronimo di Digital Print Order Format.

I maggiori produttori di fotocamere digitali (Canon Inc., Eastman Kodak Company, Fuji Photo Film Co. Ltd., Panasonic Corporation e Sony Corporation) hanno creato questo standard per facilitare la stampa di immagini da una fotocamera digitale.

Se la fotocamera digitale supporta la stampa DPOF, sarà possibile selezionare sul display della fotocamera digitale le immagini e il numero di copie che si desidera stampare.

Sono disponibili le seguenti impostazioni DPOF:

- stampa 1 in 1
- Copie

#### Stampa di immagini con Secure Function Lock 2.0 attivo (solo HL-3070CW)

Per ulteriori informazioni su Secure Function Lock 2.0, vedere il *capitolo 14* della *Guida dell'utente in rete* sul CD-ROM fornito.

 Assicurarsi che la fotocamera sia spenta. Collegare la fotocamera all'interfaccia diretta USB (1) sulla parte anteriore della stampante tramite un cavo USB appropriato.

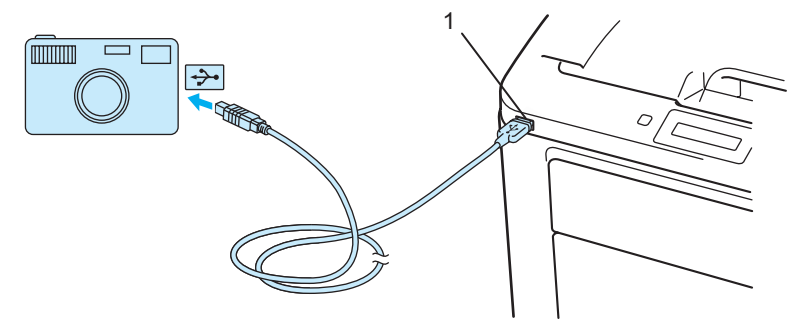

**2** Accendere la fotocamera. Appare il seguente messaggio se Secure Function Lock è attivo. Premere **OK**.

(Blocco funz.

3 Premere + o - per selezionare l'ID. Premere OK.

(ID Name 1

4 Inserire la password. Premere **OK**.

#### 🖉 Nota

Se l'ID ha le opzioni limitate, sul display LCD appaiono i seguenti messaggi.

| Messaggio        | Significato                                                                                         |
|------------------|----------------------------------------------------------------------------------------------------|
| Accesso negato   | La stampa diretta di immagini da una fotocamera alla macchina Brother è limitata.                   |
| Limite superato  | È stato superato il numero di pagine consentito per la stampa. Il lavoro di stampa verrà annullato. |
| Solo stampa mono | La stampa di documenti a colori è limitata.                                                         |
| Non disponibile  | La stampa di immagini direttamente da una fotocamera alla macchina Brother è limitata.              |

5 Se la password è corretta, appare il seguente messaggio.

(Fotocam. conn.

6 Impostare la fotocamera per la stampa di un'immagine. Se richiesto, impostare il numero di copie. Quando la stampante inizia a stampare una fotografia, l'LCD visualizza Stampa.

# **1** IMPORTANTE

NON rimuovere la fotocamera digitale dall'interfaccia diretta USB finché non termina la stampa.
# Stampa di dati da un'unità di memoria flash USB con stampa diretta (solo HL-3070CW)

La funzionalità Stampa diretta consente di stampare dati senza un computer. È possibile stampare inserendo l'unità di memoria flash USB nell'interfaccia diretta USB della stampante.

È possibile che alcune unità di memoria flash USB non funzionino con questa stampante.

## Formati di file supportati

La stampa diretta supporta i seguenti formati di file:

- PDF versione 1.7<sup>1</sup>
- JPEG

1

- Exif+JPEG
- PRN (creato dal driver della stampante HL-3040CN o HL-3070CW)
- TIFF (acquisito da tutti i modelli Brother MFC o DCP)
- PostScript<sup>®</sup> 3<sup>™</sup> (creato dal driver della stampante HL-3070CW BRScript3)
- XPS versione 1.0
- <sup>1</sup> I dati che includono il file di immagine JBIG2, il file di immagine JPEG2000 o i file trasparenti non sono supportati.

## Impostazioni predefinite della stampa diretta

| Menu           | Sottomenu      | Opzioni <sup>1</sup>                                                                                  |                                           |
|----------------|----------------|----------------------------------------------------------------------------------------------------|-------------------------------------------|
| Menu Stampa    | Colore uscita  | Auto*/Colore/Mono                                                                                     | Vedere <i>Menu Stampa</i><br>a pagina 85  |
| Stampa diretta | Formato carta  | Letter/Legal/ <b>A4*</b> /Executive/JIS B5/B5/A5/<br>A5 L/JIS B6/B6/A6/A4 Lato lungo/Folio            | Vedere Stampa diretta<br>(solo HL-3070CW) |
|                | Tipo carta     | <b>Carta normale*</b> /Carta spessa/<br>Carta + spessa/Carta sottile/<br>Carta ricicl./Carta fine     | a pagina 91                               |
|                | Pag. multiple  | <pre>lin1*/2in1/4in1/9in1/16in1/25in1/ 1 in 2×2 pag./1 in 3×3 pag./ 1 in 4×4 pag./1 in 5×5 pag.</pre> |                                           |
|                | Orientamento   | Verticale*/Orizzontale                                                                                |                                           |
|                | Fascicola      | Si*/No                                                                                                |                                           |
|                | Qual.di stampa | Normale*/Fine                                                                                         |                                           |
|                | Opzione PDF    | <b>Documento*/</b> Docum.&timbri/<br>Documento&segni                                                  |                                           |
|                | Stampa indice  | Semplice*/Dettagli                                                                                    |                                           |

Le impostazioni predefinite sono riportate in grassetto e contrassegnate con un asterisco.

# Creazione di un file PRN o PostScript<sup>®</sup> 3™ (solo HL-3070CW) per la stampa diretta

1 Dalla barra di menu di un'applicazione, fare clic su File, quindi su Stampa.

2 Scegliere HL-3070CW (1) e selezionare la casella **Stampa su file** (2). Fare clic su **Stampa**.

| stampa 🦻 🏹                                                                                                    |   |
|----------------------------------------------------------------------------------------------------|---|
| Generale                                                                                                    |   |
| Seleziona stampante<br>Brother HL-3070CW series                                                                                                    |   |
| Stato: Pronta<br>Percorso:<br>Commento: Trova stampante                                                                                                    | 2 |
| Pagine da stampare         Intte         Selezione       Pagina corrente         Pagine:       1-65535         Immettere un unico numero di pagina o un intervallo di pagine. Ad esempio: 5-12 |   |
| Stampa Annulla Applica                                                                                                    |   |

3 Selezionare la cartella in cui si desidera salvare il file e inserire il nome file se richiesto. Se viene richiesto solamente un nome file, è possibile specificare anche la cartella in cui si desidera salvare il file inserendo il nome della directory. Ad esempio:

C:\Temp\NomeFile.prn

Se al computer è collegata un'unità di memoria flash USB, è possibile salvare il file direttamente in tale unità.

## Stampa dei dati direttamente dall'unità di memoria flash USB

Collegare l'unità di memoria flash USB all'interfaccia diretta USB (1) sulla parte anteriore della stampante. Dopo che la stampante ha rilevato l'unità di memoria flash USB, sul display LCD viene visualizzato il seguente messaggio:

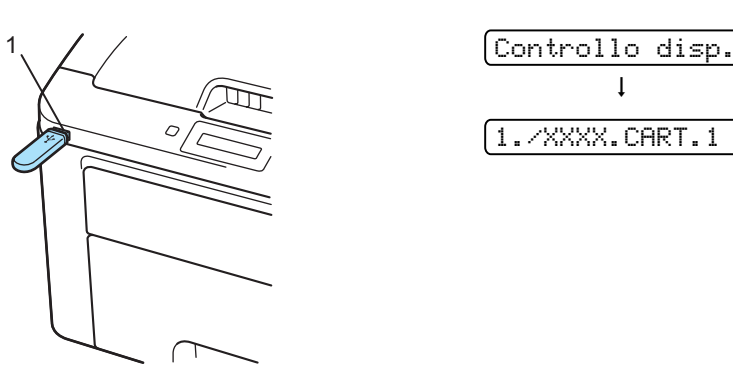

- 2 Sull'LCD appariranno i nomi delle cartelle e dei file non contenuti in una cartella. Premere + o per selezionare il nome cartella o il nome file e premere OK.
- File: premere + o per selezionare un'opzione di stampa predefinita e premere OK per selezionarla; eseguire le modifiche necessarie alle opzioni di stampa e premere Go, quindi premere + o per inserire il numero di copie desiderato, quindi premere Go.

Cartelle: premere + o - per selezionare il file che si desidera stampare e premere **OK**. Premere + o - per selezionare un'opzione di stampa predefinita e premere **OK** per selezionarla; eseguire le modifiche necessarie alle opzioni di stampa e premere **Go**, quindi premere + o - per inserire il numero di copie desiderato, quindi premere **Go**.

#### Impostazioni predefinite di stampa

| Formato carta → | (Tipo carta ) → | Pag. multiple →    | Orientamento |  |  |
|-----------------|-----------------|--------------------|--------------|--|--|
| 1               |                 |                    | 1            |  |  |
| Colore uscita 🗧 | Opzione PDF ←   | Qual.di stampa 🗎 🗧 | (Fascicola   |  |  |
| IMPORTANTE      |                 |                    |              |  |  |

NON rimuovere la memoria flash USB dall'interfaccia diretta USB finché non termina la stampa.

## Stampa dei dati direttamente dall'unità di memoria flash USB con Secure Function Lock 2.0 attivo (solo HL-3070CW)

Per ulteriori informazioni su Secure Function Lock 2.0, vedere il *capitolo 14* della *Guida dell'utente in rete* sul CD-ROM fornito.

Collegare l'unità di memoria flash USB all'interfaccia diretta USB (1) sulla parte anteriore della stampante. Dopo che la stampante ha rilevato l'unità di memoria flash USB, sul display LCD viene visualizzato il seguente messaggio:

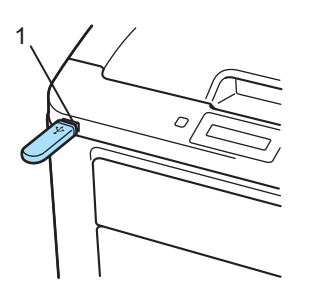

| Blocco | funz. |
|--------|-------|
|--------|-------|

Premere + o - per selezionare l'ID. Premere OK.

(ID Name 1

Inserire la password di quattro cifre. Premere OK.

(PIN : XXXX

## 🖉 Nota

Se l'ID ha le opzioni limitate, sul display LCD appaiono i seguenti messaggi.

| Messaggio        | Significato                                                                                             |
|------------------|----------------------------------------------------------------------------------------------------|
| Accesso negato   | La stampa diretta di documenti dall'unità di memoria flash USB alla macchina<br>Brother è limitata.     |
| Limite superato  | È stato superato il numero di pagine consentito per la stampa. Il lavoro di stampa verrà annullato.     |
| Manca autoriz.   | La stampa di documenti a colori è limitata. Il lavoro di stampa verrà cancellato.                       |
| Solo stampa mono | La stampa di documenti a colori è limitata.                                                             |
| Non disponibile  | La stampa di immagini direttamente dall'unità di memoria flash USB alla macchina<br>Brother è limitata. |

4 Se la password è corretta, appaiono i nomi di file.

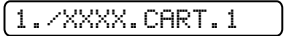

Sull'LCD appariranno i nomi delle cartelle e dei file non contenuti in una cartella. Premere + o - per selezionare il nome cartella o il nome file e premere OK.

6 File: premere + o - per selezionare un'opzione di stampa predefinita e premere OK per selezionarla; eseguire le modifiche necessarie alle opzioni di stampa e premere Go, quindi premere + o - per inserire il numero di copie desiderato, quindi premere Go.

Cartelle: premere + o - per selezionare il file che si desidera stampare e premere **OK**. Premere + o - per selezionare un'opzione di stampa predefinita e premere **OK** per selezionarla; eseguire le modifiche necessarie alle opzioni di stampa e premere **Go**, quindi premere + o - per inserire il numero di copie desiderato, quindi premere **Go**.

#### Impostazioni predefinite di stampa

| Formato carta 🕺 Tipo ca          | arta ) →             | Pag. multiple →             | Orientamento     |
|----------------------------------|----------------------|-----------------------------|------------------|
| Ţ                                |                      |                             | ţ                |
| Colore uscita 🕺 🗍 Opzione        | PDF ←                | Qual.di stampa 🕇            | Fascicola        |
| <b>1</b> IMPORTANTE              |                      |                             |                  |
| NON rimuovere la memoria flash L | JSB dall'interfaccia | a diretta USB finché non te | rmina la stampa. |

2

## Driver e software

## Driver della stampante

Il driver della stampante è il software che converte i dati dal formato utilizzato dal computer a quello richiesto da una stampante, In genere, questo formato è PDL (Page Description Language).

I driver della stampante per le versioni supportate di Windows<sup>®</sup> e Macintosh sono disponibili sul CD-ROM fornito o sul Brother Solutions Center all'indirizzo <u>http://solutions.brother.com/</u>. Installare i driver attenendosi alla Guida di installazione rapida. È inoltre possibile scaricare il driver più aggiornato dal sito Brother Solutions Center all'indirizzo <u>http://solutions.brother.com/</u>.

(Per disinstallare il driver della stampante, vedere Disinstallazione del driver della stampante a pagina 70.)

#### Per Windows<sup>®</sup>

- Driver della stampante per Windows<sup>®</sup> (il driver della stampante più appropriato per questo prodotto)
- Driver della stampante BR-Script (emulazione del linguaggio PostScript<sup>®</sup> 3<sup>™</sup> solo per HL-3070CW) <sup>1</sup>

<sup>1</sup> Installare il driver tramite l'installazione personalizzata dal CD-ROM.

#### Per Macintosh

- Driver della stampante per Macintosh (il driver della stampante più appropriato per questo prodotto)
- Driver della stampante BR-Script (emulazione del linguaggio PostScript<sup>®</sup> 3<sup>™</sup> solo per HL-3070CW)<sup>1</sup>
- <sup>1</sup> Per installare il driver, vedere Installazione del driver della stampante BR-Script3 a pagina 65.

#### Per Linux<sup>® 1 2</sup>

- Driver della stampante LPR
- Driver della stampante CUPS
- Scaricare il driver della stampante per Linux all'indirizzo http://solutions.brother.com/ o tramite un collegamento sul CD-ROM in dotazione.
- <sup>2</sup> A seconda delle distribuzioni di Linux, è possibile che il driver non sia disponibile.

## 🖉 Nota

- Per ulteriori informazioni sul driver della stampante per Linux, visitare il sito Web all'indirizzo <u>http://solutions.brother.com/</u>.
- Il driver della stampante per Linux potrebbe venire rilasciato dopo la release iniziale di questo prodotto.

|                                                     | Driver della<br>stampante per<br>Windows <sup>®</sup> | Driver della<br>stampante<br>BR-Script<br>(solo HL-3070CW) | Driver della<br>stampante per<br>Macintosh | Driver della<br>stampante<br>LPR / CUPS <sup>1</sup> |
|-----------------------------------------------------|-------------------------------------------------------|------------------------------------------------------------|--------------------------------------------|------------------------------------------------------|
| Windows <sup>®</sup> 2000 Professional              | Ū                                                     | Ū                                                          |                                            |                                                      |
| Windows <sup>®</sup> XP Home Edition                | Û                                                     | (i)                                                        |                                            |                                                      |
| Windows <sup>®</sup> XP Professional                | Û                                                     | ()                                                         |                                            |                                                      |
| Windows Vista <sup>®</sup>                          | (i)                                                   | (i)                                                        |                                            |                                                      |
| Windows Server <sup>®</sup> 2003                    | (i)                                                   | (i)                                                        |                                            |                                                      |
| Windows Server <sup>®</sup> 2008                    | (i)                                                   | (i)                                                        |                                            |                                                      |
| Windows <sup>®</sup> XP Professional<br>x64 Edition | Ū                                                     | 0                                                          |                                            |                                                      |
| Windows Server <sup>®</sup> 2003 x64<br>Edition     | Û                                                     | Û                                                          |                                            |                                                      |
| Mac OS X 10.3.9 o versioni successive               |                                                       | 0                                                          | 0                                          |                                                      |
| Linux <sup>1</sup>                                  |                                                       |                                                            |                                            | Ó                                                    |

Per ulteriori informazioni sulla distribuzione Linux supportata e per scaricare il driver della stampante, visitare il sito Web all'indirizzo <u>http://solutions.brother.com/</u>.

1

Inoltre, è possibile scaricare il driver della stampante da un collegamento sul CD-ROM fornito. Se si scarica il driver tramite un collegamento presente sul CD-ROM, fare clic su Installa altri driver o utilità, quindi fare clic su Per utenti Linux nel menu della schermata. L'accesso a Internet è necessario.

È possibile modificare le seguenti impostazioni della stampante quando si stampa dal computer.

- Formato carta
- Orientamento
- Copie
- Tipo carta(Y)
- Qualità di stampa
- Colore / Mono
- Pagine multiple
- Duplex manuale/ Opuscolo (Stampa duplex manuale <sup>1</sup>)
- Origine carta
- Scala
- Stampa lato opposto
- Filigrana <sup>12</sup>
- Stampa Testata-Inferiore <sup>12</sup>
- Modalità risparmio toner
- Stampa protetta
- Amministratore <sup>12</sup>
- Autenticazione utente <sup>124</sup>
- Calibrazione colore <sup>1 3</sup>
- Utilizza ristampa
- Intervallo sleep
- Migliora output di stampa
- <sup>1</sup> Queste impostazioni non sono disponibili con il driver della stampante BR-Sscript per Windows<sup>®</sup>.
- <sup>2</sup> Queste impostazioni non sono disponibili con il driver della stampante per Macintosh e con il driver della stampante BR-Script per Macintosh.
- <sup>3</sup> Queste impostazioni non sono disponibili con il driver della stampante BR-Script per Macintosh.
- <sup>4</sup> Questa impostazione non è disponibile per la HL-3040CN.

2

## Funzionalità del driver della stampante (per Windows®)

(Per ulteriori informazioni, vedere la Guida del driver della stampante.)

## 🖉 Nota

- Le schermate di questa sezione sono tratte da Windows<sup>®</sup> XP. Le schermate visualizzate sul computer variano in base al sistema operativo in uso.
- È possibile accedere alla finestra di dialogo **Preferenze stampa** facendo clic su **Preferenze stampa...** nella scheda **Generale** della finestra di dialogo **Proprietà stampante**.

## Scheda Di base

È anche possibile modificare le impostazioni del layout della pagina facendo clic sull'illustrazione sul lato sinistro della scheda **Di base**.

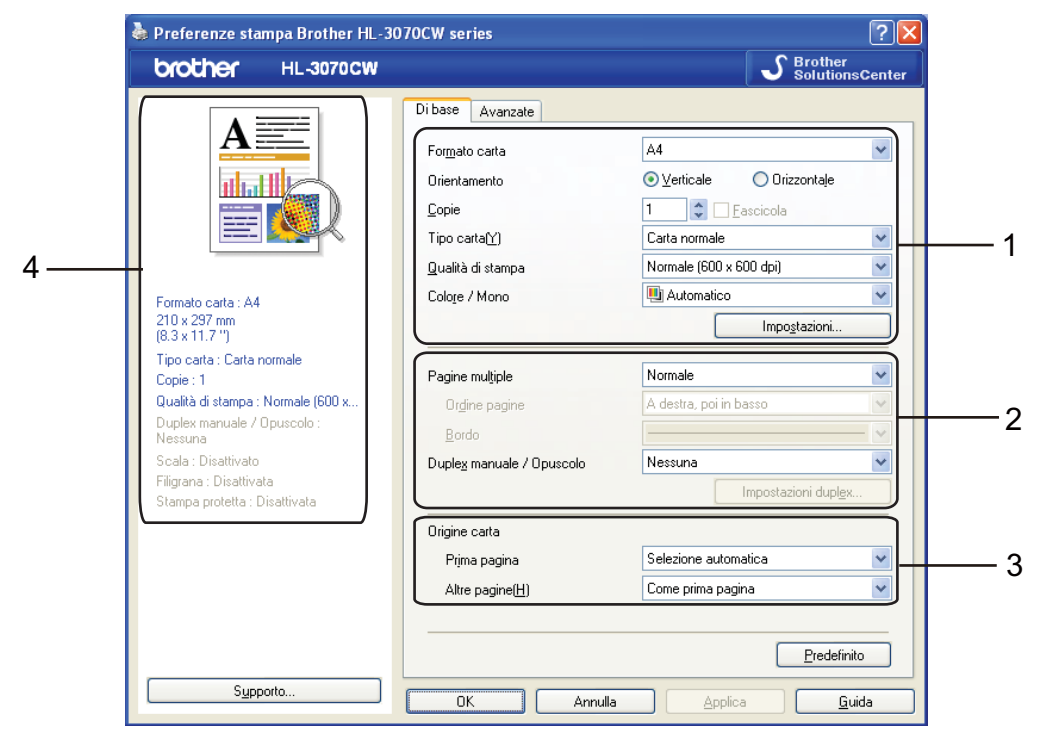

- Selezionare Formato carta, Orientamento, Copie, Tipo carta(Y), Qualità di stampa e Colore / Mono (1).
- 2 Selezionare Pagine multiple e Duplex manuale / Opuscolo (2).
- **3** Selezionare **Origine carta** (3).
  - Fare clic su OK per applicare le impostazioni scelte. Per tornare alle impostazioni predefinite, fare clic su Predefinito, quindi su OK.

#### 🖉 Nota

Questa area (4) visualizza le impostazioni correnti.

### Formato carta

Dalla casella di riepilogo scegliere il formato carta utilizzato.

## Orientamento

Selezionare l'orientamento in cui verrà stampato il documento (Verticale o Orizzontale).

Orizzontale

Verticale

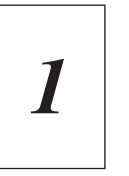

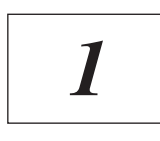

## Copie

L'opzione Copie consente di impostare il numero di copie che verranno stampate.

Fascicola

Con la casella di controllo Fascicola selezionata, una copia completa del documento verrà stampata e quindi ripetuta per il numero di copie selezionato. Se la casella di controllo Fascicola non è selezionata, ogni pagina verrà stampata per tutte le copie selezionate prima che venga stampata la pagina successiva del documento.

Fascicolazione selezionata

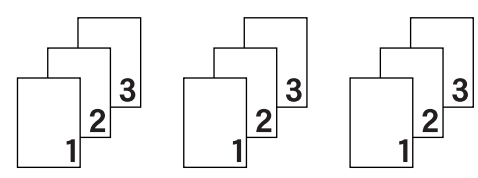

Fascicolazione non selezionata

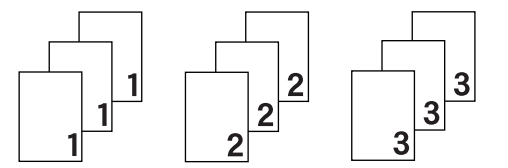

#### Tipo carta

È possibile utilizzare i tipi di carta elencati di seguito. Per ottenere la migliore qualità di stampa, selezionare il tipo di carta che si desidera utilizzare.

| Carta normale | Carta sottile | Carta spessa  | Carta più spessa | Cartoncino |
|---------------|---------------|---------------|------------------|------------|
| Buste         | Busta spessa  | Busta sottile | Carta riciclata  | Etichetta  |

## 🖉 Nota

- Quando si utilizza la carta normale comune (da 60 a 105 g/m<sup>2</sup>), selezionare Carta normale. Quando si utilizza carta di peso maggiore o carta ruvida, selezionare Carta spessa o Carta più spessa. Per la carta fine, scegliere Cartoncino.
- Quando si utilizzano buste, scegliere **Buste**. Se il toner non viene fissato correttamente sulla busta con l'opzione **Buste** selezionata, scegliere **Busta spessa**. Se la busta risulta raggrinzita con l'opzione **Buste** selezionata, scegliere **Busta sottile**.

#### Qualità di stampa

È possibile selezionare le seguenti impostazioni di qualità di stampa.

Normale

600×600 dpi. Impostazione consigliata per la stampa ordinaria. Buona qualità di stampa a una velocità accettabile.

Fine

Classe 2400 dpi. La modalità di stampa più accurata. Utilizzare questa modalità per stampare immagini accurate quali fotografie. Poiché i dati di stampa sono più ingenti rispetto alla modalità normale, sia i tempi di elaborazione e trasferimento dei dati che il tempo di stampa saranno maggiori.

🖉 Nota

- La velocità di stampa varia a seconda dell'impostazione della qualità di stampa scelta. Una qualità più elevata richiede un tempo di stampa maggiore, una qualità inferiore richiede invece un tempo di stampa più breve.
- Quando si stampa in modalità **Fine**, l'HL-3040CN può visualizzare Memoria esaurita. Se ciò accade, aggiungere altra memoria; vedere *Installazione di memoria aggiuntiva* a pagina 100.

#### Colore/Mono

È possibile modificare le impostazioni Colore/Mono nel modo seguente:

Colore

Quando il documento contiene del colore e si desidera stamparlo a colori, selezionare questa modalità.

Mono

Selezionare questa modalità se il documento contiene solo testo e/o oggetti in nero e in scala di grigio. Se il documento contiene del colore, se si seleziona la modalità Mono, il documento viene stampato in 256 livelli di grigio.

Auto

La stampante controlla i documenti per rivelare la presenza del colore. Se il colore viene rilevato, il documento viene stampato a colori. Se non viene rilevato il colore, il documento viene stampato in bianco e nero. La velocità totale di stampa potrà rallentare.

## 🖉 Nota

Se il toner Ciano, Magenta o Giallo si esaurisce, scegliere **Mono** per continuare a stampare purché anche il toner Nero non sia esaurito.

#### Finestra di dialogo Impostazioni

È possibile cambiare la seguente impostazione facendo clic su **Impostazioni** dalla scheda **Di base**.

Modo colore

Le seguenti opzioni sono disponibili nella modalità Corrispondenza colori:

Normale

Si tratta della modalità colori predefinita.

Lucente

I colori di tutti gli elementi vengono regolati in modo che il colore sia più vivace.

Auto

Il driver della stampante seleziona automaticamente il tipo Modo colore.

- Nessuno
- Importa

È possibile regolare la configurazione di stampa di un'immagine facendo clic su **Impostazioni**. Dopo avere regolato i parametri delle immagini, ad esempio luminosità e contrasto, è possibile importare queste impostazioni come file di configurazione di stampa. Utilizzare la funzione **Esporta** per creare un file di configurazione di stampa dalle impostazioni correnti.

Esporta

È possibile regolare la configurazione di stampa di un'immagine facendo clic su **Impostazioni**. Dopo avere regolato i parametri delle immagini, ad esempio luminosità e contrasto, è possibile esportare queste impostazioni come file di configurazione di stampa. Utilizzare la funzione **Importa** per caricare un file di configurazione esportato in precedenza.

Migliora colore grigio

È possibile migliorare la qualità delle aree ombreggiate.

Migliora stampa in nero

Scegliere questa impostazione se le immagini grafiche nere non vengono stampate correttamente.

Migliora linea sottile

È possibile migliorare la qualità delle linee sottili.

Migliora stampa motivi

Selezionare questa opzione se i motivi e i riempimenti stampati sono diversi da quelli visualizzati sullo schermo del computer.

#### Pagine multiple

L'opzione Pagine multiple consente di ridurre le dimensioni di una pagina per permettere la stampa di più pagine su un singolo foglio di carta o di ingrandirle per stampare una pagina su più fogli di carta.

Ordine pagine

Quando si seleziona l'opzione N in 1, è possibile selezionare l'ordine delle pagine dall'elenco a discesa.

Bordo

Quando si stampano più pagine su un foglio tramite la funzionalità Pagine multiple, è possibile applicare un bordo continuo, un bordo tratteggiato oppure nessun bordo attorno a ciascuna pagina sul foglio.

#### **Duplex manuale/Opuscolo**

Quando si desidera stampare un opuscolo o eseguire una stampa duplex manuale, utilizzare questa funzione.

Nessuna

Stampa duplex disattivata.

Stampa duplex manuale

In questo modo, la stampante stampa prima tutte le pagine pari. Poi il driver si interrompe e visualizza le istruzioni richieste per reinstallare la carta per stampare le pagine pari. Fare clic su **OK** per stampare le pagine dispari (vedere *Stampa duplex manuale* a pagina 19).

Se si seleziona **Duplex manuale** e si fa clic su **Impostazioni duplex**, è possibile cambiare le seguenti impostazioni.

• Tipo duplex

Per ciascun orientamento sono disponibili sei direzioni di rilegatura per la stampa duplex.

· Offset rilegatura

Se si seleziona l'opzione Offset rilegatura, è anche possibile specificare il valore di offset per la rilegatura in pollici o millimetri.

Opuscoli

Quando si desidera stampare un opuscolo, utilizzare questa funzione. Per creare l'opuscolo, piegare le pagine stampate nel centro.

Se si seleziona **Opuscolo** e si fa clic su **Impostazioni duplex**, è possibile cambiare le seguenti impostazioni.

• Tipo duplex

Per ciascun orientamento sono disponibili due direzioni di rilegatura per la stampa duplex.

· Offset rilegatura

Se si seleziona l'opzione Offset rilegatura, è anche possibile specificare il valore di offset per la rilegatura in pollici o millimetri.

#### **Origine carta**

È possibile scegliere **Selezione automatica**, **Vass.1** o **Manuale** e specificare vassoi separati per la stampa della prima pagina e per la stampa dalla seconda in poi.

## 🖉 Nota

La modalità di alimentazione manuale viene automaticamente attivata quando la carta viene inserita nella fessura di alimentazione manuale anche se è selezionata un'altra opzione.

#### Scheda Avanzate

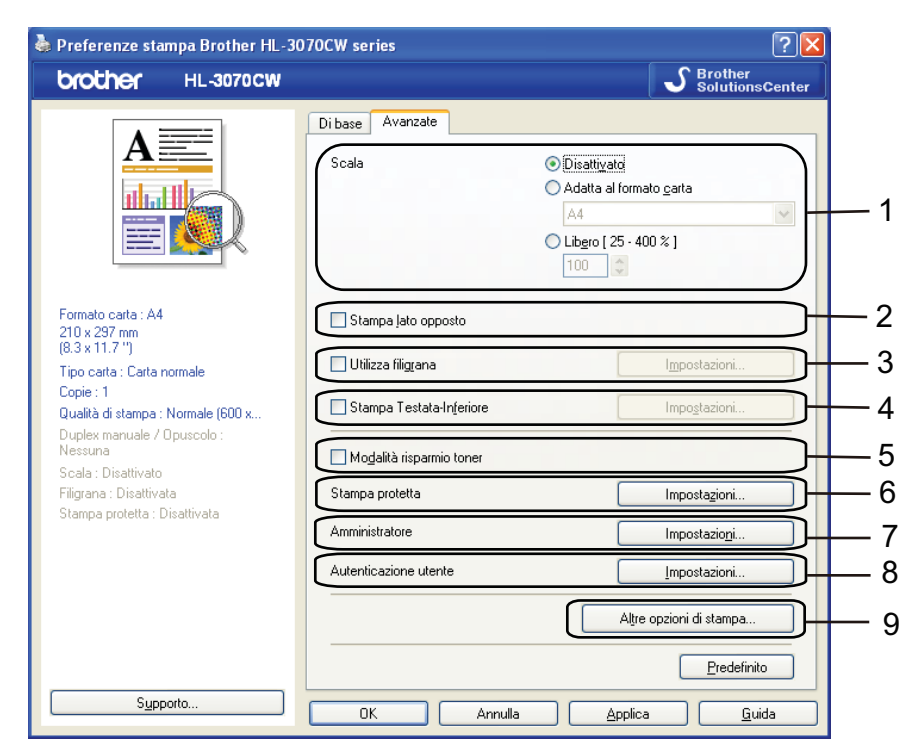

Modificare le impostazioni della scheda facendo clic sulle seguenti icone:

- Scala (1)
- Stampa lato opposto (2)
- Utilizza filigrana (3)
- Stampa Testata-Inferiore (4)
- Modalità risparmio toner (5)
- Stampa protetta (6)
- Amministratore (7)
- Autenticazione utente (8) (solo HL-3070CW)
- Altre opzioni di stampa (9)

#### Scala

È possibile modificare le proporzioni dell'immagine di stampa.

#### Stampa lato opposto

Selezionare Stampa lato opposto per ruotare i dati di 180 gradi.

### Utilizza filigrana

Nei documenti è possibile inserire un logo o testo in filigrana.

È possibile scegliere una delle filigrane preimpostate oppure utilizzare un file bitmap o un testo personalizzato.

Quando si utilizza un file bitmap come filigrana, è possibile modificarne il formato e collocarlo in qualsiasi punto della pagina.

Quando si utilizza testo come filigrana, è possibile modificare il font, il colore e le impostazioni di angolo.

#### Stampa Testata-Inferiore

Con questa funzionalità attivata, la data e l'ora dell'orologio di sistema del computer verranno stampate sul documento. Verrà inoltre stampato il nome utente di accesso del PC o il testo immesso. Facendo clic su **Impostazioni**, è possibile personalizzare le informazioni.

Stampa ID

Se si seleziona **Login Nome Utente**, viene stampato il nome utente di login del PC. Se si seleziona **Personalizza** e si immette il testo desiderato nella casella di modifica **Personalizza**, viene stampato il testo immesso.

#### Modalità risparmio toner

Questa funzionalità consente di ridurre il consumo di toner. Se si imposta **Modalità risparmio toner** su **Attivata**, la stampa risulta più chiara. L'impostazione predefinita è **Disattivata**.

#### 🖉 Nota

Si consiglia di non utilizzare **Modalità risparmio toner** per la stampa di fotografie o di immagini in scala di grigio.

#### Stampa protetta

I documenti protetti sono quelli protetti da password quando vengono inviati alla macchina. Solo coloro che sono a conoscenza di questa password possono stamparli. Poiché i documenti sono protetti a livello della macchina, è necessario immettere la password utilizzando il pannello di controllo della macchina per stamparli.

Se si desidera creare un processo di stampa protetto, fare clic su **Impostazioni**, quindi selezionare la casella di controllo **Stampa protetta**. Inserire una password nella casella **Password** e fare clic su **OK**. (Per ulteriori informazioni sulla funzione Stampa protetta, vedere *Stampa di dati protetti* a pagina 80.)

#### 🖉 Nota

Selezionare la casella di controllo **Stampa protetta** se si desidera impedire ad altre persone di stampare i propri dati.

#### Amministratore

Gli amministratori possono limitare l'accesso a funzioni quali scala e filigrana.

Blocco copia

Blocca la selezione delle pagine per evitare la stampa di più copie.

Blocco pagine multiple e scala

Blocca le impostazioni Scala e Pagine multiple.

Blocca Colore / Mono

Bloccare le impostazioni Colore / Mono su Mono per impedire la stampa a colori.

Blocco filigrana

Blocca le impostazioni correnti dell'opzione Filigrana per evitare modifiche.

#### Blocco stampa testata-inferiore

Blocca le impostazioni correnti dell'opzione Stampa Testata-Inferiore per evitare modifiche.

#### Imposta password...

Fare clic qui per modificare la password.

#### Autenticazione utente (solo HL-3070CW)

Se è stata impostata la limitazione per la stampa PC con la funzione Secure Function Lock, è necessario impostare l'ID e il PIN nella finestra di dialogo **Autenticazione utente**. Fare clic su **Impostazioni** di **Autenticazione utente** e inserire l'ID e il PIN. Se il nome di login PC è registrato per la funzione Secure Function Lock, è possibile selezionare la casella **Usa nome accesso PC** anziché inserire l'ID e il PIN.

Per ulteriori informazioni su Secure Function Lock 2.0, vedere il *capitolo 14* della *Guida dell'utente in rete* sul CD-ROM fornito.

## 🖉 Nota

- Se si desidera visualizzare le informazioni dell'ID quali lo stato della funzione limitata e il numero delle pagine rimanenti stampabili, fare clic su **Verifica**. Apparirà la finestra di dialogo **Risultato autenticazione**.
- Se si desidera visualizzare la finestra di dialogo **Risultato autenticazione** ad ogni stampa, selezionare l'opzione **Mostra stato stampa prima di stampare**.
- Se si desidera inserire l'ID e il PIN ad ogni stampa, selezionare l'opzione Inserire nome ID/PIN per ciascun lavoro.

#### Altre opzioni di stampa

È possibile impostare quanto segue in Funzione stampante:

- Calibrazione colore
- Utilizza ristampa
- Intervallo sleep
- Migliora output di stampa

#### Calibrazione colore

La La densità di output di ciascun colore potrebbe variare a seconda della temperatura e dell'umidità dell'ambiente in cui si trova la stampante. Questa impostazione consente di migliorare la densità del colore facendo in modo che il driver della stampante utilizzi i dati di calibrazione del colore memorizzati nella stampante.

Utilizzo dati calibrazione

Se il driver della stampante ottiene i dati di calibrazione, questa casella viene selezionata automaticamente. Rimuovere il segno di spunta se non si desidera utilizzare i dati.

Avvia calibrazione colore

Se si fa clic su questo pulsante, la stampante avvierà la calibrazione colore, quindi il driver della stampante tenterà di ottenere i dati di calibrazione dalla stampante.

| 🖉 Nota | Nota |
|--------|------|
|--------|------|

Se si stampa con la funzione Stampa diretta, la funzione PictBridge o il driver della stampante BR-Script, è necessario eseguire la calibrazione dal pannello di controllo. Vedere *Calibrazione* a pagina 96.

#### Utilizza ristampa

La stampante conserva in memoria il processo di stampa inviato.

È possibile ristampare l'ultimo processo senza inviare di nuovo i dati dal computer. Per ulteriori informazioni sulla funzione Ristampa, vedere *Ristampa dei documenti* a pagina 79.

## 🖉 Nota

Se si desidera impedire ad altre persone di stampare i propri dati con la funzione di ristampa, deselezionare la casella di controllo **Utilizza ristampa**.

#### Intervallo sleep

Quando la stampante non riceve dati per un certo periodo di tempo si attiva la modalità sleep. In questa modalità, la stampante si comporta come se fosse spenta. Quando si sceglie **Predef. stampante**, l'intervallo del timeout viene impostato su un valore predefinito specifico, che può essere modificato nel driver o nella stampante. Quando si seleziona la modalità sleep intelligente, il timeout viene automaticamente regolato in base alla frequenza di utilizzo della stampante.

Mentre la stampante è in modalità sleep, la retroilluminazione è spenta, l'LCD visualizza Risparmio, ma la stampante è in grado di ricevere dati. La ricezione di un file di stampa o di un documento o la pressione del tasto **Go** riattiva automaticamente la stampante e avvia la stampa.

#### Migliora output di stampa

Questa funzione consente di migliorare la qualità di stampa.

Riduci arricciamento carta

Selezionando questa impostazione è possibile ridurre l'arricciamento della carta.

Se si stampano solo poche pagine, non è necessario selezionare questa impostazione. È consigliabile selezionare uno spessore inferiore in **Tipo carta(Y)** nel driver della stampante.

## 🖉 Nota

Tale operazione abbassa la temperatura del processo di fusione della stampante.

Migliora fissaggio toner

Selezionando questa impostazione è possibile migliorare il fissaggio del toner sulla carta. Se questa selezione non fornisce un miglioramento sufficiente, selezionare **Carta più spessa** nelle impostazioni **Tipo carta(Y)**.

## 🖉 Nota

Tale operazione aumenta la temperatura del processo di fusione della stampante.

#### Scheda Impostazioni vassoio

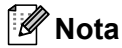

Dal menu **Fare** scegliere Pannello di controllo, quindi **Stampanti e fax**<sup>1</sup>. Fare clic con il pulsante destro del mouse sull'icona **Brother HL-3070CW (HL-3040CN) series** e selezionare Proprietà per accedere alla scheda **Impostazioni vassoio**.

<sup>1</sup> Stampanti per gli utenti di Windows<sup>®</sup> 2000.

Per ogni vassoio carta è possibile definire il formato della carta e il rilevamento automatico del numero di serie nella scheda **Impostazioni vassoio**.

|   | 🕹 Proprietà Brother HL-3070CW series                                                                                                    | ? 🔀   |   |
|---|----------------------------------------------------------------------------------------------------|-------|---|
|   | Generale Condivisione Porte Avanzate Gestione colori Impostazioni vassoio                                                                                                    |       |   |
| 2 | Numero di serie         Impostazione origine catta           Rilevamento automatico         Origine           Filevamento automatico         Vass.1           non definito         Predefi | inito | 1 |
|   | OK Annulla Applica                                                                                                    | ?     |   |

#### Impostazione origine carta (1)

Questa funzione riconosce il formato carta impostato dal menu del pannello di controllo per ogni vassoio carta facendo clic su **Rilevamento automatico** (3).

#### Numero di serie (2)

Facendo clic su **Rilevamento automatico** (3), il driver della stampante analizza la stampante e visualizza il relativo numero di serie. Se non è in grado di rilevare le informazioni, viene visualizzato "------".

## 🖉 Nota

In determinate condizioni della stampante, la funzione Rilevamento automatico (3) non è disponibile.

- La stampante è spenta.
- · La stampante si trova in uno stato di errore.
- La stampante si trova in un ambiente di rete condiviso.
- Il cavo non è collegato correttamente alla stampante.

### Supporto

## 🖉 Nota

È possibile accedere alla finestra di dialogo **Supporto** facendo clic su **Supporto** nella finestra di dialogo **Preferenze stampa.** 

|                   | Supporto                                                                                                    | $\overline{\mathbf{X}}$                                |
|-------------------|----------------------------------------------------------------------------------------------------|--------------------------------------------------------|
|                   | brother                                                                                                    | Driver della stampante<br>Versione 0.15<br>01 set 2008 |
| 1 —               | Brother Solutions Center<br>Brother Solutions Center<br>Collegarsi diretamente al sito Web Brother Solutions Center (solutions brothe<br>informazioni aggiornate su driver, manuali utente ed altra documentazione di<br>Brother acquistato. | er.com) per ottenere<br>sponibile per il prodotto      |
| 2 –               | Sito web prodotti originali<br>Per risultati ottimali, utilizzare prodotti originali Brother. Per ulteriori informazior<br>web.                                                                                                    | ni, visitare il nostro sito                            |
| 3 –<br>4 –<br>5 – | Stampa impostazioni      Verifica impostazione      @1993-20      Informazioni su                                                                                                    | 008 Brother Industries, Ltd.<br>All Rights Reserved.   |
|                   | ОК                                                                                                    | <u>G</u> uida                                          |

#### Brother Solutions Center... (1)

Brother Solutions Center (<u>http://solutions.brother.com/</u>) è un sito Web che offre informazioni sui prodotti Brother mediante sezioni FAQ (risposte alle domande frequenti), Guide dell'utente, aggiornamenti dei driver e suggerimenti relativi all'utilizzo della stampante.

#### Sito web prodotti originali (2)

Facendo clic su questo pulsante è possibile visitare il sito Web dei prodotti originali Brother.

#### Stampa impostazioni (3)

Verranno stampate le pagine che illustrano la configurazione delle impostazioni interne della stampante.

#### ■ Verifica impostazione (4)

È possibile controllare le impostazioni correnti del driver.

#### Informazioni su (5)

Tale opzione visualizza l'elenco dei file del driver della stampante e le informazioni sulla versione.

2

## Utilizzo del driver della stampante monocromatica personalizzata (per Windows $^{\text{(B)}}$ )

È possibile installare un driver della stampante Windows<sup>®</sup> che obblighi alla stampa monocromatica.

Se si desidera installare il driver della stampante Windows<sup>®</sup> che limiti la stampa a colori, selezionare **Impostazione personalizzata** dall'opzione **Installa driver stampante** nella schermata del menu del CD-ROM fornito. Dopo aver accettato la licenza software e le schermate di installazione iniziale, seguire la procedura sotto indicata quando appare la schermata Selezione componenti.

Selezionare **Driver PCL** e tutti gli altri componenti che si desidera installare e fare clic sul pulsante **Impostazioni**.

| Installazione del driver della stampante Brother                                                                                                    | × |
|----------------------------------------------------------------------------------------------------|---|
| Selezione componenti                                                                                                    |   |
| Selezionare i componenti che si desidera installare. Se si seleziona il driver PS, è<br>necessario disporre del CD-ROM del sistema operativo appropriato. |   |
| Iniver PCL (consigliato)     Impostazioni     Driver PS (emulazione PostScript)                                                                           |   |
| Cuide dell'utente in formato HTML                                                                                                    |   |
| <indietro avanti=""></indietro>                                                                                                    |   |

## 🖉 Nota

Se si utilizza il modello HL-3040CN, il driver PCL sarà selezionato automaticamente.

2 Selezionare la casella Attiva per la Stampa a colori ristretta ed inseire una password nella casella Password e nella casella Confermare Password. Dopodiché, fare clic su OK.

| mpostazione driver PCL                                                         |          |
|--------------------------------------------------------------------------------|----------|
| Collegamento Brother Solutions Center<br>Stampa a colori ristretta<br>I Attiva | Attiva 💌 |
| Password<br>Confermare Password                                                | NKKKK    |
| OK Annul                                                                       | la       |

## 🖉 Nota

- La password deve contenere da 5 a 25 caratteri.
- È possibile sbloccare l'impostazione di stampa a colori ristretta tramite la funzione Blocca Colore / Mono del driver della stampante. Vedere Amministratore a pagina 42. Per sbloccare il driver per la stampa a colori, è necessaria la password impostata al punto 2.

## Utilizzo del driver della stampante BR-Script3 (emulazione del linguaggio PostScript<sup>®</sup> 3™ per Windows<sup>®</sup>) (solo HL-3070CW)

(Per ulteriori informazioni, vedere la Guida del driver della stampante.)

## 🖉 Nota

- Per utilizzare il driver della stampante BR-Script3, è necessario installare il driver utilizzando l'installazione personalizzata dal CD-ROM.
- Le schermate di questa sezione sono tratte da Windows<sup>®</sup> XP. Le schermate visualizzate sul computer variano in base al sistema operativo in uso.

#### Preferenze stampa

## 🖉 Nota

È possibile accedere alla finestra di dialogo **Preferenze Stampa** facendo clic su **Preferenze stampa...** nella scheda **Generale** della finestra di dialogo **Proprietà Brother HL-3070CW BR-Script3**.

#### Scheda Layout

È possibile cambiare l'impostazione di layout selezionando le impostazioni per Orientamento, Ordine pagine e Pagine per foglio.

| 💩 Preferenze stampa Brothe                                                                                                    | r HL-3070CW BR-Script3 | ? 🛛     |
|----------------------------------------------------------------------------------------------------|------------------------|---------|
| Layout Carta/Qualià<br>Orientamento<br>⊙ Merticale<br>⊙ Origzontale<br>O Drizzontale guotato<br>Ordine pagine<br>⊙ Dalla prima all'yltima<br>⊙ Dalla prima alla prima<br>Pagine per foglio: 1 ♥ |                        |         |
|                                                                                                    | Avanz                  | ate     |
| ·                                                                                                    | OK Annulla             | Applica |

#### Orientamento

Selezionare l'orientamento in cui verrà stampato il documento. (Verticale, Orizzontale o Orizzontale ruotato).

#### Ordine pagine

Specifica l'ordine in cui saranno stampate le pagine del documento. **Dalla prima all'ultima** stampa il documento in modo che la pagina 1 si trovi in cima alla pila. **Dall'ultima alla prima** stampa il documento in modo che la pagina 1 si trovi in fondo alla pila.

#### Pagine per foglio

L'opzione Pagine per foglio consente di ridurre le dimensioni di una pagina per permettere la stampa di più pagine su un singolo foglio di carta o di ingrandirle per stampare una pagina su più fogli di carta.

2

#### Scheda Carta/Qualità

Selezionare Alimentazione e Colore.

| 🌢 Preferenze stam    | pa Brother HL-3070CW BR-Script3 | ? 🛛            |
|----------------------|---------------------------------|----------------|
| Layout Carta/Qualità |                                 |                |
| Carta                |                                 |                |
| Alimentazione:       | Selezione automatica            | ►              |
| Colore               |                                 |                |
|                      | ○ Monocromatico                 |                |
|                      |                                 |                |
|                      |                                 |                |
|                      |                                 |                |
|                      |                                 |                |
|                      |                                 |                |
|                      |                                 | Avanzate       |
|                      | OK Annulla                      | <u>Applica</u> |

#### Alimentazione

È possibile selezionare Selezione automatica, Vass.1 o alimentazione manuale.

Colore

Scegliere se stampare la grafica a colori come **Monocromatico** o **Colore**.

#### Opzioni avanzate

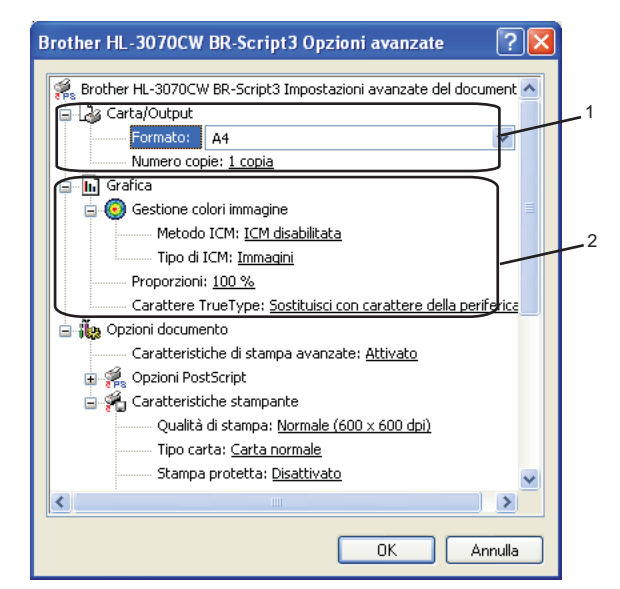

1 Selezionare Formato e Numero copie (1).

#### Formato

Dalla casella di riepilogo scegliere il formato carta utilizzato.

#### Numero copie

Consente di impostare il numero di copie che verranno stampate.

#### 2) Eseguire le impostazioni di Gestione colori immagine, Proporzioni e Carattere True Type (2).

#### Gestione colori immagine

Specifica come stampare la grafica a colori.

- Se non si desidera attivare Gestione colori immagine, fare clic su ICM disabilitata.
- Se si desidera che i calcoli relativi alla corrispondenza dei colori vengano eseguiti sul computer host prima che il documento venga inviato alla stampante, fare clic su ICM gestita dal sistema host.
- Se si desidera che i calcoli relativi alla corrispondenza dei colori vengano eseguiti nella stampante, fare clic su ICM gestita da stampante mediante calibrazione.

#### Proporzioni

Specifica se ingrandire o ridurre i documenti e di quale valore percentuale.

Carattere TrueType

Specifica le opzioni relative al carattere TrueType. Fare clic su

**Sostituisci con carattere della periferica** (impostazione predefinita), per utilizzare caratteri della stampante equivalenti per la stampa di documenti che contengono caratteri TrueType. In questo modo, la stampa risulterà più rapida; è possibile, tuttavia, che i caratteri speciali non supportati dal tipo di carattere della stampante vadano persi. Fare clic su **Scarica tipo di carattere come bitmap** per scaricare i caratteri TrueType per la stampa anziché utilizzare i caratteri della stampante.

È possibile modificare le impostazioni selezionando quella desiderata nell'elenco
 Caratteristiche stampante (3):

| Brother HL-3070CW BR-Script3 Opzioni avanzate 🛛 🕐 🔀    |
|--------------------------------------------------------|
| Caratteristiche di stampa avanzate: Attivato           |
| Opzioni PostScript                                     |
| Garatteristiche stampante                              |
| Oualità di stampa: Normale (600 x 600 dpi)             |
| Tipo carta: Carta normale                              |
| Stampa protetta: Disattivato                           |
| Password: 0000                                         |
| Nome processo: Nome sistema                            |
| Modalità risparmio toner: <u>Disattivata</u>           |
| Intervallo sleep [Min.]: Predef. stampante             |
| Colore/Mono: Automatico                                |
| Modo colore: Normale                                   |
| Migliora colore grigio: <u>Disattivato</u>             |
| Migliora stampa in nero: <u>Disattivato</u>            |
| Blocco schermo mezzitoni: <u>Attivato</u>              |
| Stampa di immagini ad alta qualità: <u>Disattivato</u> |
| Migliora output di stampa: <u>Disattivato</u>          |
|                                                        |
|                                                        |
| OK Annulla                                             |

3

Qualità di stampa

È possibile selezionare le seguenti impostazioni di qualità di stampa.

Normale

600×600 dpi. Impostazione consigliata per la stampa ordinaria. Buona qualità di stampa a una velocità accettabile.

• Fine

Classe 2400 dpi. La modalità di stampa più accurata. Utilizzare questa modalità per stampare immagini accurate quali fotografie. Poiché i dati di stampa sono più ingenti rispetto alla modalità normale, sia i tempi di elaborazione e trasferimento dei dati che il tempo di stampa saranno maggiori.

#### 🖉 Nota

- La velocità di stampa cambia in base alla qualità di stampa selezionata. Una qualità superiore richiede un tempo di stampa più lungo, mentre una qualità inferiore richiede un tempo di stampa più breve.
- Quando si stampa in modalità **Fine**, l'HL-3040CN può visualizzare Memoria esaurita. Se ciò accade, aggiungere altra memoria; vedere *Installazione di memoria aggiuntiva* a pagina 100.

#### Tipo carta

È possibile utilizzare i tipi di carta elencati di seguito. Per ottenere la migliore qualità di stampa, selezionare il tipo di carta che si desidera utilizzare.

| Carta normale | Carta sottile | Carta spessa  | Carta più spessa | Cartoncino |
|---------------|---------------|---------------|------------------|------------|
| Buste         | Busta spessa  | Busta sottile | Carta riciclata  | Etichetta  |

#### Stampa protetta

**Stampa protetta** consente di proteggere i documenti protetti da password quando vengono inviati alla stampante. Solo coloro che sono a conoscenza di questa password possono stamparli. Poiché i documenti sono protetti a livello della stampante, è necessario immettere la password utilizzando il pannello di controllo della stampante. Al documento protetto devono essere associati una **Password** e un **Nome processo**.

(Per ulteriori informazioni sulla funzione Stampa protetta, vedere Stampa di dati protetti a pagina 80.)

#### Password

Scegliere la password per il documento protetto inviato alla macchina dalla casella a discesa.

#### Nome processo

Scegliere il nome processo dall'elenco a discesa per il documento protetto.

#### Modalità risparmio toner

Questa funzionalità consente di ridurre il consumo di toner. Se si imposta **Modalità risparmio toner** su **Attivata**, la stampa risulta più chiara. L'impostazione predefinita è **Disattivata**.

#### 🖉 Nota

Si consiglia di non utilizzare **Modalità risparmio toner** per la stampa di fotografie o di immagini in scala di grigio.

#### Intervallo sleep

Quando la stampante non riceve dati per un certo periodo di tempo si attiva la modalità sleep. In questa modalità, la stampante si comporta come se fosse spenta. Quando si sceglie **Predef. stampante**, l'intervallo del timeout viene impostato su un valore predefinito specifico, che può essere modificato nel driver o nella stampante. Mentre la stampante è in modalità sleep, tutti i LED visualizzano Risparmio, ma la stampante è in grado di ricevere dati. La ricezione di un file di stampa o di un documento o la pressione del tasto **Go** riattiva automaticamente la stampante e avvia la stampa.

#### Colore/Mono

È possibile scegliere il seguente modo colore:

colore

Tutte le pagine verranno stampate a colori.

• Mono

Se si seleziona la modalità Mono, i documenti saranno stampati in scala di grigio.

Auto

La stampante controlla i documenti per rivelare la presenza del colore. Se il colore viene rilevato, il documento viene stampato a colori. Se non viene rilevato il colore, il documento viene stampato in bianco e nero. La velocità totale di stampa potrà rallentare.

#### 🖉 Nota

Se il toner Ciano, Magenta o Giallo si esaurisce, scegliere **Mono** per continuare a stampare purché anche il toner Nero non sia esaurito.

#### Modo colore

Le seguenti opzioni sono disponibili nella modalità Corrispondenza colori:

• Normale

Si tratta della modalità colori predefinita.

• Lucente

I colori di tutti gli elementi vengono regolati in modo che il colore sia più vivace.

Nessuno

#### Migliora colore grigio

È possibile migliorare la qualità delle aree ombreggiate.

#### Migliora stampa in nero

Scegliere questa impostazione se le immagini grafiche nere non vengono stampate correttamente.

#### Blocco schermo mezzitoni

Impedisce alle altre applicazioni di modificare le impostazioni dei mezzitoni. L'impostazione predefinita è **Attivato**.

#### Stampa di immagini ad alta qualità

È possibile ottenere la stampa di immagini ad alta qualità. Se si imposta **Stampa di immagini ad alta qualità** su **Attivato**, la velocità di stampa sarà inferiore.

#### Migliora output di stampa

Questa funzione consente di migliorare la qualità di stampa.

#### Riduci arricciamento carta

Se si seleziona questa impostazione, è possibile ridurre l'arricciamento della carta. Se si stampano solo poche pagine, non è necessario selezionare questa impostazione. È consigliabile selezionare uno spessore inferiore in **Tipo carta** nel driver della stampante.

## 🖉 Nota

Tale operazione abbassa la temperatura del processo di fusione della stampante.

#### Migliora fissaggio toner

Selezionando questa impostazione è possibile migliorare il fissaggio del toner sulla carta. Se questa selezione non fornisce un miglioramento sufficiente, selezionare **Carta più spessa** nelle impostazioni **Tipo carta settings**.

#### 🖉 Nota

Tale operazione aumenta la temperatura del processo di fusione della stampante.

#### Scheda Porte

Selezionare la porta alla quale è collegata la stampante o il percorso alla stampante di rete in uso.

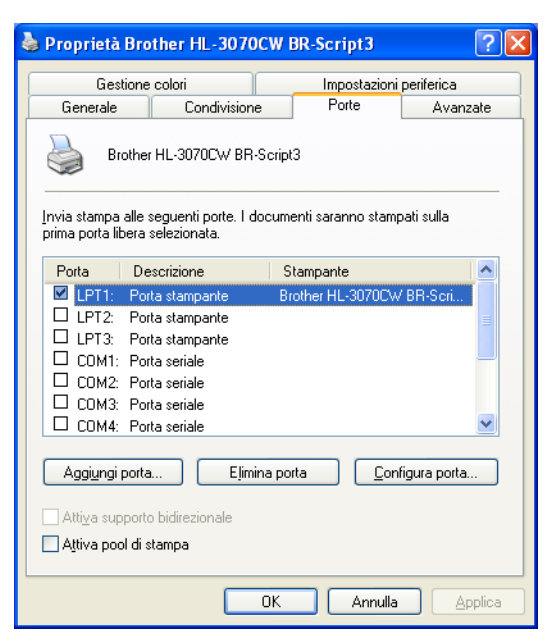

2

## Funzionalità del driver della stampante (per Macintosh)

Questa stampante supporta Mac OS X 10.3.9 o versioni successive.

## Rota

Le schermate di questa sezione sono tratte principalmente da Mac OS X 10.5. Le schermate visualizzate sul computer Macintosh in uso variano in base al sistema operativo installato.

#### Selezione delle opzioni di impostazione pagina

Da un'applicazione quale Apple<sup>®</sup> TextEdit, fare clic su Archivio, quindi su Formato di stampa. Verificare che HL-XXXX (dove XXXX corrisponde al nome del modello) sia l'opzione presente nel menu a comparsa Formato per. È possibile cambiare le impostazioni per Dimensioni, Orientamento e Scala, quindi fare clic su OK.

| Impostazioni | Attributi di pagina 🛟         |
|--------------|-------------------------------|
|              |                               |
| Formato per: | Brother HL-3070CW series      |
|              | Brother HL-3070CW series CUPS |
| Dimensioni   | A4                            |
|              | 20,99 per 29,70 cm            |
| Orientamento |                               |
| Scala        | 100 %                         |
|              |                               |
| $\bigcirc$   | Annulla OK                    |

- 2 Da un'applicazione quale Apple<sup>®</sup> TextEdit, fare clic su **Archivio**, quindi su **Stampa** per avviare la stampa.
  - Per Mac OS X 10.3.9 e 10.4.x

| Stampante:       | Brother HL-3070CW series | •              |
|------------------|--------------------------|----------------|
| Preimpostazioni: | Standard                 | •              |
|                  | Copie e pagine           | •              |
| Copie:           | 1 🗹 Fascicola            |                |
| Pagine:          | Tutto                    |                |
|                  | 0 Da. 1 a. 1             |                |
| ? PDF  Antep     | rima Forniture           | Annulla Stampa |

#### Per Mac OS X 10.5.x

Per altre opzioni di impostazione pagina, fare clic sul triangolo accanto al menu a comparsa Stampante.

| Predefinite:           | Standard                            |
|------------------------|-------------------------------------|
|                        |                                     |
|                        | Anteprima Annulla Stampa            |
|                        |                                     |
|                        |                                     |
| · R. R. D. R. Lawrence | Stampanta: Brother UL-2070CW series |
|                        |                                     |
|                        | Predefinite: Standard               |
|                        | Copie: 1 🗹 Fascicola copie          |
|                        | Pagine: 💿 Tutto                     |
|                        | O Da: 1 a: 1                        |
|                        | Dimensioni: 🗚 🗘 20,99 per 29,70 cm  |
|                        | Orientamento:                       |
|                        | TextEdit 🗘                          |
|                        | Stampa intestazione e piè di pagina |
|                        |                                     |
|                        |                                     |
|                        |                                     |

### Selezione delle opzioni di stampa

Per controllare funzionalità di stampa particolari, selezionare le opzioni nella finestra di dialogo Stampa.

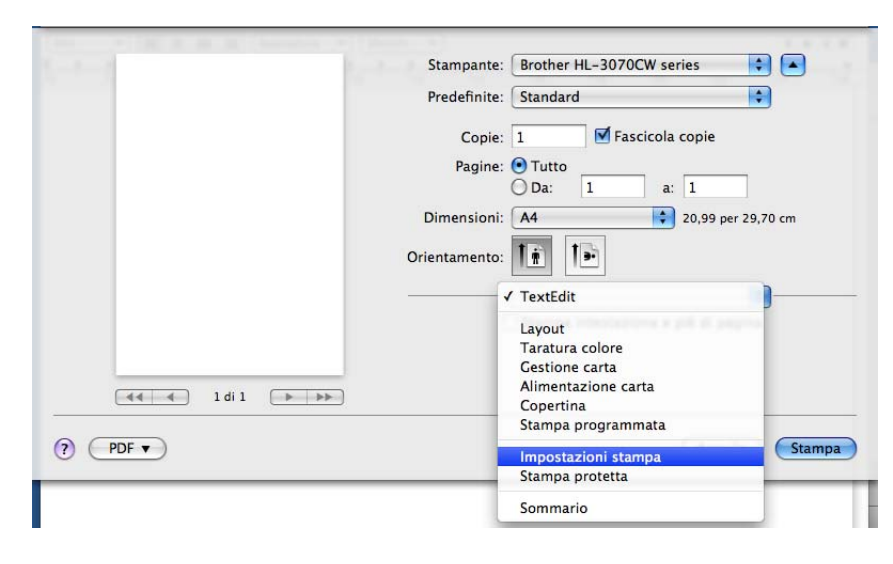

2

## Copertina

È possibile definire le seguenti impostazioni della copertina:

|                   | Stampante: Brother HL-3070CW series                                         |
|-------------------|-----------------------------------------------------------------------------|
|                   | Predefinite: Standard                                                       |
|                   | Copie: 1 🗹 Fascicola copie                                                  |
|                   | Pagine: O Tutto<br>O Da: 1 a: 1                                             |
|                   | Dimensioni: A4 20,99 per 29,70 cm                                           |
|                   | Orientamento:                                                               |
|                   | Copertina                                                                   |
|                   | Stampa copertina: 💿 Nessuna<br>🔵 Prima del documento<br>🔵 Dopo il documento |
| ▲▲         1 di 1 | Tipo copertina: standard 🛊                                                  |
|                   | Informazioni di addebito:                                                   |

#### Stampa copertina

Utilizzare questa funzione per aggiungere una copertina al documento.

Tipo copertina

Scegliere un modello per la copertina.

Informazioni di addebito

Se si desidera aggiungere le informazioni di addebito alla copertina, immettere il testo relativo nella casella **Informazioni di addebito**.

Layout

| <br>Stampante: Brother HL-3070CW series 🔷 |
|-------------------------------------------|
| Predefinite: Standard                     |
| Copie: 1 🗹 Fascicola copie                |
| Pagine: • Tutto                           |
| Dimensioni: A4 🛟 20,99 per 29,70 cm       |
| Orientamento:                             |
| Layout                                    |
| Pagine per foglio: 1                      |
| Orientamento: 🔁 💲 🕼 🕄                     |
| Margine: Nessuno 🗘                        |
| Fronte-retro: Inattivo 🗘                  |
|                                           |

## Pagine per foglio

Selezionare il numero delle pagine che verranno stampate su ciascun lato del foglio di carta.

57

#### Orientamento

Quando si specifica il numero di pagine per foglio, è anche possibile specificare l'orientamento del layout.

Margine

Utilizzare questa funzione per aggiungere un bordo.

Inverti ordine di pagina (solo Mac OS X 10.5.x)

Selezionare Inverti ordine di pagina per invertire i dati dall'alto in basso.

#### Stampa protetta

| 1 1 | Stampante: Brother HL-3070CW series |
|-----|-------------------------------------|
|     | Predefinite: Standard               |
|     | Copie: 1 🗹 Fascicola copie          |
|     | Pagine: Tutto                       |
|     | Dimensioni: A4 20,99 per 29,70 cm   |
|     | Orientamento:                       |
|     | Stampa protetta                     |
|     | Stampa protetta ver:1.2.1           |
|     | Nome utente :                       |
|     | XXXXXX                              |
|     | Nome processo :                     |
|     | XXXXXXX                             |
|     | Password :                          |
|     |                                     |
|     |                                     |

**Stampa protetta**: I documenti protetti sono quelli protetti da password quando vengono inviati alla stampante. Solo coloro che sono a conoscenza di questa password possono stamparli. Poiché i documenti sono protetti a livello della stampante, è necessario immettere la password utilizzando il pannello di controllo della macchina per stamparli.

Se si desidera creare un processo di stampa protetto, selezionare la casella **Stampa protetta**. Inserire il nome utente, il nome processo e la password, quindi fare clic su **Stampa**. (Per ulteriori informazioni sulla funzione Stampa protetta, vedere *Stampa di dati protetti* a pagina 80.)

## 🖉 Nota

Selezionare la casella di controllo **Stampa protetta** se si desidera impedire ad altre persone di stampare i propri dati.

#### Impostazioni stampa

È possibile modificare le impostazioni selezionando quella desiderata nell'elenco **Impostazioni stampa**: Scheda **Di base** 

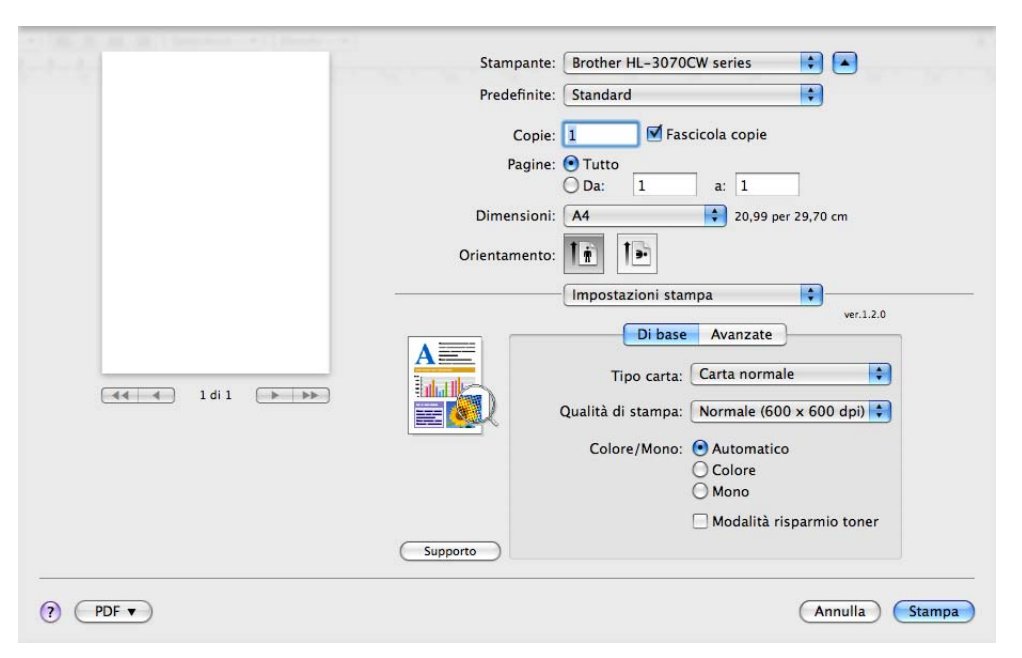

#### Tipo carta

È possibile impostare i seguenti tipi di carta:

- Carta normale
- Carta sottile
- Carta spessa
- Carta più spessa
- Cartoncino
- Carta riciclata
- Buste
- · Busta spessa
- Busta sottile
- Etichetta

#### Qualità di stampa

È possibile selezionare le seguenti impostazioni di qualità di stampa.

Normale

Classe 600 dpi. Impostazione consigliata per la stampa ordinaria. Buona qualità di stampa a una velocità accettabile.

• Fine

Classe 2400 dpi. La modalità di stampa più accurata. Utilizzare questa modalità per stampare immagini accurate quali fotografie. Poiché i dati di stampa sono più ingenti rispetto alla modalità normale, sia i tempi di elaborazione e trasferimento dei dati che il tempo di stampa saranno maggiori.

## 🖉 Nota

- La velocità di stampa cambia in base alla qualità di stampa selezionata. Una qualità superiore richiede un tempo di stampa più lungo, mentre una qualità inferiore richiede un tempo di stampa più breve.
- Quando si stampa in modalità **Fine**, l'HL-3040CN può visualizzare Memoria esaurita. Se ciò accade, aggiungere altra memoria; vedere *Installazione di memoria aggiuntiva* a pagina 100.

#### Colore/Mono

È possibile modificare le impostazioni Colore/Mono nel modo seguente:

Colore

Quando il documento contiene del colore e si desidera stamparlo a colori, selezionare questa modalità.

• Mono

Selezionare questa modalità se il documento contiene solo testo e/o oggetti in nero e in scala di grigio. Rispetto alla modalità Colore, la modalità Mono rende più rapida l'elaborazione della stampa. Se il documento contiene del colore, se si seleziona la modalità Mono, il documento viene stampato in 256 livelli di grigio.

Auto

La stampante controlla i documenti per rivelare la presenza del colore. Se il colore viene rilevato, il documento viene stampato a colori. Se non viene rilevato il colore, il documento viene stampato in bianco e nero. La velocità di stampa totale potrebbe diminuire.

## 🖉 Nota

Se il toner Ciano, Magenta o Giallo si esaurisce, scegliere **Mono** per continuare a stampare purché anche il toner Nero non sia esaurito.

#### Modalità risparmio toner

Questa funzionalità consente di ridurre il consumo di toner. Se si imposta **Modalità risparmio toner** su Sì, la stampa risulta più chiara. L'impostazione predefinita è **Disattivato**.

## 🖉 Nota

Si consiglia di non utilizzare il risparmio toner per la stampa di fotografie o di immagini in scala di grigio.

#### Stampa lato opposto (solo Mac OS X 10.3.9 e 10.4.x)

Selezionare Stampa lato opposto per ruotare i dati di 180 gradi.

#### Scheda Avanzate

| - Carl M. M. M. State and State and Stat | Stampante: Rrother HI -3070CW series |
|----------------------------------------------------------------------------------------------------|--------------------------------------|
|                                                                                                    |                                      |
|                                                                                                    | Predennite: Standard                 |
|                                                                                                    | Copie: 🚺 🗹 Fascicola copie           |
|                                                                                                    | Pagine: 💿 Tutto                      |
|                                                                                                    | O Da: 1 a: 1                         |
|                                                                                                    | Dimensioni: A4 \$20,99 per 29,70 cm  |
|                                                                                                    | Orientamento:                        |
|                                                                                                    | Impostazioni stampa                  |
|                                                                                                    | Di base Avanzate                     |
|                                                                                                    | A Modo colore                        |
|                                                                                                    | A Normale                            |
|                                                                                                    |                                      |
|                                                                                                    | C Nessuna (Impostazioni)             |
|                                                                                                    | Migliora stampa in nero              |
|                                                                                                    | Migliora colore grigio               |
|                                                                                                    | ► Intervallo sleep                   |
|                                                                                                    | Supporto                             |
|                                                                                                    |                                      |
| ? PDF •                                                                                                    | Annulla Stampa                       |

#### Modo colore

È possibile modificare il modo colore come segue:

Normale

Si tratta della modalità colori predefinita.

Lucente

I colori di tutti gli elementi vengono regolati in modo che il colore sia più vivace.

Nessuno

#### Migliora stampa in nero

Scegliere questa impostazione se le immagini grafiche nere non vengono stampate correttamente.

#### Migliora colore grigio

È possibile migliorare la qualità dell'immagine delle aree ombreggiate selezionando la casella di controllo **Migliora colore grigio**.

#### Migliora output di stampa

Questa funzione consente di migliorare la qualità di stampa.

Riduci arricciamento carta

Selezionando questa impostazione è possibile ridurre l'arricciamento della carta.

Se si stampano solo poche pagine, non è necessario selezionare questa impostazione. È consigliabile selezionare uno spessore inferiore in **Tipo carta** nel driver della stampante.

## 🖉 Nota

Tale operazione abbassa la temperatura del processo di fusione della stampante.

· Migliora fissaggio toner

Selezionando questa impostazione è possibile migliorare il fissaggio del toner sulla carta. Se questa selezione non fornisce un miglioramento sufficiente, selezionare **Carta più spessa** nelle impostazioni **Tipo carta**.

### 🖉 Nota

Tale operazione aumenta la temperatura del processo di fusione della stampante.

#### Intervallo sleep

Quando la stampante non riceve dati per un certo periodo di tempo si attiva la modalità sleep. In questa modalità, la stampante si comporta come se fosse spenta. Quando si sceglie **Predef. stampante**, l'intervallo del timeout viene impostato su un valore predefinito specifico, che può essere modificato nel driver o nella stampante. Per modificare l'intervallo sleep, scegliere **Manuale** e immettere il valore desiderato nella casella di testo nel driver.

Mentre la stampante è in modalità sleep, tutti i LED visualizzano Risparmio, ma la stampante è in grado di ricevere dati. La ricezione di un file di stampa o di un documento o la pressione del tasto **Go** riattiva automaticamente la stampante e avvia la stampa.
### Stampa duplex manuale

Selezionare Gestione carta.

Per Mac OS X 10.3.9 e 10.4.x

Selezionare **Pagine dispari**. Capovolgere la carta e reinserirla nel vassoio carta, quindi selezionare **Pagine pari** e stampare.

|                       | Gestione carta                                                     |                                                            |
|-----------------------|--------------------------------------------------------------------|------------------------------------------------------------|
| Ordine pagine: (<br>( | <ul> <li>Automatico</li> <li>Normale</li> <li>Invertito</li> </ul> | Stampa: O Tutte le pagine<br>Pagine dispari<br>Pagine pari |
| Dimensioni fogli      | o di stampa:                                                       |                                                            |
| 🖲 Usa dimens          | ioni documento car                                                 | taceo: A4                                                  |
| 🔘 Adatta in sc        | ala al foglio: A4                                                  | ÷                                                          |
| ✓ Riduci s            | olamente                                                           |                                                            |

#### Per Mac OS X 10.5.x

Selezionare **Solamente dispari** e stampare. Capovolgere la carta e reinserirla nel vassoio carta, quindi selezionare **Solamente pari** e stampare.

| - 88 | Stampante: Brother HL-3070CW series 🛟 🔺                |
|------|--------------------------------------------------------|
|      | Predefinite: Standard 🛟                                |
|      | Copie: 1 Site                                          |
|      | O Da: 1 a: 1                                           |
|      | Dimensioni: 44 \$20,99 per 29,70 cm                    |
|      | Orientamento:                                          |
|      | Gestione carta \$                                      |
|      | Pagine da stampare: Tutte le pagine 🗘                  |
|      | Dimensioni foglio di stampa: 🛛 Carta consigliata: A4 💲 |
|      | ☐ Adatta in scala al foglio ✓ Riduci solamente         |
|      | Ordine pagine: Automatico                              |

#### Controllo dello stato (per Mac OS X 10.3.9 o versioni successive)

Descrive lo stato della stampante e riporta eventuali errori che possono verificarsi durante la stampa. Se si desidera attivare il controllo dello stato, procedere come segue:

- Per Mac OS X 10.3.9 e 10.4.x
  - Eseguire l'Utility Configurazione Stampante (dal menu Vai, scegliere Applicazioni, Utility), quindi scegliere la stampante.
  - 2 Fare clic su **Utility**, e il monitor di stato si avvierà.

#### Per Mac OS X 10.5.x

- 1 Eseguire **Preferenze di Sistema**, selezionare **Stampa e Fax**, quindi scegliere la stampante.
- 2 Fare clic su Apri coda di stampa..., quindi fare clic su Utility. Il monitor di stato si avvierà.

## Utilizzo del driver della stampante BR-Script3 (Emulazione del linguaggio Post Script<sup>®</sup> 3™ per Macintosh) (solo HL-3070CW)

## 🖉 Nota

- Per utilizzare il driver della stampante BR-Script3 in una rete, vedere la Guida dell'utente in rete sul CD-ROM.
- Per utilizzare il driver della stampante BR-Script3, è necessario impostare Emulazione su BR-Script 3 utilizzando il pannello di controllo prima di collegare il cavo di interfaccia. (Vedere *Menu Stampa* a pagina 85.)

## Installazione del driver della stampante BR-Script3

È necessario installare il driver della stampante BR-Script3 utilizzando le seguenti istruzioni.

## 🖉 Nota

Se si utilizza un cavo USB, è possibile registrare solamente un driver per stampante nell'Utility di configurazione stampante. Prima di installare il driver della stampante BR-Script3, eliminare dall'elenco qualsiasi altro driver Brother per la stessa stampante.

Per Mac OS X 10.3.9 e 10.4.x

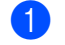

Accendere il Macintosh.

Dal menu Vai selezionare Applicazioni.

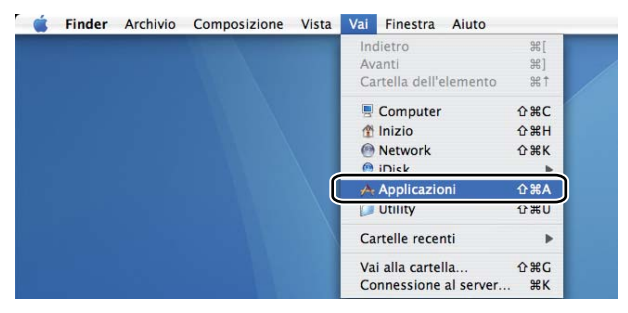

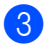

Aprire la cartella Utility.

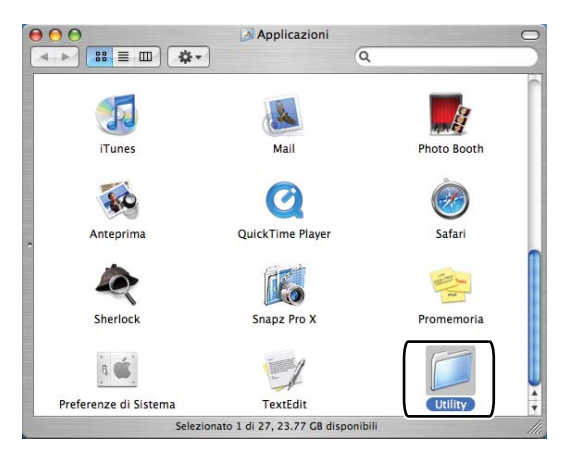

4 Fare doppio clic sull'icona Utility Configurazione Stampante.

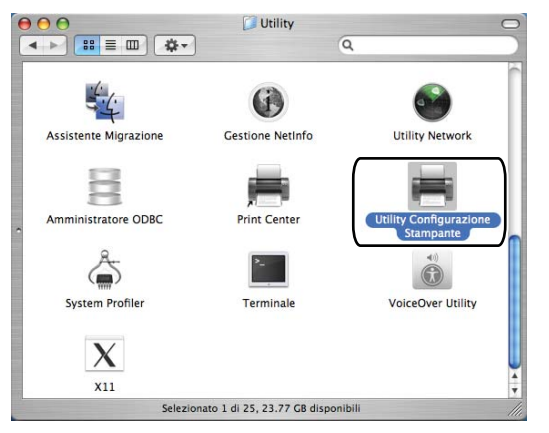

5 Fare clic su Aggiungi.

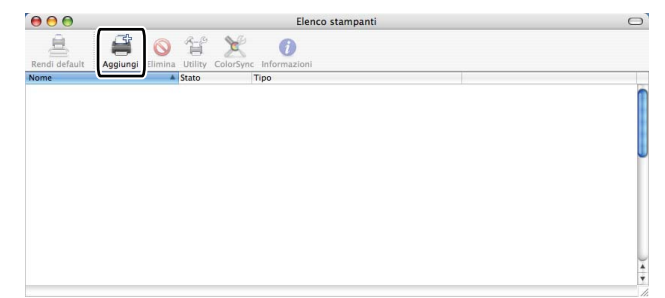

Per gli utenti di Mac OS X 10.3.9, andare al punto 6. Per gli utenti di Mac OS X 10.4.x, andare al punto 7.

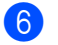

Selezionare **USB**.

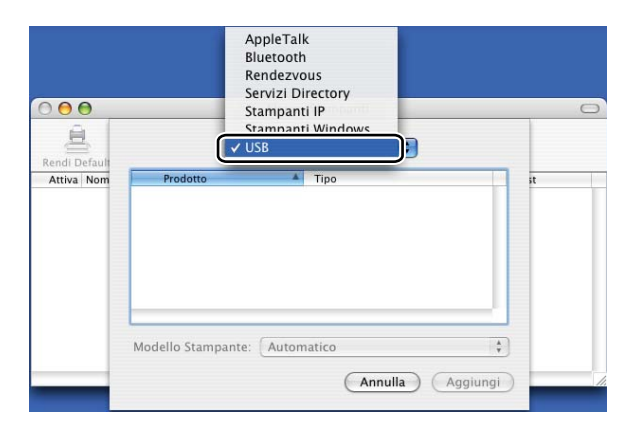

Selezionare il nome del modello e verificare che Brother sia indicato nell'opzione Modello Stampante (Print Using), quindi selezionare il nome del modello che contiene BR-Script nel nome del modello (Model) e fare clic su Aggiungi. Per Mac OS X 10.3.9:

|                     |                                              | <br> |
|---------------------|----------------------------------------------|------|
| Prodotto            | A Tipo                                       |      |
| HL-3070CW series    | Brother                                      |      |
|                     |                                              |      |
|                     |                                              |      |
|                     |                                              |      |
|                     |                                              |      |
|                     |                                              |      |
|                     |                                              |      |
| odello Stampante:   | rother                                       |      |
| odello Stampante: E | Brother                                      | *    |
| odello Stampante:   | s curs.gz                                    | •    |
| Iodello Stampante:  | s CUPS.gz<br>Script3<br>es CUPS.gz           |      |
| odello Stampante:   | s CUPS.gz<br>Script3<br>es CUPS.az<br>cript3 | ^    |

Per Mac OS X 10.4.x:

| -              | te                                                                                                    | Connessione                                           |
|----------------|----------------------------------------------------------------------------------------------------|-------------------------------------------------------|
| Brother HL-307 | OCW series                                                                                                    | USB                                                   |
|                |                                                                                                    |                                                       |
|                |                                                                                                    |                                                       |
|                |                                                                                                    |                                                       |
|                |                                                                                                    |                                                       |
|                |                                                                                                    | ) + >                                                 |
| -              |                                                                                                    |                                                       |
| Nome:          | Brother HL-3070CW                                                                                                    | series                                                |
| Posizione.     |                                                                                                    |                                                       |
| rosizione.     |                                                                                                    |                                                       |
| Stamps con.    | Brother                                                                                                    | 17 M 10                                               |
| Stampa con:    | Brother                                                                                                    | •                                                     |
| Stampa con:    | Brother<br>Modello<br>Brother HL-4040CN serie                                                                               | * CUPS v1.1                                           |
| Stampa con:    | Brother<br>Modello<br>Brother HL-4040CN serie<br>Brother HL-4050CDN BR                                                      | ts CUPS v1.1                                          |
| Stampa con:    | Brother<br>Modello<br>Brother HL-4040CN serie<br>Brother HL-4050CDN BR<br>Brother HL-4050CDN serie                          | 25 CUPS v1.1                                          |
| Stampa con:    | Brother<br>Modello<br>Brother HL-4040CN serie<br>Brother HL-4050CDN BR<br>Brother HL-4050CDN serie<br>Brother HL-3070CW BR- | es CUPS v1.1<br>-Script3<br>-ics CUPS v1.1<br>Script3 |

8 Dal menu Utility Configurazione Stampante selezionare Esci da Utility configurazione stampante.

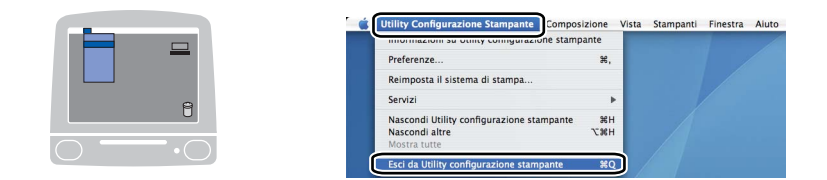

#### Per Mac OS X 10.5.x

1 Dal menu Apple selezionare Preferenze di Sistema.

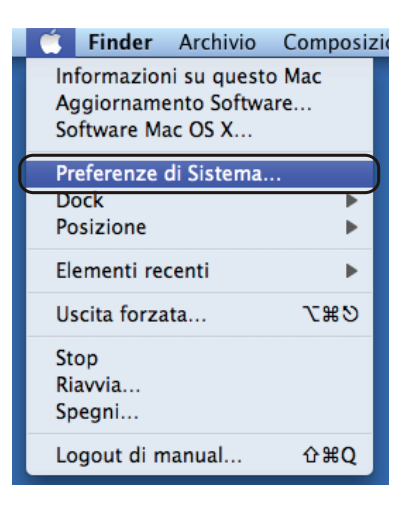

2 Fare clic su Stampa e Fax.

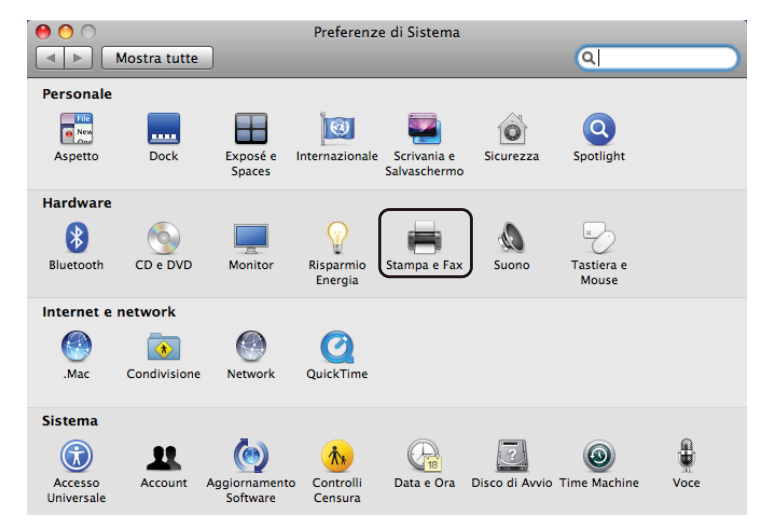

2

**3** Fare clic sul simbolo **+** situato sotto la sezione **Stampanti**.

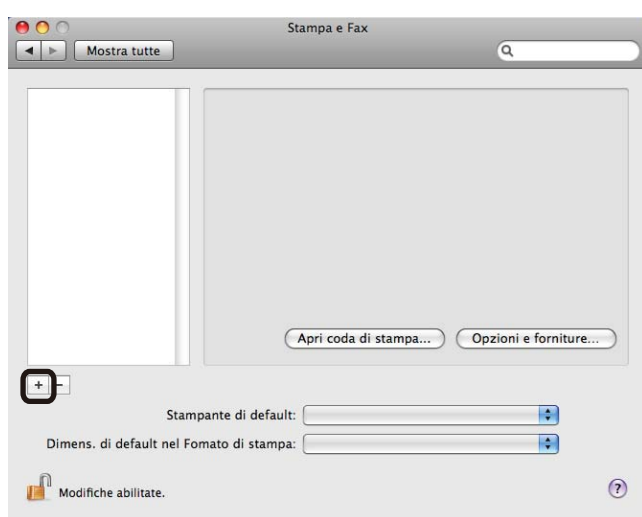

4 Selezionare Nome stampante e scegliere Selezionare un driver da usare... in Stampa con; selezionare il Nome stampante che visualizza BR-Script nel nome modello, quindi fare clic su Aggiungi.

| lome stampant | e                                                                                                    |                                                         | A Tipo |   |
|---------------|----------------------------------------------------------------------------------------------------|---------------------------------------------------------|--------|---|
| rother HL-307 | OCW series                                                                                                    |                                                         | USB    |   |
|               |                                                                                                    |                                                         |        |   |
|               |                                                                                                    |                                                         |        |   |
|               |                                                                                                    |                                                         |        |   |
|               |                                                                                                    |                                                         |        |   |
|               |                                                                                                    |                                                         |        |   |
|               |                                                                                                    |                                                         |        |   |
| 1000000       | D 11 11 2070CW                                                                                                    |                                                         |        |   |
| Nome:         | Brother HL-3070CW se                                                                                                    | eries                                                   |        |   |
| Decisioner    |                                                                                                    |                                                         |        |   |
| Posizione.    |                                                                                                    |                                                         |        |   |
| Stampa con:   | Selezionare un driver                                                                                                    | da usare                                                |        | • |
| Stampa con:   | Selezionare un driver                                                                                                    | da usare                                                |        | • |
| Stampa con:   | Selezionare un driver                                                                                                    | da usare                                                |        | • |
| Stampa con:   | Selezionare un driver                                                                                                    | da usare                                                |        |   |
| Stampa con:   | Selezionare un driver<br>Q<br>Brother HL-3040CN series<br>Brother HL-3040CN series                                                         | da usare<br>CUPS<br>CUPS v1.1                           |        |   |
| Stampa con:   | Selezionare un driver<br>Q<br>Brother HL-3040CN series<br>Brother HL-3040CN series<br>Brother HL-3070CW series                             | CUPS<br>CUPS v1.1<br>CUPS                               |        |   |
| Stampa con:   | Selezionare un driver<br>Q<br>Brother HL-3040CN series<br>Brother HL-3040CN series<br>Brother HL-3070CW series<br>Brother HL-3070CW series | da usare<br>CUPS<br>CUPS v1.1<br>: CUPS<br>BR-Script3   |        |   |
| Stampa con:   | Selezionare un driver<br>Q<br>Brother HL-3040CN series<br>Brother HL-3040CN series<br>Brother HL-3070CW series<br>Brother HL-3070CW series | da usare<br>CUPS<br>CUPS v1.1<br>: CUPS<br>: BR-Script3 |        |   |

5 Uscire da **Perferenze di Sistema**.

## Disinstallazione del driver della stampante

È possibile disinstallare il driver della stampante eseguendo la procedura illustrata di seguito.

## 🖉 Nota

1

- Questa operazione non è disponibile se il driver della stampante è stato installato tramite la funzione Aggiungi stampante di Windows.
- Dopo la disinstallazione, è consigliabile riavviare il computer per rimuovere i file utilizzati durante il processo di disinstallazione.

# Driver della stampante per Windows<sup>®</sup>, Windows Vista<sup>®</sup> e Windows Server<sup>®</sup> 2003/2008

## Per Windows<sup>®</sup> XP/XP Professional x64 Edition, Windows Vista<sup>®</sup> e Windows Server<sup>®</sup> 2003/2008/ Server<sup>®</sup> 2003 x64 Edition

- Fare clic sul pulsante Fare clic per iniziare, selezionare Tutti i programmi<sup>1</sup>, Brother, quindi il nome della stampante.
- 2 Fare clic su **Disinstalla**.
- 3 Seguire le istruzioni visualizzate sullo schermo.

Programmi per gli utenti di Windows<sup>®</sup> 2000

## Driver della stampante per Macintosh

#### Per Mac OS X 10.3.9 e 10.4.x

- 1 Scollegare il cavo USB tra il computer Macintosh e la stampante.
- Riavviare il computer Macintosh.
- Accedere come 'Amministratore'.
- 4 Eseguire **Utility Configurazione Stampante** (dal menu **Vai**, selezionare **Applicazioni**, **Utility**), quindi scegliere la stampante che si desidera rimuovere e rimuoverla facendo clic sul pulsante **Cancella**.
- 5 Riavviare il computer Macintosh.

#### Per Mac OS X 10.5.x

- 1 Scollegare il cavo USB tra il computer Macintosh e la stampante.
- 2 Riavviare il computer Macintosh.
- 3 Accedere come 'Amministratore'.
- 4 Dal menu Apple selezionare Perferenze di Sistema. Fare clic su Stampa e Fax, quindi scegliere la stampante che si desidera rimuovere e rimuoverla facendo clic sul pulsante -.
- 5 Riavviare il computer Macintosh.

## Software

## Software per reti

## **BRAdmin Light**

BRAdmin Light è un'utilità per l'installazione iniziale delle periferiche connesse alla rete Brother. Consente la ricerca di prodotti Brother sulla rete, la visualizzazione dello stato e la configurazione delle impostazioni di rete di base, ad esempio l'indirizzo IP. L'utilità BRAdmin Light è disponibile per i sistemi operativi Windows<sup>®</sup> 2000/XP, Windows Vista<sup>®</sup> e Windows Server<sup>®</sup> 2003/2008, Mac OS X 10.3.9 (o versioni successive). Per l'installazione di BRAdmin Light su Windows<sup>®</sup>, vedere la Guida di installazione rapida fornita con la macchina. Per gli utenti di Macintosh, BRAdmin Light viene installato automaticamente all'installazione del driver della stampante. Se il driver della stampante è già stato installato, non occorre installarlo di nuovo.

Per ulteriori informazioni sull'utilità BRAdmin Light, visitare il sito Web all'indirizzo <u>http://solutions.brother.com/</u>.

## BRAdmin Professional 3 (per Windows®)

BRAdmin Professional 3 è un'utilità per la gestione più avanzata delle periferiche Brother connesse in rete. Consente inoltre la ricerca di prodotti Brother sulla rete, la visualizzazione dello stato da una finestra tipo explorer di facile lettura che cambia colore indicando lo stato di ciascuna periferica. È possibile configurare le impostazioni di rete e della periferica unitamente all'aggiornamento del firmware della periferica da un computer Windows<sup>®</sup> su rete LAN. Inoltre, BRAdmin Professional 3 è in grado di registrare l'attività delle periferiche Brother sulla rete ed esportare i dati di registro in formato HTML, CSV, TXT o SQL.

Per gli utenti che desiderano controllare le stampanti collegate a livello locale, installare il software BRPrint Auditor sul PC client. Questa utility consente di controllare le stampanti collegate ad un PC client tramite USB da BRAdmin Professional 3.

Per ulteriori informazioni e per il download, visitare il sito Web all'indirizzo http://solutions.brother.com/.

## Web BRAdmin (per Windows®)

L'utilità Web BRAdmin consente di gestire le periferiche Brother connesse alla rete sulla LAN e WAN. Consente la ricerca di prodotti Brother sulla rete, la visualizzazione dello stato e la configurazione delle impostazioni di rete. A differenza dell'utilità BRAdmin Professional 3, appositamente progettata per i sistemi Windows<sup>®</sup>, l'utilità server Web BRAdmin è accessibile da qualsiasi computer client che esegua un browser Web con supporto per JRE (Java Runtime Environment). Installando l'utilità server Web BRAdmin su un computer su cui è in esecuzione IIS<sup>1</sup>, connettersi al server Web BRAdmin che a sua volta comunica con la periferica.

Per ulteriori informazioni e per il download, visitare il sito Web all'indirizzo http://solutions.brother.com/.

<sup>1</sup> Internet Information Server 4.0 o Internet Information Service 5.0 / 5.1 / 6.0 / 7.0

## BRPrint Auditor (per Windows®)

Il software BRPrint Auditor consente di trasferire la capacità di controllo degli strumenti di gestione di rete Brother su macchine collegate a livello locale. Questa utility consente ad un computer client di raccogliere informazioni relative all'utilizzo e allo stato provenienti da una macchina collegata tramite l'interfaccia USB. Inoltre, il software BRPrint Auditor è in grado di passare queste informazioni ad un altro computer sulla rete che esegue BRAdmin Professional 3 o Web BRAdmin 1.45 o versioni successive. In questo modo, l'amministratore è in grado di controllare alcuni elementi, quali il conteggio pagine, il toner, lo stato del tamburo e la versione firmware. Oltre ad inviare messaggi alle applicazioni di gestione di rete Brother, questa utility può inviare informazioni sull'utilizzo e sullo stato mediante posta elettronica direttamente ad un indirizzo predefinito in un formato file CSV o XML (è necessario il supporto SMTP Mail). L'utility BRPrint Auditor può supportare la notifica E-mail per segnalare messaggi di avvertimento e condizioni di errore.

### Gestione basata sul Web (browser web)

La Gestione basata sul Web (browser web) è un'utility per la gestione di periferiche Brother collegate in rete, mediante il protocollo HTTP (Hyper Text Transfer Protocol). Consente inoltre la visualizzazione dello stato dei prodotti Brother sulla rete e la configurazione della macchina o delle impostazioni di rete mediante un browser Web standard installato sul computer.

Per ulteriori informazioni, vedere il Capitolo 10 della Guida dell'utente in rete sul CD-ROM.

Per maggiore sicurezza, la Gestione basata sul Web supporta anche il protocollo HTTPS. Per ulteriori informazioni, vedere il *Capitolo 14* della *Guida dell'utente in rete* sul CD-ROM.

## Driver Deployment Wizard (solo per Windows<sup>®</sup>)

Questo programma di installazione comprende il driver della stampante Windows<sup>®</sup> e il driver della porta di rete Brother (LPR). Se l'amministratore utilizza questa applicazione per installare il driver della stampante e il driver della porta, può salvare il file sul file server o inviarlo agli utenti mediante posta elettronica. A questo punto, sarà sufficiente fare clic su tale file affinché il driver della stampante, il driver della porta e l'indirizzo IP vengano copiati automaticamente sul computer.

## Informazioni sulle modalità di emulazione (solo HL-3070CW)

Questa stampante presenta le seguenti modalità di emulazione. È possibile modificare l'impostazione utilizzando il pannello di controllo o un browser Web.

Modalità HP LaserJet

La modalità HP LaserJet, definita anche modalità HP, è la modalità di emulazione grazie alla quale questa stampante supporta il linguaggio PCL6 della stampante laser Hewlett-Packard LaserJet. Sono numerose le applicazioni che supportano questo tipo di stampante laser. L'utilizzo di questa modalità consente alla stampante di interagire con queste applicazioni in modo ottimale.

#### Modalità BR-Script 3

BR-Script è un linguaggio di descrizione della pagina Brother originale e un emulatore del linguaggio PostScript<sup>®</sup>. Questa stampante supporta il livello 3. L'emulatore BR-Script di questa stampante consente di controllare il testo e la grafica sulle pagine.

Per informazioni tecniche relative ai comandi PostScript<sup>®</sup>, consultare i seguenti manuali:

- Adobe Systems Incorporated. PostScript<sup>®</sup> Language Reference, 3rd edition. Addison-Wesley Professional, 1999. ISBN: 0-201-37922-8
- Adobe Systems Incorporated. PostScript<sup>®</sup> Language Program Design. Addison-Wesley Professional, 1988. ISBN: 0-201-14396-8
- Adobe Systems Incorporated. PostScript<sup>®</sup> Language Tutorial and Cookbook. Addison-Wesley Professional, 1985. ISBN: 0-201-10179-3

## Selezione automatica dell'emulazione (solo HL-3070CW)

La stampante è dotata di una funzionalità per la selezione automatica dell'emulazione che è attivata per impostazione predefinita. Grazie a questa funzionalità è possibile modificare la modalità di emulazione in base al tipo di dati ricevuti.

È possibile modificare l'impostazione utilizzando il pannello di controllo o un browser Web.

## Selezione automatica dell'interfaccia

La stampante è dotata di una funzionalità per la selezione automatica dell'interfaccia che è attivata per impostazione predefinita. Grazie a questa funzionalità è possibile selezionare l'interfaccia USB o Ethernet in base all'interfaccia che riceve dati.

Poiché in base all'impostazione predefinita la modalità di selezione automatica dell'interfaccia è attivata, è sufficiente collegare il cavo di interfaccia alla stampante. Spegnere sia il computer che la stampante prima di collegare o scollegare il cavo.

La selezione automatica dell'interfaccia può richiedere alcuni secondi. Se si utilizza una sola interfaccia, è consigliabile selezionare quell'interfaccia; utilizzare il pannello di controllo per accedere al menu Setup generale, scegliere Interfaccia, quindi Seleziona. Se è selezionata una sola interfaccia, la stampante allocherà a essa tutti i dati memorizzati nel buffer di input.

**3** Pannello di controllo

## Pannello di controllo

Questa stampante dispone di un display LCD retroilluminato, di sette tasti e di due LED (Light Emitting Diodes) sul pannello di controllo. Il display LCD presenta un'unica riga di 16 caratteri.

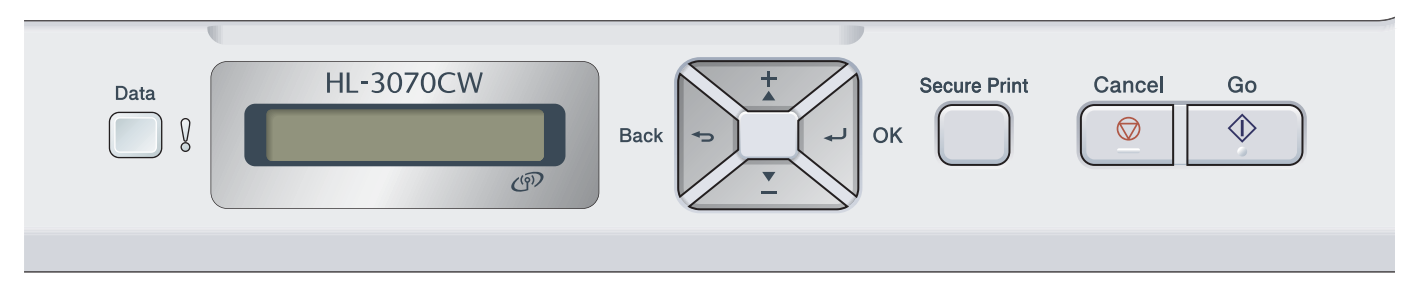

L'illustrazione è basata sul modello HL-3070CW.

## Tasti

È possibile controllare le operazioni base della stampante e cambiare le sue varie impostazioni con otto pulsanti (**Go**, **Cancel**, **Secure Print**, +, -, **Back**, **OK**).

| Tasto        | Operazioni                                                                                                    |
|--------------|----------------------------------------------------------------------------------------------------|
| Go           | Consente di eliminare i messaggi di errore.                                                                                            |
|              | Mette in pausa e continua la stampa.                                                                                                   |
|              | Consente di passare alla modalità Ristampa.                                                                                            |
| Cancel       | Consente di interrompere e annullare l'operazione di stampa in corso.                                                                  |
|              | Consente di uscire dal menu del pannello di controllo, dal menu di ristampa, dal menu di stampa protetta o dal menu di stampa diretta. |
| Secure Print | Consente di selezionare il menu di Stampa protetta.                                                                                    |
| +            | Consente di scorrere indietro i menu e le opzioni disponibili.                                                                         |
|              | Inserisce ed aumenta i numeri.                                                                                                    |
| -            | Consente di scorrere avanti i menu e le opzioni disponibili.                                                                           |
|              | Inserisce e diminuisce i numeri.                                                                                                    |
| Back         | Consente di tornare indietro di un livello nella struttura di menu.                                                                    |
| ОК           | Consente di scegliere il menu del pannello di controllo.                                                                               |
|              | Consente di scegliere le impostazioni e i menu selezionati.                                                                            |

## Go

Premendo **Go** è possibile mettere la stampa in pausa. Per riavviare il processo di stampa, premere di nuovo **Go**. Durante una pausa, la stampante non è in linea.

Premendo **Go** è possibile scegliere l'opzione visualizzata nell'ultimo livello di menu. Dopo aver modificato un'impostazione, la stampante torna allo stato Pronta.

Se nella memoria della stampante sono rimasti dei dati, premere Go per stampare i dati rimanenti.

È possibile rimuovere alcune indicazioni di errore premendo **Go**. Seguire le istruzioni del pannello di controllo oppure vedere *Risoluzione dei problemi* a pagina 143 per risolvere tutti gli altri errori.

È possibile passare alla modalità di ristampa tendo premuto il tasto **Go** per 4 secondi circa. (Per informazioni dettagliate, vedere *Ristampa dei documenti* a pagina 79.)

## 🖉 Nota

- Le opzioni scelte sono contrassegnate con un asterisco alla fine del display. Poiché l'asterisco contraddistingue l'impostazione scelta, è possibile riconoscere con facilità le impostazioni correnti quando si osserva il display.
- Se la stampante si trova nella modalità Pausa e non si desidera stampare i dati rimanenti, premere **Cancel**. Dopo che il processo è stato annullato, la stampante torna allo stato Pronta.

## Cancel

È possibile annullare l'elaborazione o la stampa dei dati premendo **Cancel**. L'LCD visualizza Cancella stampa. finché non si annulla il processo. Per eliminare tutti i processi, premere **Cancel** per circa 4 secondi finché l'LCD non visualizza Cancella stampe, quindi rilasciarlo.

Dopo aver annullato il processo, la stampante torna allo stato Pronta. Se si preme **Cancel** si esce dal menu del pannello di controllo e la stampante torna allo stato Pronta.

## Secure Print

Se si desidera stampare dei dati protetti mediante password, premere **Secure Print**. Per informazioni dettagliate, vedere *Stampa di dati protetti* a pagina 80.

## Tasto + o -

#### Spostamento tra i menu sul display LCD

Se si preme + o - quando la stampante si trova nello stato Pronta, la stampante viene messa fuori linea e sul display LCD viene visualizzato il menu del pannello di controllo.

Premere per scorrere i menu e le opzioni. Tenere premuto il tasto finché non viene visualizzata l'impostazione desiderata.

#### Immissione di numeri

È possibile immettere numeri in due modi. È possibile premere + o - per aumentare o diminuire di un numero alla volta oppure è possibile tenere premuto il tasto + o - per velocizzare l'operazione. Quando viene visualizzato il numero desiderato, premere **OK**.

## Back

Se si preme **Back** quando la stampante si trova nello stato Pronta, la stampante viene messa fuori linea e sul display LCD viene visualizzato il menu del pannello di controllo.

Il tasto **Back** consente di tornare indietro di un livello dal livello di menu corrente.

Il tasto Back consente inoltre di scegliere la cifra precedente durante l'impostazione dei numeri.

Quando si seleziona un'impostazione per cui non è visibile alcun asterisco (il tasto **OK** non è stato premuto), il tasto **Back** consente di tornare al livello di menu precedente con l'impostazione originale invariata.

## OK

Se si preme **OK** quando la stampante si trova nello stato Pronta, la stampante viene messa fuori linea e sul display LCD viene visualizzato il menu del pannello di controllo.

Premere il tasto **OK** per scegliere il menu o l'opzione visualizzata. Dopo avere modificato un'impostazione, sul display LCD viene visualizzato Accettato e la stampante torna al livello di menu precedente.

## 🖉 Nota

Le opzioni scelte sono contrassegnate con un asterisco alla fine del display. Poiché l'asterisco contraddistingue l'impostazione scelta, è possibile riconoscere con facilità le impostazioni correnti quando si osserva il display.

## LED

I LED sono indicatori che mostrano lo stato della stampante.

#### LED Data (Verde)

| Stato del LED | Significato                                      |
|---------------|--------------------------------------------------|
| Acceso        | I dati si trovano nella memoria della stampante. |
| Lampeggiante  | Ricezione o elaborazione di dati in corso.       |
| Spenta        | Nessun dato rimanente nella memoria.             |

#### LED Error (Arancione)

| Stato del LED | Significato                                   |
|---------------|-----------------------------------------------|
| Lampeggiante  | Si è verificato un problema con la stampante. |
| Spenta        | La stampante non presenta problemi.           |

## LCD

Il display LCD mostra lo stato corrente della stampante. Quando si utilizzano i pulsanti sul pannello di controllo, l'LCD cambia.

Se si verificano dei problemi, l'LCD mostrerà un messaggio di errore, un messaggio di manutenzione o un messaggio di richiesta di assistenza; in questo modo viene indicato quando è necessario intervenire. (Per ulteriori informazioni su questi messaggi, vedere *Messaggi LCD* a pagina 144.)

## Retroilluminazione (solo HL-3070CW)

| Luce                                      | Significato                                                                             |
|-------------------------------------------|-----------------------------------------------------------------------------------------|
| Spenta                                    | La stampante non è in linea o è in modalità sleep.                                      |
| Verde (generale, errore,<br>impostazione) | Pronta a stampare                                                                       |
|                                           | Stampa in corso                                                                         |
|                                           | Riscaldamento                                                                           |
|                                           | Si è verificato un problema con la stampante.                                           |
|                                           | Scelta di un menu (menu del pannello di controllo, menu Ristampa o menu Stampa diretta) |
|                                           | Pausa                                                                                   |

## Messaggi LCD

Il messaggio sul display LCD mostra lo stato corrente della stampante durante le normali operazioni.

(Pronto 🔋

Il segno § indica l'intensità del segnale in quattro livelli. (, indica l'assenza di segnale, , indica segnale debole, , indica segnale medio e § indica segnale forte.) (solo HL-3070CW)

In caso di errore, la prima riga del messaggio LCD riporta il tipo di errore, come mostrato di seguito.

(Coperchio aperto

Successivamente, il secondo messaggio che indica le informazioni per la risoluzione dell'errore appare sul messaggio LCD come indicato di seguito.

(Chiudere il cope)

#### Messaggi di stato della stampante

La tabella che segue contiene i messaggi relativi allo stato della stampante visualizzati durante le normali operazioni:

| Messaggio di stato della stampante | Significato                                                                                                    |
|------------------------------------|----------------------------------------------------------------------------------------------------|
| Raffreddamento                     | La stampante si sta raffreddando.                                                                                |
| Cancella stampa                    | Il processo viene annullato.                                                                                     |
| Ignora dati                        | La stampante ignora i dati elaborati mediante il driver PS.                                                      |
| Pausa                              | Momentanea sospensione delle operazioni della stampante. Premere il tasto <b>Go</b> per riattivare la stampante. |
| Attendere prego                    | Riscaldamento della stampante in corso.                                                                          |
|                                    | È in corso il processo di calibrazione della stampante.                                                          |
| In stampa                          | Stampa in corso.                                                                                                 |
| Pronto                             | Pronta a stampare.                                                                                               |
| Risparmio                          | Modo riposo.                                                                                                    |

## Ristampa dei documenti

#### Ristampa dell'ultimo processo

È possibile ristampare i dati dell'ultimo processo senza inviarli nuovamente dal computer.

### 🖉 Nota

- La funzione di ristampa non è disponibile quando Secure Function Lock 2.0 (solo HL-3070CW) è attivo. Per ulteriori informazioni su Secure Function Lock 2.0, vedere il *capitolo 14* della *Guida dell'utente in rete* sul CD-ROM fornito.
- Se si desidera annullare la ristampa, premere il tasto Cancel.
- Se la quantità di memoria della stampante non è sufficiente per lo spooling dei dati del processo di stampa, il documento non viene stampato.
- Se si preme + o -, il numero delle copie di ristampa aumenta o diminuisce. È possibile scegliere tra 1 e 999 Copie.
- Se si attende per piu' di 30 secondi prima di continuare con l'operazione dal pannello di controllo, l'impostazione Ristampa scompare automaticamente dal display LCD.
- Per ulteriori informazioni sulle impostazioni del driver della stampante, vedere *Scheda Avanzate* a pagina 40.
- Dopo lo spegnimento della stampante, vengono eliminati gli ultimi dati del processo.

#### Come ristampare l'ultimo processo

### 🖉 Nota

Se si stampa mediante il driver Windows<sup>®</sup> fornito con questa stampante, le impostazioni per **Utilizza ristampa** disponibili nel driver hanno la priorità su quelle del pannello di controllo. (Per ulteriori informazioni, vedere *Utilizza ristampa* a pagina 43.)

- Verificare che l'opzione Ristampa sia impostata su Si tramite i pulsanti sul pannello di controllo per entrare nel menu Setup generale.
- 2 Premere **Go** per circa 4 secondi e rilasciarlo. Verificare che l'LCD visualizzi il seguente messaggio.

(Ristampa: Stampa )

3 Premere + o - per selezionare Stampa. Premere OK.

(Ristampa: Stampa

4 Premere + per inserire il numero di copie desiderate.

| (Copie | =3 |
|--------|----|
|--------|----|

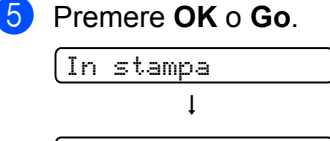

#### Eliminazione dell'ultimo processo

Sceqliere Canc. nel punto (3) di Come ristampare l'ultimo processo a pagina 79.

#### Annullamento del processo di ristampa

Se si desidera annullare il processo di ristampa attuale, premere Cancel. Il tasto Cancel consente anche di annullare un lavoro di ristampa in pausa.

## Stampa di dati protetti

#### Dati protetti

I documenti protetti sono protetti da password e solo gli utenti che sono a conoscenza di guesta password possono stamparli. La stampante non stampa il documento guando lo si invia. Per stampare il documento, è necessario utilizzare il pannello di controllo della stampante (con la password). I dati protetti vengono eliminati dopo la stampa.

Quando l'area per lo spooling dei dati è piena, l'LCD mostra Memoria esaurita. Premere Cancel per tornare allo stato Pronta.

Per eliminare i dati presenti nello spooler, è necessario utilizzare il pannello di controllo o il software di gestione basata sul Web.

### 🖉 Nota

- Quando si spegne la stampante, i dati protetti vengono eliminati.
- Se si attende per piu' di 30 secondi prima di continuare con l'operazione dal pannello di controllo. l'impostazione Stampa protetta scompare automaticamente dal display LCD.
- Per ulteriori informazioni sulle impostazioni nel driver della stampante e sulla procedura di creazione di dati protetti, vedere Stampa protetta a pagina 41 (per il driver della stampante Windows<sup>®</sup>), Opzioni avanzate a pagina 50 (per il driver della stampante Windows® BR-Script) o Stampa protetta a pagina 58 (per il driver della stampante Macintosh).

#### Per stampare dati protetti

| 1 | Premere Secure Print.                                   |
|---|---------------------------------------------------------|
| 2 | Premere + o - per scegliere il nome utente. Premere OK. |
|   | XXXXXX                                                  |
| 3 | Premere + o - per scegliere il lavoro. Premere OK.      |
|   | 1.XXXXXX.doc                                            |
| 4 | Premere + o - per inserire la password. Premere OK.     |
|   | Chiave:XXXX                                             |
| 5 | Premere + o - per selezionare Stampa, Premere OK.       |

```
a. Premere OK.
```

| Stampa |
|--------|
|--------|

6 Premere + o - per inserire il numero di copie desiderate.

|   | Copie      | = 3                    | ] |
|---|------------|------------------------|---|
| 7 | Premere OK | <b>(</b> o <b>Go</b> . |   |
|   | (In stampa |                        | ] |
|   | ţ          |                        |   |
|   | Pronto     |                        | ] |

#### Eliminazione di dati protetti

Scegliere il nome utente e il processo che si desidera eliminare ai passaggi (1-4), quindi scegliere Canc. (e non la stampa) al passaggio (5).

#### Annullamento del processo dati protetti (stampa di dati protetti)

Se si desidera annullare il processo di stampa protetta attuale, premere **Cancel**. Il tasto **Cancel** consente anche di annullare un lavoro di stampa protetta in pausa.

## Utilizzo del menu LCD del pannello di controllo

Quando si utilizzano i pulsanti di menu (+, -, OK o Back), non dimenticare i seguenti punti fondamentali:

- Se sul pannello di controllo non si eseguono operazioni per 30 secondi, il display LCD torna automaticamente allo stato Pronto.
- Quando si preme OK per selezionare un'impostazione, sull'LCD appare Accettato. Successivamente, il display torna al livello di menu precedente.
- Quando si preme Go per selezionare un'impostazione, sull'LCD appare Accettato. Successivamente, il display LCD torna allo stato Pronta.
- Dopo avere modificato lo stato o un'impostazione, se si preme Back prima di premere OK, il display LCD torna al livello di menu precedente con le impostazioni originali invariate.
- Sono disponibili due modi per immettere i numeri. È possibile premere + o per aumentare o diminuire di un numero alla volta oppure è possibile tenere premuto il tasto + o - per velocizzare l'operazione. Il numero che lampeggia è quello che è possibile modificare.

## Ad esempio: se si desidera selezionare il formato carta per il vassoio 1, procedere come segue.

1 Premere uno dei pulsanti di **menu** (+, -, **OK** o **Back**) per mettere fuori linea la stampante.

|   | Pronto                                                       |
|---|--------------------------------------------------------------|
|   | Ļ                                                            |
|   | Info. macchina                                               |
| 2 | Premere + o - per selezionare Vassoio carta.                 |
|   | (Vassoio carta                                               |
| 3 | Premere <b>OK</b> per passare al livello di menu successivo. |
|   | [Ins manuale                                                 |
| 4 | Premere + o - per selezionare Dim. vass1.                    |
|   | Dim. vass1                                                   |
| 5 | Premere <b>OK</b> per passare al livello di menu successivo. |
|   | Qualsiasi *                                                  |
| 6 | Premere + o - per scegliere il formato carta.                |
|   | A4                                                           |
| 7 | Premere <b>OK</b> o <b>Go</b> .                              |
|   | Sull'LCD appare Accettato.                                   |
|   | Accettato                                                    |
|   |                                                              |

## Tabella dei menu

Sono disponibili nove menu. Per ulteriori informazioni sulle selezioni disponibili in ciascun menu, vedere le tabelle riportate di seguito.

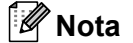

Di seguito sono riportati i nomi LCD del pannello di controllo relativi ai vassoi carta.

- Vassoio carta standard: Vass1
- Fessura di alimentazione manuale: Ins manuale

| Info.apparech. |
|----------------|
|----------------|

| Sottomenu          | Selezioni di menu        | Opzioni        | Descrizioni                                                    |
|--------------------|--------------------------|----------------|----------------------------------------------------------------|
| Imp. Stampa        |                          |                | Stampa la pagina delle impostazioni della stampante.           |
| Stampa Imp.Rete    |                          |                | Stampa solo la pagina delle impostazioni di rete.              |
| Test di stampa     |                          |                | Stampa la pagina di prova.                                     |
| Stampa demo        |                          |                | Stampa il foglio dimostrativo.                                 |
| Stampa Font        | HP LaserJet              |                | Stampa l'elenco dei font e gli esempi di HP LaserJet.          |
| (solo HL-3070CW)   | BR-Script 3              |                | Stampa l'elenco dei font e gli esempi di BR-Script.            |
| N. di Serie        |                          |                | Mostra il numero di serie della stampante.                     |
| Versione           | Versione princ.          |                | Mostra la versione del firmware principale.                    |
|                    | Versione sec.            |                | Mostra la versione del firmware secondario.                    |
|                    | Dim. RAM                 |                | Mostra le dimensioni della memoria della stampante.            |
| Contat. pagine     | Totale                   |                | Mostra le pagine stampate totali correnti.                     |
|                    | Colore                   |                | Mostra le pagine a colori stampate totali correnti.            |
|                    | Monocromatico            |                | Mostra le pagine stampate monocromatiche totali correnti.      |
| Contat. immagini   | Nero (K)                 |                | Mostra la quantità di immagini prodotte con il colore nero.    |
|                    | Ciano (C)                |                | Mostra la quantità di immagini prodotte con il colore ciano.   |
|                    | Magenta (M)              |                | Mostra la quantità di immagini prodotte con il colore magenta. |
|                    | Giallo (Y)               |                | Mostra la quantità di immagini prodotte con il colore giallo.  |
| Le impostazioni pr | edefinite sono riportate | in grassetto e | e contrassegnate con un asterisco.                             |

## Info.apparech. (Continua)

| Sottomenu                                                                                  | Selezioni di menu | Opzioni     | Descrizioni                                                                                                    |  |
|--------------------------------------------------------------------------------------------|-------------------|-------------|----------------------------------------------------------------------------------------------------|--|
| Contat. tamburo                                                                            | Nero (K)          |             | Mostra le pagine totali correnti stampate per il gruppo tamburo nero.                                                   |  |
|                                                                                            | Ciano (C)         |             | Mostra le pagine totali correnti stampate per il gruppo tamburo ciano.                                                  |  |
|                                                                                            | Magenta (M)       |             | Mostra le pagine totali correnti stampate per il gruppo tamburo magenta.                                                |  |
|                                                                                            | Giallo (Y)        |             | Mostra le pagine totali correnti stampate per il gruppo tamburo giallo.                                                 |  |
| Vita compon.                                                                               | Vita tamburo      | Nero (K)    | Mostra la durata rimanente per il gruppo tamburo nero.                                                                  |  |
|                                                                                            |                   | Ciano (C)   | Mostra la durata rimanente per il gruppo tamburo ciano.                                                                 |  |
|                                                                                            |                   | Magenta (M) | Mostra la durata rimanente per il gruppo tamburo magenta.                                                               |  |
|                                                                                            |                   | Giallo (Y)  | Mostra la durata rimanente per il gruppo tamburo giallo.                                                                |  |
|                                                                                            | Durata cinghia    |             | Mostra la durata rimanente per il gruppo cinghia.                                                                       |  |
|                                                                                            | Vita PF kit1      |             | Mostra le pagine ancora da stampare con il kit1 PF.                                                                     |  |
|                                                                                            | Vita fusore       |             | Mostra le pagine ancora da stampare con il gruppo fusione.                                                              |  |
| Reset vita parti<br>(Appare solo quando<br>sono stati sostituiti dei<br>componenti)        | Gruppo tamburo    | Nero (K)    | Reimposta la durata utile del gruppo tamburo nero.<br>Viene visualizzato quando si sostituisce il gruppo<br>tamburo.    |  |
|                                                                                            |                   | Ciano (C)   | Reimposta la durata utile del gruppo tamburo ciano.<br>Viene visualizzato quando si sostituisce il gruppo<br>tamburo.   |  |
|                                                                                            |                   | Magenta (M) | Reimposta la durata utile del gruppo tamburo<br>magenta. Viene visualizzato quando si sostituisce il<br>gruppo tamburo. |  |
|                                                                                            |                   | Giallo (Y)  | Reimposta la durata utile del gruppo tamburo giallo.<br>Viene visualizzato quando si sostituisce il gruppo<br>tamburo.  |  |
|                                                                                            | Gruppo cinghia    |             | Reimposta la vita del gruppo cinghia. Viene visualizzato quando si sostituisce il gruppo cinghia.                       |  |
| Le impostazioni predefinite sono riportate in grassetto e contrassegnate con un asterisco. |                   |             |                                                                                                    |  |

## Vassoio carta

| Sottomenu                                                                                                    | Opzioni | Descrizioni                                               |  |  |
|----------------------------------------------------------------------------------------------------|---------|-----------------------------------------------------------|--|--|
| Ins manuale                                                                                                    | No*/Si  | Consente di scegliere se alimentare manualmente la carta. |  |  |
| Dim. vass1       Qualsiasi*/Letter/Legal/A4       Consente di scegliere il formato della carta carica nel vassoio standard. |         |                                                           |  |  |
| Le impostazioni predefinite sono riportate in grassetto e contrassegnate con un asterisco.                                  |         |                                                           |  |  |

## Setup generale

| Sottomenu                                                                                  | Selezioni di menu | Opzioni                                         | Descrizioni                                                                                                    |
|--------------------------------------------------------------------------------------------|-------------------|-------------------------------------------------|----------------------------------------------------------------------------------------------------|
| Lingua locale                                                                              |                   | English*/Français                               | Consente di selezionare la lingua desiderata per il display LCD.                                                                                            |
| Ecologia                                                                                   | Riposo            | 0/1/2/3/4 <b>/5*</b> Min                        | Consente di impostare il tempo dopo<br>il quale viene attivata la modalità di<br>risparmio energetico.                                                      |
|                                                                                            | Rispar toner      | No*/Si                                          | Aumenta la resa della cartuccia toner.                                                                                                    |
| Contr.pannello                                                                             | Ripeti tasto      | <b>0.1*</b> /0.4/0.6/0.8/1.0/1.4/<br>1.8/2.0Sec | Consente di impostare l'intervallo di<br>tempo con cui cambia il messaggio<br>LCD visualizzato quando si tiene<br>premuto il tasto + o                      |
|                                                                                            | Scorr. mess.      | Livello 1*/<br>Livello 2/Livello 10             | Consente di impostare il tempo in<br>secondi che un messaggio LCD<br>impiega per scorrere sul display<br>LCD. Da Livello 1=0,2 sec a Livello<br>10=2,0 sec. |
|                                                                                            | Contrasto LCD     | -00800+                                         | Consente di regolare il contrasto del<br>display LCD.                                                                                                    |
|                                                                                            | Auto Online       | Si*/No                                          | Torna automaticamente allo stato<br>Pronta.                                                                                                    |
| Blocco imp.                                                                                |                   | No*/Si                                          | Imposta le opzioni di blocco pannello<br>su Si o No con la password.                                                                                        |
| Ristampa                                                                                   |                   | No*/Si                                          | Imposta le opzioni di ristampa su Si<br>o No.                                                                                                    |
| Interfaccia                                                                                | Seleziona         | Auto*/USB/Rete                                  | Consente di scegliere l'interfaccia da utilizzare.                                                                                                    |
|                                                                                            | INT. AUTO IF      | 1/2/3/4/ <b>5*</b> /99 (Sec)                    | È necessario impostare l'intervallo di<br>timeout per la selezione automatica<br>dell'interfaccia.                                                          |
|                                                                                            | Buffer di input   | Livello 1/2/3/ <b>4*</b> /7                     | Aumenta o riduce la capacità del buffer di input.                                                                                                    |
| Le impostazioni predefinite sono riportate in grassetto e contrassegnate con un asterisco. |                   |                                                 |                                                                                                    |

## Menu Stampa

| Sottomenu                                                                                  | Selezioni di menu | Opzioni                                   | Descrizioni                                                              |  |
|--------------------------------------------------------------------------------------------|-------------------|-------------------------------------------|--------------------------------------------------------------------------|--|
| Emulazione<br>(solo HL-3070CW)                                                             |                   | <b>Auto*/</b> HP LaserJet/<br>BR-Script 3 | Consente di scegliere l'emulazione da utilizzare.                        |  |
| Continua auto                                                                              |                   | No*/Si                                    | Consente di scegliere se cancellare automaticamente l'errore rimovibile. |  |
| Le impostazioni predefinite sono riportate in grassetto e contrassegnate con un asterisco. |                   |                                           |                                                                          |  |

## Menu Stampa (Continua)

\_

| Sottomenu                         | Selezioni di menu        | Opzioni                                                                                                    | Descrizioni                                                                                                    |
|-----------------------------------|--------------------------|----------------------------------------------------------------------------------------------------|----------------------------------------------------------------------------------------------------|
| Colore uscita<br>(solo HL-3070CW) |                          | Auto*/Colore/Mono                                                                                                    | Consente di impostare il colore di uscita.                                                                                                    |
| Tipo carta<br>(solo HL-3070CW)    |                          | Carta normale*/<br>Carta spessa/<br>Carta + spessa/Carta<br>sottile/Carta ricicl./<br>Carta fine/Buste/<br>Buste Spessa/Buste Sp<br>essa/Buste Sottile/<br>Hagaki/Etichetta | Consente di impostare il tipo di carta.                                                                                                    |
| Carta<br>(solo HL-3070CW)         |                          | Letter*/Legal/A4/<br>Executive/Com-10/DL/<br>JIS B5/B5/A5/A5 L/<br>JIS B6/B6/A6/Monarch/<br>C5/A4 Lato lungo/<br>Folio/DL L/Hagaki                                          | Consente di impostare il formato carta.                                                                                                    |
| Copie<br>(solo HL-3070CW)         |                          | <b>1*/</b> 2/999                                                                                                    | Consente di impostare il numero di pagine stampate.                                                                                                    |
| Orientamento<br>(solo HL-3070CW)  |                          | Verticale*/Orizzontale                                                                                                    | È possibile stampare le pagine con orientamento verticale o orizzontale.                                                                                                |
| Posizione stampa                  | Offset X                 | -500/-499/ <b>0*</b> /499/<br>500Punti                                                                                                    | Sposta la posizione di inizio stampa<br>(nell'angolo superiore sinistro delle<br>pagine) in senso orizzontale da -500<br>(sinistra) a +500 (destra) punti a 300<br>dpi. |
|                                   | Offset Y                 | -50/-49/ <b>0*</b> /499/<br>500Punti                                                                                                    | Sposta la posizione di inizio stampa<br>(nell'angolo superiore sinistro delle<br>pagine) in senso verticale da -50<br>(alto) a +500 (basso) punti a 300 dpi.            |
| Auto FF<br>(solo HL-3070CW)       |                          | No <sup>*</sup> /Si                                                                                                    | Consente di stampare i dati rimanenti senza premere il tasto <b>Go</b> .                                                                                                |
| Le impostazioni pro               | edefinite sono riportate | in grassetto e contrassegnate c                                                                                                    | on un asterisco.                                                                                                    |

## Menu Stampa (Continua)

| Sottomenu          | Selezioni di menu          | Opzioni                      | Descrizioni                                                                                                    |
|--------------------|----------------------------|------------------------------|----------------------------------------------------------------------------------------------------|
| HP LaserJet        | N. font                    | I000/I059*/I071              |                                                                                                    |
| (solo HL-3070CW)   | Passo font                 | 0.44/10*/99.99               |                                                                                                    |
|                    | Punto font                 | 4.00/ <b>12*</b> /999.75     |                                                                                                    |
|                    | Set di simboli             | PC-8*                        | Consente di impostare il set di simboli o di caratteri.                                                                                                    |
|                    | Stampa tabella             |                              | Consente di stampare la tabella<br>codici. Se sul display LCD appare il<br>messaggio Change Emulation,<br>selezionare Auto O HP LaserJet in<br>Emulazione del Menu Stampa.<br>(Vedere pagina 85.) |
|                    | Auto LF                    | No*/Si                       | SÌ: CR → CR+LF, NO: CR → CR                                                                                                    |
|                    | Auto CR                    | No*/Si                       | SÌ: LF → LF+CR, FF → FF+CR o<br>VT → VT+CR, NO: LF → LF, FF → FF<br>o VT → VT                                                                                                    |
|                    | A capo autom.              | No*/Si                       | Consente di scegliere se impostare<br>una nuova riga e un ritorno a capo<br>quando la stampante raggiunge il<br>margine destro.                                                                   |
|                    | Salto pg. autom.           | Si*/No                       | Consente di scegliere se impostare<br>una nuova riga e un ritorno a capo<br>quando la stampante raggiunge il<br>margine inferiore.                                                                |
|                    | Margine sx                 | ##                           | Imposta il margine sinistro alla colonna 0 delle 70 colonne a 10 cpi.                                                                                                    |
|                    | Margine dx                 | ##                           | Imposta il margine destro alla colonna 10 delle 80 colonne a 10 cpi.                                                                                                    |
|                    | Margine sup.               | #.##                         | Consente di impostare il margine<br>superiore a una determinata distanza<br>dal bordo superiore del foglio: 0,<br>0,33, 0,5, 1,0, 1,5 o 2,0.<br>L'impostazione predefinita è 0,5.                 |
|                    | Margine inf.               | #.##                         | Consente di impostare il margine<br>inferiore a una determinata distanza<br>dal bordo inferiore del foglio: - 0,<br>0,33, 0,5, 1,0, 1,5 o 2,0.<br>L'impostazione predefinita è 0,5.               |
|                    | Righe                      | ####                         | Consente di impostare il numero di righe per pagina da 5 a 128.                                                                                                    |
| BR-Script 3        | Errore stampa              | Si*/No                       |                                                                                                    |
| (solo HL-3070CW)   | CAPT                       | No*/Si                       |                                                                                                    |
| Le impostazioni pr | edefinite sono riportate i | n grassetto e contrassegnate | e con un asterisco.                                                                                                    |

#### Rete per utenti HL-3040CN

1

| Sottomenu                                                                                  | Selezioni di menu                                                                       | Opzioni                                            | Descrizioni                                                                                                    |
|--------------------------------------------------------------------------------------------|-----------------------------------------------------------------------------------------|----------------------------------------------------|----------------------------------------------------------------------------------------------------|
| TCP/IP                                                                                     | Metodo avvio                                                                            | Auto*/Statico/Rarp/<br>BOOTP/DHCP                  | Consente di scegliere il metodo IP appropriato.                                                                 |
|                                                                                            | Indirizzo IP                                                                            | ###.###.###.###<br>(000.000.000.000)* <sup>1</sup> | Immettere l'indirizzo IP.                                                                                       |
|                                                                                            | Subnet mask                                                                             | ###.###.###.###<br>(000.000.000.000)* <sup>1</sup> | Immettere la subnet mask.                                                                                       |
|                                                                                            | Gateway                                                                                 | ###.###.###.###<br>(000.000.000.000)*              | Immettere l'indirizzo del gateway.                                                                              |
|                                                                                            | Tentat. Boot IP                                                                         | ##### ( <b>3*</b> )                                |                                                                                                    |
|                                                                                            | APIPA                                                                                   | Si*/No                                             | Assegna automaticamente l'indirizzo<br>IP dall'intervallo di indirizzi del<br>collegamento locale. <sup>1</sup> |
|                                                                                            | IPv6                                                                                    | No*/Si                                             |                                                                                                    |
| Ethernet                                                                                   |                                                                                         | Auto*/100B-FD/100B-HD/<br>10B-FD/10B-HD            | Consente di scegliere la modalità di collegamento Ethernet.                                                     |
| Ripr.predefin.                                                                             | Ripristina le impostazioni predefinite relative alla rete del server di stampa interno. |                                                    |                                                                                                    |
| Le impostazioni predefinite sono riportate in grassetto e contrassegnate con un asterisco. |                                                                                         |                                                    |                                                                                                    |

Alla connessione, se l'impostazione 'Metodo avvio' della macchina è 'Auto' la macchina tenterà di impostare automaticamente l'indirizzo IP e la subnet mask da un server di avvio quale DHCP o BOOTP. Se non viene trovato alcun server di avvio, verrà assegnato un indirizzo IP APIPA, ad esempio 169. 254. [001-254]. [000-255]. Se l'impostazione 'Metodo avvio' della macchina è impostata su 'Statico', è necessario immettere manualmente un indirizzo IP dal pannello di controllo della macchina.

## Rete per utenti HL-3070CW

| Sottomenu 1   | Sottomenu 2             | Selezioni di menu                                                                               | Opzioni                                            | Descrizioni                                                                                                    |  |  |
|---------------|-------------------------|-------------------------------------------------------------------------------------------------|----------------------------------------------------|----------------------------------------------------------------------------------------------------|--|--|
| LAN cablata   | TCP/IP                  | Metodo avvio                                                                                    | Auto*/Statico/Rarp/<br>BOOTP/DHCP                  | Consente di scegliere il metodo IP appropriato.                                                                    |  |  |
|               |                         | Indirizzo IP                                                                                    | ###.###.###.###<br>(000.000.000.000)* <sup>1</sup> | Immettere l'indirizzo IP.                                                                                          |  |  |
|               |                         | Subnet mask                                                                                     | ###.###.###.###<br>(000.000.000.000)* <sup>1</sup> | Immettere la subnet mask.                                                                                          |  |  |
|               |                         | Gateway                                                                                         | ###.###.###.###<br>(000.000.000.000)*              | Immettere l'indirizzo del gateway.                                                                                 |  |  |
|               |                         | Tentat. Boot IP                                                                                 | ##### (3*)                                         |                                                                                                    |  |  |
|               |                         | APIPA                                                                                           | Si*/No                                             | Assegna automaticamente<br>l'indirizzo IP dall'intervallo di<br>indirizzi del collegamento<br>locale. <sup>1</sup> |  |  |
|               |                         | IPv6                                                                                            | No*/Si                                             |                                                                                                    |  |  |
|               | Ethernet                |                                                                                                 | Auto*/100B-FD/<br>100B-HD/10B-FD/<br>10B-HD        | Consente di scegliere la<br>modalità di collegamento<br>Ethernet.                                                  |  |  |
|               | Imp. Predef.            | Ripristina le impostazioni predefinite relative alla rete cablata del server di stampa interno. |                                                    |                                                                                                    |  |  |
|               | Attivaz. rete           |                                                                                                 | Si*/No                                             | Consente di scegliere la<br>modalità di collegamento<br>Ethernet.                                                  |  |  |
| LAN Wireless  | TCP/IP                  | Metodo avvio                                                                                    | Auto*/Statico/Rarp/<br>BOOTP/DHCP                  | Consente di scegliere il metodo IP appropriato.                                                                    |  |  |
|               |                         | Indirizzo IP                                                                                    | ###.###.###.###<br>(000.000.000.000)* <sup>1</sup> | Immettere l'indirizzo IP.                                                                                          |  |  |
|               |                         | Subnet mask                                                                                     | ###.###.###.###<br>(000.000.000.000)* <sup>1</sup> | Immettere la subnet mask.                                                                                          |  |  |
|               |                         | Gateway                                                                                         | ###.###.###.###<br>(000.000.000.000)*              | Immettere l'indirizzo del gateway.                                                                                 |  |  |
|               |                         | Tentat. Boot IP                                                                                 | # (3*)                                             |                                                                                                    |  |  |
|               |                         | APIPA                                                                                           | <b>Si*/</b> No                                     | Assegna automaticamente<br>l'indirizzo IP dall'intervallo<br>di indirizzi del collegamento<br>locale. <sup>1</sup> |  |  |
|               |                         | IPv6                                                                                            | No*/Si                                             |                                                                                                    |  |  |
|               | SES/WPS/AOSS            |                                                                                                 |                                                    |                                                                                                    |  |  |
|               | WPS con PIN             |                                                                                                 |                                                    |                                                                                                    |  |  |
| Le impostazio | oni predefinite sono ri | portate in grassetto e c                                                                        | contrassegnate con un aster                        | risco.                                                                                                    |  |  |

#### Rete per utenti HL-3070CW (Continua)

| Sottomenu 1    | Sottomenu 2                                                                                | Selezioni di menu | Opzioni                    | Descrizioni                                                                                              |  |
|----------------|--------------------------------------------------------------------------------------------|-------------------|----------------------------|----------------------------------------------------------------------------------------------------|--|
|                | Stato WLAN                                                                                 | Stato             |                            |                                                                                                    |  |
| (/             | (Appare solo                                                                               | Segnale           |                            |                                                                                                    |  |
|                | quando Menu                                                                                | Canale            |                            |                                                                                                    |  |
|                | abil.WAN <b>e</b> Si.)                                                                     | Velocità          |                            |                                                                                                    |  |
|                |                                                                                            | SSID              |                            | Visualizza l'SSID [utilizza<br>un massimo di 32 cifre e<br>caratteri 0-9, a-z e A-Z in<br>valori ASCII]  |  |
|                |                                                                                            | Modalità Com.     | Ad-hoc*/<br>Infrastrutture | Mostra la modalità di comunicazione attuale.                                                             |  |
|                | Imp. Predef.                                                                               |                   |                            | Ripristina le impostazioni<br>predefinite relative alla<br>rete cablata del server di<br>stampa interno. |  |
|                | Menu abil.WLAN                                                                             |                   | No*/Si                     | Consente di scegliere la<br>modalità di collegamento<br>Ethernet.                                        |  |
| Ripr.predefin. | . Ripristina le impostazioni predefinite relative alla rete del server di stampa interno.  |                   |                            |                                                                                                    |  |
| Le impostazio  | Le impostazioni predefinite sono riportate in grassetto e contrassegnate con un asterisco. |                   |                            |                                                                                                    |  |

Alla connessione, se l'impostazione 'METODO IP' della macchina è 'AUTO', la macchina tenterà di impostare automaticamente l'indirizzo IP e la subnet mask da un server di avvio quale DHCP o BOOTP. Se non viene trovato alcun server di avvio, verrà assegnato un indirizzo IP APIPA, ad esempio 169.254.[001-254].[000-255]. Se l'impostazione 'METODO IP' della macchina è impostata su 'STATICO', è necessario immettere manualmente un indirizzo IP dal pannello di controllo della macchina.

#### Menu ripristi.

1

| Messaggio sul display                                                                      | Descrizione                                                                                                    |  |  |  |
|--------------------------------------------------------------------------------------------|----------------------------------------------------------------------------------------------------|--|--|--|
| Reset stampant                                                                             | Reimposta la stampante e ripristina tutte le impostazioni, comprese quelle dei comandi, sui valori definiti in precedenza tramite i tasti del pannello di controllo. |  |  |  |
| Ripr.predefin.                                                                             | Reimposta la stampante e ripristina tutte le impostazioni di fabbrica della stampante, comprese quelle di comando.                                                   |  |  |  |
| Le impostazioni predefinite sono riportate in grassetto e contrassegnate con un asterisco. |                                                                                                    |  |  |  |

#### Correz. colore

| Sottomenu                                                                                  | Selezioni di menu | Opzioni | Descrizioni                                                                                                    |  |
|--------------------------------------------------------------------------------------------|-------------------|---------|----------------------------------------------------------------------------------------------------|--|
| Calibraz. colore                                                                           | Calibra           |         | Consente di eseguire la calibrazione<br>per la revisione dei colori. (Vedere<br><i>Calibrazione</i> a pagina 96.)   |  |
|                                                                                            | Resettare         |         | Reimposta i parametri di calibrazione<br>sulle impostazioni predefinite.<br>Vedere <i>Calibrazione</i> a pagina 96. |  |
| Le impostazioni predefinite sono riportate in grassetto e contrassegnate con un asterisco. |                   |         |                                                                                                    |  |

## Correz. colore (Continua)

| Sottomenu                                                                                  | Selezioni di menu                                                        | Opzioni                                                                                          | Descrizioni                                                                                                    |  |
|--------------------------------------------------------------------------------------------|--------------------------------------------------------------------------|--------------------------------------------------------------------------------------------------|----------------------------------------------------------------------------------------------------|--|
| Auto registr.                                                                              | Registrazione                                                            |                                                                                                  | Regola automaticamente la<br>posizione di stampa di ciascun<br>colore. (Vedere <i>Registrazione</i><br><i>automatica</i> a pagina 97.)        |  |
|                                                                                            | Frequenza                                                                | Basso <b>/Medio*/</b> Alto/No                                                                    | Imposta l'intervallo in base al quale<br>eseguire la registrazione automatica.<br>(Vedere <i>Registrazione automatica</i><br>a pagina 97.)    |  |
| Registr. manuale                                                                           | Stampa grafico                                                           |                                                                                                  | Stampa il grafico per controllare<br>manualmente la registrazione dei<br>colori. (Vedere <i>Registrazione</i><br><i>manuale</i> a pagina 98.) |  |
|                                                                                            | Imp. registraz.                                                          | 1 Magenta/2 Ciano/<br>3 Giallo/4 Magenta/<br>5 Ciano/6 Giallo/<br>7 Magenta/8 Ciano/<br>9 Giallo | Immettere il valore di correzione sul<br>grafico stampato da<br>Stampa grafico. (Vedere<br><i>Registrazione manuale</i> a pagina 98.)         |  |
| Pulizia tamburo                                                                            | Eseguire la pulizia del<br>(Vedere <i>Piccole maco</i><br>a pagina 135.) | l gruppo tamburo per migliorare<br>chie sulle pagine stampate in P                               | e il problema della qualità di stampa.<br><i>ulizia del gruppo tambur</i> o                                                                   |  |
| Le impostazioni predefinite sono riportate in grassetto e contrassegnate con un asterisco. |                                                                          |                                                                                                  |                                                                                                    |  |

## Stampa diretta (solo HL-3070CW)

| Sottomenu           | Selezioni di menu         | Opzioni                                                                                                  | Descrizioni                                                                                                    |
|---------------------|---------------------------|----------------------------------------------------------------------------------------------------|----------------------------------------------------------------------------------------------------|
| Formato carta       |                           | Letter*/Legal/A4/<br>Executive/JIS B5/B5/A5/<br>A5 L/JIS B6/B6/A6/<br>A4 Lato lungo/Folio                | Imposta il formato carta per la stampa diretta.                                                                   |
| Tipo carta          |                           | Carta normale*/Carta<br>spessa/Carta + spessa/<br>Carta sottile/<br>Carta ricicl./<br>Carta fine         | Imposta il tipo di carta per la stampa<br>diretta.                                                                |
| Pag. multiple       |                           | <pre>lin1*/2in1/4in1/ 9in1/16in1/25in1/ 1 in 2×2 pag./ 1 in 3×3 pag./ 1 in 4×4 pag./ 1 in 5×5 pag.</pre> | Imposta lo schema in base al quale<br>stampare più pagine su un singolo<br>foglio o una sola pagina su più fogli. |
| Orientamento        |                           | <b>Verticale*/</b><br>Orizzontale                                                                        | È possibile stampare le pagine con orientamento verticale o orizzontale.                                          |
| Fascicola           |                           | Si*/No                                                                                                   |                                                                                                    |
| Le impostazioni pre | definite sono riportate i | n grassetto e contrassegnate c                                                                           | on un asterisco.                                                                                                  |

## Stampa diretta (solo HL-3070CW) (Continua)

| Sottomenu      | Selezioni di menu | Opzioni                                      | Descrizioni                                                                                                    |
|----------------|-------------------|----------------------------------------------|----------------------------------------------------------------------------------------------------|
| Qual.di stampa |                   | Normale*/Fine                                |                                                                                                    |
| Opzione PDF    |                   | Documento*/Docum.&tim<br>bri/Documento&segni | Consente di impostare le<br>informazioni da aggiungere al<br>documento.                                                                                                    |
| Stampa indice  |                   | Semplice*/Dettagli                           | Imposta il formato dell'indice per la<br>stampa diretta. Se si seleziona<br>Dettagli, la stampa impiegherà più<br>tempo. (Vedere <i>Stampa di dati da</i><br><i>un'unità di memoria flash USB con</i><br><i>stampa diretta (solo HL-3070CW)</i><br>a pagina 27.) |

Le impostazioni predefinite sono riportate in grassetto e contrassegnate con un asterisco.

## PictBridge (solo HL-3070CW)

| Sottomenu         | Selezioni di menu                 | Opzioni                             | Descrizioni                                            |
|-------------------|-----------------------------------|-------------------------------------|--------------------------------------------------------|
| Formato carta     |                                   | Letter*/A4/B5/A5/B6/A6              | Consente di impostare il formato carta per PictBridge. |
| Orientamento      |                                   | <per a4,="" b5="" letter,=""></per> | È possibile stampare le pagine con                     |
|                   | <b>Verticale*/</b><br>Orizzontale | <b>Verticale*/</b><br>Orizzontale   | orientamento verticale o orizzontale per PictBridge.   |
|                   |                                   | <per a5,="" a6="" b6,=""></per>     |                                                        |
|                   |                                   | Verticale/<br>Orizzontale*          |                                                        |
| Data e ora        |                                   | No*/Si                              | Consente di stampare la data e l'ora.                  |
| Nome file         |                                   | No*/Si                              | Stampa il nome del file.                               |
| Qual.di stampa    |                                   | Normale*/Fine                       |                                                        |
| Le impostazioni p | predefinite sono riportate        | in grassetto e contrassegnate       | con un asterisco.                                      |

| Ese | empio di modifica di un'impostazione di menu                                                        |  |  |  |  |  |
|-----|----------------------------------------------------------------------------------------------------|--|--|--|--|--|
| Imp | ostazione di un indirizzo IP                                                                        |  |  |  |  |  |
| 1   | Premere uno dei pulsanti di Menu (+, -, OK o Back) per mettere fuori linea la stampante.            |  |  |  |  |  |
| 2   | 2 Premere + o - per selezionare Rete (e per visualizzare tutte le impostazioni mostrate qui sotto). |  |  |  |  |  |
|     | Selez. ▲▼ o OK                                                                                      |  |  |  |  |  |
|     | Rete                                                                                                |  |  |  |  |  |
| 3   | (Solo HL-3070CW) Premere + o - per selezionare LAN cablata o LAN Wireless.                          |  |  |  |  |  |
|     | LAN cablata                                                                                         |  |  |  |  |  |
| 4   | Premere <b>OK</b> .                                                                                 |  |  |  |  |  |
|     | TCP/IP                                                                                              |  |  |  |  |  |
| 5   | Premere <b>OK</b> .                                                                                 |  |  |  |  |  |
|     | Metodo avvio                                                                                        |  |  |  |  |  |
| 6   | Premere il pulsante                                                                                 |  |  |  |  |  |
|     | Indirizzo IP                                                                                        |  |  |  |  |  |
| 7   | Premere <b>OK</b> . La prima parte del numero lampeggerà.                                           |  |  |  |  |  |
|     | <b>1</b> 69.254.000.192                                                                             |  |  |  |  |  |
| 8   | Premere + o - per aumentare o diminuire il numero. Premere OK per passare al numero successivo.     |  |  |  |  |  |
|     | 129.254.000.192                                                                                     |  |  |  |  |  |
| 9   | Ripetere il punto 🚯 finché non viene impostato l'indirizzo IP.                                      |  |  |  |  |  |
|     | 123.045.067.08                                                                                      |  |  |  |  |  |
| 10  | Premere <b>OK</b> o <b>Go</b> per completare l'indirizzo IP.                                        |  |  |  |  |  |
|     | Accettato                                                                                           |  |  |  |  |  |

## Impostazioni predefinite

La stampante ha tre livelli di impostazioni predefinite; queste sono state impostate in fabbrica prima della spedizione (vedere *Tabella dei menu* a pagina 83).

- Impostazioni di rete predefinite
- Ripristino impostazioni predefinite
- Ripristino impostazioni

## 🖉 Nota

- · Le impostazioni predefinite non possono essere modificate.
- Non è possibile modificare il contatore pagine.

#### Impostazioni di rete predefinite

Se si desidera ripristinare le impostazioni predefinite solo per il server di stampa, ovvero tutte le informazioni di rete inclusi la password e l'indirizzo IP, procedere come segue:

1 Premere + o - per selezionare Rete. Premere OK.

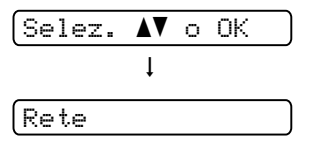

2 Premere + o - per selezionare Ripr.predefin.. Premere OK.

| Ripr. | prede | fin. |
|-------|-------|------|
|-------|-------|------|

- Premere di nuovo OK.
  - (Riavviare stamp? )
- 4 La stampante si riavvierà automaticamente.

#### Ripr.predefin.

È possibile ripristinare parzialmente le impostazioni predefinite della macchina. Le impostazioni che non saranno ripristinate sono Interfaccia, Lingua locale, Ristampa, Imp. registraz., Blocco imp., Secure Function Lock 2.0 (solo HL-3070CW) e le impostazioni di rete.

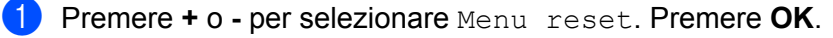

| Selez.   | ۸V   | 0 | ΟK |  |
|----------|------|---|----|--|
|          | ţ    |   |    |  |
| (Menu ro | ese. | t |    |  |

2 Premere + o - per selezionare Ripr.predefin.. Premere OK.

(Ripr.predefin. )

| 3 | Premere | di | nuovo | OK |
|---|---------|----|-------|----|
|---|---------|----|-------|----|

| OK? |  |
|-----|--|
|     |  |

#### Ripristino impostazioni

Questa operazione ripristinerà tutte le impostazioni della macchina eseguite in fabbrica:

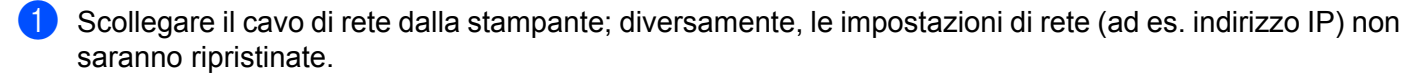

2 Premere + o - per selezionare Menu reset. Premere OK.
 Selez. AV o OK

 Menu reset
 Premere contemporaneamente + e Cancel.
 Reset stampant

 4 Premere OK dopo la visualizzazione del seguente messaggio.

(Resettare imp.

5 Premere di nuovo OK.

(Riavviare stamp?)

6 La stampante si riavvierà automaticamente.

## Calibrazione

La densità di output per ogni colore può variare in base all'ambiente in cui si trova la macchina, fra cui temperatura e umidità. La calibrazione consente di migliorare la densità dei colori.

#### 🖉 Nota

Se si stampa con il driver della stampante Windows<sup>®</sup>, è necessario eseguire la calibrazione dal driver della stampante Windows<sup>®</sup>. Vedere *Calibrazione colore* a pagina 43.

Se si stampa con il driver della stampante Macintosh, è necessario eseguire la calibrazione con il controllo dello stato. Vedere *Controllo dello stato (per Mac OS X 10.3.9 o versioni successive)* a pagina 64 per la procedura di attivazione del controllo dello stato.

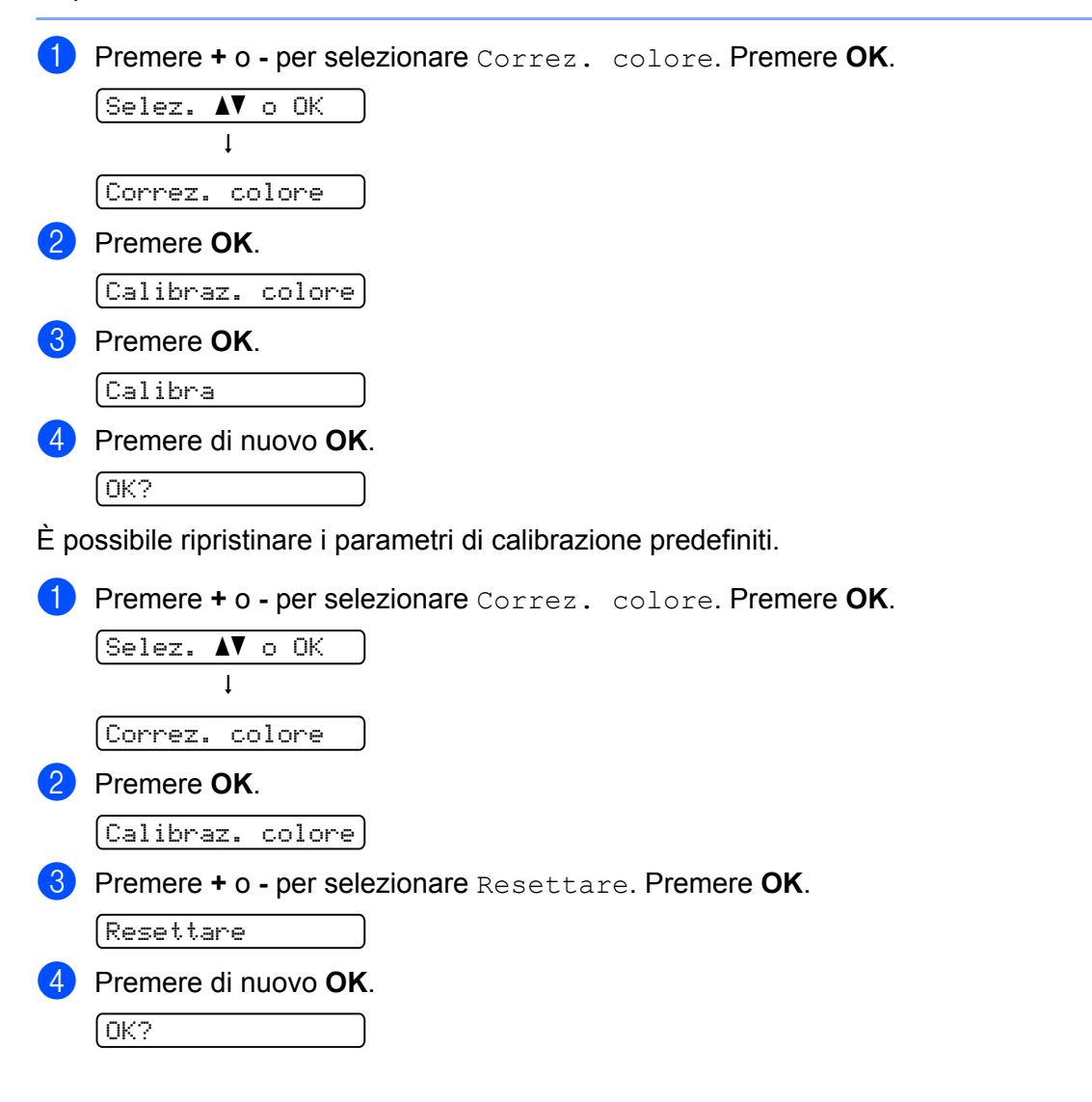

96

## **Registrazione automatica**

## Registrazione

È possibile regolare automaticamente la posizione di stampa di ciascun colore.

| 1   | Premere + o - per selezionare Correz. colore. Premere OK.                   |
|-----|-----------------------------------------------------------------------------|
|     | Selez. ▲▼ o OK                                                              |
|     | $\downarrow$                                                                |
|     | Correz. colore                                                              |
| 2   | Premere + o - per selezionare Auto registr Premere OK.                      |
|     | (Auto registr.                                                              |
| 3   | Premere <b>OK</b> .                                                         |
|     | Registrazione                                                               |
| 4   | Premere di nuovo <b>OK</b> .                                                |
|     | 0K?                                                                         |
| Fre | nuenza                                                                      |
| Èpa | ossibile impostare la freguenza della registrazione automatica.             |
|     |                                                                             |
|     | Premere + o - per selezionare Correz. colore. Premere OK.                   |
|     | Selez. ▲▼ o OK                                                              |
|     | Ļ                                                                           |
|     | Correz. colore                                                              |
| 2   | Premere + o - per selezionare Auto registr Premere OK.                      |
|     | Auto registr.                                                               |
| 3   | Premere + o - per selezionare Frequenza. Premere OK.                        |
|     | Frequenza                                                                   |
| 4   | Premere il tasto + o - per selezionare Basso, Medio, Alto o No. Premere OK. |

## **Registrazione manuale**

#### Stampa grafico

È possibile stampare il grafico di registrazione colori per controllare manualmente la registrazione dei colori.

| 1    | Premere + o - per selezionare Correz. colore. Premere OK.         |
|------|-------------------------------------------------------------------|
|      | Selez. ▲▼ o OK                                                    |
|      | Ļ                                                                 |
|      | Correz. colore                                                    |
| 2    | Premere + o - per selezionare Registr. manuale. Premere OK.       |
|      | Registr. manuale)                                                 |
| 3    | Premere OK.                                                       |
|      | Stampa grafico                                                    |
| Imp  | o. registraz.                                                     |
| È po | ossibile correggere manualmente la registrazione dei colori.      |
| 1    | Premere + o - per selezionare Correz. colore. Premere OK.         |
|      | Selez. ▲V o OK                                                    |
|      | $\downarrow$                                                      |
|      | Correz. colore                                                    |
| 2    | Premere + o - per selezionare Registr. manuale. Premere OK.       |
|      | Registr. manuale)                                                 |
| 3    | Premere + o - per selezionare Imp. registraz Premere di nuovo OK. |
|      | [Imp. registraz.]                                                 |

4 Per impostare la registrazione dei colori, seguire le istruzioni riportate sul grafico di registrazione colori.

5 Premere **OK**.
4

# Opzione

## SO-DIMM

La stampante è dotata di 32 MB (HL-3040CN) o di 64 MB (HL-3070CW) di memoria standard e di uno slot per consentirne l'espansione. La memoria può essere espansa fino a 544 MB (HL-3040CN) o a 576 MB (HL-3070CW) installando un modulo di memoria DIMM (Dual In-line Memory Module).

In generale, la macchina utilizza il modulo SO-DIMM standard con le seguenti specifiche:

- Tipo: 144 piedini e output a 64 bit
- Latenza CAS: 2
- Frequenza di clock: 100 MHz o più
- Capacità: 64, 128, 256 o 512 MB
- Altezza: 31,75 mm
- È anche possibile utilizzare il tipo di memoria SDRAM

Per informazioni sull'acquisto e i numeri di catalogo visitare il sito Web di Buffalo Technology:

http://www.buffalo-technology.com/

### 🖉 Nota

- È possibile che alcuni moduli SO-DIMM non funzionino con questa stampante.
- Per ulteriori informazioni, contattare il distributore della stampante o il servizio assistenza Brother.

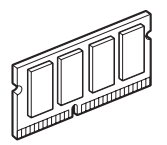

### Installazione di memoria aggiuntiva

### 🖉 Nota

Spegnere sempre la stampante prima di installare o rimuovere il modulo SO-DIMM.

- Spegnere la stampante e scollegare il cavo di alimentazione della stampante. Scollegare il cavo di interfaccia dalla stampante.
- 2 Rimuovere il coperchio del modulo SO-DIMM di plastica (1), quindi quello di metallo (2).

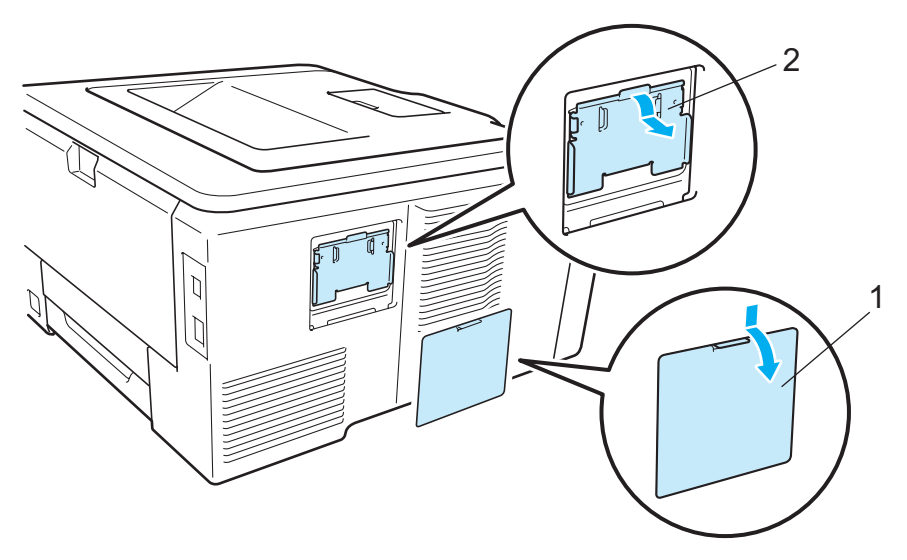

3 Estrarre dalla confezione il modulo di memoria SO-DIMM e tenerlo per i bordi.

### **ATTENZIONE**

NON toccare i chip di memoria o la superficie della scheda per evitare di danneggiare la stampante con l'elettricità statica.

4 Tenere il modulo SO-DIMM per i bordi e allineare le tacche del modulo alle sporgenze presenti nello slot. Inserire il modulo SO-DIMM diagonalmente (1), quindi inclinarlo verso la scheda di interfaccia finché non scatta in posizione (2).

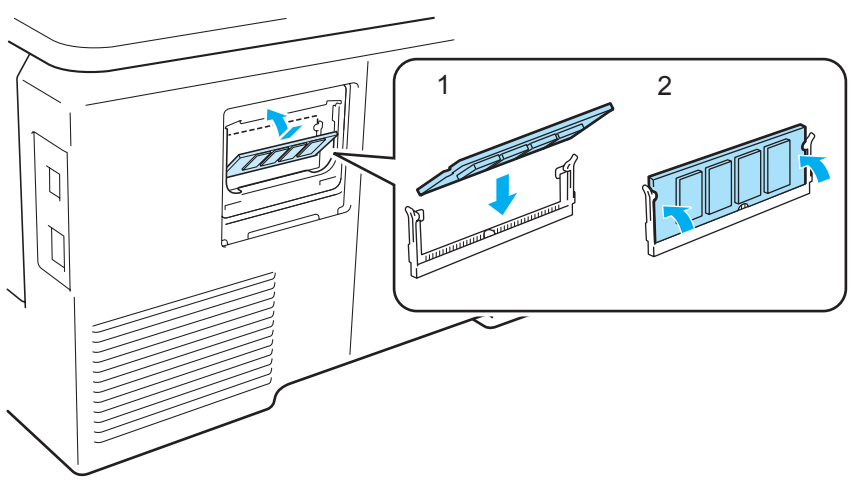

5 Riposizionare il coperchio SO-DIMM di metallo (2), quindi quello di plastica (1).

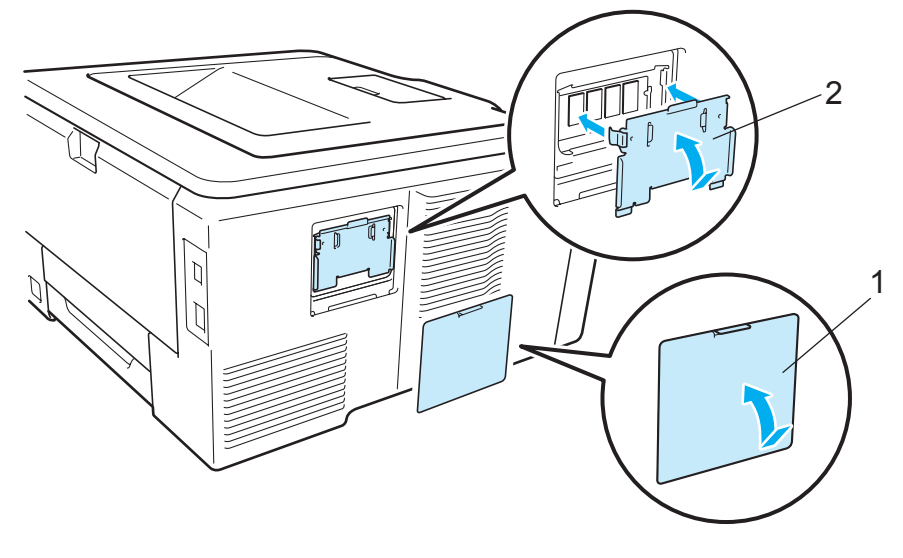

6 Ricollegare il cavo di interfaccia alla stampante. Ricollegare il cavo di alimentazione e accendere la stampante.

#### 🖉 Nota

Per assicurarsi che il modulo SO-DIMM sia stato installato nel modo corretto, è possibile stampare la pagina delle impostazioni della stampante in cui è indicata la quantità corrente di memoria. (Vedere *Info.apparech.* a pagina 83.)

5

## Manutenzione periodica

### Sostituzione dei materiali di consumo

I seguenti messaggi vengono visualizzati sul display LCD nello stato Pronta. Questi messaggi segnalano la necessità di sostituire i materiali di consumo prima che questi si esauriscano. Per evitare problemi, può essere utile acquistare materiali di consumo di scorta prima che il funzionamento della stampante si interrompa.

| Messaggi LCD     | Materiale di<br>consumo da<br>sostituire                                                 | Durata approssimativa                                                                                                    | Procedura di<br>sostituzione | Nome del modello                                        |
|------------------|------------------------------------------------------------------------------------------|----------------------------------------------------------------------------------------------------|------------------------------|---------------------------------------------------------|
| Toner scarso X   | Cartuccia toner<br>X = C, M, Y, K<br>C = ciano<br>M = magenta<br>Y = giallo<br>K = nero  | <nero><br/>2.200 pagine <sup>1 2</sup><br/><ciano, giallo="" magenta,=""><br/>1.400 pagine <sup>1 2</sup></ciano,></nero> | Vedere pagina 104            | TN-230BK, TN-230C,<br>TN-230M, TN-230Y                  |
| Tamb.in esaur    | 4 gruppi tamburo                                                                         | 15.000 pagine <sup>1 3 4</sup>                                                                                            | Vedere pagina 112            | DR-230CL <sup>5</sup>                                   |
| Tamburo scarso X | 1 gruppo tamburo<br>X = C, M, Y, K<br>C = ciano<br>M = magenta<br>Y = giallo<br>K = nero | 15.000 pagine <sup>1 3 4</sup>                                                                                            | Vedere pagina 112            | DR-230CL-BK <sup>6</sup> ,<br>DR-230CL-CMY <sup>7</sup> |
| Cinghia a fine   | Gruppo cinghia                                                                           | 50.000 pagine <sup>1</sup>                                                                                                | Vedere pagina 119            | BU-200CL                                                |
| Box WT a fine    | Vaschetta di<br>recupero toner                                                           | 50.000 pagine <sup>1</sup>                                                                                                | Vedere pagina 123            | WT-200CL                                                |

<sup>1</sup> Pagine di formato A4 o Letter a facciata unica.

<sup>2</sup> La resa approssimativa della cartuccia viene indicata in base a ISO/IEC 19798.

<sup>3</sup> 1 pagina per processo.

<sup>4</sup> La durata del tamburo è approssimativa e può variare in base al tipo di utilizzo.

<sup>5</sup> Contiene 4 gruppi tamburo.

<sup>6</sup> Contiene 1 unità tamburo nera.

<sup>7</sup> Contiene 1 unità tamburo a colori.

È indispensabile procedere periodicamente alla sostituzione di alcune parti e alla pulizia della stampante.

| Messaggi LCD                | Materiale di<br>consumo da<br>sostituire | Durata<br>approssimativa                   | Procedura di<br>sostituzione                                                                                               | Nome del modello                                        |
|-----------------------------|------------------------------------------|--------------------------------------------|----------------------------------------------------------------------------------------------------|---------------------------------------------------------|
| Sostituire toner            | Cartuccia toner                          | <nero></nero>                              | Vedere pagina 104                                                                                                    | TN-230BK, TN-230C,<br>TN-230M, TN-230Y                  |
|                             |                                          | 2.200 pagine <sup>1 2</sup>                |                                                                                                    |                                                         |
|                             |                                          | <ciano, magenta,<br="">Giallo&gt;</ciano,> |                                                                                                    |                                                         |
|                             |                                          | 1.400 pagine <sup>1 2</sup>                |                                                                                                    |                                                         |
| Sost. tamburi               | 4 gruppi tamburo                         | 15.000 pagine <sup>1 3 4</sup>             | Vedere pagina 113                                                                                                    | DR-230CL <sup>5</sup>                                   |
| Cambia tamburo X            | 1 gruppo tamburo                         | 15.000 pagine <sup>1 3 4</sup>             | Vedere pagina 113                                                                                                    | DR-230CL-BK <sup>6</sup> ,<br>DR-230CL-CMY <sup>7</sup> |
|                             | X = C, M, Y, K                           |                                            |                                                                                                    |                                                         |
|                             | <b>C</b> = ciano                         |                                            |                                                                                                    |                                                         |
|                             | M = magenta                              |                                            |                                                                                                    |                                                         |
|                             | $\mathbf{K} = \text{nero}$               |                                            |                                                                                                    |                                                         |
| Errore tamburo <sup>8</sup> | Gruppo tamburo                           | 15.000 pagine <sup>1 3 4</sup>             | Vedere pagina 113                                                                                                    |                                                         |
| <scorr. mess.=""></scorr.>  |                                          |                                            |                                                                                                    |                                                         |
| Sostituire il tamburo.      |                                          |                                            |                                                                                                    |                                                         |
| Cambia cinghia              | Gruppo cinghia                           | 50.000 pagine <sup>1</sup>                 | Vedere pagina 119                                                                                                    | BU-200CL                                                |
| Cambia box WT               | Vaschetta di<br>recupero toner           | 50.000 pagine <sup>1</sup>                 | Vedere pagina 123                                                                                                    | WT-200CL                                                |
| Cambia fusore               | Gruppo fusione                           | 50.000 pagine <sup>1</sup>                 | Rivolgersi al rivenditore o al servizio<br>assistenza Brother per ottenere un gruppo<br>fusione sostitutivo.               |                                                         |
| Cambia kit PF1              | Kit di alimentazione<br>carta            | 50.000 pagine <sup>1</sup>                 | Rivolgersi al rivenditore o al servizio<br>assistenza Brother per ottenere un kit 1 di<br>alimentazione carta sostitutivo. |                                                         |

<sup>1</sup> Pagine di formato A4 o Letter a facciata unica.

- <sup>2</sup> La resa approssimativa della cartuccia viene indicata in base a ISO/IEC 19798.
- <sup>3</sup> 1 pagina per processo.
- <sup>4</sup> La durata del tamburo è approssimativa e può variare in base al tipo di utilizzo.
- <sup>5</sup> Contiene 4 gruppi tamburo.
- <sup>6</sup> Contiene 1 unità tamburo nera.
- <sup>7</sup> Contiene 1 unità tamburo a colori.
- <sup>8</sup> Il messaggio Errore tamburo ha due casi. Se il messaggio a scorrimento visualizza Sostituire il tamburo., sarà necessario sostituire il gruppo tamburo. Se il messaggio a scorrimento visualizza Scorrere la linguetta verde sul tamburo., non è necessario sostituire il gruppo tamburo, basta pulire solamente i fili corona. (Vedere *Pulizia dei fili corona* a pagina 132.)

### 🖉 Nota

- Andare sul sito <u>http://www.brother.eu/recycle/</u> per le istruzioni sulla procedura di restituzione della cartuccia toner usata per il programma di raccolta di Brother. Se si decide di non aderire a tale programma, smaltire la cartuccia toner usata secondo le normative locali, separatamente dai rifiuti domestici. Per chiarimenti, contattare l'ufficio locale di smaltimento rifiuti.
- È consigliabile collocare i materiali di consumo su un foglio di carta o un panno onde evitare la fuoriuscita accidentale del contenuto.
- L'uso di carta diversa da quella specificata può ridurre la durata dei materiali di consumo e delle parti di ricambio.
- La durata prevista per ogni cartuccia toner e per la vaschetta di recupero toner è basata su ISO/IEC 19798. La frequenza di sostituzione varierà in base alla complessità delle pagine stampate, alla percentuale di copertura e al tipo di carta impiegato.

### Cartucce toner

Una cartuccia toner nuova può stampare circa 2.200 pagine (nero) o circa 1.400 pagine (giallo, magenta, ciano)<sup>1</sup>.

#### 🖉 Nota

- Le cartucce toner fornite con la stampante sono toner iniziali. Un toner iniziale può stampare circa 1.000 pagine <sup>1</sup>.
- La quantità di toner utilizzata varia a seconda del contenuto da stampare sulla pagina e dell'impostazione della densità di stampa.
- Se si modifica l'impostazione della densità di stampa per una stampa più chiara o più scura, la quantità di toner utilizzata cambierà.
- Estrarre la cartuccia toner dall'imballaggio pochi istanti prima di inserirla nella stampante.

Pagine di formato A4 o Letter a facciata unica. La resa approssimativa della cartuccia viene indicata secondo ISO/IEC 19798.

#### Messaggio Toner insufficiente

(Toner scarso X

Se l'LCD visualizza Toner scarso, la stampante ha quasi esaurito il toner. Acquistare una nuova cartuccia e tenerla a portata di mano prima che venga segnalato un messaggio Sostituire toner. (X) indica il colore del toner in esaurimento. ((K) = nero, (Y) = giallo, (M) = magenta, (C) = ciano). Per sostituire la cartuccia toner, vedere Sostituzione di una cartuccia toner a pagina 105.

Il messaggio di Toner scarso X appare per un minuto dopo ogni lavoro di stampa.

#### Messaggio Cambia toner

Quando il seguente messaggio viene visualizzato sul display LCD, è necessario sostituire la cartuccia toner:

[Sostituire toner]

Sul messaggio a scorrimento del display LCD è indicato il colore da sostituire.

#### Sostituzione di una cartuccia toner

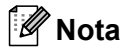

- Per ottenere una qualità di stampa elevata, utilizzare cartucce toner Brother originali. Quando si desidera acquistare le cartucce toner, rivolgersi al rivenditore.
- È consigliabile pulire accuratamente la stampante ogni volta che si sostituisce la cartuccia toner. Vedere *Pulizia* a pagina 129.
- 1) Spegnere la stampante. Aprire completamente il coperchio sollevando la maniglia (1).

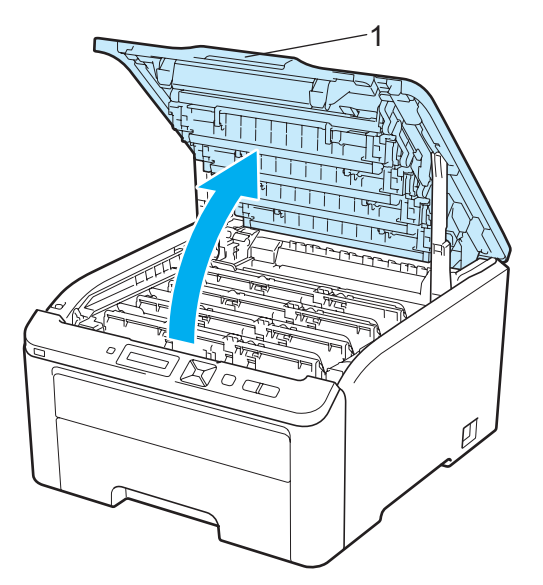

2 Estrarre il gruppo tamburo e la cartuccia toner per il colore indicato sul display LCD.

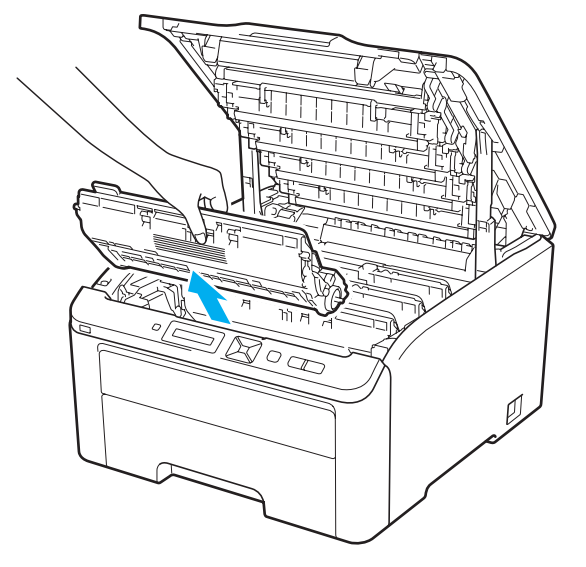

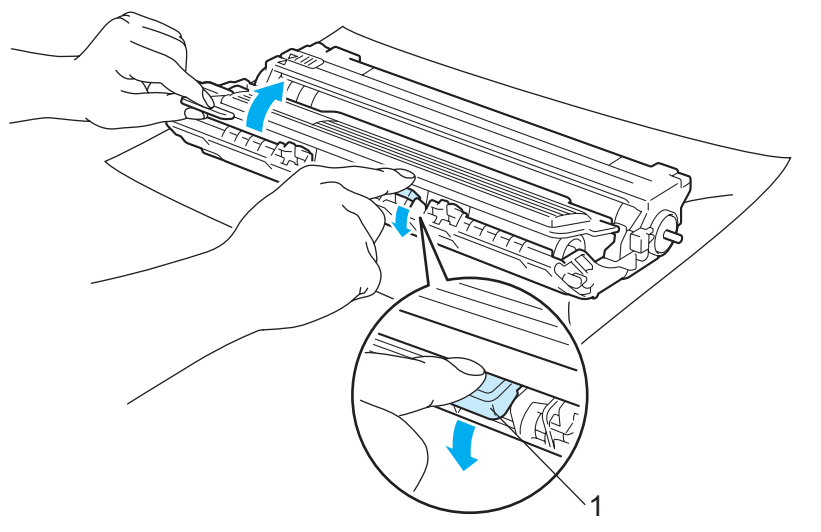

Spingere verso il basso la leva di bloccaggio verde (1) ed estrarre la cartuccia toner dal gruppo tamburo.

### **AVVERTENZA**

NON gettare la cartuccia toner nel fuoco, perché potrebbe esplodere e causare gravi lesioni.

Per pulire le parti interne ed esterne della macchina, NON utilizzare sostanze infiammabili alcun tipo di spray o alcun solvente/liquido organico contenente alcol o ammoniaca. per evitare di causare scosse elettriche o incendi. Vedere *Pulizia* a pagina 129 per la procedura di pulizia della stampante.

Prestare attenzione a non inalare il toner.

### **IMPORTANTE**

- È consigliabile collocare l'assemblaggio del gruppo tamburo e della cartuccia toner su una superficie piatta pulita, appoggiandolo su un foglio di carta o su un panno in caso si verifichino fuoriuscite di toner.
- NON toccare gli elettrodi mostrati nell'illustrazione per evitare di danneggiare la stampante con l'elettricità elettrostatica.

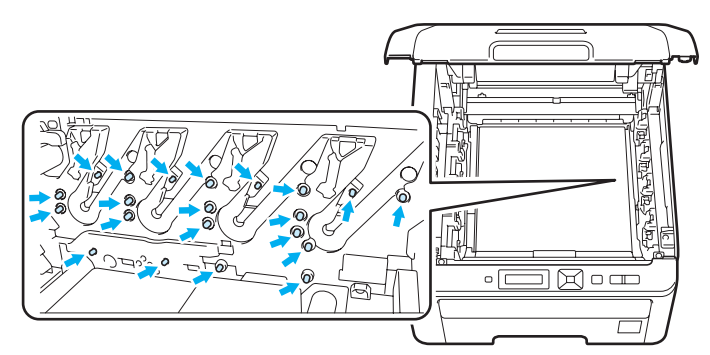

- Maneggiare con cautela la cartuccia toner. Se ci si versa del toner sulle mani o sui vestiti, spazzolarlo o lavarlo via immediatamente con acqua fredda.
- Per evitare problemi di qualità di stampa, NON toccare le parti ombreggiate mostrate nell'illustrazione.

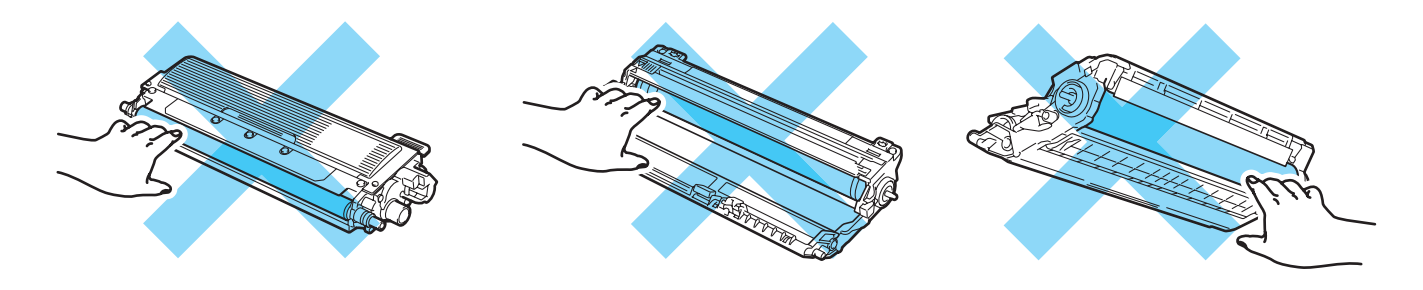

### 🖉 Nota

- Sigillare accuratamente la cartuccia toner onde evitare fuoriuscite di toner.
- Andare sul sito <u>http://www.brother.eu/recycle/</u> per le istruzioni sulla procedura di restituzione della cartuccia toner usata per il programma di raccolta di Brother. Se si decide di non aderire a tale programma, smaltire la cartuccia toner usata secondo le normative locali, separatamente dai rifiuti domestici. Per chiarimenti, contattare l'ufficio locale di smaltimento rifiuti.

4 Pulire il filo corona all'interno del gruppo tamburo scorrendo la linguetta verde da sinistra a destra e da destra parecchie volte.

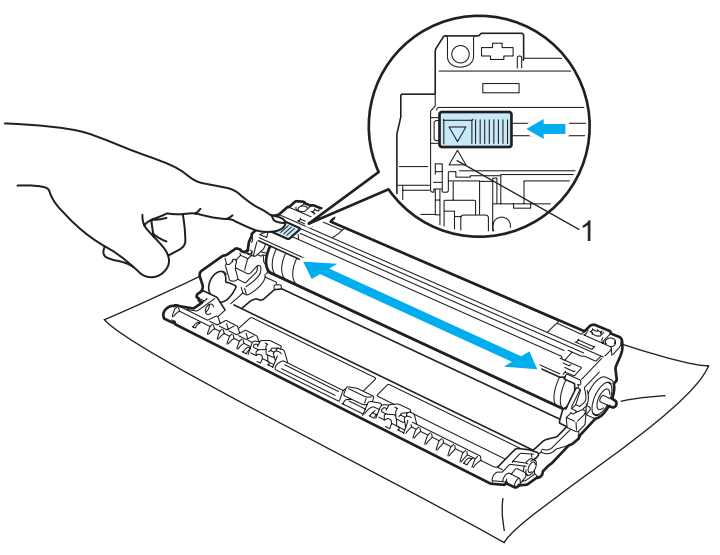

#### 🖉 Nota

Accertarsi di riposizionare la linguetta nella posizione iniziale (▲) (1). In caso contrario, le pagine stampate potrebbero contenere strisce verticali.

5 Estrarre la nuova cartuccia toner dall'imballaggio. Scuoterla delicatamente da parte a parte più volte per distribuire il toner in modo uniforme nella cartuccia.

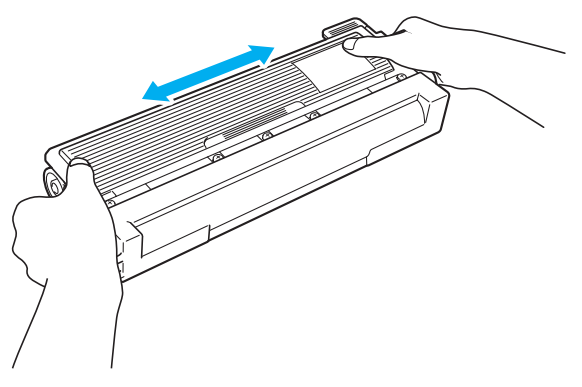

#### **IMPORTANTE**

- Estrarre la cartuccia toner dall'imballaggio pochi istanti prima di inserirla nella stampante. Se le cartucce toner vengono lasciate a lungo senza imballaggio, la durata del toner viene compromessa.
- Se un gruppo tamburo privo di imballaggio viene esposto alla luce diretta del sole o all'illuminazione ambiente, può subire danni.

### **ATTENZIONE**

Inserire la cartuccia toner nel gruppo tamburo subito dopo avere rimosso l'involucro di protezione. NON toccare le parti visualizzate in grigio nelle illustrazioni per evitare di compromettere la qualità di stampa.

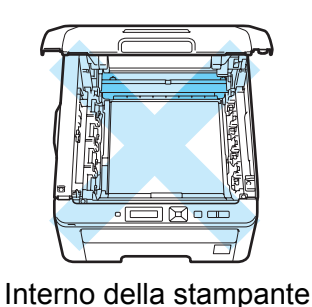

(vista superiore)

Interno della stampante (vista posteriore)

### **IMPORTANTE**

#### Per USA e Canada

Brother sconsiglia assolutamente di ricaricare la cartuccia toner fornita con la stampante. Consiglia inoltre di utilizzare esclusivamente cartucce toner di ricambio originali Brother. L'utilizzo o il tentativo di utilizzo di cartucce toner e/o di toner potenzialmente incompatibili nella macchina Brother può provocare danni e/o influire negativamente sulla qualità di stampa. La garanzia non copre i problemi provocati dall'utilizzo di toner e cartucce toner di terze parti non autorizzate. Per proteggere l'investimento e ottenere prestazioni ottimali dalla macchina Brother, è consigliabile utilizzare materiali di consumo originali Brother.

### **IMPORTANTE**

#### Per Regno Unito e altri paesi

Le stampanti Brother sono progettate per funzionare con toner di una particolare specifica e offrono prestazioni ottimali se utilizzate con cartucce toner Brother originali. Brother non garantisce prestazioni ottimali se si utilizzano cartucce toner di altre specifiche. Brother sconsiglia pertanto l'utilizzo di cartucce non originali Brother.

Se si danneggia il gruppo tamburo o altre parti della macchina in seguito all'utilizzo di prodotti di altri produttori, eventuali riparazioni necessarie potrebbero non essere coperte dalla garanzia.

6 Rimuovere l'involucro protettivo.

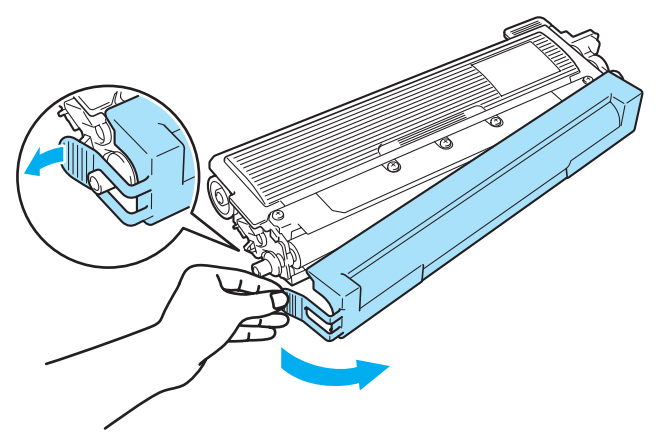

7 Installare la nuova cartuccia toner nel gruppo tamburo spingendola fino a quando non si blocca nella posizione corretta.

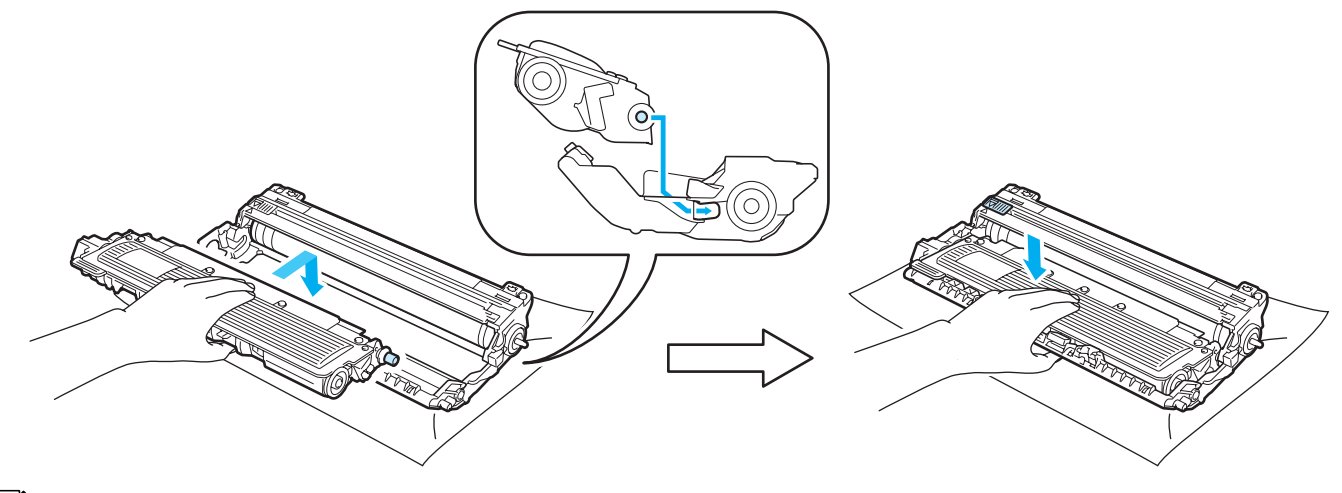

#### 🖉 Nota

Accertarsi di avere inserito la cartuccia toner nel modo corretto, altrimenti potrebbe staccarsi dal gruppo tamburo.

8 Inserire l'assemblaggio del gruppo tamburo e della cartuccia toner nella stampante. Assicurarsi di abbinare il colore della cartuccia toner alla stessa etichetta di colore presente sulla stampante.

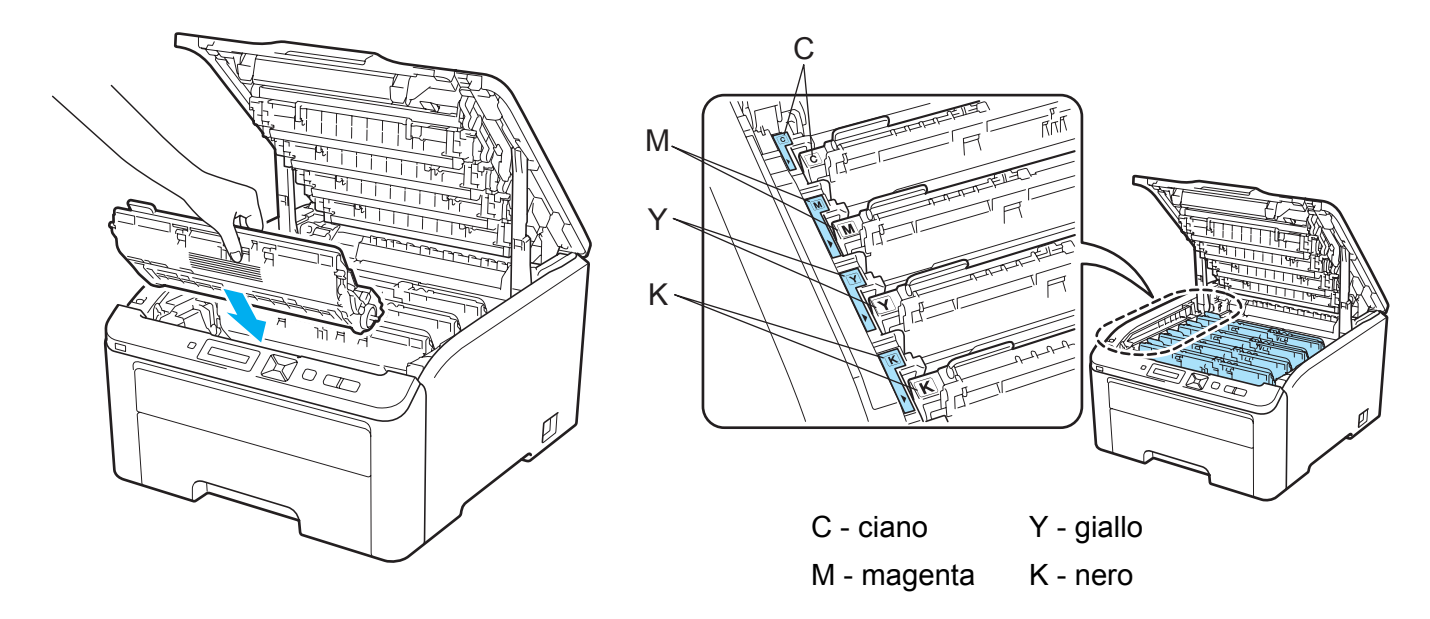

9 Chiudere il coperchio superiore della stampante.

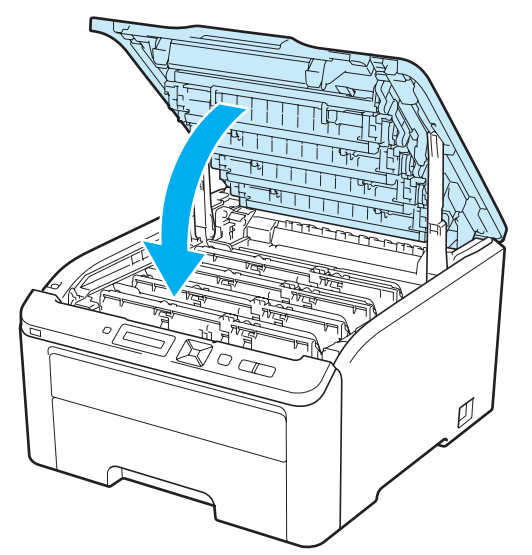

**10** Accendere la stampante.

#### 🖉 Nota

NON spegnere la stampante né aprire il coperchio superiore finché l'LCD non visualizza Pronto.

#### Gruppi tamburo

Nome del modello DR-230CL 4 gruppi tamburo o tamburi singoli DR-230CL-BK, DR-230CL-CMY

Un gruppo tamburo nuovo consente di stampare approssimativamente 15.000 pagine A4 o Letter su un lato solo. Il gruppo tamburo DR-230CL contiene 4 unità tamburo 1 nera (DR-230CL-BK) e 3 a colori (DR-230CL-CMY). DR-230CL-BK contiene 1 tamburo nero. DR-230CL-CMY contiene 1 tamburo a colori.

L'usura del tamburo si verifica a causa dell'uso e della rotazione del tamburo e della sua interazione con la carta, il toner e altri materiali nel percorso della carta. Al momento della progettazione di questo prodotto, Brother ha deciso di usare il numero di rotazioni del tamburo come indice determinante della durata del tamburo. Quando un tamburo raggiunge il proprio limite di rotazione definito in fabbrica, corrispondente alla resa nominale in pagine, il display a LCD del prodotto segnala di sostituire il tamburo in questione. Il prodotto continuerà comunque a funzionare, tuttavia la qualità della stampa potrà non essere ottimale.

Poiché i tamburi ruotano all'unisono nei vari stadi di funzionamento (indipendentemente dal fatto che il toner venga depositato o no sulla pagina) e poiché non è probabile che si verifichi un danno a un singolo tamburo, sarà necessario sostituire tutti i tamburi contemporaneamente (a meno che non si sia sostituito un singolo tamburo [DR-230CL-BK per il nero e DR-230CL-CMY per i colori] per ragioni diverse dal raggiungimento della sua durata nominale). Per comodità dell'utente, Brother fornisce le unità tamburo come gruppo di quattro (DR-230CL).

#### 🖉 Nota

- Sono numerosi i fattori che incidono sulla durata effettiva del gruppo tamburo, tra cui la temperatura, il tasso di umidità, il tipo di carta, il tipo di toner e così via. Teoricamente, il gruppo tamburo ha una durata media stimata di circa 15.000 pagine. Il numero effettivo di pagine stampabili con un tamburo potrebbe essere tuttavia molto inferiore a quanto indicato. Poiché i numerosi fattori che determinano la durata effettiva del tamburo non sono controllabili, è praticamente impossibile quantificare con sicurezza il numero minimo di pagine stampabili con un tamburo.
- Per ottenere il massimo rendimento, usare solo toner prodotto da Brother. La stampante deve essere utilizzata solo in un locale pulito, non polveroso e adeguatamente ventilato.
- L'utilizzo di gruppi tamburo di altri produttori non solo compromette la qualità di stampa, ma anche la durata della stampante stessa. La garanzia non copre i danni provocati dall'utilizzo di gruppi tamburo di altri produttori.

#### Messaggio di fine tamburo

#### (Tamb.in esaur.

Se l'LCD visualizza Tamb.in esaur, la durata utile delle 4 unità tamburo è quasi al termine. Acquistare un nuovo gruppo tamburo (DR-230CL) e tenerlo a portata di mano prima che venga segnalato un messaggio Sost. tamburi. Per sostituire il gruppo tamburo, vedere *Sostituzione del gruppo tamburo* a pagina 113.

#### Tamburo scarso X

Se solo il tamburo specificato deve essere sostituito, il display LCD visualizza il messaggio Tamburo scarso(X). (X) indica il colore del gruppo tamburo che deve essere sostituito. ((K)=nero, (Y)=giallo, (M)=magenta, (C)=ciano). Acquistare una nuova unità tamburo DR-230CL-BK (per il nero) o DR-230CL-CMY (per i colori Y, M, C) e tenerla pronta prima che compaia il messaggio Sost. tamburi. Per sostituire le unità tamburo, ved. Sostituzione del gruppo tamburo a pagina 113.

Il messaggio di Tamburo scarso X appare per un minuto dopo ogni lavoro di stampa.

#### Messaggio cambia tamburo

Quando il seguente messaggio viene visualizzato sul display LCD, è necessario sostituire il gruppo tamburo:

Sost. tamburi

Se solo il tamburo specificato deve essere sostituito, il display LCD visualizza il messaggio Tamburo scarso (X). (X) indica il colore del gruppo tamburo che è necessario sostituire. ((K)=nero, (Y)=giallo, (M)=magenta, (C)=ciano)

(Errore tamburo

<Scorr.mess.>Sostituire il tamburo.Nero (K)/Ciano (C)/Magenta (M)/Giallo (Y). Vedere manuale utente.<sup>1</sup>

<sup>1</sup> Apparirà solamente il colore che deve essere sostituito.

Il messaggio Errore tamburo ha due casi. Se il messaggio a scorrimento visualizza Sostituire il tamburo., sarà necessario sostituire il gruppo tamburo. Se il messaggio a scorrimento visualizza Scorrere la linguetta verde sul tamburo., non è necessario sostituire il gruppo tamburo, basta pulire solamente i fili corona. (Vedere *Pulizia dei fili corona* a pagina 132.)

#### Sostituzione del gruppo tamburo

#### **IMPORTANTE**

- Maneggiare con cura il gruppo tamburo rimosso perché potrebbe contenere del toner.
- Consigliamo di pulire la stampante all'interno quando si sostituisce il gruppo tamburo. Vedere *Pulizia* a pagina 129.
- 1) Spegnere la stampante. Aprire completamente il coperchio sollevando la maniglia (1).

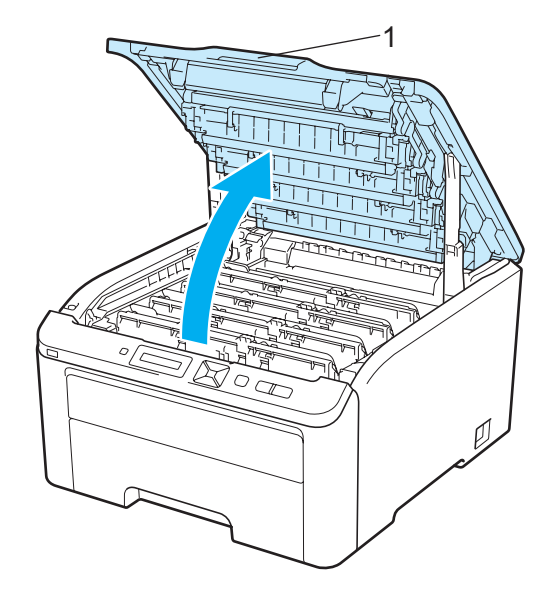

2 Estrarre il gruppo tamburo e la cartuccia toner per il colore indicato sul display LCD.

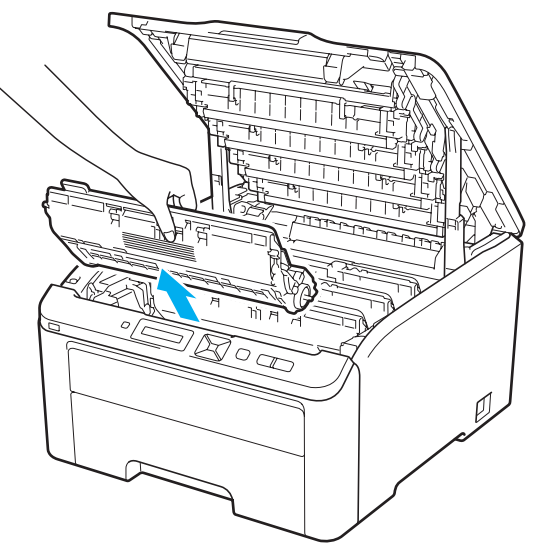

3 Spingere verso il basso la leva di bloccaggio verde (1) ed estrarre la cartuccia toner dal gruppo tamburo.

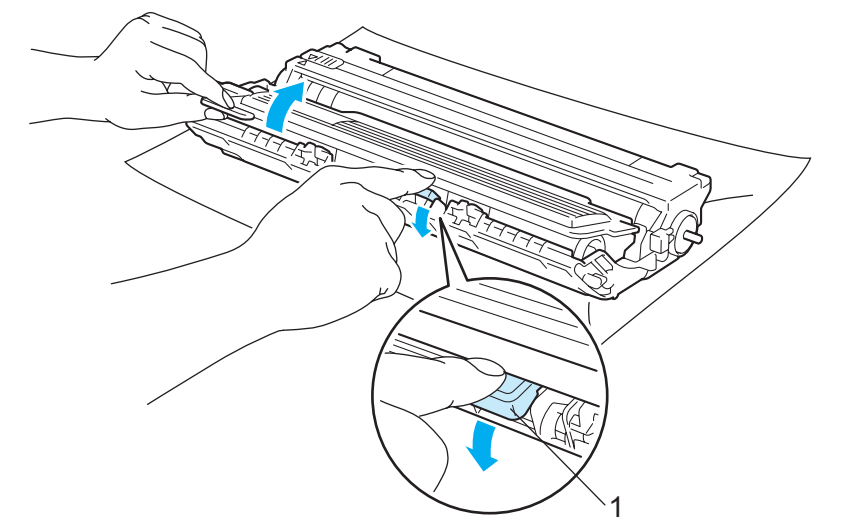

### **AVVERTENZA**

NON gettare la cartuccia toner nel fuoco, perché potrebbe esplodere e causare gravi lesioni.

Per pulire le parti interne ed esterne della macchina, NON utilizzare sostanze infiammabili alcun tipo di spray o alcun solvente/liquido organico contenente alcol o ammoniaca. per evitare di causare scosse elettriche o incendi. Vedere *Pulizia* a pagina 129 per la procedura di pulizia della stampante.

Prestare attenzione a non inalare il toner.

### **IMPORTANTE**

- È consigliabile collocare l'assemblaggio del gruppo tamburo e della cartuccia toner su una superficie piatta pulita, appoggiandolo su un foglio di carta o su un panno in caso si verifichino fuoriuscite di toner.
- NON toccare gli elettrodi mostrati nell'illustrazione per evitare di danneggiare la stampante con l'elettricità elettrostatica.

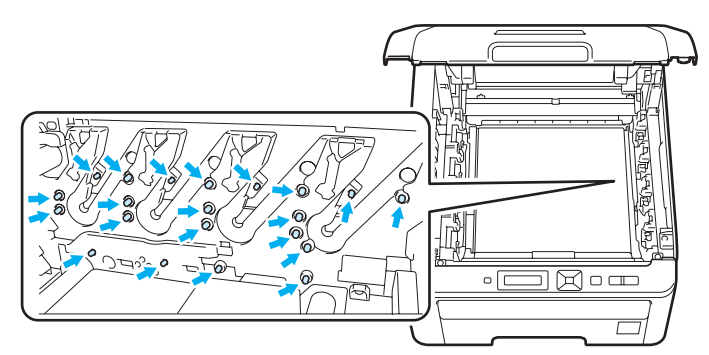

- Maneggiare con cautela la cartuccia toner. Se ci si versa del toner sulle mani o sui vestiti, spazzolarlo o lavarlo via immediatamente con acqua fredda.
- Per evitare problemi di qualità di stampa, NON toccare le parti ombreggiate mostrate nell'illustrazione.

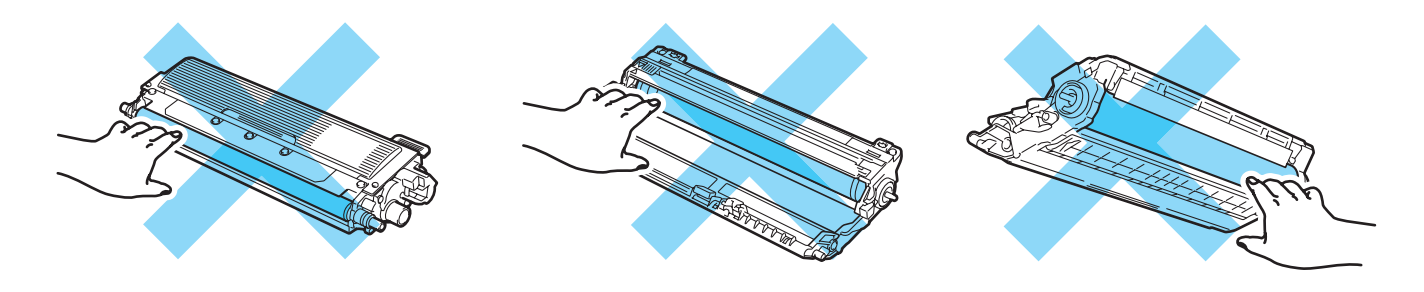

### 🖉 Nota

- Sigillare accuratamente il gruppo tamburo in un sacchetto adeguato onde evitare fuoriuscite dalla cartuccia.
- Andare sul sito <u>http://www.brother.eu/recycle/</u> per le istruzioni sulla procedura di restituzione della cartuccia toner usata per il programma di raccolta di Brother. Se si decide di non aderire a tale programma, smaltire la cartuccia toner usata secondo le normative locali, separatamente dai rifiuti domestici. Per chiarimenti, contattare l'ufficio locale di smaltimento rifiuti.

4 Estrarre il nuovo gruppo tamburo dalla confezione e togliere la protezione.

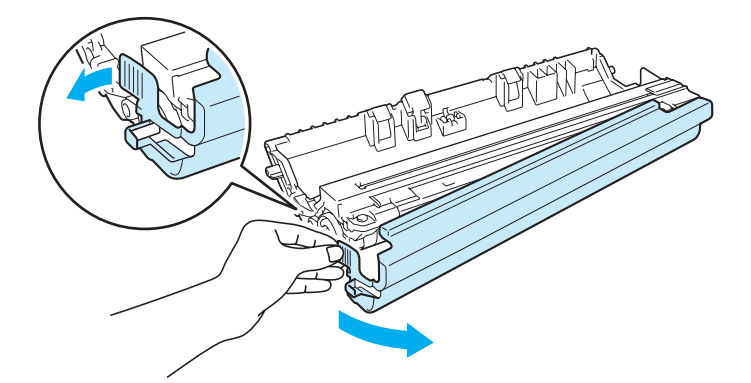

### **IMPORTANTE**

Estrarre il gruppo tamburo dalla confezione pochi istanti prima di installarlo nella stampante. L'esposizione alla luce diretta del sole o alla luce artificiale può danneggiare il gruppo tamburo.

5 Installare la nuova cartuccia toner nel gruppo tamburo spingendola fino a quando non si blocca nella posizione corretta.

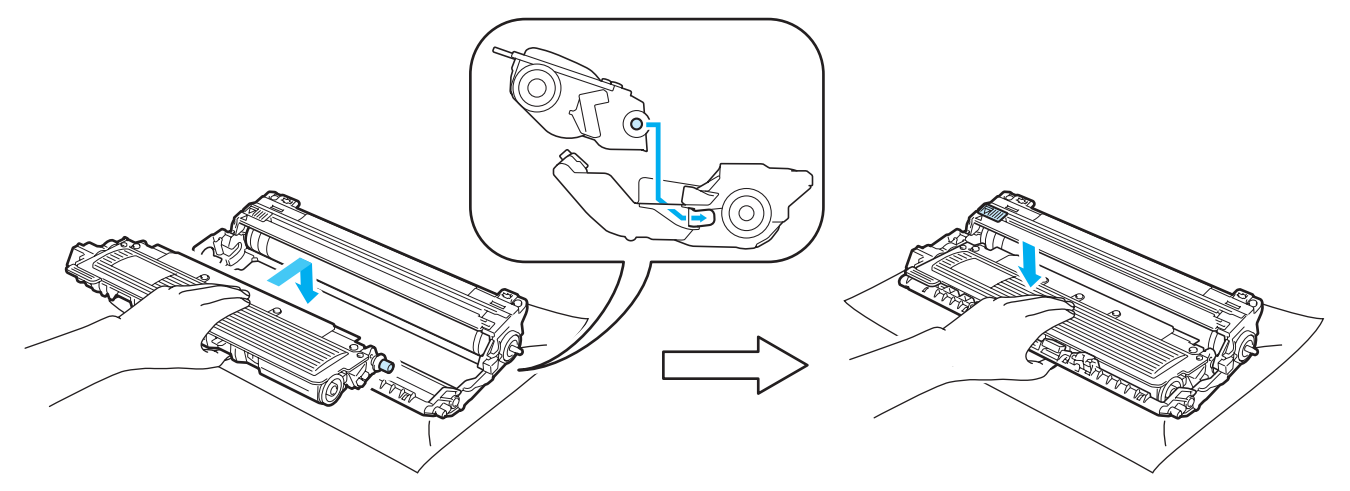

### IMPORTANTE

Accertarsi di avere reinstallato la cartuccia toner nel modo corretto, altrimenti potrebbe staccarsi dal gruppo tamburo.

6 Inserire l'assemblaggio del gruppo tamburo e della cartuccia toner nella stampante. Assicurarsi di abbinare il colore della cartuccia toner alla stessa etichetta di colore presente sulla stampante.

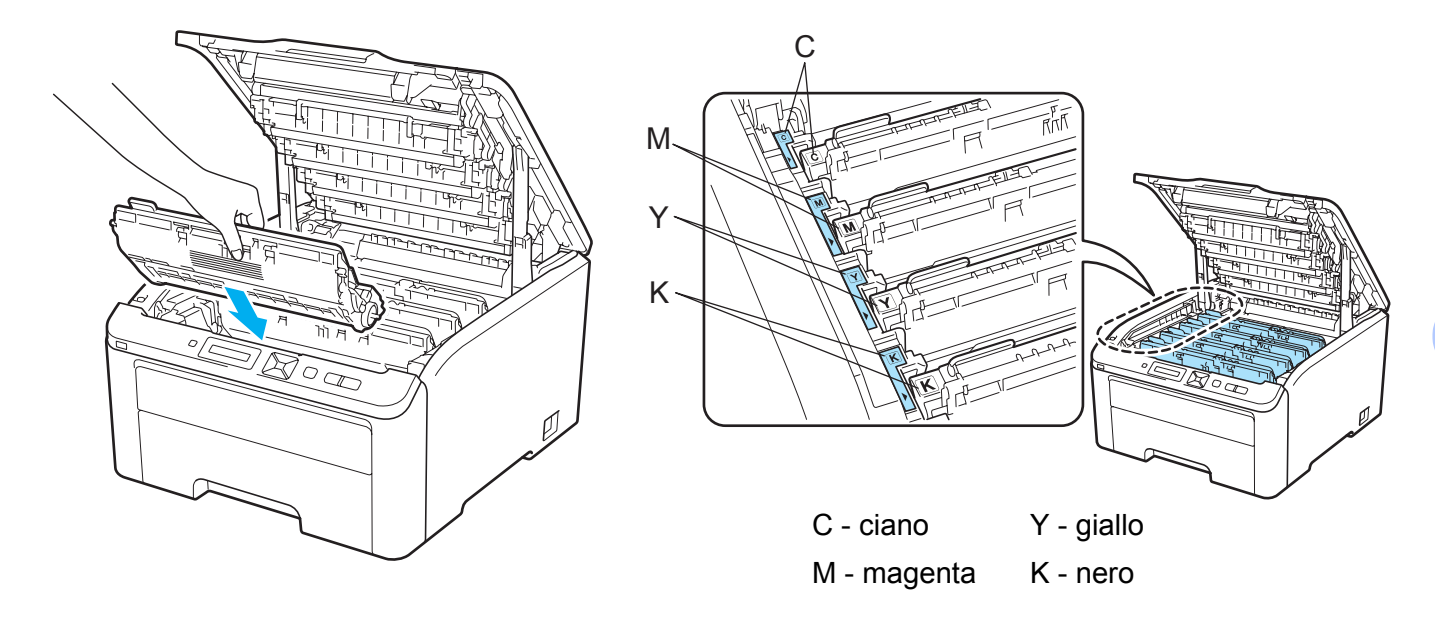

7 Chiudere il coperchio superiore della stampante.

Quando si sostituisce il gruppo tamburo con uno nuovo, è necessario reimpostare il contatore del gruppo tamburo attenendosi alla seguente procedura:

- 1 Accendere la stampante.
- 2 Premere + o per selezionare Info. macchina.
- **3** Premere **OK** per procedere al livello di menu successivo, quindi premere + o per selezionare Reset vita parti.
- **4 Premere OK**, quindi premere + per selezionare Gruppo tamburo.
- 5 Premere **OK**, quindi premere **+** o **-** per selezionare il colore sostituito.
- 6 Premere **OK** due volte.

118

### Gruppo cinghia

#### Nome del modello BU-200CL

Un gruppo cinghia nuovo consente di stampare approssimativamente 50.000 pagine A4 o Letter su un lato solo.

#### Messaggio di fine cinghia

#### Cinghia a fine

Se l'LCD visualizza Cinghia a fine, la durata utile del gruppo cinghia è quasi al termine. Acquistare un nuovo gruppo cinghia e tenerlo a portata di mano prima che venga segnalato un messaggio Cambia cinghia.

#### Messaggio di sostituzione cinghia

Quando il seguente messaggio viene visualizzato sul display LCD, è necessario sostituire il gruppo cinghia:

(Cambia cinghia

### IMPORTANTE

- NON toccare la superficie del gruppo cinghia per non compromettere la qualità di stampa.
- I danni causati da un utilizzo errato del gruppo cinghia possono invalidare la garanzia.

#### Sostituzione del gruppo cinghia

1) Spegnere la stampante. Aprire completamente il coperchio sollevando la maniglia (1).

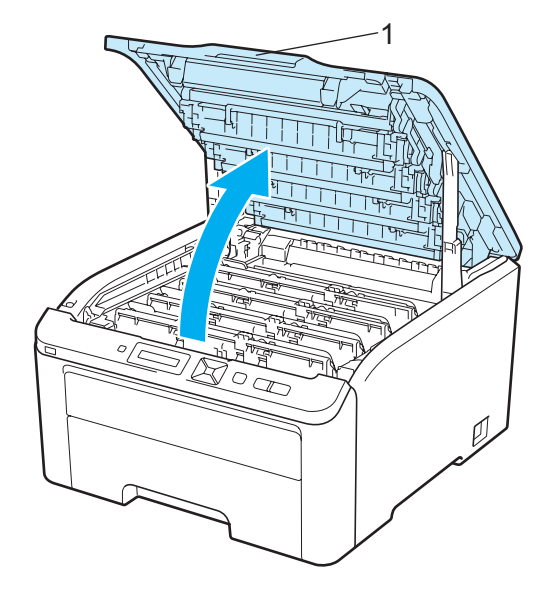

2 Estrarre tutti gli assemblaggi del gruppo tamburo e della cartuccia toner.

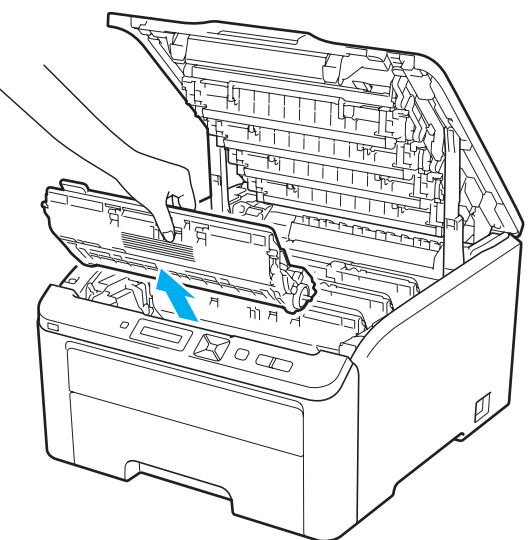

### **IMPORTANTE**

- È consigliabile collocare l'assemblaggio del gruppo tamburo e della cartuccia toner su una superficie piatta pulita, appoggiandolo su un foglio di carta o su un panno in caso si verifichino fuoriuscite di toner.
- NON toccare gli elettrodi mostrati nell'illustrazione per evitare di danneggiare la stampante con l'elettricità elettrostatica.

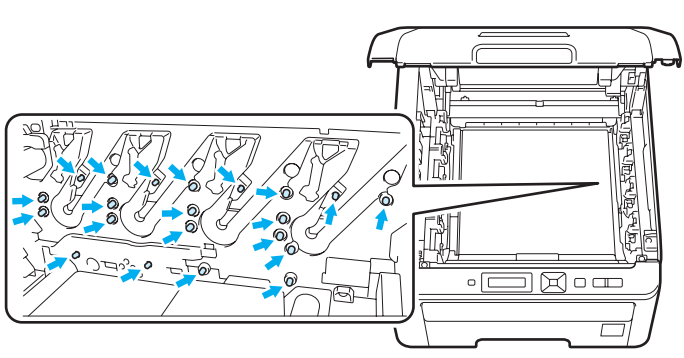

- Maneggiare con cautela la cartuccia toner. Se ci si versa del toner sulle mani o sui vestiti, spazzolarlo o lavarlo via immediatamente con acqua fredda.
- Per evitare problemi di qualità di stampa, NON toccare le parti ombreggiate mostrate nell'illustrazione.

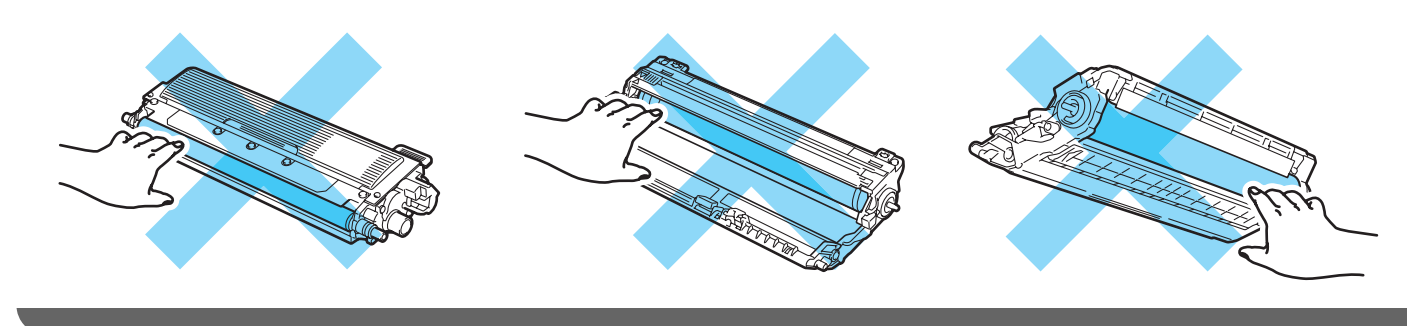

3 Afferrare la maniglia verde del gruppo cinghia e sollevarlo verso l'alto, quindi verso l'esterno.

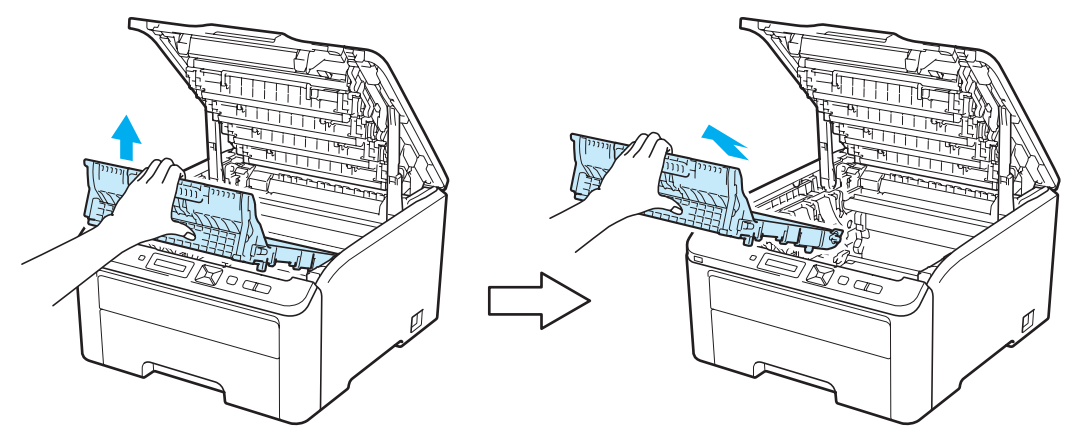

### IMPORTANTE

Per evitare problemi di qualità, NON toccare la parte ombreggiata mostrata in figura.

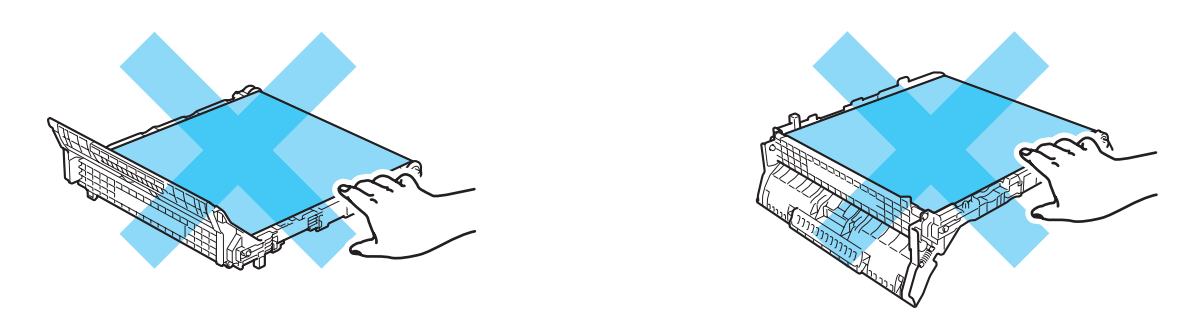

4 Estrarre dalla confezione il nuovo gruppo cinghia e inserirlo nella stampante.

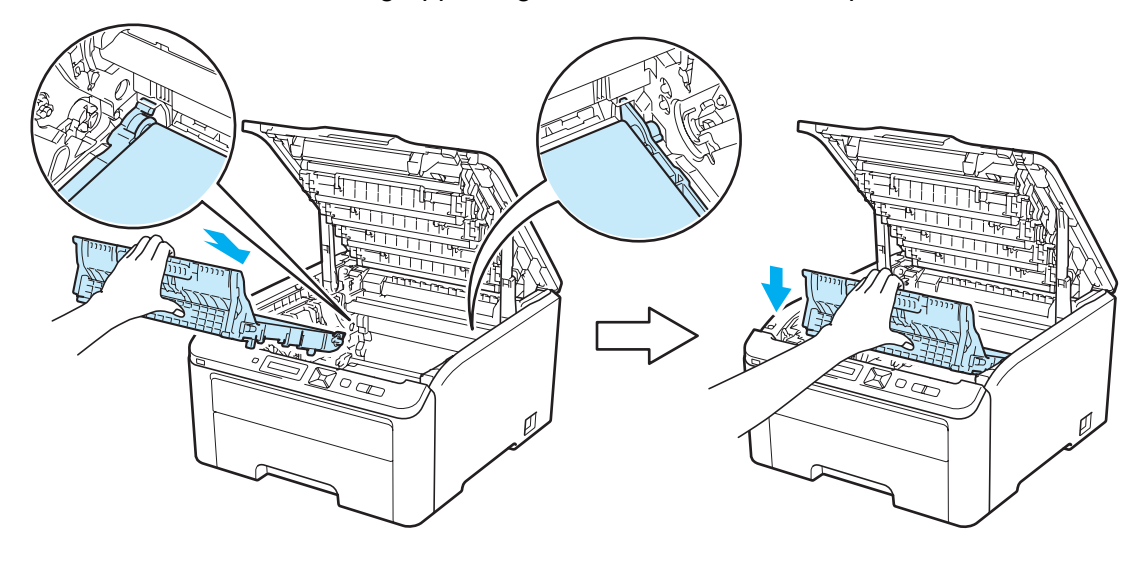

5 Inserire ogni assemblaggio del gruppo tamburo e della cartuccia toner nella stampante. Assicurarsi di abbinare il colore della cartuccia toner alla stessa etichetta di colore presente sulla stampante. Ripetere questa procedura per tutti gli assemblaggi del gruppo tamburo e della cartuccia toner.

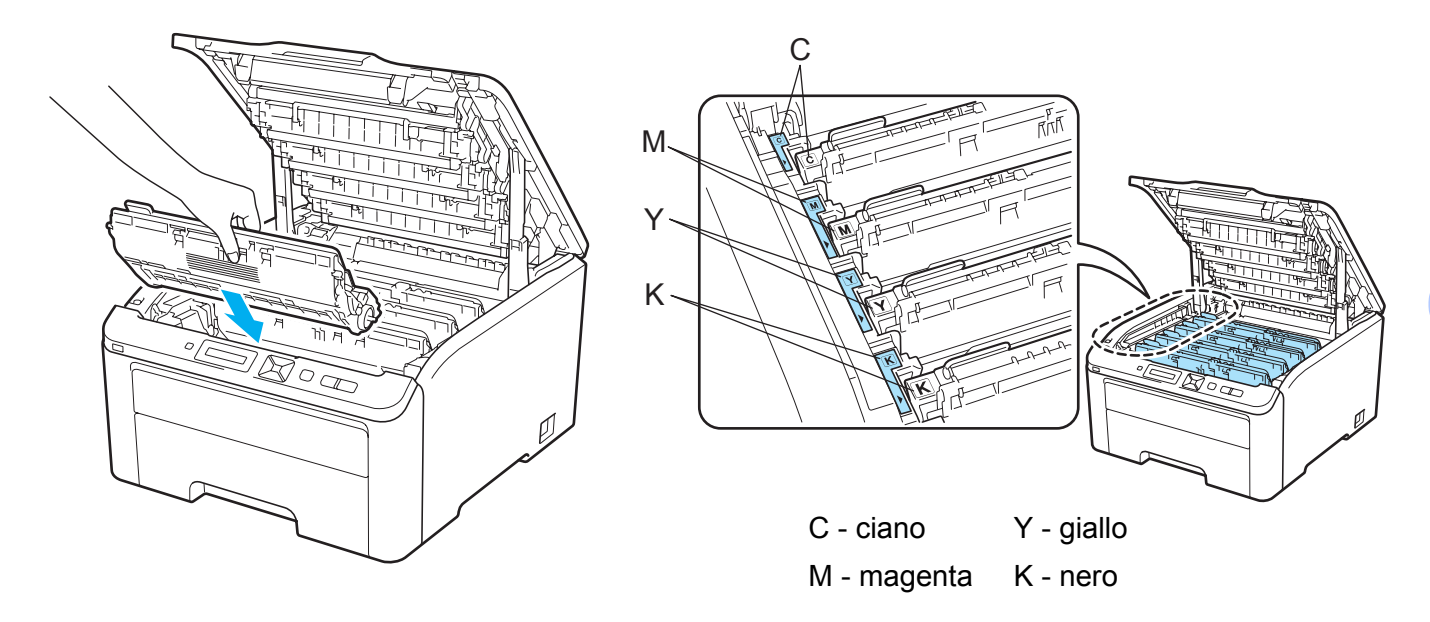

6 Chiudere il coperchio superiore della stampante.

Quando si sostituisce il gruppo cinghia con uno nuovo, è necessario reimpostare il contatore del gruppo cinghia attenendosi alla seguente procedura:

- 1 Accendere la stampante.
- 2 Premere + o per selezionare Info. macchina.
- **3** Premere **OK** per procedere al livello di menu successivo, quindi premere **+** o per selezionare Reset vita parti.
- **4** Premere OK, quindi premere + per selezionare Gruppo cinghia.
- 5 Premere **OK** due volte.

#### Vaschetta di recupero toner

#### Nome del modello WT-200CL

La durata di una vaschetta di recupero toner corrisponde ad approssimativamente 50.000 pagine A4 o Letter su un lato solo.

#### Messaggio di fine vaschetta di recupero toner

#### (Box WT a fine

Se l'LCD visualizza Box WT a fine, la durata utile della vaschetta di recupero toner è quasi al termine. Acquistare una nuova vaschetta di recupero toner e tenerla a portata di mano prima che venga segnalato un messaggio Cambia box WT. Per sostituire la vaschetta di recupero toner, vedere *Sostituzione della vaschetta di recupero toner* a pagina 124.

#### Messaggio di sostituzione della vaschetta di recupero toner

Quando il seguente messaggio viene visualizzato sul display LCD, è necessario sostituire la vaschetta di recupero toner:

Cambia box WT

### **IMPORTANTE**

NON riutilizzare la vaschetta di recupero toner.

### **AVVERTENZA**

NON gettare la vaschetta di recupero toner nel fuoco perché potrebbe esplodere.

Prestare attenzione a non versare il toner. NON inalare, né portare il toner a contatto con gli occhi.

#### Sostituzione della vaschetta di recupero toner

1 Spegnere la stampante. Aprire completamente il coperchio sollevando la maniglia (1).

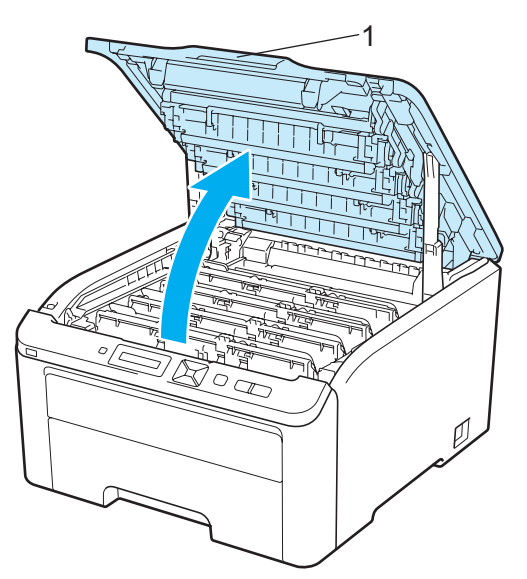

2 Estrarre tutti gli assemblaggi del gruppo tamburo e della cartuccia toner.

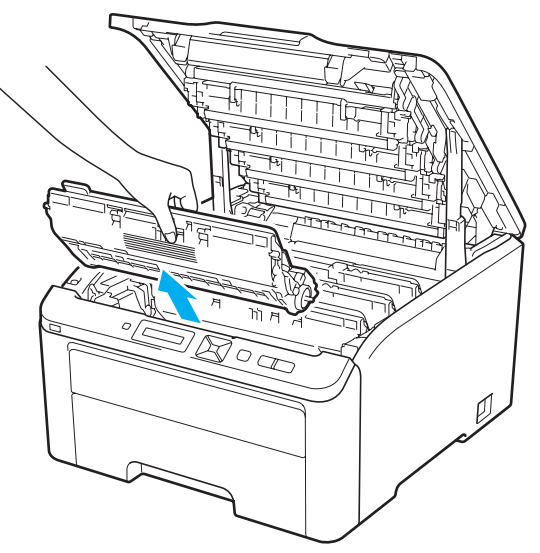

124

### **IMPORTANTE**

- È consigliabile collocare l'assemblaggio del gruppo tamburo e della cartuccia toner su una superficie piatta pulita, appoggiandolo su un foglio di carta o su un panno in caso si verifichino fuoriuscite di toner.
- NON toccare gli elettrodi mostrati nell'illustrazione per evitare di danneggiare la stampante con l'elettricità elettrostatica.

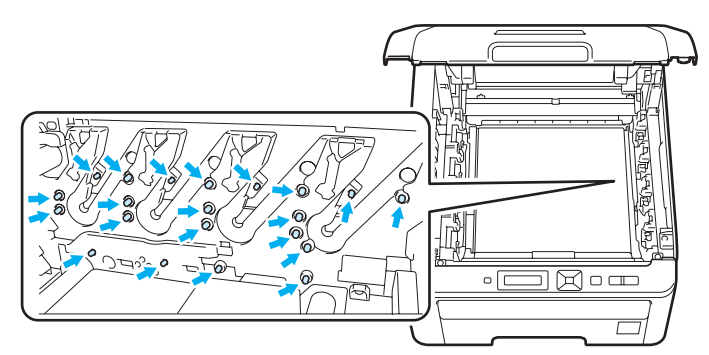

- Maneggiare con cautela la cartuccia toner. Se ci si versa del toner sulle mani o sui vestiti, spazzolarlo o lavarlo via immediatamente con acqua fredda.
- Per evitare problemi di qualità di stampa, NON toccare le parti ombreggiate mostrate nell'illustrazione.

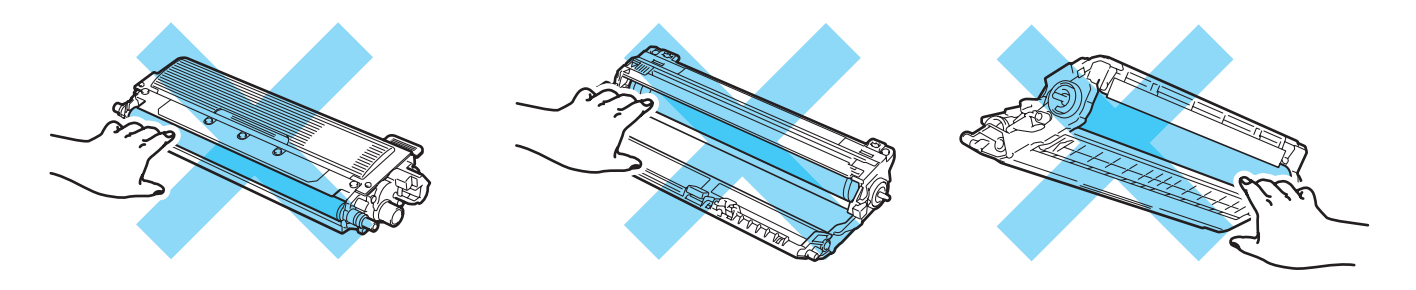

3) Afferrare la maniglia verde del gruppo cinghia e sollevarlo verso l'alto, quindi verso l'esterno.

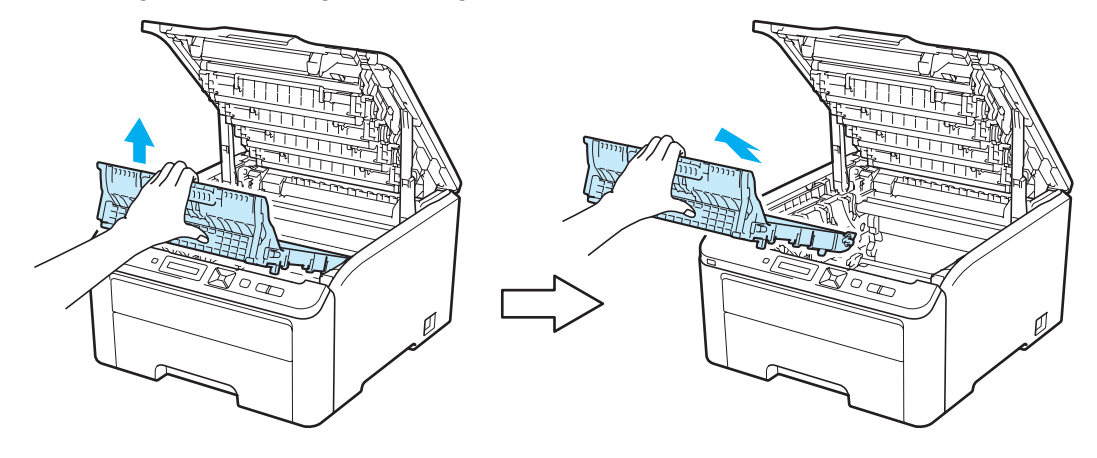

### **IMPORTANTE**

Per evitare problemi di qualità, NON toccare la parte ombreggiata mostrata in figura.

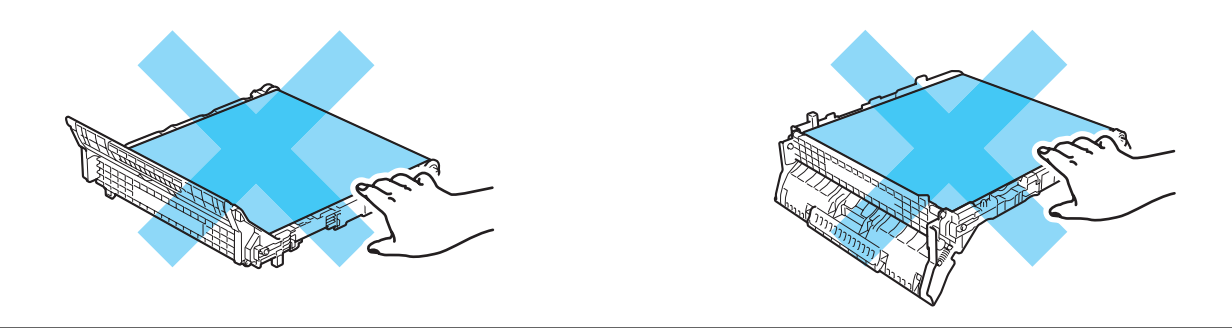

4 Rimuovere il materiale di imballo arancione e smaltirlo.

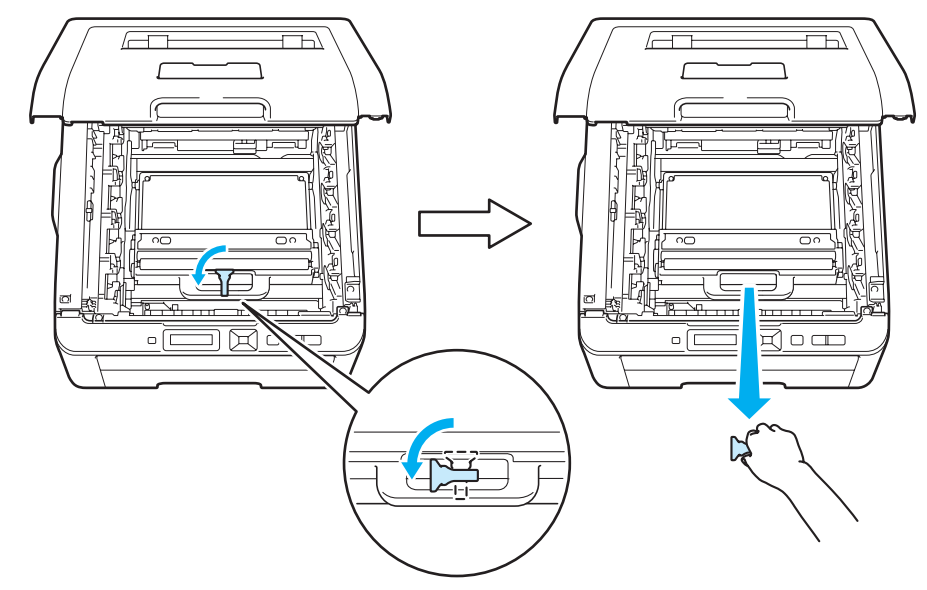

#### 🖉 Nota

Questa fase necessaria solo quando si sostituisce la vaschetta di recupero del toner per la prima volta. L'imballo arancione è installato in fabbrica per proteggere la macchina durante il trasporto. L'imballo arancione non è necessario per la sostituzione della vaschetta di recupero del toner. 5 Afferrare la maniglia verde della vaschetta di recupero toner e rimuovere la vaschetta dalla stampante.

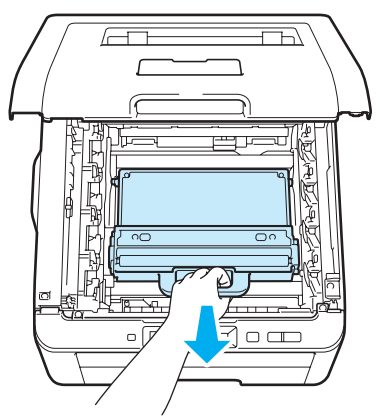

### **ATTENZIONE**

In caso si verifichino fuoriuscite di toner, maneggiare con cura la vaschetta di recupero toner. Se ci si versa del toner sulle mani o sui vestiti, spazzolarlo o lavarlo via immediatamente con acqua fredda.

#### 🖉 Nota

Smaltire la vaschetta di recupero toner secondo le norme locali, separatamente dai rifiuti domestici. Per chiarimenti, contattare l'ufficio locale di smaltimento rifiuti.

6 Rimuovere la vaschetta di recupero toner nuova dalla confezione e inserirla nella stampante.

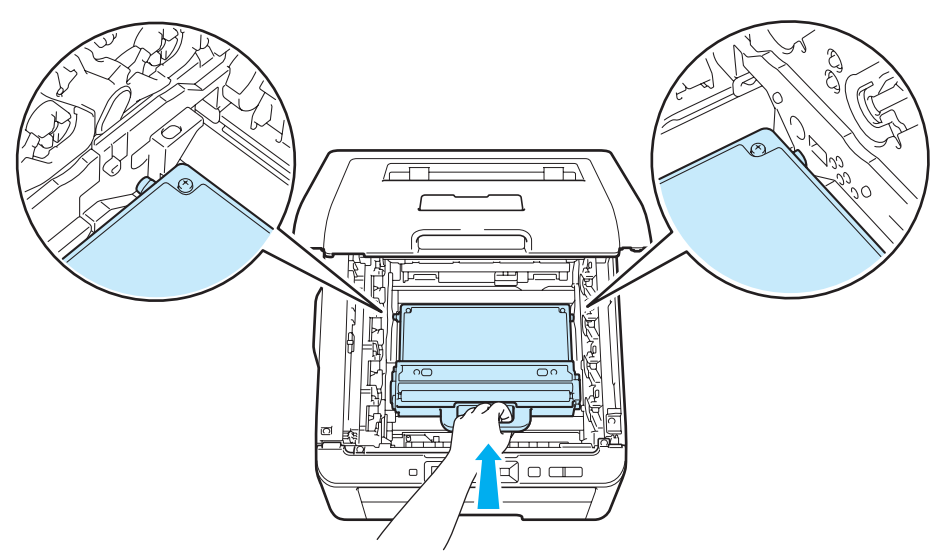

7 Inserire il gruppo cinghia nella stampante.

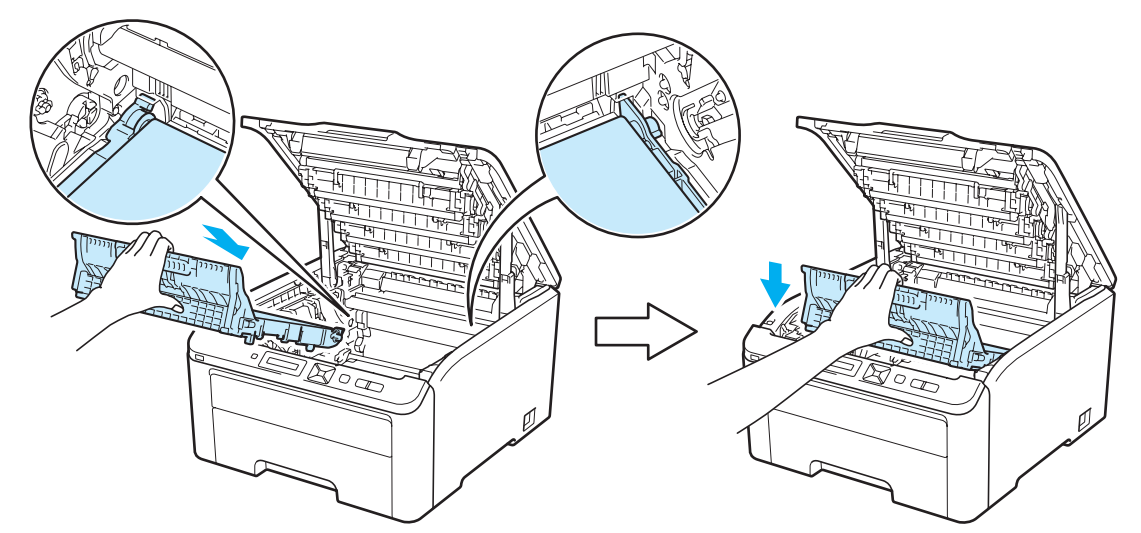

8 Inserire ogni assemblaggio del gruppo tamburo e della cartuccia toner nella stampante. Assicurarsi di abbinare il colore della cartuccia toner alla stessa etichetta di colore presente sulla stampante. Ripetere questa procedura per tutti gli assemblaggi del gruppo tamburo e della cartuccia toner.

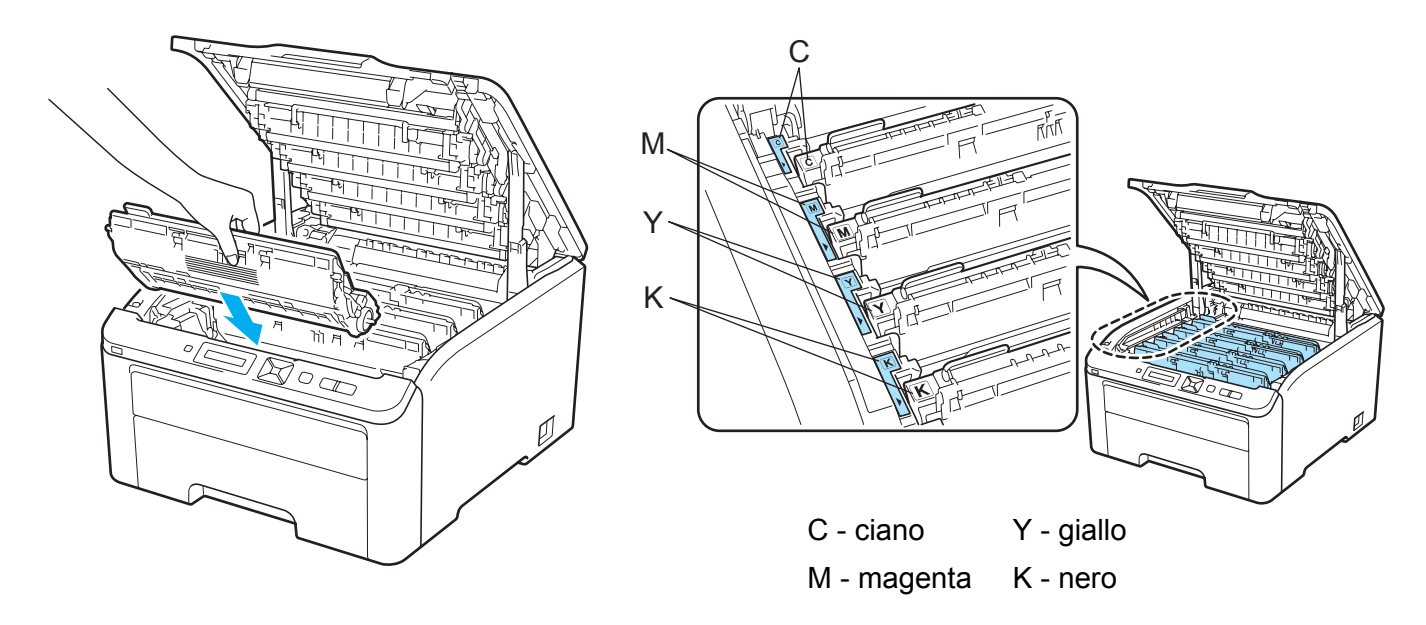

- 9 Chiudere il coperchio superiore della stampante.
- 10 Accendere la stampante.

## Pulizia

Pulire regolarmente l'interno e l'esterno della stampante con un panno asciutto che non lasci residui. Quando si sostituisce la cartuccia toner o il gruppo tamburo, accertarsi di pulire l'interno della stampante. Se sulle pagine stampate compaiono delle macchie di toner, pulire le parti interne con un panno asciutto che non lasci residui.

### **A**VVERTENZA

Utilizzare detergenti neutri. Liquidi volatili come solventi o benzene danneggiano la superficie della stampante.

NON utilizzare detersivi che contengono ammoniaca.

Per pulire le parti interne ed esterne della macchina, NON utilizzare sostanze infiammabili alcun tipo di spray o alcun solvente/liquido organico contenente alcol o ammoniaca.

Prestare attenzione a non inalare il toner.

#### Pulizia delle parti esterne della stampante

Spegnere la stampante e scollegare il cavo di alimentazione della stampante.

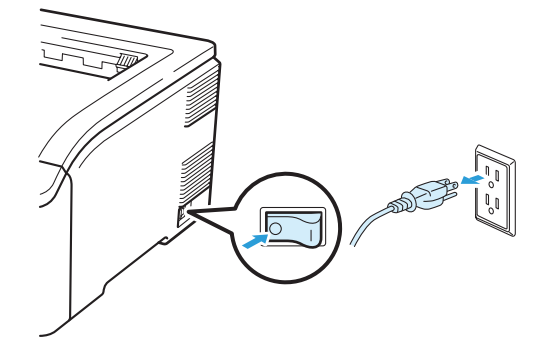

2 Estrarre il vassoio carta dalla stampante.

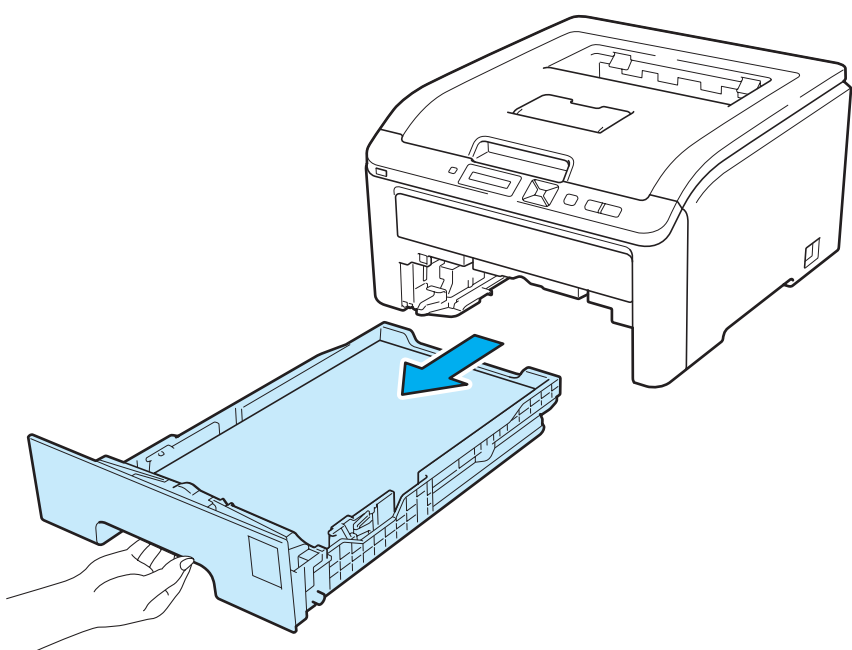

3 Rimuovere la polvere dall'esterno della stampante con un panno asciutto che non lasci residui.

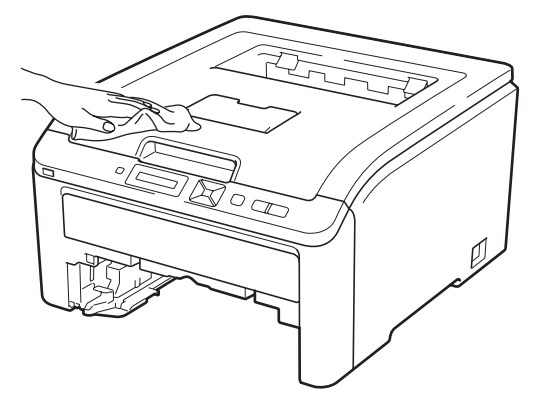

- 4 Rimuovere eventuali residui attaccati all'interno del vassoio carta.
- 5 Rimuovere la polvere dall'interno del vassoio carta con un panno asciutto che non lasci residui.

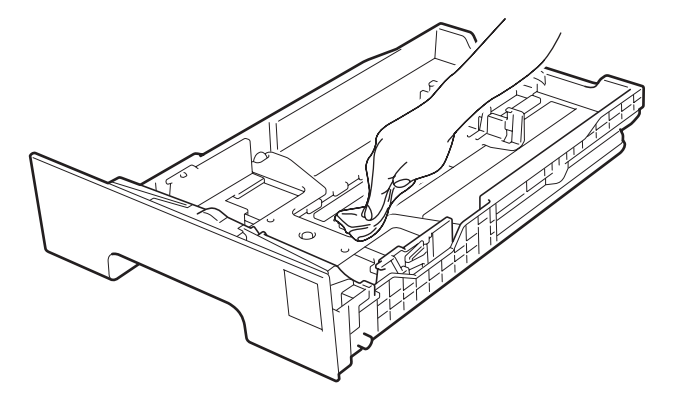

- 6 Reinserire il vassoio carta nella stampante.
- **7** Ricollegare il cavo di alimentazione e accendere la stampante.

#### Pulizia della testina a LED

1 Spegnere la stampante e scollegare il cavo di alimentazione della stampante.

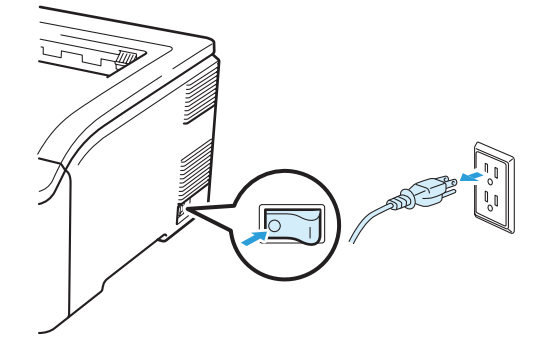

2 Aprire completamente il coperchio sollevando la maniglia (1).

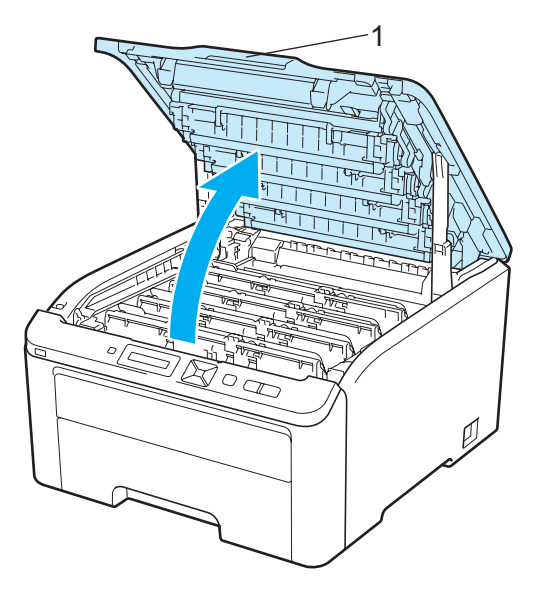

3 Pulire le finestre della testina a LED (1) con un panno asciutto e che non lasci residui. Prestare attenzione a non toccare le finestre della testina a LED (1) con le dita.

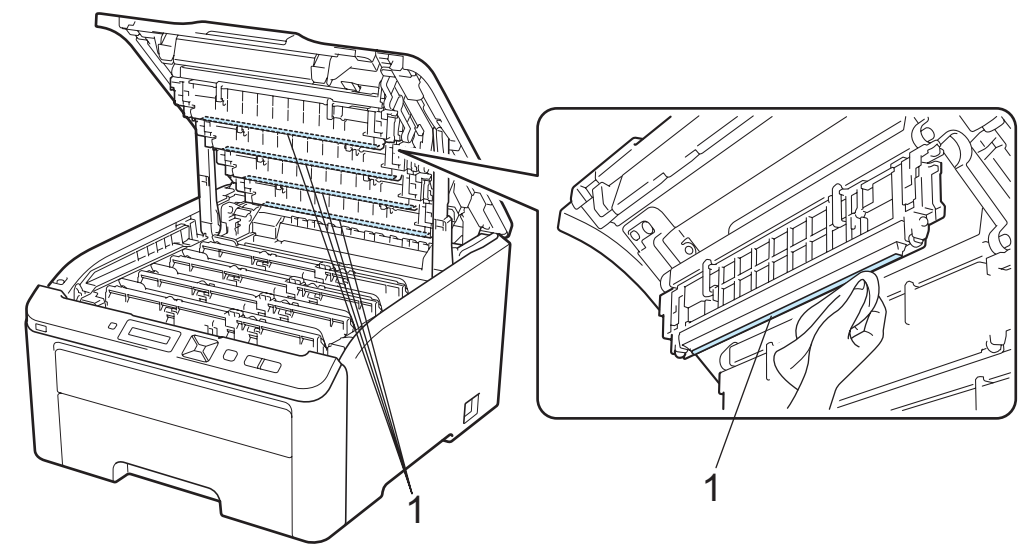

- 4 Chiudere il coperchio superiore della stampante.
- 5 Ricollegare il cavo di alimentazione e accendere la stampante.

### Pulizia dei fili corona

Se si sono riscontrati problemi di qualità di stampa, pulire i fili corona come indicato di seguito:

1) Spegnere la stampante. Aprire completamente il coperchio sollevando la maniglia (1).

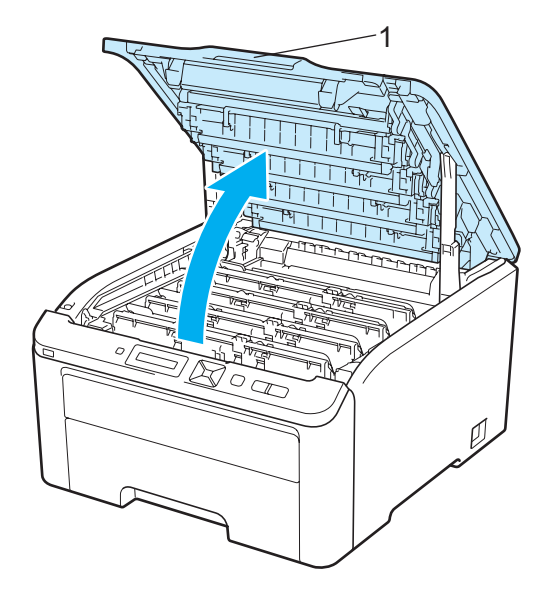

2 Estrarre l'assemblaggio del gruppo tamburo e della cartuccia toner.

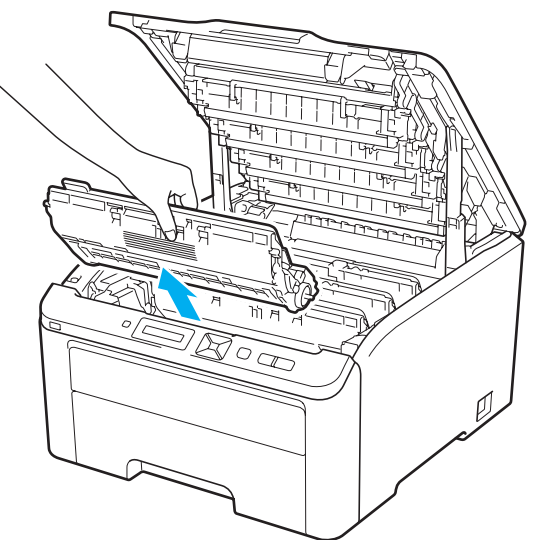

### **1** IMPORTANTE

- È consigliabile collocare l'assemblaggio del gruppo tamburo e della cartuccia toner su una superficie piatta pulita, appoggiandolo su un foglio di carta o su un panno in caso si verifichino fuoriuscite di toner.
- NON toccare gli elettrodi mostrati nell'illustrazione per evitare di danneggiare la stampante con l'elettricità elettrostatica.

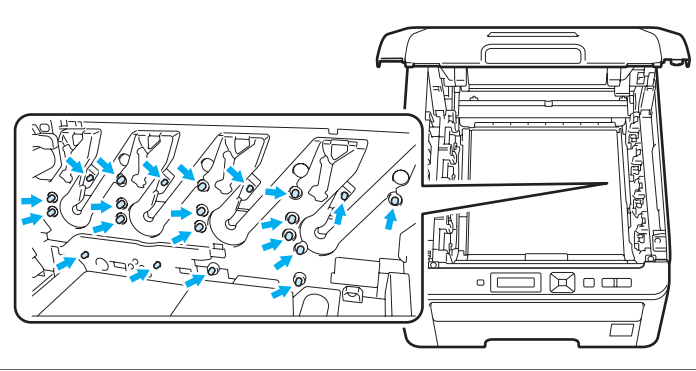

3 Pulire il filo corona all'interno del gruppo tamburo scorrendo la linguetta verde da sinistra a destra e da destra parecchie volte.

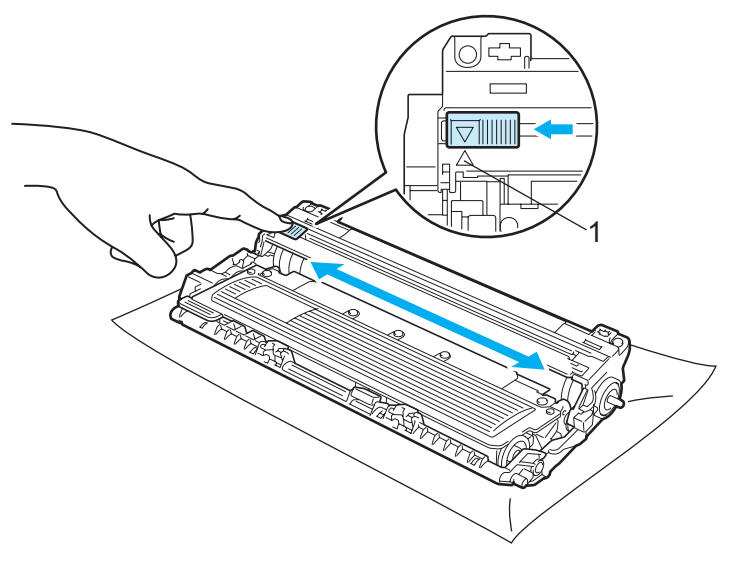

#### 🖉 Nota

Accertarsi di riposizionare la linguetta nella posizione iniziale (▲) (1). In caso contrario, le pagine stampate potrebbero contenere strisce verticali.

4 Inserire l'assemblaggio del gruppo tamburo e della cartuccia toner nella stampante. Assicurarsi di abbinare il colore della cartuccia toner alla stessa etichetta di colore presente sulla stampante.

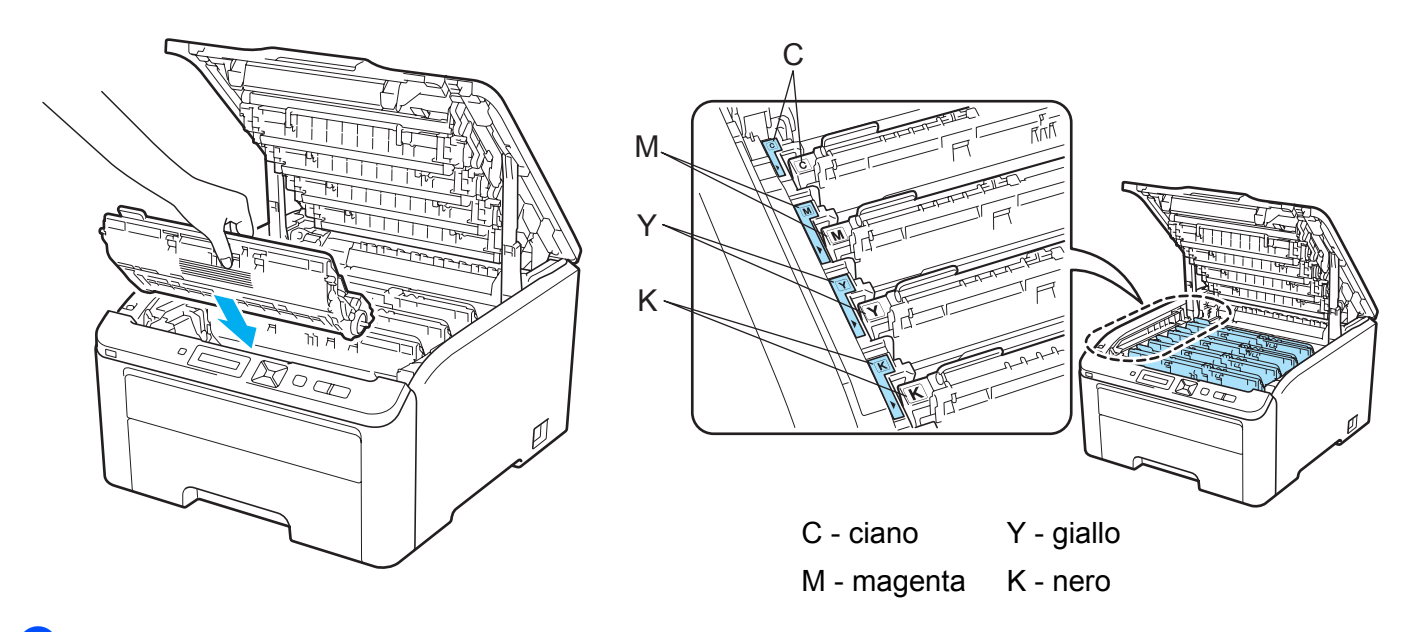

- 5 Ripetere i passaggi 2-4 per pulire i fili corona rimanenti.
- 6 Chiudere il coperchio superiore della stampante.
- 7 Accendere la stampante.
## Pulizia del gruppo tamburo

#### Piccole macchie sulle pagine stampate

Se la stampa presenta delle piccole macchie bianche o colorate, seguire la procedura sotto indicata per risolvere il problema.

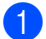

Aprire il coperchio della fessura di alimentazione manuale.

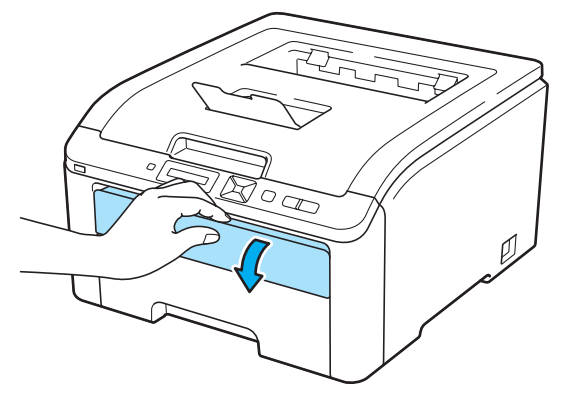

2 Servendosi di entrambe le mani, regolare la larghezza delle guide carta dell'alimentazione manuale in base al formato carta che si intende utilizzare.

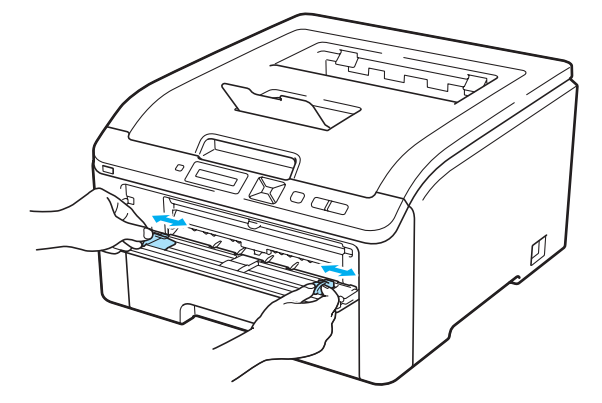

3 Servendosi di entrambe le mani, inserire un foglio di carta bianco nel vassoio di alimentazione manuale finché il bordo anteriore del foglio non tocca il rullo di alimentazione. Attendere finché la macchina non alimenta automaticamente la carta. Quando si avverte che la stampante sta catturando la carta all'interno, non opporre resistenza.

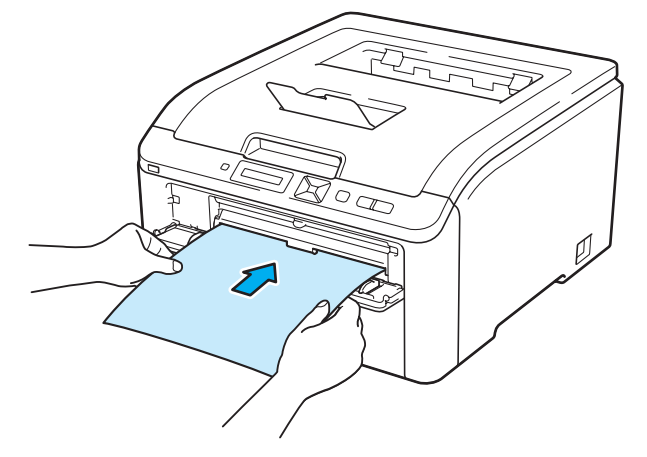

#### 🖉 Nota

- Assicurarsi che il foglio di carta sia ben disteso e correttamente posizionato nella fessura di alimentazione manuale. in caso contrario potrebbero verificarsi problemi di alimentazione, con conseguente inclinazione delle stampe o inceppamenti.
- Non inserire più fogli di carta alla volta nella fessura di alimentazione manuale per evitare inceppamenti.
- Se si inserisce la carta nella fessura di alimentazione manuale prima che la stampante sia nello stato Pronta, si può verificare un errore e la stampante interrompe la stampa.
- 4 Verificare che la stampante sia nello stato Pronta. Premere + o per selezionare Correz. colore. Premere OK.

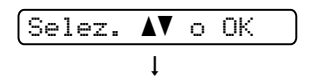

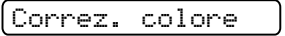

5 Premere + o - per selezionare Pulizia tamburo.

```
Pulizia tamburo
```

6 Premere **Go**. La stampante catturerà il foglio di carta e avvierà la pulizia del gruppo tamburo.

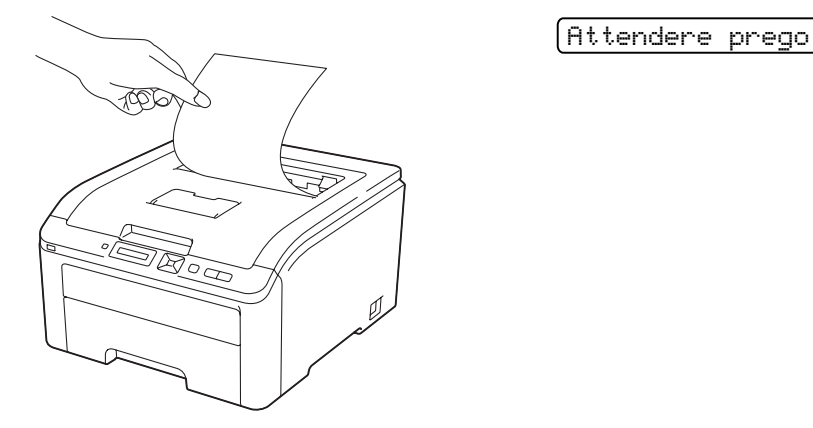

- 7 Al termine della pulizia, il display LCD visualizzerà Completato. Premere Cancel in modo che la stampante torni allo stato Pronta.
- 8 Ripetere i punti 8-6 altre due volte utilizzando ogni volta un foglio di carta bianco nuovo. Al termine, gettare i fogli utilizzati. Se il problema di stampa non viene risolto, contattare il servizio di assistenza Brother.

#### Grandi macchie sulle pagine stampate

Se la stampa presenta della macchie colorate ad intervalli di 94 mm, seguire la procedura sotto riportata per risolvere il problema.

1 Spegnere la stampante. Aprire completamente il coperchio sollevando la maniglia (1).

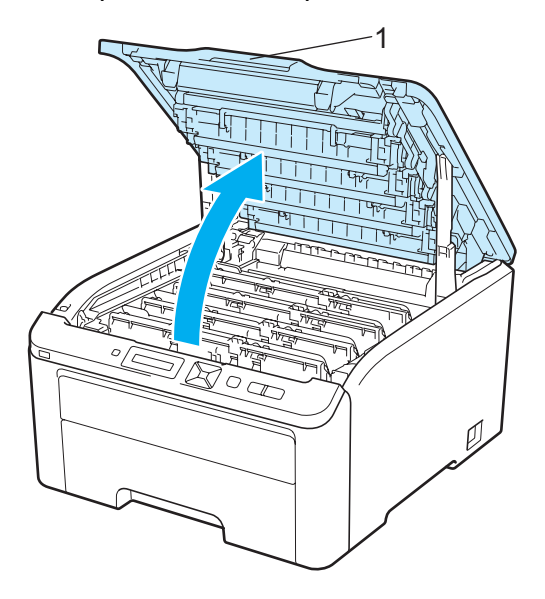

Vedere l'esempio di stampa per identificare il colore che causa il problema. Il colore delle macchie corrisponde al colore del tamburo da pulire. Ad esempio, se le macchie sono di colore ciano, è necessario pulire il tamburo per il colore ciano. Estrarre il gruppo tamburo e la cartuccia toner per il colore che causa il problema.

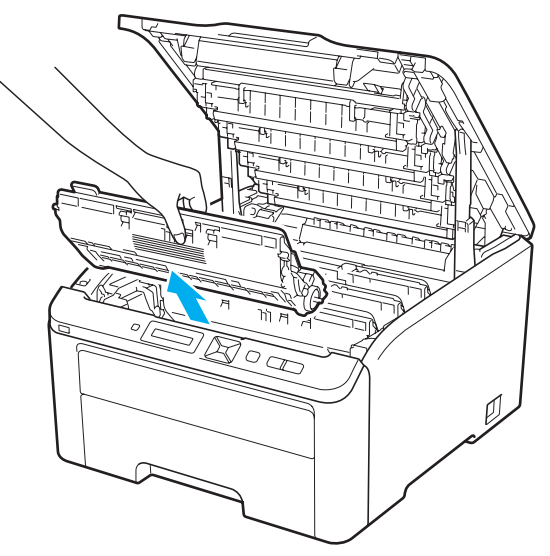

# **IMPORTANTE**

- È consigliabile collocare l'assemblaggio del gruppo tamburo e della cartuccia toner su una superficie piatta pulita, appoggiandolo su un foglio di carta o su un panno in caso si verifichino fuoriuscite di toner.
- NON toccare gli elettrodi mostrati nell'illustrazione per evitare di danneggiare la stampante con l'elettricità elettrostatica.

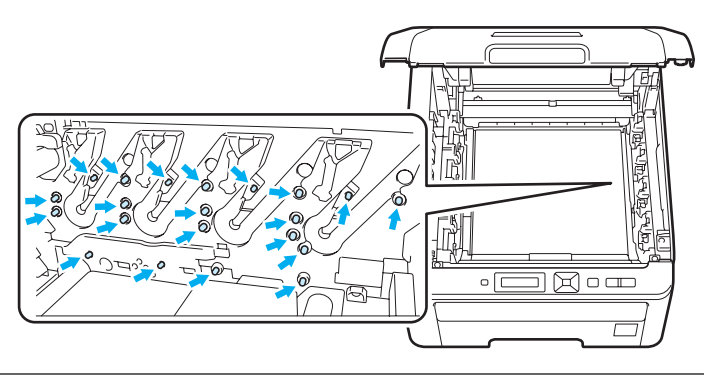

3 Spingere verso il basso la leva di bloccaggio di colore verde (1) ed estrarre la cartuccia toner dal gruppo tamburo.

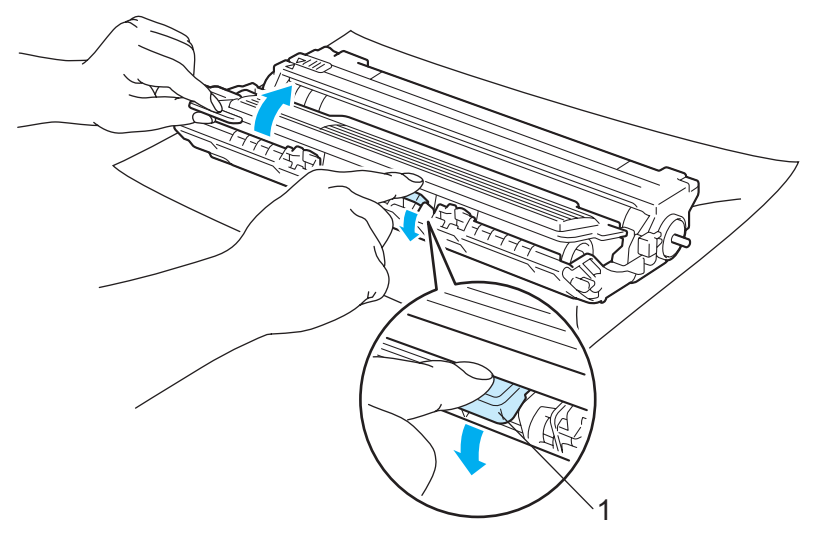

#### IMPORTANTE

Maneggiare con cautela la cartuccia toner. Se ci si versa del toner sulle mani o sui vestiti, spazzolarlo o lavarlo via immediatamente con acqua fredda.

4 Collocare l'esempio stampato di fronte al gruppo tamburo e individuare l'esatta posizione del difetto di stampa.

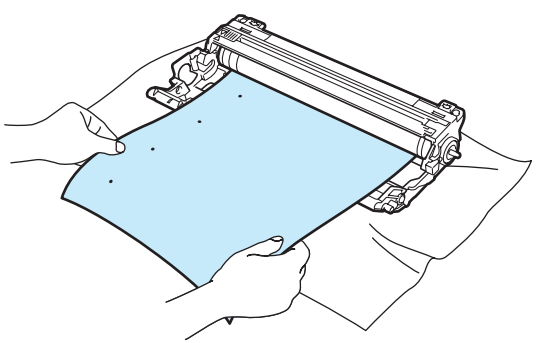

5 Ruotare manualmente la rotella del gruppo tamburo controllando la superficie del tamburo OPC (1).

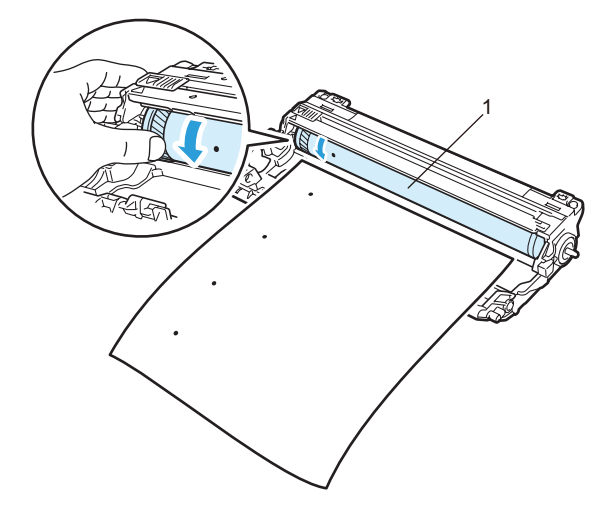

6 Una volta individuato sul tamburo il segno corrispondente al campione di stampa, pulire la superficie del tamburo OPC con un tampone di cotone fino a eliminare la polvere e o la colla.

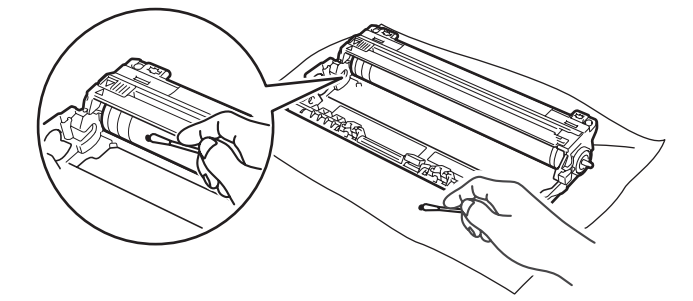

## **IMPORTANTE**

NON pulire la superficie del tamburo fotosensibile con un oggetto appuntito.

Installare saldamente la nuova cartuccia toner nel gruppo tamburo spingendola fino a quando non si blocca nella posizione corretta.

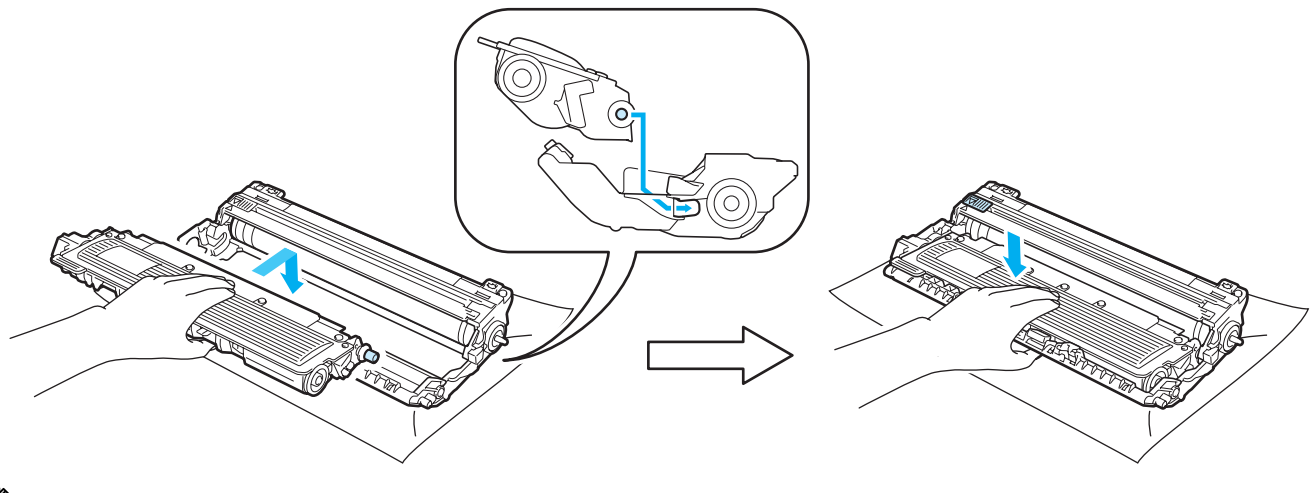

#### 🖉 Nota

Accertarsi di avere inserito la cartuccia toner nel modo corretto, altrimenti potrebbe staccarsi dal gruppo tamburo.

8 Inserire ogni assemblaggio del gruppo tamburo e della cartuccia toner nella stampante. Assicurarsi di abbinare il colore della cartuccia toner alla stessa etichetta di colore presente sulla stampante.

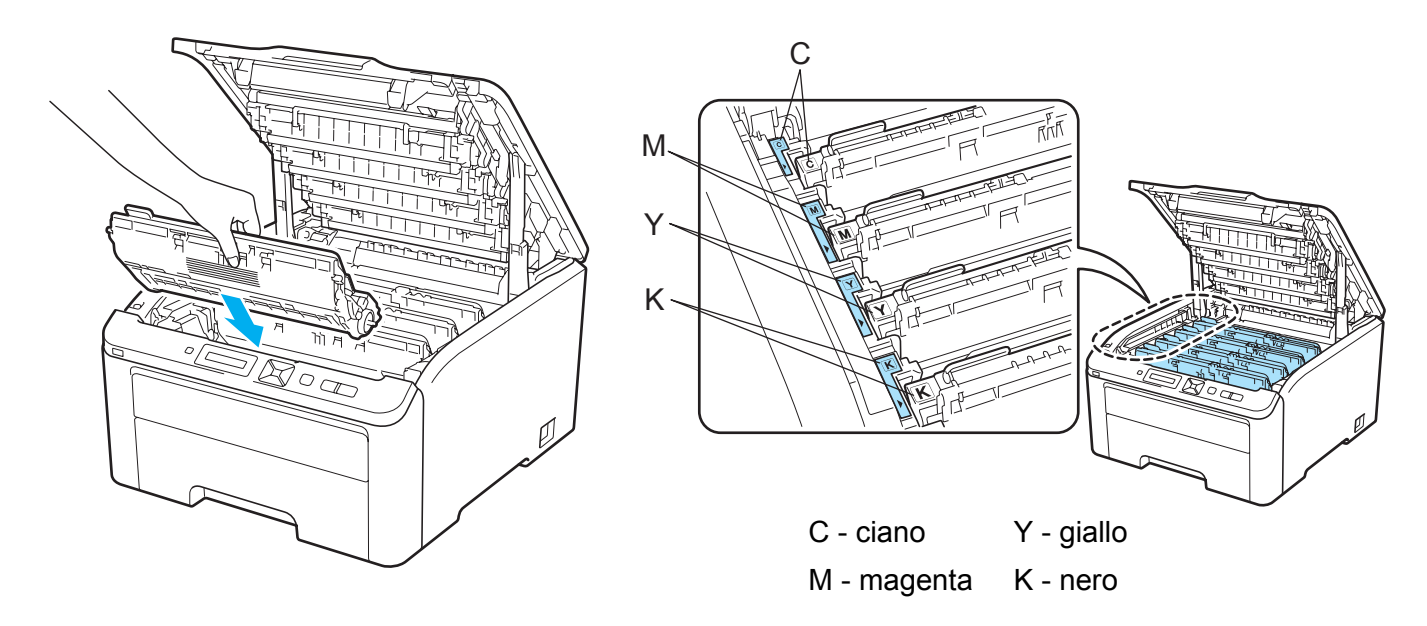

- 9 Chiudere il coperchio superiore della stampante.
- 10 Accendere la stampante.

# Pulizia del rullo di prelievo carta

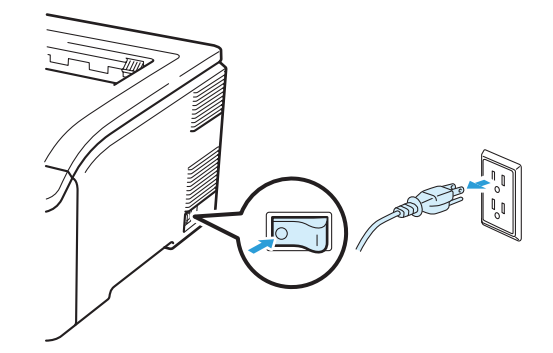

1 Spegnere la stampante e scollegare il cavo di alimentazione della stampante.

2 Estrarre il vassoio carta dalla stampante.

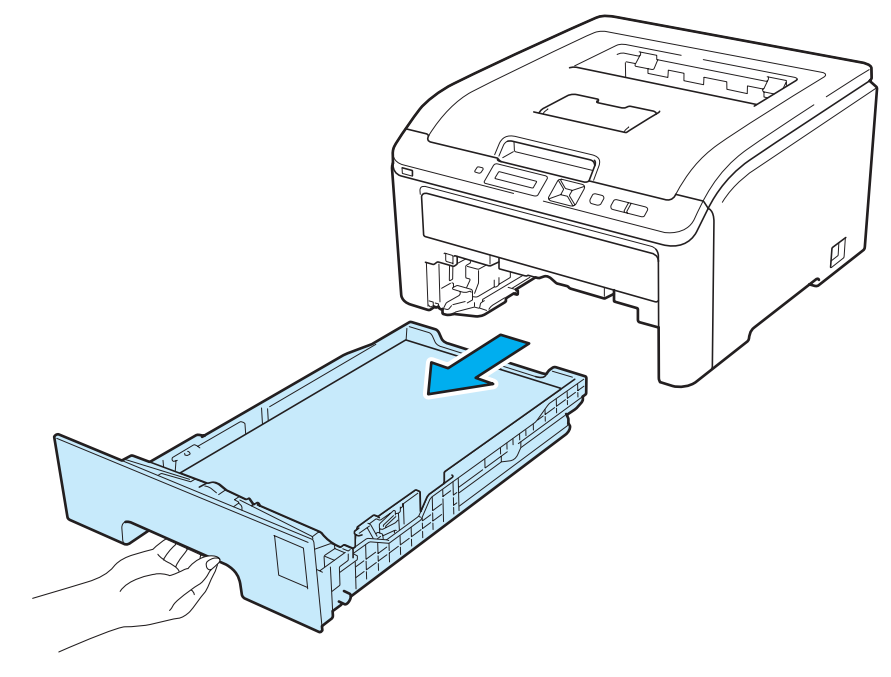

3 Torcere accuratamente un panno che non lasci residui, immerso in acqua tiepida, quindi utilizzarlo per pulire lo smazzatore (1) del vassoio carta al fine di rimuovere la polvere.

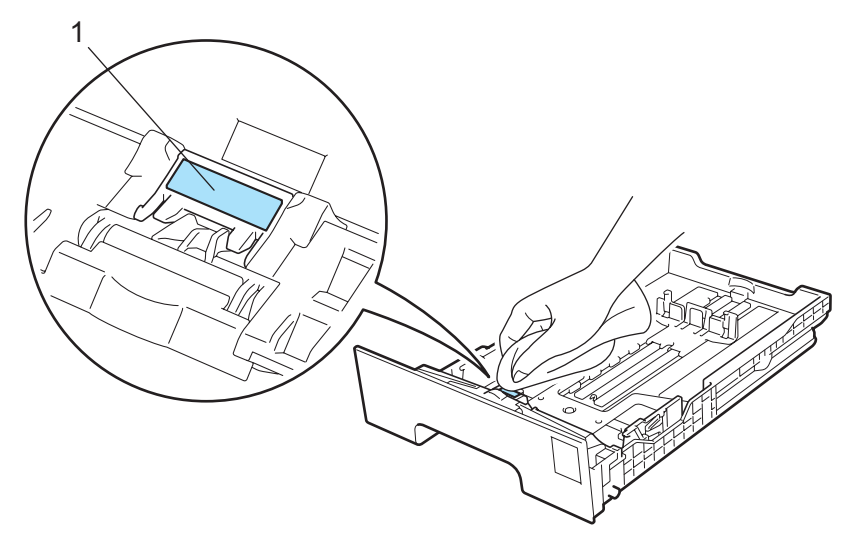

4 Pulire i due rulli di prelievo (1) all'interno della stampante per rimuovere la polvere.

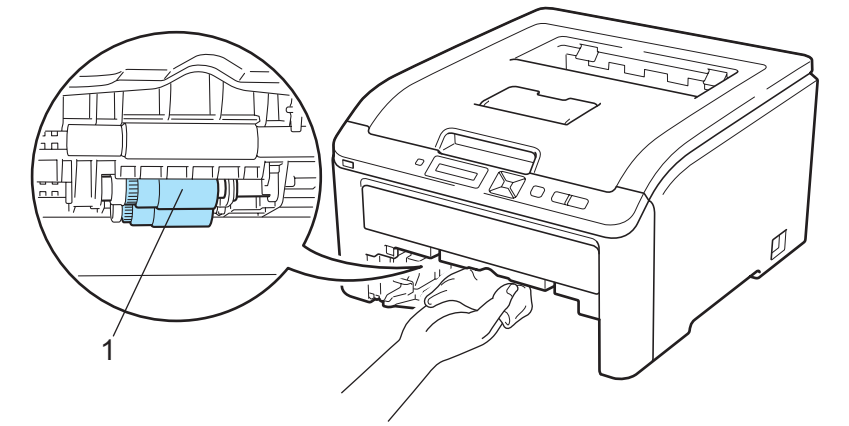

- 5 Reinserire il vassoio carta nella stampante.
- 6 Ricollegare il cavo di alimentazione e accendere la stampante.

6

# Risoluzione dei problemi

La maggior parte dei problemi può essere risolta senza assistenza esterna. Per ulteriore assistenza, visitare il Brother Solutions Center in cui è possibile consultare le risposte alle domande frequenti e i suggerimenti sulla risoluzione dei problemi. Visitare il sito all'indirizzo <u>http://solutions.brother.com/</u>.

# Come rilevare il problema

#### Verificare che:

- Il cavo di alimentazione c.a. sia collegato correttamente e che la stampante sia accesa.
- Tutte le parti protettive siano state rimosse.
- La cartuccia toner e il gruppo tamburo siano adeguatamente installati.
- I coperchi superiore e posteriore siano completamente chiusi.
- La carta sia inserita nel modo corretto all'interno del vassoio.
- Il cavo di interfaccia tra la stampante e il computer sia collegato nel modo corretto.
- Sia stato scelto e installato il driver corretto per la stampante.
- Sul computer sia stata effettuata la connessione alla porta della stampante corretta.

#### La stampante non stampa:

Se le verifiche sopracitate non hanno consentito di risolvere il problema, identificare il problema e andare alla pagina suggerita di seguito.

#### Messaggi LCD

(Vedere Messaggi LCD a pagina 144.)

Gestione carta

(Vedere Gestione carta a pagina 148 e Inceppamenti carta: come rimuoverli a pagina 149.)

Altri problemi

(Vedere Altri problemi a pagina 165.)

#### Le pagine vengono stampate, ma si riscontrano problemi relativi a:

Qualità di stampa

(Vedere Miglioramento della qualità di stampa a pagina 156.)

La stampa non è corretta

(Vedere Risoluzione dei problemi di stampa a pagina 163.)

# Messaggi LCD

In caso di problemi, la stampa viene automaticamente interrotta, il problema viene diagnosticato e il messaggio di avviso viene visualizzato sul display LCD. Eseguire le operazioni appropriate, facendo riferimento alle seguenti tabelle. Se il problema persiste, contattare il distributore della stampante o il servizio assistenza Brother.

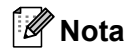

Di seguito sono riportati i nomi LCD relativi ai vassoi carta.

- Vassoio carta standard: Vass1
- Fessura di alimentazione manuale: Ins manuale

#### Messaggi di errore

| Messaggio di errore                                                  | Procedura consigliata                                                                                                    |
|----------------------------------------------------------------------|----------------------------------------------------------------------------------------------------|
| Errore accesso (solo HL-3070CW)                                      | La periferica USB è stata rimossa durante l'elaborazione dei dati. Premere <b>Cancel</b> .<br>Reinserire la periferica USB e provare a stampare con Stampa diretta o PictBridge.                                                                                                    |
| Errore cartuccia                                                     | Estrarre il gruppo tamburo e la cartuccia toner per il colore indicato sul display LCD.<br>Rimuovere la cartuccia toner, quindi reinstallarla nel tamburo. Riporre l'assemblaggio del<br>gruppo tamburo e della cartuccia toner nella stampante. Ripetere questa procedura per<br>ogni gruppo tamburo e cartuccia toner finché il messaggio di errore non scompare dal<br>display LCD. Se il problema persiste, rivolgersi al rivenditore o al servizio assistenza<br>Brother. |
| Coperchio aperto                                                     | Chiudere il coperchio indicato sul display LCD.                                                                                                    |
| Errore DIMM                                                          | Spegnere la stampante. Reinstallare correttamente il modulo DIMM. Attendere alcuni secondi, quindi riaccenderla. Se questo messaggio di errore viene nuovamente visualizzato, installare un nuovo modulo DIMM. (Vedere <i>Installazione di memoria aggiuntiva</i> a pagina 100.)                                                                                                    |
| Errore tamburo                                                       | Pulire i fili corona. (Vedere Pulizia dei fili corona a pagina 132.)                                                                                                    |
| <pre>Scorr. mess.&gt; Scorrere la linguetta verde sul tamburo.</pre> |                                                                                                    |
| Errore tamburo                                                       | Sostituire il gruppo tamburo con uno nuovo per il colore indicato sul display LCD. (Vedere                                                                                                    |
| <scorr.mess.><br/>Sostituire il<br/>tamburo.</scorr.mess.>           | Sostituzione del gruppo tamburo a pagina 113.)                                                                                                    |
| Errore Fusore                                                        | Spegnere la stampante, attendere alcuni secondi, quindi riaccenderla. Lasciare accesa la stampante per 15 minuti.                                                                                                    |
| Incep. XXX                                                           | Rimuovere la carta inceppata dall'area indicata in <i>Inceppamenti carta: come rimuoverli</i> a pagina 149.                                                                                                    |
| Temperat. bassa                                                      | Aumentare la temperatura ambiente per consentire il funzionamento della stampante.                                                                                                    |
| Ins manuale                                                          | Inserire nella fessura di alimentazione manuale lo stesso formato carta visualizzato sul display LCD.                                                                                                    |
| Manca cinghia                                                        | Reinstallare il gruppo cinghia. (Vedere Gruppo cinghia a pagina 119.)                                                                                                    |

#### Messaggi di errore (Continua)

| Messaggio di errore               | Procedura consigliata                                                                                                    |
|-----------------------------------|----------------------------------------------------------------------------------------------------|
| Manca carta                       | Caricare la carta nell'apposito vassoio, quindi premere <b>Go</b> oppure caricare la carta nella fessura di alimentazione manuale. Se il problema persiste, il rullo di prelievo carta potrebbe essere macchiato. Pulire il rullo di prelievo carta. (Vedere <i>Pulizia del rullo di prelievo carta</i> a pagina 141.)                                     |
| Manca toner                       | Reinstallare la cartuccia toner indicata sul display LCD. (Vedere <i>Cartucce toner</i> a pagina 104.)                                                                                                    |
|                                   | Reinstallare il gruppo tamburo indicato sul display LCD. (Vedere <i>Gruppi tamburo</i> a pagina 112.)                                                                                                    |
| No toner scarto                   | Reinstallare la vaschetta di recupero toner. (Vedere Vaschetta di recupero toner a pagina 123.)                                                                                                    |
| Memoria esaurita                  | Se il display LCD visualizza questo messaggio di errore quando si stampano i dati protetti, premere <b>Cancel</b> ed eliminare i dati precedentemente memorizzati.                                                                                                    |
|                                   | Ad eccezione della stampa di dati protetti, aumentare la memoria. (Vedere <i>Installazione di memoria aggiuntiva</i> a pagina 100.)                                                                                                    |
| Impos. stamp. 1A                  | Spegnere l'apparecchiatura e aprire completamente il coperchio superiore. Lasciare spenta<br>la stampante per 30 minuti al fine di rimuovere l'eventuale condensa formatasi nella<br>macchina, quindi chiudere il coperchio superiore e riaccendere.<br>Se l'indicazione dell'errore persiste, rivolgersi al rivenditore o al servizio assistenza Brother. |
| Carta corta                       | Aprire il coperchio posteriore (raccoglitore di uscita posteriore) per far uscire la carta stampata sul raccoglitore di uscita posteriore. Rimuovere le pagine stampate, quindi premere <b>Go</b> .                                                                                                    |
| Discord. formato                  | Inserire nel vassoio carta la carta dello stesso formato selezionato nel driver della stampante, quindi premere <b>Go</b> oppure selezionare il formato carta impostato in Dim. vassi dal pannello di controllo.                                                                                                    |
| Carta piccola                     | Aprire il coperchio posteriore (raccoglitore di uscita posteriore) per far uscire le pagine stampate sul raccoglitore di uscita posteriore e premere <b>Go</b> .                                                                                                    |
| Errore toner                      | Estrarre tutti gli assemblaggi del gruppo tamburo e della cartuccia toner. Estrarre la cartuccia toner e reinserirla nella stampante.                                                                                                    |
| Disp. inutil.<br>(solo HL-3070CW) | Rimuovere l'unità di memoria flash USB dall'interfaccia diretta USB.                                                                                                    |

## Messaggi di errore per la correzione colori

| Messaggio di richiesta<br>assistenza                                                                                                  | Procedura consigliata                                                                                                    |
|----------------------------------------------------------------------------------------------------|----------------------------------------------------------------------------------------------------|
| Calibra                                                                                                    | Spegnere la stampante. Attendere alcuni secondi, quindi riaccenderla.                                                                                                    |
| <pre><scorr. mess.=""> Calibrazione non riuscita. Vedere il capitolo Risoluzione dei problemi nella Guida dell'utente.</scorr.></pre> | <ul> <li>Individuare il colore che causa il problema e inserire un nuovo gruppo tamburo.<br/>(Vedere Sostituzione del gruppo tamburo a pagina 113.)<br/>Per individuare il colore del gruppo tamburo, visitare il sito<br/><u>http://solutions.brother.com/</u> per visualizzare le domande frequenti e i suggerimenti<br/>per la risoluzione dei problemi.</li> </ul> |
|                                                                                                    | <ul> <li>Inserire un nuovo gruppo cinghia. (Vedere Sostituzione del gruppo cinghia<br/>a pagina 119.)</li> </ul>                                                                                                    |
|                                                                                                    | Inserire una vaschetta di recupero toner. (Vedere Sostituzione della vaschetta di recupero toner a pagina 124.)                                                                                                    |
|                                                                                                    | Se il problema persiste, rivolgersi al rivenditore o al servizio assistenza Brother.                                                                                                    |
| Registrazione                                                                                                    | Spegnere la stampante. Attendere alcuni secondi, quindi riaccenderla.                                                                                                    |
| <scorr.mess.><br/>Registrazione non</scorr.mess.>                                                                                     | Inserire un nuovo gruppo cinghia. (Vedere Sostituzione del gruppo cinghia a pagina 119.)                                                                                                    |
| riuscita. Vedere il<br>capitolo<br>Risoluzione dei<br>problemi nella Guida<br>dell'utente.                                            | Se il problema persiste, rivolgersi al rivenditore o al servizio assistenza Brother.                                                                                                    |

#### Messaggi di manutenzione

| Messaggio di errore           | Significato                                                                         | Procedura consigliata                                                                                                    |
|-------------------------------|-------------------------------------------------------------------------------------|----------------------------------------------------------------------------------------------------|
| Toner scarso X <sup>1</sup>   | La cartuccia toner deve essere sostituita.                                          | Acquistare una nuova cartuccia toner per il<br>colore indicato sul display LCD prima che<br>venga visualizzato il messaggio<br>Sostituire toner. |
| Tamb.in esaur.                | I gruppi tamburo devono essere sostituiti.                                          | Acquistare un nuovo gruppo tamburo prima<br>che venga visualizzato il messaggio Sost.<br>tamburi.                                                |
| Tamburo scarso X <sup>1</sup> | Il gruppo tamburo per il colore indicato sul<br>display LCD deve essere sostituito. | Acquistare un nuovo gruppo tamburo per il<br>colore indicato sul display LCD prima che<br>venga visualizzato il messaggio Tamburo<br>scarso (X). |
| Cinghia a fine                | Il gruppo cinghia deve essere sostituito.                                           | Acquistare un nuovo gruppo cinghia prima<br>che venga visualizzato il messaggio Cambia<br>cinghia.                                               |
| Box WT a fine                 | La vaschetta di recupero toner è quasi piena.                                       | Acquistare una nuova vaschetta di recupero<br>toner prima che venga visualizzato il<br>messaggio Cambia box WT.                                  |
| Sostituire toner              | La cartuccia toner deve essere sostituita.                                          | Sostituire la cartuccia toner indicata sul display LCD. (Vedere Sostituzione di una cartuccia toner a pagina 105.)                               |
| Sost. tamburi                 | I gruppi tamburo devono essere sostituiti.                                          | Sostituire i gruppi tamburo (Vedere<br>Sostituzione del gruppo tamburo<br>a pagina 113.)                                                         |
| Cambia tamburo X <sup>1</sup> | Deve essere sostituito il gruppo tamburo per il colore indicato.                    | Sostituire il gruppo tamburo per il colore indicato<br>sul display LCD. (Vedere Sostituzione del<br>gruppo tamburo a pagina 113.)                |
| Cambia cinghia                | Il gruppo cinghia deve essere sostituito.                                           | Sostituire il gruppo cinghia. (Vedere<br>Sostituzione del gruppo cinghia a pagina 119.)                                                          |
| Cambia box WT                 | La vaschetta di recupero toner deve essere sostituita.                              | Sostituire la vaschetta di recupero toner.<br>(Vedere Sostituzione della vaschetta di<br>recupero toner a pagina 124.)                           |
| Cambia kit PF1                | Il kit 1 di alimentazione carta deve essere sostituito.                             | Sostituire il kit 1 di alimentazione carta.<br>Rivolgersi al rivenditore o al servizio<br>assistenza Brother.                                    |
| Cambia fusore                 | Il gruppo fusione deve essere sostituito.                                           | Sostituire il gruppo fusione. Rivolgersi al rivenditore o al servizio assistenza Brother.                                                        |

1 (X) indica il colore della cartuccia toner o del gruppo tamburo in esaurimento. (K) = Nero, (Y) = Giallo, (M) = Magenta, (C) = Ciano.

#### Messaggi di richiesta assistenza

| Messaggio di richiesta<br>assistenza | Procedura consigliata                                                                  |
|--------------------------------------|----------------------------------------------------------------------------------------|
| Impos. stamp. ##                     | Spegnere la stampante. Attendere alcuni secondi, quindi riaccenderla. Se l'indicazione |
| ( <b>Tranne</b> Impos. stamp.<br>1A) | dell'errore persiste, rivolgersi al rivenditore o al servizio assistenza Brother.      |

# **Gestione carta**

Accertarsi che la carta utilizzata sia conforme alle specifiche consigliate da Brother. (Vedere *Informazioni sulla carta* a pagina 1.)

| Problema                                                                       | Procedura consigliata                                                                                                    |
|--------------------------------------------------------------------------------|----------------------------------------------------------------------------------------------------|
| La stampante non carica la carta.                                              | Se nel vassoio è presente della carta, verificare che sia ben distesa, altrimenti<br>stenderla accuratamente prima di stampare. Talvolta può essere utile rimuovere<br>la carta. Capovolgere la pila di carta e reinserirla nel vassoio carta.                                                                                 |
|                                                                                | Ridurre la quantità di carta nel vassoio, quindi riprovare.                                                                                                    |
|                                                                                | Verificare che la modalità di alimentazione manuale sia selezionata nel driver<br>della stampante.                                                                                                    |
|                                                                                | Pulire il rullo di prelievo carta. (Vedere Pulizia del rullo di prelievo carta<br>a pagina 141.)                                                                                                    |
| La stampante non carica la<br>carta dalla fessura di<br>alimentazione manuale. | Accertarsi di aver scelto il Manuale come origine carta nel driver della stampante.                                                                                                    |
| La stampante non carica le<br>buste.                                           | Le buste possono essere caricate dalla fessura di alimentazione manuale. È<br>necessario impostare l'applicazione per stampare sul formato di buste in uso. A<br>tal fine, accedere al menu di impostazione del documento o della pagina<br>dell'applicazione software che si utilizza. (Vedere il manuale dell'applicazione.) |
| La carta si è inceppata.                                                       | <ul> <li>Rimuovere la carta inceppata. (Vedere Inceppamenti carta: come rimuoverli<br/>a pagina 149.)</li> </ul>                                                                                                    |
| La stampante non stampa.                                                       | Verificare che il cavo sia collegato alla stampante.                                                                                                    |
|                                                                                | Verificare che la stampante sia accesa e che non vi siano messaggi di errore sul<br>display LCD.                                                                                                    |
|                                                                                | Accertarsi di aver scelto il driver della stampante appropriato.                                                                                                    |
| La carta normale si piega<br>durante la stampa.                                | Selezionare uno spessore inferiore in Tipo carta(Y) nel driver della stampante.                                                                                                    |
| La carta scivola via dal vassoio<br>di uscita superiore.                       | Sollevare il supporto estensibile (1).                                                                                                    |

# Inceppamenti carta: come rimuoverli

Se la carta si inceppa all'interno della stampante, la stampante si arresta. Sul display LCD viene visualizzato uno dei seguenti messaggi per indicare dove si è inceppata la carta.

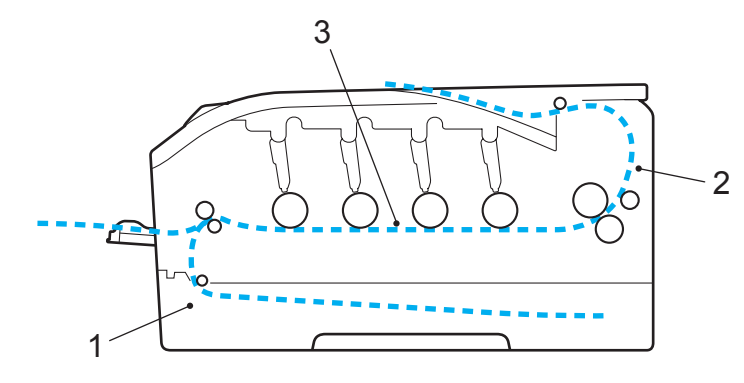

■ Incep. vassoio 1(1)

Inceppamento carta nel vassoio carta standard (Vassoio 1). (Vedere pagina 150.)

■ Incepp. post. (2)

Inceppamento carta all'uscita. (Vedere pagina 151.)

Incepp. interno (3)

Inceppamento carta all'interno della stampante. (Vedere pagina 153.)

Se il messaggio di errore viene visualizzato sul display LCD anche dopo aver rimosso la carta inceppata, è possibile che sia presente della carta inceppata in altri punti. Controllare accuratamente la stampante.

#### 🖉 Nota

Rimuovere tutta la carta dal vassoio e allineare la pila se si aggiunge della carta. Questa operazione evita che più fogli di carta vengano alimentati contemporaneamente, pertanto impedisce gli inceppamenti carta.

## Incep. vass1 (inceppamento all'interno del vassoio carta)

#### (Incep. vassoio 1)

Se si verifica un inceppamento all'interno del vassoio carta, attenersi alla seguente procedura:

1 Estrarre il vassoio carta dalla stampante.

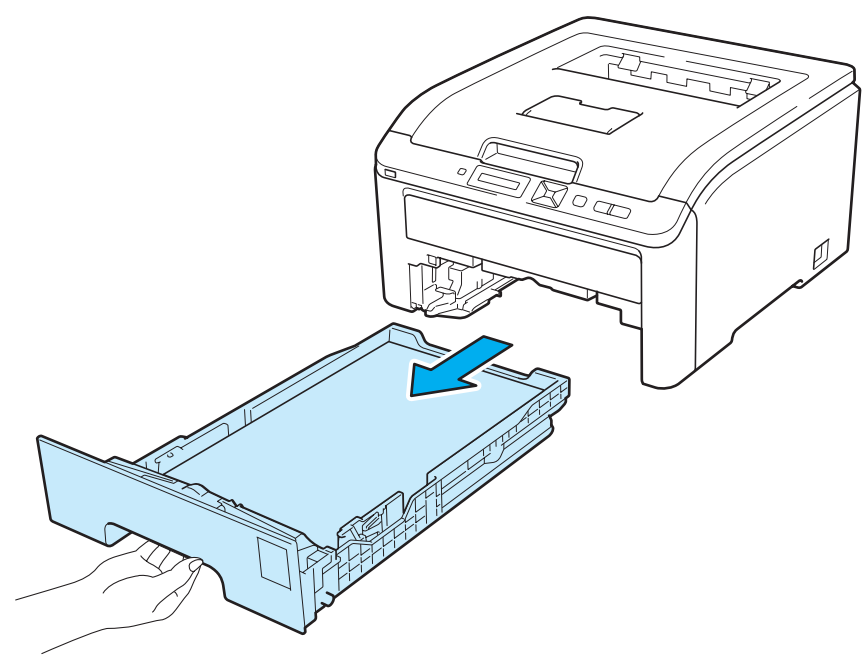

2 Con entrambe le mani estrarre lentamente la carta inceppata.

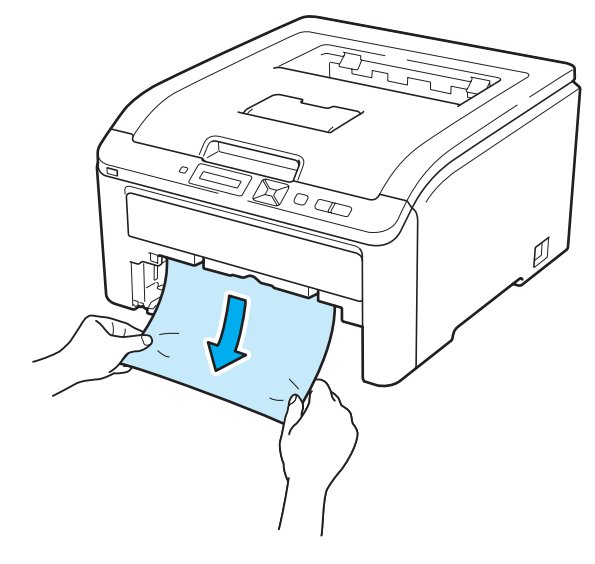

#### R Nota

Se si estrae la carta inceppata verso il basso, è possibile rimuovere la carta più facilmente.

- 3 Verificare che la carta non superi il contrassegno di altezza massima. Premere la leva di rilascio verde delle guide carta e scorrere le guide carta in base al formato della carta caricata. Assicurarsi che le guide siano inserite nelle apposite fessure.
- 4 Reinserire il vassoio carta nella stampante.
  - Premere **Go** per riprendere la stampa.

#### Incep. posteriore (inceppamento carta dietro il coperchio posteriore)

#### (Incepp. post.

Se si verifica un inceppamento carta dietro il raccoglitore di uscita stampa su, attenersi alla seguente procedura:

Spegnere l'interruttore di alimentazione della stampante e scollegare il cavo di alimentazione in CA.

2) Aprire il coperchio posteriore.

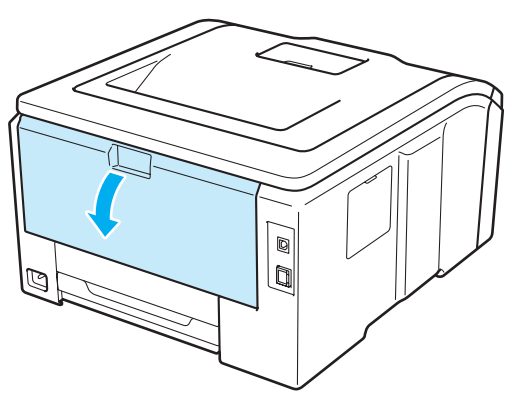

## **ATTENZIONE**

Se la stampante è stata usata di recente, alcune parti interne sono molto calde. Attendere almeno 10 minuti che la stampante si raffreddi prima di passare al punto successivo.

3 Tirare verso di sé le linguette verdi poste sui lati sinistro e destro per aprire il coperchio del fusore (1).

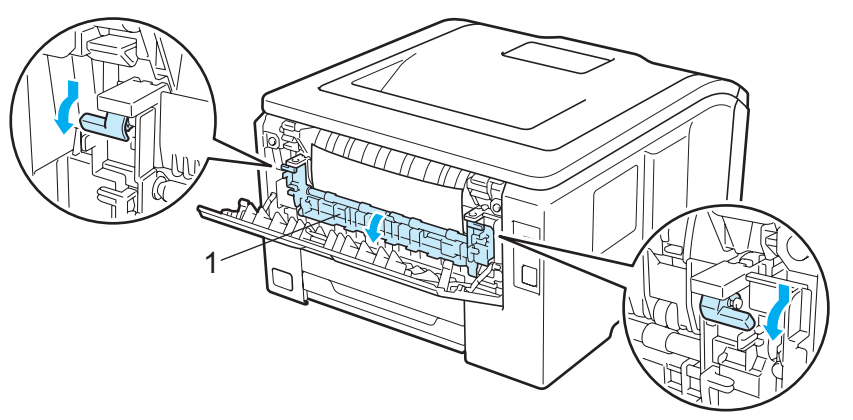

4 Con entrambe le mani estrarre lentamente la carta inceppata dal gruppo fusione.

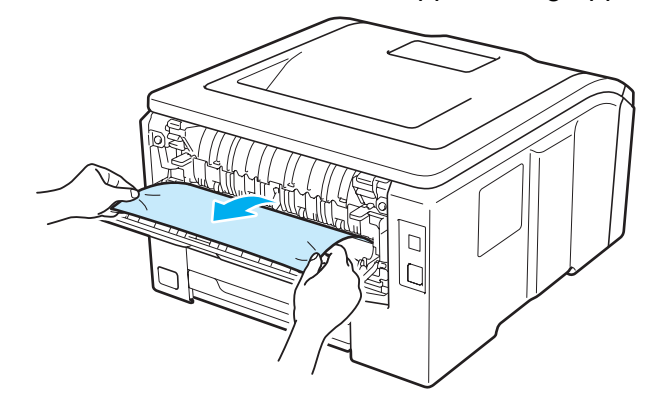

5 Chiudere il coperchio del fusore (1) e sollevare le linguette verdi sui lati sinistro e destro.

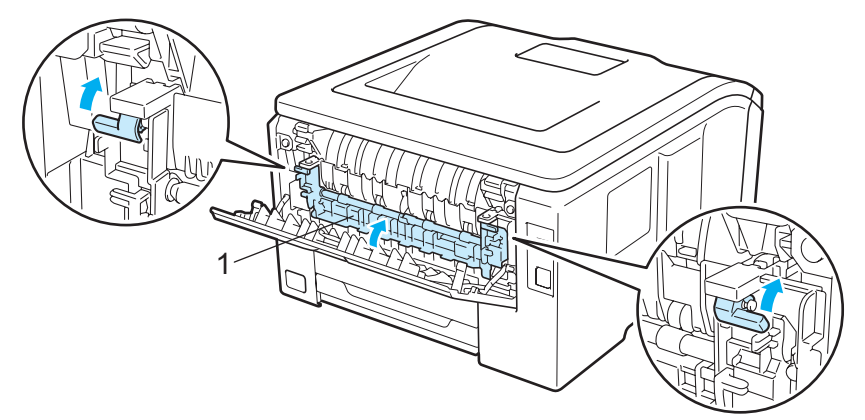

6 Chiudere completamente il coperchio posteriore.

7 Ricollegare la stampante e riaccendere l'interruttore di alimentazione.

# Incepp. interno (inceppamento carta all'interno della stampante)

#### Incepp. interno

Se si verifica un inceppamento all'interno della stampante, attenersi alla seguente procedura:

- 1 Spegnere l'interruttore di alimentazione della stampante e scollegare il cavo di alimentazione in CA.
- 2 Aprire completamente il coperchio sollevando la maniglia (1).

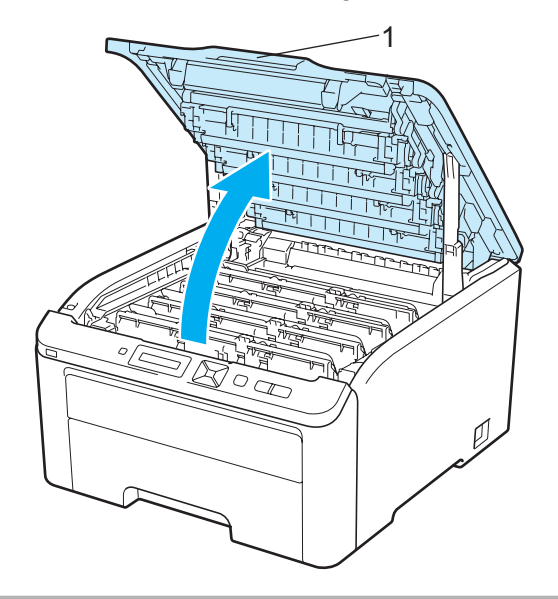

# **ATTENZIONE**

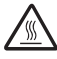

Se la stampante è stata usata di recente, alcune parti interne sono molto calde. Attendere almeno 10 minuti che la stampante si raffreddi prima di passare al punto successivo.

3) Estrarre tutti e quattro gli assemblaggi del gruppo tamburo e della cartuccia toner.

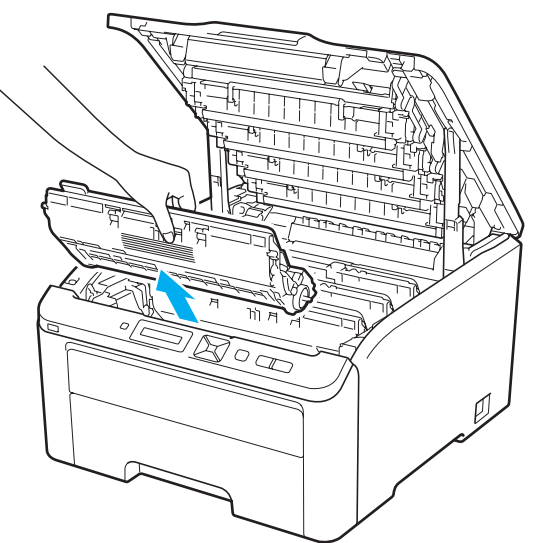

# **IMPORTANTE**

- È consigliabile collocare ciascun assemblaggio del gruppo tamburo e della cartuccia toner su una superficie piatta pulita, appoggiandolo su un foglio di carta o su un panno in caso si verifichino fuoriuscite di toner.
- NON toccare gli elettrodi mostrati nell'illustrazione per evitare di danneggiare la stampante con l'elettricità elettrostatica.

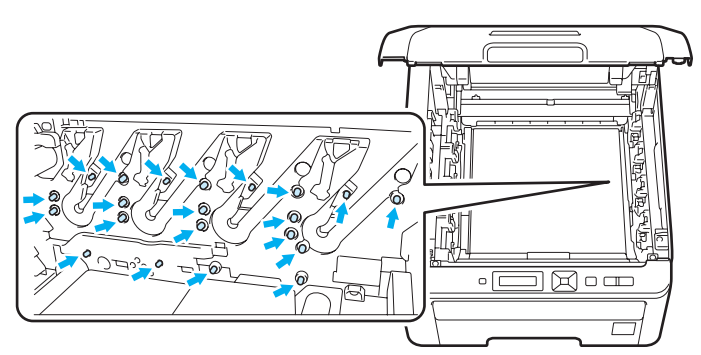

- Maneggiare con cautela la cartuccia toner. Se ci si versa del toner sulle mani o sui vestiti, spazzolarlo o lavarlo via immediatamente con acqua fredda.
- Per evitare problemi di qualità di stampa, NON toccare le parti ombreggiate mostrate nell'illustrazione.

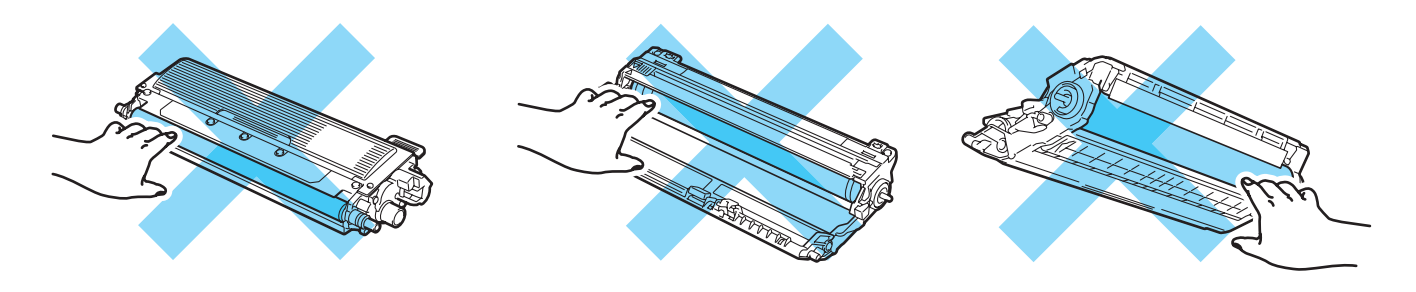

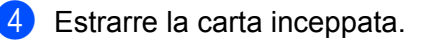

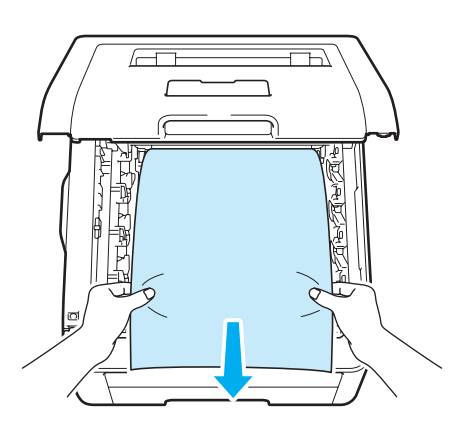

Inserire ogni assemblaggio del gruppo tamburo e della cartuccia toner nella stampante. Assicurarsi di abbinare il colore della cartuccia toner alla stessa etichetta di colore presente sulla stampante per tutti e quattro gli assemblaggi del gruppo tamburo e della cartuccia toner.

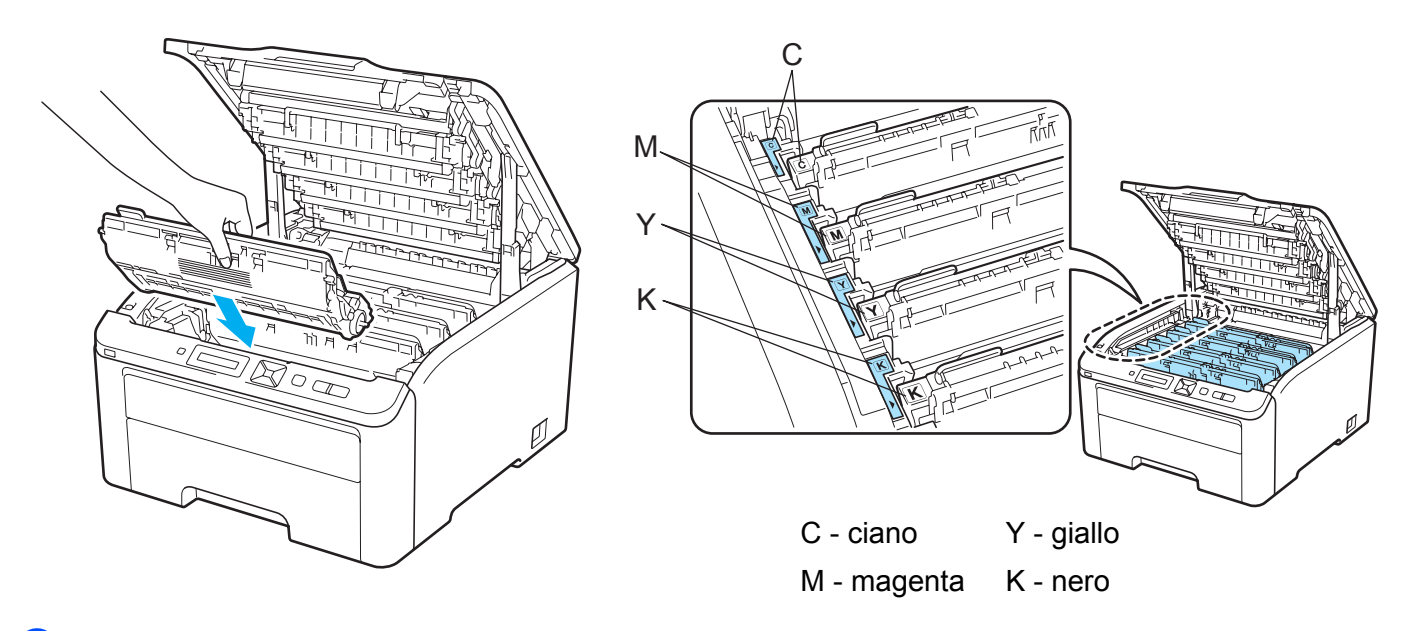

- 6 Chiudere il copercho superiore della stampante.
- 7 Ricollegare la stampante e riaccendere l'interruttore di alimentazione.

# Miglioramento della qualità di stampa

Se si riscontra un problema di qualità di stampa, stampare prima una pagina di prova (vedere *Info.apparech.* a pagina 83). Se la stampa appare corretta, il problema non è probabilmente dovuto alla stampante. Verificare il cavo di interfaccia o provare a collegare la stampante a un altro computer. Se lo stampato ha problemi di qualità, controllare le seguenti fasi. E poi, se si hanno ancora problemi di qualità, controllare il grafico sotto e seguire le raccomandazioni.

1) Controllare di utilizzare la carta che soddisfa le specifiche. (Vedere Informazioni sulla carta a pagina 1).

#### 🖉 Nota

Per ottenere la migliore qualità di stampa, consigliamo di usare la carta consigliata. (Vedere *Informazioni sulla carta* a pagina 1.)

| Procedura consigliata                                                                                                    |
|----------------------------------------------------------------------------------------------------|
| <ul> <li>Inserire un nuovo gruppo tamburo. (Vedere Sostituzione del gruppo tamburo<br/>a pagina 113.)<br/>Per individuare il colore del gruppo tamburo, visitare il sito<br/><u>http://solutions.brother.com/</u> per visualizzare le domande frequenti e i<br/>suggerimenti per la risoluzione dei problemi.</li> </ul> |
| Verificare che la modalità di risparmio toner sia disattiva nel pannello di<br>controllo o nel driver della stampante.                                                                                                    |
| Accertarsi che l'impostazione del tipo di supporto nel driver corrisponda al tipo<br>di carta in uso. (Ved. <i>Informazioni sulla carta</i> a pagina 1.)                                                                                                    |
| Scuotere tutte le quattro cartucce toner delicatamente.                                                                                                    |
| Pulire le finestre delle quattro testine LED con un panno asciutto che non lasci<br>residui. (Vedere <i>Pulizia della testina a LED</i> a pagina 131.)                                                                                                    |
|                                                                                                    |

2) Controllare che il gruppo tamburo e le cartucce del toner siano istallate correttamente.

| Esempi di qualità di stampa<br>scadente     | Procedura consigliata                                                                                                    |
|---------------------------------------------|----------------------------------------------------------------------------------------------------|
| Strisce o striature bianche lungo la pagina | Pulire le finestre della testina a LED con un panno asciutto e che non lasci<br>residui. (Vedere Pulizia della testina a LED a pagina 131.)                                                                                                    |
|                                             | Pulire l'unità tamburo. (Ved. Piccole macchie sulle pagine stampate in Pulizia<br>del gruppo tamburo a pagina 135.)                                                                                                    |
| BB                                          | <ul> <li>Identificare il colore mancante e inserire una cartuccia toner nuova. (Vedere<br/>Sostituzione di una cartuccia toner a pagina 105.)</li> <li>Per individuare il colore della cartuccia toner, visitare il sito<br/><u>http://solutions.brother.com/</u> per visualizzare le domande frequenti e i<br/>suggerimenti per la risoluzione dei problemi.</li> </ul>                 |
|                                             |                                                                                                    |
| Strisce o striature colorate lungo la       | Pulire tutti e quattro i fili corona (uno per ogni colore) all'interno del gruppo<br>tamburo facendo scorrere la linguetta verde. (Vedere Pulizia dei fili corona<br>e parine 122)                                                                                                    |
| pagina                                      | <ul> <li>Apagina 152.)</li> <li>■ Assicurarsi che le linguette per la pulizia dei fili corona si trovino nelle rispettive posizioni iniziali (▲).</li> </ul>                                                                                                    |
|                                             | Sostituire la cartuccia toner che corrisponde al colore della striscia o della striatura. (Vedere Sostituzione di una cartuccia toner a pagina 105.) Per individuare il colore della cartuccia toner, visitare il sito <a href="http://solutions.brother.com/">http://solutions.brother.com/</a> per visualizzare le domande frequenti e i suggerimenti per la risoluzione dei problemi. |
|                                             | <ul> <li>Inserire un nuovo gruppo tamburo. (Vedere Sostituzione del gruppo tamburo<br/>a pagina 113.)</li> </ul>                                                                                                    |
|                                             | Per individuare il colore del gruppo tamburo, visitare il sito<br><u>http://solutions.brother.com/</u> per visualizzare le domande frequenti e i<br>suggerimenti per la risoluzione dei problemi.                                                                                                    |
| Strisce verticali su uno sfondo chiaro      | Pulire le finestre della testina LED con un panno asciutto e che non lasci<br>residui. (Vedere Pulizia della testina a LED a pagina 131.)                                                                                                    |
|                                             |                                                                                                    |

| Esempi di qualità di stampa scadente     | Procedura consigliata                                                                                                    |
|------------------------------------------|----------------------------------------------------------------------------------------------------|
| Righe colorate sulla pagina              | <ul> <li>Sostituire la cartuccia toner che corrisponde al colore della riga. (Vedere<br/>Sostituzione di una cartuccia toner a pagina 105.)</li> <li>Per individuare il colore della cartuccia toner, visitare il sito<br/><u>http://solutions.brother.com/</u> per visualizzare le domande frequenti e i<br/>suggerimenti per la risoluzione dei problemi.</li> </ul> |
| BB                                       | <ul> <li>Inserire un nuovo gruppo tamburo. (Vedere Sostituzione del gruppo tamburo<br/>a pagina 113.)</li> <li>Per individuare il colore del gruppo tamburo, visitare il sito<br/><u>http://solutions.brother.com/</u> per visualizzare le domande frequenti e i<br/>suggerimenti per la risoluzione dei problemi.</li> </ul>                                          |
| Macchie bianche o stampa<br>incompleta   | Se il problema persiste dopo la stampa di alcune pagine, il gruppo tamburo<br>potrebbe essere macchiato. Pulire i quattro gruppi tamburo. (Vedere <i>Piccole</i><br>macchie sulle pagine stampate in <i>Pulizia del gruppo tamburo</i> a pagina 135.)                                                                                                    |
|                                          | Assicurarsi che l'impostazione del tipo di supporto nel driver corrisponda al<br>tipo di carta utilizzato. (Vedere Informazioni sulla carta a pagina 1.)                                                                                                    |
|                                          | Verificare l'ambiente in cui è installata la stampante. Condizioni quali umidità<br>elevata possono causare la presenza di macchie bianche o stampe<br>incomplete. (Vedere Per un utilizzo sicuro della stampante a pagina ii.)                                                                                                    |
| Pagina vuota o colori mancanti           | <ul> <li>Inserire una nuova cartuccia toner. (Vedere Sostituzione di una cartuccia toner a pagina 105.)</li> <li>Per individuare il colore della cartuccia toner, visitare il sito <a href="http://solutions.brother.com/">http://solutions.brother.com/</a> per visualizzare le domande frequenti e i suggerimenti per la risoluzione dei problemi.</li> </ul>        |
| B                                        | <ul> <li>Inserire un nuovo gruppo tamburo. (Vedere Sostituzione del gruppo tamburo<br/>a pagina 113.)</li> <li>Per individuare il colore del gruppo tamburo, visitare il sito<br/><u>http://solutions.brother.com/</u> per visualizzare le domande frequenti e i<br/>suggerimenti per la risoluzione dei problemi.</li> </ul>                                          |
| Macchie colorate ogni 94 mm              | Se il problema non viene risolto dopo la stampa di alcune pagine, è possibile<br>che sia presente della colla sul gruppo tamburo in seguito all'utilizzo di<br>etichette. Pulire il gruppo tamburo. (Vedere Grandi macchie sulle pagine<br>stampate in Pulizia del gruppo tamburo a pagina 135.)                                                                       |
| 94 mm<br>(3.7 in.)<br>94 mm<br>(3.7 in.) | <ul> <li>Inserire una nuova unità tamburo. (Ved. Sostituzione del gruppo tamburo<br/>a pagina 113.)</li> <li>Per individuare il colore del gruppo tamburo, visitare il sito<br/><u>http://solutions.brother.com/</u> per visualizzare le domande frequenti e i<br/>suggerimenti per la risoluzione dei problemi.</li> </ul>                                            |

| Esempi di qualità di stampa | Procedura consigliata                                                                                                    |
|-----------------------------|----------------------------------------------------------------------------------------------------|
| scadente                    |                                                                                                    |
| Macchie colorate a 30 mm    | <ul> <li>Identificare il colore che causa il problema e inserire una nuova cartuccia<br/>toner. (Ved. Sostituzione di una cartuccia toner a pagina 105.)<br/>Per individuare il colore della cartuccia toner, visitare il sito<br/><u>http://solutions.brother.com/</u> per visualizzare le domande frequenti e i<br/>suggerimenti per la risoluzione dei problemi.</li> </ul>   |
| Macchie di toner            | Verificare l'ambiente in cui è installata la stampante. Condizioni quali umidità<br>e temperature elevate possono causare questo problema di qualità di<br>stampa. (Vedere Per un utilizzo sicuro della stampante a pagina ii.)                                                                                                    |
|                             | <ul> <li>Identificare il colore che causa il problema e inserire una cartuccia toner<br/>nuova. (Vedere Sostituzione di una cartuccia toner a pagina 105.)<br/>Per individuare il colore della cartuccia toner, visitare il sito<br/><u>http://solutions.brother.com/</u> per visualizzare le domande frequenti e i<br/>suggerimenti per la risoluzione dei problemi.</li> </ul> |
|                             | <ul> <li>Se il problema persiste, inserire un nuovo gruppo tamburo. (Vedere<br/>Sostituzione del gruppo tamburo a pagina 113.)</li> <li>Per individuare il colore del gruppo tamburo, visitare il sito<br/><u>http://solutions.brother.com/</u> per visualizzare le domande frequenti e i<br/>suggerimenti per la risoluzione dei problemi.</li> </ul>                           |

| Esempi di qualità di stampa<br>scadente      | Procedura consigliata                                                                                                    |
|----------------------------------------------|----------------------------------------------------------------------------------------------------|
| Il colore delle stampe non è quello previsto | Accertarsi che la modalità risparmio toner sia disattivata nel pannello di<br>controllo o nel driver della stampante.                                                                                                    |
|                                              | Eseguire la calibrazione. (Vedere Calibrazione a pagina 96.)                                                                                                    |
|                                              | Regolare i colori utilizzando l'impostazione personalizzata del driver e il<br>pannello di controllo. I colori stampati e i colori visualizzati sul monitor sono<br>diversi. La stampante potrebbe non riuscire a riprodurre i colori visualizzati sul<br>monitor. (Vedere <i>Correz. colore</i> a pagina 90.)                                                                   |
|                                              | Se nelle aree stampate in grigio appaiono dei colori, verificare che la modalità<br>Migliora colore grigio sia attivata nella casella corrispondente del driver<br>della stampante. Ved. Migliora colore grigio nella Finestra di dialogo                                                                                                    |
|                                              | <i>Impostazioni</i> a pagina 38 (per il driver della stampante Windows <sup>®</sup> ), in <i>Opzioni</i>                                                                                                    |
|                                              | <i>avanzate</i> a pagina 50 (per il driver della stampante BR-Script per Windows <sup>®</sup> )<br>o in <i>Impostazioni stampa</i> a pagina 59 (per il driver della stampante<br>Macintosh).                                                                                                    |
|                                              | Se le aree ombreggiate risultano opache, rimuovere l'attivazione dalla casella<br>Migliora colore grigio.                                                                                                    |
|                                              | Se un'immagine stampata in nero è troppo chiara, scegliere la modalità<br>Migliora stampa in nero nel driver della stampante. Ved. Migliora stampa<br>in nero nella Finestra di dialogo Impostazioni a pagina 38 (per il driver della                                                                                                    |
|                                              | stampante Windows <sup>®</sup> ), in <i>Opzioni avanzate</i> a pagina 50 (per il driver della stampante BR-Script per Windows <sup>®</sup> ) o in <i>Impostazioni stampa</i> a pagina 59 (per il driver della stampante Macintosh).                                                                                                    |
|                                              | <ul> <li>Identificare il colore che causa il problema e inserire una nuova cartuccia<br/>toner. (Vedere Sostituzione di una cartuccia toner a pagina 105.)<br/>Per individuare il colore della cartuccia toner, visitare il sito<br/><u>http://solutions.brother.com/</u> per visualizzare le domande frequenti e i<br/>suggerimenti per la risoluzione dei problemi.</li> </ul> |
|                                              | <ul> <li>Identificare il colore che causa il problema e inserire un gruppo tamburo<br/>nuovo. (Vedere Sostituzione del gruppo tamburo a pagina 113.)</li> <li>Per individuare il colore del gruppo tamburo, visitare il sito<br/><u>http://solutions.brother.com/</u> per visualizzare le domande frequenti e i<br/>suggerimenti per la risoluzione dei problemi.</li> </ul>     |
| Stampa di un solo colore                     | <ul> <li>Inserire un nuovo gruppo tamburo. (Vedere Sostituzione del gruppo tamburo<br/>a pagina 113.)</li> <li>Per individuare il colore del gruppo tamburo, visitare il sito<br/><u>http://solutions.brother.com/</u> per visualizzare le domande frequenti e i<br/>suggerimenti per la risoluzione dei problemi.</li> </ul>                                                    |
|                                              |                                                                                                    |

| Esempi di qualità di stampa scadente | Procedura consigliata                                                                                                    |
|--------------------------------------|----------------------------------------------------------------------------------------------------|
| Registrazione errata dei colori      | Controllare che i gruppi tamburo e le cartucce toner siano installati<br>correttamente.                                                                                                    |
|                                      | Eseguire la registrazione colori automatica tramite il pannello di controllo<br>(vedere Registrazione automatica a pagina 97) oppure eseguire la<br>registrazione colori manuale tramite il pannello di controllo (vedere<br>Registrazione manuale a pagina 98).                                                                                                    |
|                                      | Identificare il colore che causa il problema e inserire un gruppo tamburo<br>nuovo. (Vedere Sostituzione del gruppo tamburo a pagina 113.)<br>Per individuare il colore del gruppo tamburo, visitare il sito<br><u>http://solutions.brother.com/</u> per visualizzare le domande frequenti e i<br>suggerimenti per la risoluzione dei problemi.                                         |
|                                      | <ul> <li>Inserire un nuovo gruppo cinghia. (Vedere Sostituzione del gruppo cinghia<br/>a pagina 119.)</li> </ul>                                                                                                    |
| Densità irregolare sulla pagina      | Eseguire la calibrazione. (Ved. Calibrazione a pagina 96).                                                                                                    |
| Densita irregolare sulla pagina      | <ul> <li>Identificare il colore non uniforme e inserire una nuova cartuccia toner per tale<br/>colore. (Vedere Sostituzione di una cartuccia toner a pagina 105.)<br/>Per individuare il colore della cartuccia toner, visitare il sito<br/><u>http://solutions.brother.com/</u> per visualizzare le domande frequenti e i<br/>suggerimenti per la risoluzione dei problemi.</li> </ul> |
| B                                    | <ul> <li>Identificare il colore che non è uniforme e inserire un gruppo tamburo nuovo.<br/>(Vedere Sostituzione del gruppo tamburo a pagina 113.)<br/>Per individuare il colore del gruppo tamburo, visitare il sito<br/><u>http://solutions.brother.com/</u> per visualizzare le domande frequenti e i<br/>suggerimenti per la risoluzione dei problemi.</li> </ul>                    |
| Immagine mancante sulla riga sottile | Accertarsi che la modalità risparmio toner sia disattivata nel pannello di<br>controllo o nel driver della stampante.                                                                                                    |
|                                      | Cambiare risoluzione di stampa.                                                                                                    |
|                                      | Se si utilizza il driver della stampante per Windows, scegliere Migliora stampa<br>motivi o Migliora linea sottile nella scheda Di base. (Vedere Finestra di<br>dialogo Impostazioni a pagina 38.)                                                                                                    |
| Carta sgualcita                      | Utilizzare carta del tipo consigliato.                                                                                                    |
|                                      | Assicurarsi che il coperchio posteriore sia chiuso.                                                                                                    |
|                                      | Verificare che le due leve grigie all'interno del coperchio posteriore siano in<br>posizione sollevata.                                                                                                    |
|                                      | Accertarsi che l'impostazione del tipo di supporto nel driver corrisponda al tipo<br>di carta in uso. (Ved. Informazioni sulla carta a pagina 1.)                                                                                                    |

| Esempi di qualità di stampa scadente | Procedura consigliata                                                                                                    |  |  |
|--------------------------------------|----------------------------------------------------------------------------------------------------|--|--|
| Offset dell'immagine                 | Accertarsi che l'impostazione del tipo di supporto nel driver corrisponda al tipo<br>di carta in uso. (Ved. Informazioni sulla carta a pagina 1.)                                                                                                    |  |  |
|                                      | Accertarsi che le due leve grigie dentro il coperchio nero siano in posizione<br>sollevata.                                                                                                    |  |  |
|                                      | Verificare l'ambiente in cui è installata la stampante. Condizioni quali<br>temperature basse e secche possono causare questo problema di qualità di<br>stampa. (Vedere Per un utilizzo sicuro della stampante a pagina ii.)                                                                                                    |  |  |
|                                      | <ul> <li>Identificare il colore che causa il problema e inserire un gruppo tamburo<br/>nuovo. (Vedere Sostituzione del gruppo tamburo a pagina 113.)</li> <li>Per individuare il colore del gruppo tamburo, visitare il sito<br/><u>http://solutions.brother.com/</u> per visualizzare le domande frequenti e i<br/>suggerimenti per la risoluzione dei problemi.</li> </ul> |  |  |
| Fissaggio scarso                     | Assicurarsi che l'impostazione del tipo di supporto nel driver corrisponda al<br>tipo di carta utilizzato. (Vedere Informazioni sulla carta a pagina 1.)                                                                                                    |  |  |
|                                      | Verificare che le due leve grigie all'interno del coperchio posteriore siano<br>sollevate.                                                                                                    |  |  |
|                                      | Selezionare la modalità Migliora fissaggio toner nel driver della stampante.<br>Vedere Migliora output di stampa in Migliora output di stampa a pagina 44<br>(per il driver della stampante Windows <sup>®</sup> ), Opzioni avanzate a pagina 50 (per                                                                                                    |  |  |
|                                      | il driver della stampante Windows <sup>®</sup> BR-Script) o <i>Impostazioni stampa</i><br>a pagina 59 (per il driver della stampante Macintosh).<br>Se questa scelta non fornisce risultati soddisfacenti, selezionare <b>Carta più</b><br><b>spessa</b> nelle impostazioni <b>Tipo carta</b> .                                                                              |  |  |
| Carta arricciata o ondulata          | <ul> <li>Quando non si utilizza la carta consigliata, scegliere la modalità</li> <li>Riduci arricciamento carta nel driver della stampante. Vedere</li> <li>Migliora output di stampa in Migliora output di stampa a pagina 44 (per il driver della stampante Windows<sup>®</sup>), Opzioni avanzate a pagina 50 (per il</li> </ul>                                          |  |  |
| D                                    | driver della stampante Windows <sup>®</sup> BR-Script) o <i>Impostazioni stampa</i> a pagina 59 (per il driver della stampante Macintosh).                                                                                                    |  |  |
|                                      | Se la stampante non viene utilizzata regolarmente, è possibile che la carta sia<br>rimasta troppo a lungo nel vassoio. Capovolgere la pila di carta nel vassoio.<br>Provare inoltre a smazzare la pila di carta e a ruotarla di 180° nel vassoio.                                                                                                    |  |  |
|                                      | Conservare la carta in luoghi in cui non sia esposta a temperature elevate e<br>umidità eccessiva.                                                                                                    |  |  |

#### Risoluzione dei problemi

| Esempi di qualità di stampa scadente       | Procedura consigliata                                                        |
|--------------------------------------------|------------------------------------------------------------------------------|
| Densità non uniforme o immagine<br>sfumata | Aprire completamente il coperchio superiore, quindi richiuderlo.             |
|                                            |                                                                              |
| Busta sgualcita                            | Quando si stampa su una busta, verificare che l'apposita leva sia abbassata. |
| ABCDEFG<br>EFGHIJKLMN                      |                                                                              |

# Risoluzione dei problemi di stampa

| Problema                     | Procedura consigliata                                                                                                    |
|------------------------------|----------------------------------------------------------------------------------------------------|
| La stampante non si accende. | Condizioni avverse sul cavo di collegamento (ad es., fulmini o sovraccorrente)<br>possono aver attivato i meccanismi di sicurezza interni della stampante.<br>Spegnere la stampante e scollegare il cavo di alimentazione. Attendere 10 minuti<br>quindi collegare il cavo e accedere la stampante. |

| Problema                                                                                     | Procedura consigliata                                                                                                    |  |
|----------------------------------------------------------------------------------------------|----------------------------------------------------------------------------------------------------|--|
| La stampante stampa in modo inatteso oppure stampa                                           | Accertarsi che il cavo della stampante non sia troppo lungo. È consigliabile<br>utilizzare un cavo USB di lunghezza non superiore a 2 metri.                                                                                 |  |
| caratteri privi di significato.                                                              | Verificare che il cavo della stampante non sia danneggiato o spezzato.                                                                                                    |  |
|                                                                                              | Se si utilizza un dispositivo di commutazione dell'interfaccia, rimuoverlo.<br>Collegare il computer direttamente alla stampante e riprovare.                                                                                |  |
|                                                                                              | Accertarsi di aver scelto il driver della stampante appropriato e di averlo<br>impostato come predefinito.                                                                                                    |  |
|                                                                                              | Verificare che la stampante non sia collegata alla stessa porta alla quale è<br>collegato un dispositivo di memorizzazione o uno scanner. Rimuovere tutti gli altri<br>dispositivi e collegare la porta solo alla stampante. |  |
|                                                                                              | Disattivare Controllo dello stato.                                                                                                    |  |
| La stampante non è in grado di<br>stampare pagine complete di<br>un documento. Viene         | Premere il tasto Go per stampare i dati rimanenti nella memoria della stampante.<br>Annullare il processo di stampa per eliminare i dati rimanenti nella memoria della<br>stampante. (Vedere Tasti a pagina 75.)             |  |
| visualizzato un messaggio di<br>errore <b>Memoria esaurita</b>                               | Semplificare il documento o selezionare una risoluzione di stampa inferiore.                                                                                                    |  |
|                                                                                              | <ul> <li>Aggiungere della memoria. (Vedere Installazione di memoria aggiuntiva<br/>a pagina 100.)</li> </ul>                                                                                                    |  |
| Le intestazioni o i piè di pagina<br>del documento vengono<br>visualizzati, ma non stampati. | Regolare i margini superiore e inferiore del documento.                                                                                                    |  |

# Problemi relativi alla rete

Per i problemi relativi all'utilizzo della stampante in rete, vedere *Guida dell'utente in rete* sul CD-ROM fornito. Fare clic su **Documentazione** nella schermata del menu.

La Guida dell'utente in rete in formato HTML viene installata automaticamente all'installazione del driver. Fare clic sul pulsante **Fare clic per iniziare**, **All Programs**<sup>1</sup>, la stampante, quindi Guida dell'utente.

È anche possibile visualizzare i manuali in formato PDF accedendo al Brother Solutions Center (<u>http://solutions.brother.com/</u>).

<sup>1</sup> **Programs** per gli utenti di Windows<sup>®</sup> 2000

# Altri problemi

## Per Macintosh con USB

| Problema                                                                                            | Procedura consigliata                                                                                                    |
|----------------------------------------------------------------------------------------------------|----------------------------------------------------------------------------------------------------|
| La stampante non appare in<br>Utility Configurazione Stamp                                          | Verificare che la stampante sia accesa e che non vi siano messaggi di errore sul<br>display LCD.                                                                                                    |
| ante (Mac OS X 10.3.9 e<br>10.4.x) o Stampa e Fax in<br>Perferenze di Sistema<br>(Mac OS X 10.5.x). | Verificare che il cavo di interfaccia USB sia collegato direttamente al computer<br>Macintosh e che sia collegato alla porta USB della stampante.                                                                                                 |
|                                                                                                    | Accertarsi che il driver della stampante sia installato correttamente.                                                                                                    |
| Impossibile stampare dall'applicazione.                                                             | Verificare che il driver della stampante Macintosh fornito sia installato nel disco<br>rigido e che sia selezionato con Utility Configurazione Stampante (Mac OS X<br>10.3.9 e 10.4.x) o Stampa e Fax in Perferenze di Sistema (Mac OS X 10.5.x). |

# BR-Script 3 (solo HL-3070CW)

| Problema                                                       | Procedura consigliata                                                                                                    |  |
|----------------------------------------------------------------|----------------------------------------------------------------------------------------------------|--|
| La velocità di stampa diminuisce.                              | Aggiungere della memoria opzionale. (Vedere <i>Installazione di memoria aggiuntiva</i> a pagina 100.)                                                                                                    |  |
| La stampante non stampa dati<br>EPS che includono dati binari. | <ul> <li>È necessario definire le seguenti impostazioni per stampare i dati EPS:</li> <li>Per Windows Vista<sup>®</sup>: fare clic sul pulsante Fare clic per iniziare,<br/>Pannello di controllo, Hardware e suoni, quindi su Stampanti.<br/>Per Windows<sup>®</sup> XP e Windows Server<sup>®</sup> 2003/2008: fare clic sul pulsante<br/>Fare clic per iniziare e selezionare le finestre Stampanti e fax.<br/>Per Windows<sup>®</sup> 2000: fare clic sul pulsante Fare clic per iniziare e<br/>selezionare Impostazioni, quindi Stampanti.</li> </ul> |  |
|                                                                | Pare clic con il pulsante destro del mouse sull'icona Brother HL-3070CW<br>BR-Script3 e selezionare Proprietà.                                                                                                    |  |
|                                                                | 3 Dalla scheda <b>Impostazioni periferica</b> , selezionare <b>TBCP</b> (Tagged binary communication protocol) in <b>Protocollo di output</b> .                                                                                                    |  |

# Specifiche della stampante

#### Motore

| Modello                                         |                                                                    | HL-3040CN                                                                             | HL-3070CW           |  |
|-------------------------------------------------|--------------------------------------------------------------------|---------------------------------------------------------------------------------------|---------------------|--|
| Tecnologia                                      | Tecnologia         Stampante a LED elettrofotografica (single-pass |                                                                                       | afica (single-pass) |  |
| Velocità di                                     | Monocromatico                                                      | Fino a 16 ppm (formato A4) <sup>3</sup> , Fino a 17 ppm (formato Letter) <sup>3</sup> |                     |  |
| stampa ' <sup>2</sup><br>(formato<br>A4/Letter) | A colori                                                           | Fino a 16 ppm (formato A4) <sup>3</sup> , Fino a 17 ppm (formato Letter) <sup>3</sup> |                     |  |
| Tempo prima                                     | Monocromatico                                                      | Meno di 15 secondi                                                                    |                     |  |
| stampa <sup>4</sup>                             | A colori                                                           | Meno di 16 secondi                                                                    |                     |  |
| Risoluzione                                     | Windows <sup>®</sup> 2000/XP/XP                                    | 2400 dpi (600 × 2400)                                                                 |                     |  |
|                                                 | Professional x64 Edition,                                          | 600 × 600 dpi                                                                         |                     |  |
|                                                 | Windows Vista <sup>®</sup> ,                                       |                                                                                       |                     |  |
|                                                 | Windows Server <sup>®</sup> 2003/                                  |                                                                                       |                     |  |
|                                                 | Windows Server <sup>®</sup> 2003 x64                               |                                                                                       |                     |  |
|                                                 | Edition, Windows Server® 2008                                      |                                                                                       |                     |  |
|                                                 | DOS                                                                | N/D                                                                                   | 600 × 600 dpi       |  |
|                                                 | Mac OS X 10.3.9 o versioni                                         | 2400 dpi (600 × 2400)                                                                 |                     |  |
|                                                 | successive                                                         | $600 \times 600 \text{ dpi}$                                                          |                     |  |
|                                                 | Linux                                                              | 600 × 600 dpi                                                                         |                     |  |

<sup>1</sup> La velocità di stampa può variare in base al tipo di documento stampato.

<sup>2</sup> La velocità di stampa può essere rallentata se la stampante è collegata tramite una rete LAN senza fili.

<sup>3</sup> Dal vassoio carta standard.

<sup>4</sup> Il tempo della prima stampa potrebbe variare se la macchina esegue la calibrazione o la registrazione.

A

#### Controller

| Modello           |                            | HL-3040CN                                                           | HL-3070CW                                                                            |
|-------------------|----------------------------|---------------------------------------------------------------------|--------------------------------------------------------------------------------------|
| Processore        |                            | 300MHz                                                              | · ·                                                                                  |
| Memoria           | Standard                   | 32 MB 64 MB                                                         |                                                                                      |
|                   | Opzionale                  | 1 slot SIMM; espandibile a 544 MB 1 slot SIMM; espandibile a 576 ME |                                                                                      |
| Interfaccia       | Standard                   | Hi-Speed USB 2.0, 10BASE-T/<br>100BASE-TX Ethernet                  | Hi-Speed USB 2.0, Ethernet 10BASE-T/<br>100BASE-TX, LAN IEEE 802.11b/g<br>senza fili |
| Connettività      | Protocolli                 | TCP/IP (Standard 10/100BASE-TX Ethernet) <sup>1</sup>               |                                                                                      |
| di rete           | Strumento di               | BRAdmin Light <sup>2</sup>                                          |                                                                                      |
|                   | gestione                   | BRAdmin Professional 3 <sup>3</sup>                                 |                                                                                      |
|                   |                            | Web BRAdmin <sup>4</sup>                                            |                                                                                      |
|                   |                            | Gestione basata sul Web <sup>5</sup>                                |                                                                                      |
| Emulazione        | ·                          | N/D PCL6, BR-Script 3 (PostScript <sup>®</sup> 3                    |                                                                                      |
| Font<br>residenti | PCL                        | N/D                                                                 | 66 font scalabili, 12 font bitmap, 13 codici<br>a barre <sup>7</sup>                 |
|                   | PostScript <sup>®</sup> 3™ | N/D                                                                 | 66 font                                                                              |

<sup>1</sup> Vedere la Guida dell'utente in rete sul CD-ROM per informazioni dettagliate sui protocolli di rete supportati.

<sup>2</sup> Utilità Windows<sup>®</sup> e Macintosh originale Brother per la gestione della stampante e del server di stampa. Installare dal CD-ROM in dotazione.

<sup>3</sup> Utilità Windows<sup>®</sup> originale Brother per la gestione della stampante e del server di stampa. Disponibile per il download da <u>http://solutions.brother.com/</u>.

<sup>4</sup> Utilità di gestione basata su server. Disponibile per il download da <u>http://solutions.brother.com/</u>.

<sup>5</sup> Gestione della stampante e del server di stampa mediante Gestione basata sul Web (browser Web).

<sup>6</sup> Emulazione del linguaggio PostScript<sup>®</sup> 3™.

<sup>7</sup> Code39, Interleaved 2 di 5, FIM (US-PostNet), Post Net (US-PostNet), EAN-8, EAN-13, UPC-A, UPC-E, Codabar, ISBN (EAN), ISBN (UPC-E), Code128 (set A, set B, set C), EAN-128 (set A, set B, set C).

#### Software

| Modello                   |                        | HL-3040CN                                                                                                    | HL-3070CW                                                             |
|---------------------------|------------------------|----------------------------------------------------------------------------------------------------|-----------------------------------------------------------------------|
| Driver della<br>stampante | Windows <sup>® 1</sup> | Driver host per Windows <sup>®</sup> 2000 Professional, Windows <sup>®</sup> XP Home Edition,         Windows <sup>®</sup> XP Professional x64 Edition, Windows Server <sup>®</sup> 2003, Windows Server         2003 x64 Edition, Windows Vista <sup>®</sup> , Windows Server <sup>®</sup> 2008         N/D       BR-Script 3 (file PPD per Windows <sup>®</sup> 200<br>Professional, Windows <sup>®</sup> XP Home<br>Edition, Windows <sup>®</sup> XP Professional x60<br>Edition, Windows Server <sup>®</sup> 2003,<br>Windows Server <sup>®</sup> 2003 x64 Edition,<br>Windows Vista <sup>®</sup> , Windows Server <sup>®</sup> 2003 x64 Edition,<br>Windows Vista <sup>®</sup> , Windows Server <sup>®</sup> 2003 x64 Edition, |                                                                       |
|                           |                        |                                                                                                    |                                                                       |
|                           | Macintosh <sup>1</sup> | Driver della stampante Macintosh per Mac                                                                                                    | c OS X 10.3.9 o versioni successive                                   |
|                           |                        | N/D                                                                                                    | BR-Script 3 (file PPD file) per Mac OS X 10.3.9 o versioni successive |
|                           | Linux <sup>2 3</sup>   | Driver Linux per sistema di stampa CUPS (ambiente x86, x64)                                                                                                    |                                                                       |
|                           |                        | Driver Linux per sistema di stampa LPD/LPRng (ambiente x86, x64)                                                                                                    |                                                                       |
| Utilità                   |                        | Driver Deployment Wizard <sup>4</sup>                                                                                                    |                                                                       |

<sup>1</sup> Per gli ultimi aggiornamenti del driver, visitare il sito all'indirizzo <u>http://solutions.brother.com/</u>.

<sup>2</sup> Scaricare il driver della stampante per Linux all'indirizzo <u>http://solutions.brother.com/</u>.

<sup>3</sup> A seconda delle distribuzioni di Linux, è possibile che il driver non sia disponibile.

<sup>4</sup> Driver Deployment Wizard rende automatica l'installazione di stampanti in una rete Peer-to-Peer (solo per Windows<sup>®</sup>).

## Stampa diretta

| Modello        | HL-3040CN | HL-3070CW                                                                       |
|----------------|-----------|---------------------------------------------------------------------------------|
| Stampa diretta | N/D       | PDF versione 1.7 <sup>1</sup> , JPEG, Exif+JPEG, PRN (creato dal driver della   |
|                |           | stampante HL-3040CN o HL-3070CW) <sup>2</sup> , TIFF (acquisito da tutti i      |
|                |           | modelli Brother MFC o DCP), PostScript <sup>®</sup> 3™ (creato dal driver della |
|                |           | stampante HL-3070CW BRScript3) <sup>2</sup> , XPS versione 1.0                  |

<sup>1</sup> I dati che includono un file di immagine JBIG2, un file di immagine JPEG2000 o dei file trasparenti non sono supportati.

<sup>2</sup> Vedere Creazione di un file PRN o PostScript<sup>®</sup> 3™ (solo HL-3070CW) per la stampa diretta a pagina 28.

## Pannello di controllo

| Modello | HL-3040CN                                                              | HL-3070CW                  |
|---------|------------------------------------------------------------------------|----------------------------|
| LED     | 2 LED: LED Data, LED Error                                             |                            |
| LCD     | 1 riga, 16 cifre                                                       | 1 riga, 16 cifre, 1 colore |
| Tasto   | 7 pulsanti: Go, Cancel, Secure Print, OK, Back e 2 tasti a scorrimento |                            |

## **Gestione carta**

| Modello                        |                                  | HL-3040CN             | HL-3070CW |
|--------------------------------|----------------------------------|-----------------------|-----------|
| Inserimento carta <sup>1</sup> | Fessura di alimentazione manuale | 1 foglio              |           |
|                                | Vassoio carta standard           | 250 fogli             |           |
| Uscita carta <sup>1</sup>      | Stampa giù                       | 100 fogli             |           |
|                                | Stampa su                        | 1 foglio              |           |
| Duplex                         |                                  | Stampa duplex manuale |           |

<sup>1</sup> Calcolato con carta da 80 g/m<sup>2</sup>

# Specifiche della carta

| Modello          |                                        | HL-3040CN                                                                                                    | HL-3070CW                                |
|------------------|----------------------------------------|----------------------------------------------------------------------------------------------------|------------------------------------------|
| Tipi di carta    | Fessura di<br>alimentazione<br>manuale | Carta normale, carta sottile, carta spessa, carta più spessa, carta riciclata, cart<br>fine, etichette, buste, buste sottili, buste spesse |                                          |
|                  | Vassoio carta                          | Carta normale, carta sottile, carta riciclata                                                                                              |                                          |
| Grammatura       | Fessura di<br>alimentazione<br>manuale | Da 60 a 163 g/m <sup>2</sup>                                                                                                    |                                          |
|                  | Vassoio carta                          | Da 60 a 105 g/m <sup>2</sup>                                                                                                    |                                          |
| Formati<br>carta | Fessura di<br>alimentazione<br>manuale | Larghezza: da 76,2 a 220 mm, lunghezza: da 116 a 406,4 mm                                                                                  |                                          |
|                  | Vassoio carta                          | A4, Letter, Legal <sup>1</sup> , B5 (ISO), Executive,                                                                                      | A5, A5 (lato lungo), A6, B6 (ISO), Folio |

<sup>1</sup> Il formato carta Legal non è disponibile in alcune aree geografiche al di fuori di Stati Uniti e Canada.

## Materiali di consumo

| Modello                                        |                           | HL-3040CN                                              | HL-3070CW | Nome del modello                                                                |
|------------------------------------------------|---------------------------|--------------------------------------------------------|-----------|---------------------------------------------------------------------------------|
| Cartuccia toner                                | Nero                      | Circa 2.200 pagine A4/Letter <sup>1</sup>              |           | TN-230BK                                                                        |
|                                                | Ciano, Magenta,<br>Giallo | Circa 1.400 pagine A4/Letter <sup>1</sup>              |           | TN-230C, TN-230M, TN-230Y                                                       |
| Gruppo tamburo Nero, Ciano,<br>Magenta, Giallo |                           | Circa 15.000 pagine (1 pagina / processo) <sup>2</sup> |           | DR-230CL <sup>3</sup> , DR-230CL-BK <sup>4</sup> ,<br>DR-230CL-CMY <sup>5</sup> |
| Gruppo cinghia                                 |                           | Circa 50.000 pagine A4/Letter                          |           | BU-200CL                                                                        |
| Vaschetta di recupero toner                    |                           | Circa 50.000 pagine                                    | A4/Letter | WT-200CL                                                                        |

<sup>1</sup> La resa approssimativa del toner viene indicata in base a ISO/IEC 19798.

<sup>2</sup> La durata del tamburo è approssimativa e può variare in base al tipo di utilizzo.

<sup>3</sup> Contiene 4 gruppi tamburo.

<sup>4</sup> Contiene 1 unità tamburo nera.

<sup>5</sup> Contiene 1 unità tamburo a colori.

## Dimensioni / peso

| Modello                              | HL-3040CN                              | HL-3070CW |
|--------------------------------------|----------------------------------------|-----------|
| Dimensioni (L $\times$ P $\times$ H) | $409 \times 466 \times 250 \text{ mm}$ |           |
| Peso                                 | Circa 19,0 kg                          |           |

#### Altro

| Modello             |                              |                   |                 | HL-3040CN                         | HL-3070CW              |
|---------------------|------------------------------|-------------------|-----------------|-----------------------------------|------------------------|
| Consumo di corrente |                              |                   | Stampa in corso | In media 480 W a 25 °C            | In media 480 W a 25 °C |
|                     |                              |                   | Standby         | In media 70 W a 25 °C             | In media 70 W a 25 °C  |
|                     |                              |                   | Riposo          | In media 8 W                      | In media 10 W          |
| Rumorosità          | Imorosità Pressione sonora   |                   | Stampa in corso | LpAm = 53 dB (A)                  |                        |
|                     |                              |                   | Standby         | LpAm = 30 dB (A)                  |                        |
|                     | Potenza<br>sonora            | Stampa in corso   | Monocromatico   | LWAd = 6,34 Bell (A) <sup>1</sup> |                        |
|                     |                              |                   | Colore          | LWAd = 6,29 Bell (A)              |                        |
|                     |                              | Standby           |                 | LWAd = 3,64 Bell (A)              |                        |
| Ecologia            | Risparmi                     | ≀isparmio energia |                 | SI                                |                        |
|                     | Risparmio toner <sup>2</sup> |                   | SI              |                                   |                        |

<sup>1</sup> L'attrezzatura da ufficio con LWAd>6.30 Bell (A) non è adatta per l'uso in camere dove le persone svolgono primariamente lavori intellettivi. Tale attrezzatura dovrebbe essere posta in stanze separate a causa dell'emissione di rumore.

<sup>2</sup> Si consiglia di non utilizzare il risparmio toner per la stampa di fotografie o di immagini in scala di grigio.
## Requisiti del computer

| Piattaforma d<br>versione del s | lel computer e<br>sistema operativo                                              | Velocità minima del processore                                                                             | RAM<br>minima | RAM<br>consigliata | Spazio su<br>disco<br>disponibile | Interfaccia<br>PC<br>supportata. <sup>2</sup> |
|---------------------------------|----------------------------------------------------------------------------------|----------------------------------------------------------------------------------------------------|---------------|--------------------|-----------------------------------|-----------------------------------------------|
| Sistema<br>operativo            | Windows <sup>®</sup> 2000<br>Professional                                        | Intel <sup>®</sup> Pentium <sup>®</sup> II o equivalente                                                   | 64 MB         | 256 MB             | 50 MB                             | USB, 10/100<br>Base-TX                        |
| Windows <sup>∞</sup>            | Windows <sup>®</sup> XP<br>Home Edition                                          |                                                                                                    | 128 MB        |                    |                                   | (⊏themet),<br>Wireless<br>802.11b/g           |
|                                 | Windows <sup>®</sup> XP<br>Professional                                          |                                                                                                    |               |                    |                                   |                                               |
|                                 | Windows <sup>®</sup> XP<br>Professional x64<br>Edition                           | CPU a 64 bit (Intel <sup>®</sup> 64 o AMD64)                                                               | 256 MB        | 512 MB             |                                   |                                               |
|                                 | Windows Vista <sup>®</sup>                                                       | CPU Intel <sup>®</sup> Pentium <sup>®</sup> 4 o<br>equivalente a 64 bit (Intel <sup>®</sup> 64 o<br>AMD64) | 512 MB        | 1 GB               |                                   |                                               |
|                                 | Windows Server <sup>®</sup><br>2003                                              | Intel <sup>®</sup> Pentium <sup>®</sup> III o equivalente                                                  | 256 MB        | 512 MB             |                                   |                                               |
|                                 | Windows Server <sup>®</sup><br>2003 x64 Edition                                  | CPU a 64 bit (Intel <sup>®</sup> 64 o AMD64)                                                               |               |                    |                                   |                                               |
|                                 | Windows Server <sup>®</sup><br>2008                                              | CPU Intel <sup>®</sup> Pentium <sup>®</sup> 4 o<br>equivalente a 64 bit (Intel <sup>®</sup> 64 o<br>AMD64) | 512 MB        | 2 GB               |                                   |                                               |
| Sistema<br>operativo            | OS X 10.3.9 -         PowerPC G4/G5, PowerPC G3           10.4.3         350 MHz |                                                                                                    | 128 MB        | 256 MB             | 80 MB                             |                                               |
| Macintosh <sup>2</sup>          | OS X 10.4.4 o<br>versioni<br>successive                                          | PowerPC G4/G5, Intel <sup>®</sup> Core™<br>Processor                                                       | 512 MB        | 1 GB               |                                   |                                               |

<sup>1</sup> Microsoft<sup>®</sup> Internet Explorer<sup>®</sup> 5.5 o versioni successive.

<sup>2</sup> Le porte USB di terze parti non sono supportate.

Per gli ultimi aggiornamenti dei driver, visitare il sito all'indirizzo http://solutions.brother.com/.

### Informazioni importanti per la scelta della carta

Questa sezione fornisce importanti informazioni utili per la scelta della carta da utilizzare con questa stampante.

#### 🖉 Nota

Se si utilizza un tipo di carta non consigliato, è possibile che si verifichino inceppamenti o problemi di alimentazione. (Vedere *Carta consigliata* a pagina 2.)

#### Prima di acquistare grossi quantitativi di carta

Assicurarsi che la carta sia adatta alla stampante.

#### Carta normale per fotocopie

In base all'uso, la carta si suddivide in carta per stampa e in carta per fotocopie. Le confezioni riportano in genere questa informazione. Verificare sulla confezione se la carta è appropriata per le stampanti laser.

#### Grammatura di base

La grammatura di base della carta varia in genere da un paese ad un altro. È consigliabile utilizzare carta con una grammatura compresa tra 75 e 90°g/m<sup>2</sup>, nonostante questa stampante supporti carta più sottile o più spessa.

| Unità | Europa     | Stati Uniti |
|-------|------------|-------------|
| g/m²  | Da 80 a 90 | Da 75 a 90  |
| lb    |            | Da 20 a 24  |

#### Carta a grana lunga e a grana corta

Le fibre della carta vengono allineate nel corso della produzione. È possibile classificare due tipi di carta, a grana lunga e a grana corta.

Le fibre della carta a grana lunga seguono la stessa direzione del lato lungo del foglio. Le fibre della carta a grana corta sono perpendicolari al lato lungo del foglio. Benché la maggior parte della carta normale per fotocopie sia a grana lunga, è in commercio anche carta a grana corta. Per questa stampante si consiglia di utilizzare carta a grana lunga. La carta a grana corta non è sufficientemente resistente per il trasporto carta della stampante.

#### Carta acida e carta neutra

La carta può essere classificata in carta acida e carta neutra.

Benché i moderni metodi di produzione abbiano cominciato con la carta acida, recentemente questa è stata pressoché sostituita dalla carta neutra per motivi ambientali.

È tuttavia possibile trovare molte forme di carta acida tra la carta riciclata. Per questa stampante è consigliabile utilizzare carta neutra.

È possibile distinguere con facilità la carta acida da quella neutra con un'apposita penna.

#### Superficie di stampa

Il lato per la stampa può presentare leggere differenze rispetto al lato opposto del foglio.

Di solito, il lato di apertura della confezione della risma di carta è il lato di stampa. Seguire le indicazioni riportate sulla confezione. Il lato di stampa è spesso indicato con una freccia.

#### Contenuto di umidità

Il contenuto di umidità è la quantità di acqua rimasta nella carta dopo la produzione ed è una delle caratteristiche più importanti. Può variare molto a seconda dell'ambiente di magazzino, sebbene la carta di solito contenga circa il 5% di acqua del peso. A causa del tipico assorbimento della carta, la quantità di acqua può raggiungere circa il 10% in un ambiente caratterizzato da elevata umidità. Un aumento della quantità di acqua modifica notevolmente le caratteristiche della carta e il fissaggio del toner potrebbe peggiorare. Quando si immagazzina e si utilizza la carta, è consigliabile che la percentuale di umidità dell'ambiente circostante vada dal 50% al 60%.

#### Stima approssimativa della grammatura di base

| g/m <sup>2</sup> | lb      |        |  |
|------------------|---------|--------|--|
|                  | Finezza | Indice |  |
| 60               | 16      |        |  |
| 64               | 17      |        |  |
| 75               | 20      |        |  |
| 90               | 24      |        |  |
| 105              | 28      |        |  |
| 120              | 32      |        |  |
| 135              | 36      |        |  |
| 163              | 43      | 90     |  |
| 200              | 53      | 110    |  |

Appendice

#### Formato carta

| Formato carta       | mm                          | pollici                    |
|---------------------|-----------------------------|----------------------------|
| Letter              |                             | 8,5 × 11 pollici           |
| Legal               |                             | 8,5 × 14 pollici           |
| Executive           |                             | $7,25 \times 10,5$ pollici |
| A4                  | $210 \times 297 \text{ mm}$ |                            |
| A5                  | 148 × 210 mm                |                            |
| A5 (lato lungo)     | 210 × 148 mm                |                            |
| A6                  | $105 \times 148 \text{ mm}$ |                            |
| Busta Monarch       |                             | $3,875 \times 7,5$ pollici |
| Busta Com-10        |                             | $4,12 \times 9,5$ pollici  |
| Busta DL            | $110 \times 220 \text{ mm}$ |                            |
| Busta C5            | 162 × 229 mm                |                            |
| B5 (JIS)            | 182 × 257 mm                |                            |
| B5 (ISO)            | $176 \times 250 \text{ mm}$ |                            |
| B6 (JIS)            | 128 × 182 mm                |                            |
| B6 (ISO)            | $125 \times 176 \text{ mm}$ |                            |
| Folio               |                             | $8,5 \times 13$ pollici    |
| A4 Lato lungo       | $210 \times 405 \text{ mm}$ |                            |
| Busta DL-L          | $220 \times 110 \text{ mm}$ |                            |
| 3 × 5               |                             | 3 × 5 pollici              |
| Hagaki <sup>1</sup> | 100 × 148 mm                |                            |

<sup>1</sup> Cartolina con il formato specificato da Japan Post Service Co., LTD

## Set di simboli e set di caratteri (solo HL-3070CW)

Per le modalità di emulazione HP LaserJet, è possibile scegliere i set di simboli e di caratteri utilizzando Gestione basata sul Web (browser Web) o i tasti del pannello di controllo.

#### Utilizzo della funzione Gestione basata sul Web (browser Web)

Per utilizzare Gestione basata sul Web (browser Web), attenersi alla seguente procedura.

🖉 Nota

È consigliabile Internet Explorer<sup>®</sup> 6.0 (o versioni successive) o Firefox 1.0 (o versioni successive) per Windows<sup>®</sup> e Safari 1.3 (o versioni successive) per Macintosh. Verificare inoltre che JavaScript e i cookie siano sempre attivati nel browser utilizzato. Per utilizzare un browser, è necessario conoscere l'indirizzo IP del server di stampa.

- 1 Avviare il browser.
- 2 Digitare "http://indirizzo IP della stampante/" nel browser (dove "indirizzo IP della stampante" è l'indirizzo IP della stampante).
  - Ad esempio:

http://192.168.1.2/

#### 🖉 Nota

- Se si è modificato il file hosts sul computer o si utilizza il sistema (DNS), è anche possibile immettere il nome DNS del server di stampa.
- Per gli utenti Windows<sup>®</sup>, poiché il server di stampa supporta i nomi TCP/IP e NetBIOS, è possibile immettere il nome NetBIOS del server di stampa, specificato nella pagina delle impostazioni della stampante. Il nome NetBIOS assegnato è dato dai primi 15 caratteri del nome del nodo e per impostazione predefinita sarà "BRNxxxxxxxxxx" per una rete cablata o "BRWxxxxxxxxxx" per una rete senza fili.
- In Macintosh, è possibile avere agevolmente accesso al sistema di gestione basato sul Web facendo clic sull'icona della macchina nella schermata Status Monitor.

#### 3 Fare clic su Impostazioni della stampante.

Immettere un nome utente e una password.

#### 🖉 Nota

Il nome di login per l'Amministratore è "admin" (rispetta le lettere maiuscole/minuscole) e la password predefinita è "access".

- 5 Fare clic su OK.
- 6 Selezionare la scheda HP LaserJet e fare clic su Impostazione dei font. Scegliere un set di simboli nella casella di riepilogo a discesa Set di simboli.

#### Elenco dei set di simboli e di caratteri

#### Set di simboli OCR

Quando si sceglie il font OCR-A o OCR-B, si utilizza sempre il set di simboli corrispondente. OCR A (00) OCR B (10)

#### Modalità HP LaserJet

ABICOMP Brasile / Portogallo (13P) Desktop (7J) HP Tedesco (0G) ISO Latin1 (0N) ISO Latin5 (5N) ISO2 IRV (2U) ISO5 ASCII (0U) ISO11 Svedese (0S) ISO15 Italiano (0I) ISO17 Spagnolo (2S) ISO25 Francese (0F) ISO60 Norvegese1 (0D) ISO69 Francese (1F) ISO85 Spagnolo (6S) ISO8859 / 15 Latin (9N) Legal (1U) MC Text (12J) PC8 (10U) PC8 D/N (11U) PC8 Latin / Greco (12G) PC8 Turco (9T) PC850 Multilingue (12U) PC852 Europa Est (17U) PC855 Cirillico (10R) PC858 Multilingue Euro (13U) PC861 Islanda (21U) PC865 Nordico (25U) PC869 Grecia (11G) Pi Font (15U)

ABICOMP International (14P) Greco8 (8G) HP Spagnolo (1S) ISO Latin2 (2N) ISO Latin6 (6N) ISO4 UK (IE) ISO10 Svedese (3S) ISO14 JIS ASCII (0K) ISO16 Portoghese (4S) ISO21 Tedesco (1G) ISO57 Cinese (2K) ISO61 Norvegese2 (1D) ISO84 Portoghese (5S) ISO8859 / 7 Latin / Greco (12N) ISO8859 / 15 Latin / Cirillico (10N) Math-8 (8M) MS Publishing (6J) PC8 Bulgaro (13R) PC8 Greco alternativo (437G) (14G) PC8 PC Nova (27Q) PC775 (26U) PC851 Grecia (10G) PC853 Latin3 (Turco) (18U) PC857 Latin5 (Turco) (16U) PC860 Portogallo (20U) PC863 Francese canadese (23U) PC866 Cirillico (3R) PC1004 (9J) PS Math (5M)

#### Modalità HP LaserJet

PS Text (10J) Roman9 (4U) Russo-GOST (12R) Roman8 (8U) Roman Extension (0E) Symbol (19M)

Α

# Riferimento rapido per comandi di controllo e codici a barre (solo HL-3070CW)

La stampante è in grado di stampare codici a barre nelle modalità di emulazione HP LaserJet.

#### Codici a barre o caratteri espansi

| Codice | ESC i  |
|--------|--------|
| Dec    | 27 105 |
| Hex    | 1B 69  |

Formato: ESC i n ... n \

Crea codici a barre o caratteri espansi secondo il segmento di parametri 'n ... n'. Per ulteriori informazioni sui parametri, vedere la sezione successiva 'Definizione di parametri'. Questo comando deve terminare con il codice '\' (5CH).

#### Definizione di parametri

Questo comando dei codici a barre può contenere i seguenti parametri nel segmento (n ... n). Poiché i parametri sono operativi nella sintassi di comando ESC i n ... n \, non hanno effetto nei comandi dei codici a barre. Se alcuni parametri non vengono dati, vengono utilizzate le impostazioni preimpostate. L'ultimo parametro deve indicare l'inizio dei dati del codice a barre ('b' o 'B') o l'inizio dei dati del carattere espanso ('l' o 'L'). Gli altri parametri possono essere forniti nella sequenza desiderata. Ogni parametro può iniziare con un carattere maiuscolo o minuscolo, ad esempio 't0' o 'T0', 's3' o 'S3' e così via.

#### Modalità codici a barre

| CODE 39 (predefinito)  |
|------------------------|
| Interleaved 2 di 5     |
| FIM (US-Post Net)      |
| Post Net (US-Post Net) |
| EAN 8, EAN 13 o UPC A  |
| UPC E                  |
| Codabar                |
| Code 128 set A         |
| Code 128 set B         |
| Code 128 set C         |
| ISBN (EAN)             |
| ISBN (UPC-E)           |
| EAN 128 set A          |
| EAN 128 set B          |
| EAN 128 set C          |
|                        |

Questo parametro seleziona la modalità codice a barre illustrata di seguito. Quando n corrisponde a 't5' o 'T5', la modalità codice a barre (EAN 8, EAN 13 o UPC A) varia a seconda del numero di caratteri nei dati.

#### Codice a barre, carattere espanso, disegno a blocco di linee e disegno in riquadro

| n = 's0' o 'S0' | 3: 1 (default) |
|-----------------|----------------|
| n = 's1' o 'S1' | 2: 1           |

n = 's3' o 'S3' 2.5: 1

Questo parametro seleziona lo stile del codice a barre. Quando è selezionata la modalità EAN 8, EAN 13, UPC-A, Code 128 o EAN 128, il parametro relativo allo stile del codice a barre viene ignorato.

Carattere espanso

'S'

0 = Bianco

1 = Nero

- 2 = Strisce verticali
- 3 = Strisce orizzontali

4 = Tratteggio

Ad esempio 'S' n1 n2

n1 = Motivo di riempimento sfondo

n2 = Motivo di riempimento primo piano

Se 'S' è seguito da un solo parametro, si tratta di un motivo di riempimento primo piano.

Disegno a blocco di linee e disegno in riquadro

'S'

- 1 = Nero
- 2 = Strisce verticali
- 3 = Strisce orizzontali
- 4 = Tratteggio

#### Codice a barre

n = 'mnnn' o 'Mnnn' (nnn = 0 ~ 32767)

Questo parametro visualizza la larghezza del codice a barre. L'unità di 'nnn' è una percentuale.

#### Riga di interpretazione del codice a barre attivata o disattivata

| n = 'r0' o 'R0' | Riga di interpretazione disattivata |
|-----------------|-------------------------------------|
| n = 'r1' o 'R1' | Riga di interpretazione attivata    |

Appendice

| Preimpostazione: | Riga di interpretazione attivata    |  |  |  |
|------------------|-------------------------------------|--|--|--|
|                  | (1) 'T5' o 't5'                     |  |  |  |
|                  | (2) 'T6' o 't6'                     |  |  |  |
|                  | (3) 'T130' o 't130'                 |  |  |  |
|                  | (4) 'T131' o 't131'                 |  |  |  |
| Preimpostazione: | Riga di interpretazione disattivata |  |  |  |
|                  | Tutti gli altri                     |  |  |  |

Questo parametro indica se la stampante stamperà la relativa riga di interpretazione sotto il codice a barre. I caratteri leggibili sono sempre stampati con font OCR-B, 10 punti e tutte le modifiche apportate allo stile del carattere corrente vengono mascherate. L'impostazione predefinita è determinata dalla modalità codice a barre selezionata da 't' o 'T'.

#### Zona inattiva

n = 'onnn' o 'Onnn' (nnn = 0 ~ 32767)

Per zona inattiva si intende lo spazio su entrambi i lati dei codici a barre. La relativa larghezza può essere indicata mediante le unità impostate dal parametro 'u' o 'U'. (Per una descrizione del parametro 'u' o 'U', vedere la sezione successiva). L'impostazione predefinita per la larghezza della zona inattiva è 2,54 cm.

#### Codice a barre, carattere espanso, disegno a blocco di linee e disegno in riquadro

| n = 'u0' o 'U0' | mm (preimpostato) |
|-----------------|-------------------|
| n = 'u1' o 'U1' | 1/10              |
| n = 'u2' o 'U2' | 1/100             |
| n = 'u3' o 'U3' | 1/12              |
| n = 'u4' o 'U4' | 1/120             |
| n = 'u5' o 'U5' | 1/10 mm           |
| n = 'u6' o 'U6' | 1/300             |
| n = 'u7' o 'U7' | 1/720             |

Questo parametro indica le unità di misura dell'offset dell'asse X, dell'offset dell'asse Y e dell'altezza del codice a barre.

## Codice a barre, carattere espanso, disegno a blocco di linee e disegno in riquadro: offset dell'asse X

n = 'xnnn' o 'Xnnn'

Questo parametro indica l'offset dal margine sinistro nell'unità specificata mediante il parametro 'u' o 'U'.

#### Codice a barre e carattere espanso: offset dell'asse Y

n = 'ynnn' o 'Ynnn'

Questo parametro specifica l'offset verso il basso dalla posizione di stampa corrente nell'unità specificata mediante il parametro 'u' o 'U'.

#### Codice a barre, carattere espanso, disegno a blocco di linee e altezza del disegno in riquadro

- n = 'hnnn', 'Hnnn', 'dnnn' o 'Dnnn'
- 1 EAN13, EAN8, UPC-A, ISBN (EAN13, EAN8, UPC-A), ISBN (UPC-E): 22 mm
- 2 UPC-E: 18 mm
- 3 Altri: 12 mm
- Caratteri espansi → 2,2 mm (preimpostato)

Disegno a blocco di linee e disegno in riquadro → 1 punto

Questo parametro indica l'altezza dei codici a barre o dei caratteri espansi come illustrato di seguito. Può iniziare con 'h', 'H', 'd' o 'D'. L'altezza dei codici a barre è espressa nell'unità specificata mediante 'u' o 'U'. L'impostazione predefinita dell'altezza del codice a barre (12 mm, 18 mm o 22 mm) dipende dalla modalità codice a barre selezionata mediante 't' o 'T'.

#### Larghezza del carattere espanso, disegno a blocco di linee e disegno in riquadro

n = 'wnnn' o 'Wnnn'

Carattere espanso → 1,2 mm

Disegno a blocco di linee e disegno in riquadro → 1 punto

Questo parametro indica la larghezza dei caratteri espansi come illustrato di seguito.

#### Rotazione dei caratteri espansi

| n = 'a0' o 'A0' | Verticale (preimpostato)        |
|-----------------|---------------------------------|
| n = 'a1' o 'A1' | Ruotato di 90 gradi             |
| n = 'a2' o 'A2' | Capovolto, ruotato di 180 gradi |
| n = 'a3' o 'A3' | Ruotato di 270 gradi            |

#### Inizio dei dati del codice a barre

n = 'b' o 'B'

I dati che seguono 'b' o 'B' vengono letti come dati del codice a barre. I dati del codice a barre devono terminare con il codice '\' (5CH), che termina anche questo comando. I dati del codice a barre accettabili dipendono dalla modalità codice a barre selezionata mediante il parametro 't' o 'T'.

■ Quando è selezionata la modalità CODE 39 mediante il parametro 't0' o 'T0':

Quarantatre caratteri da '0' a '9', dalla 'A' alla 'Z', '-', '.', '(spazio)', '\$', '/', '+' e '%' possono essere accettati come dati del codice a barre. Gli altri caratteri causano errori nei dati. Il numero di caratteri per i codici a barre non è limitato. I dati del codice a barre iniziano e finiscono automaticamente con un asterisco '\*' (carattere di inizio e di fine). Se i dati ricevuti presentano un asterisco '\*' all'inizio o alla fine, questo carattere viene considerato come carattere di inizio o di fine.

Quando è selezionato il modo Interleaved 2 di 5 mediante il parametro 't1' o 'T1':

Dieci caratteri numerici da '0' a '9' possono essere accettati come dati del codice a barre. Gli altri caratteri causano errori nei dati. Il numero di caratteri per i codici a barre non è limitato. Questa modalità dei codici a barre richiede caratteri pari. Se il codice a barre presenta caratteri dispari, viene automaticamente aggiunto '0' alla fine dei dati del codice a barre.

Α

Quando è selezionata la modalità FIM (US-Post Net) mediante il parametro 't3' o 'T3':

I caratteri dalla 'A' alla 'D' sono validi ed è possibile stampare 1 cifra di dati. Sono accettati i caratteri alfabetici maiuscoli o minuscoli.

Quando è selezionata la modalità Post Net (US-Post Net) mediante il parametro 't4' o 'T4':

I numeri da '0' a '9' sono validi e devono terminare con una cifra di controllo. '?' può essere utilizzato come cifra di controllo.

Quando è selezionata la modalità EAN 8, EAN 13 o UPC A mediante il parametro 't5' o 'T5':

I numeri da '0' a '9' possono essere accettati come dati del codice a barre. Il numero di caratteri del codice a barre è limitato nel modo seguente.

EAN 8: 8 cifre totali (7 cifre + 1 cifra di controllo)

EAN 13: 13 cifre totali (12 cifre + 1 cifra di controllo)

UPC A: 12 cifre totali (11 cifre + 1 cifra di controllo)

Un numero di caratteri diverso da quello indicato causa errori e i dati del codice a barre vengono stampati come dati normali. Se la cifra di controllo è errata, la stampante calcola automaticamente quella corretta affinché vengano stampati i dati corretti del codice a barre. Quando è selezionata la modalità EAN13, l'aggiunta di un segno più '+' e di un numero a due o cinque cifre dopo i dati può comportare la creazione di un codice aggiuntivo.

Quando è selezionata la modalità UPC-E mediante il parametro 't6' o 'T6':

I numeri da '0' a '9' possono essere accettati come dati del codice a barre.

Otto cifre <sup>1 2</sup> (formato standard) Il primo carattere deve essere '0' e i dati devono finire con una cifra di controllo. Cifre totali otto = '0' più 6 cifre più 1 cifra di controllo.

Sei cifre<sup>2</sup> Il primo carattere e l'ultima cifra di controllo sono rimossi dai dati delle otto cifre.

- <sup>1</sup> '?' può essere utilizzato come cifra di controllo.
- <sup>2</sup> L'aggiunta di un segno '+' e di un numero a due o cinque cifre dopo i dati causa la creazione di un codice aggiuntivo.

Quando è selezionata la modalità Codebar mediante il parametro 't9' o 'T9':

I caratteri da '0' a '9', '-', '.', '\$', '/', '+', ':' possono essere stampati. I caratteri da 'A' a 'D' possono essere stampati come codice di inizio/fine, minuscolo o maiuscolo. Se non vi è alcun codice di inizio/fine, si verificano degli errori. Non è possibile aggiungere una cifra di controllo e l'utilizzo di '?' causa degli errori.

Quando è selezionata la modalità Code 128 Set A, Set B o Set C mediante il parametro 't12' o 'T12', 't13' o 'T13' o 't14' o 'T14':

I set A, B e C Code 128 sono selezionabili singolarmente. Il set A indica i caratteri esadecimali da 00 a 5F. Il set B include i caratteri esadecimali da 20 a 7F. Set C include le coppie numeriche da 00 a 99. È possibile passare tra i set di codice inviando %A, %B o %C. FNC 1, 2, 3 e 4 sono prodotti con %1, %2, %3 e %4. Il codice SHIFT, %S, consente il passaggio temporaneo (solo per 1 carattere) dal set A al set B e viceversa. Il carattere '%' può essere codificato inviandolo due volte.

Quando è selezionato il modo ISBN (EAN) mediante il parametro 't130' o 'T130':

Stesse regole applicabili per 't5' o 'T5'

Quando è selezionata la modalità ISBN (UPC-E) mediante il parametro 't131' o 'T131':

Stesse regole applicabili per 't6' o 'T6'

Quando è selezionata la modalità EAN 128 set A, set B o set C mediante il parametro 't132' o 'T132', 't133' o 'T133' o 't134' o 'T134':

Stesse regole applicabili per 't12' o 'T12', 't13' o 'T13' o 't14' o 'T14'.

#### Disegno in riquadro

ESC i ... E (o e) 'E' or 'e' è finale.

#### Disegno a blocco di linee

ESC i ... V (o v) 'V' o 'v' è finale.

#### Inizio dei dati dei caratteri espansi

n = 'l' o 'L'

I dati che seguono il parametro 'l' o 'L' vengono letti come dati di caratteri espansi (o dati di etichetta). I dati dei caratteri espansi devono terminare con il codice '\' (5CH), che termina anche questo comando.

Appendice

#### Tabella del Code (EAN) 128 set C

Il Code (EAN) 128 set C descrive un comando originale. Segue la tabella di corrispondenza.

| No. | Code 128 Set C | Input command | Hex  |   | No. | Code 128 Set C | Input command | Hex          |
|-----|----------------|---------------|------|---|-----|----------------|---------------|--------------|
| 0   | 00             | NUL           | 0x00 |   | 52  | 52             | 4             | 0x34         |
| 1   | 01             | SOH           | 0x01 |   | 53  | 53             | 5             | 0x35         |
| 2   | 02             | STX           | 0x02 |   | 54  | 54             | 6             | 0x36         |
| 3   | 03             | ETX           | 0x03 |   | 55  | 55             | 7             | 0x37         |
| 4   | 04             | EOT           | 0x04 | 1 | 56  | 56             | 8             | 0x38         |
| 5   | 05             | ENQ           | 0x05 |   | 57  | 57             | 9             | 0x39         |
| 6   | 06             | ACK           | 0x06 | 1 | 58  | 58             | :             | 0x3a         |
| 7   | 07             | BEL           | 0x07 | 1 | 59  | 59             | •             | 0x3b         |
| 8   | 08             | BS            | 0x08 | İ | 60  | 60             | <             | 0x3c         |
| 9   | 09             | HT            | 0x09 | 1 | 61  | 61             | =             | 0x3d         |
| 10  | 10             | LF            | 0x0a | 1 | 62  | 62             | >             | 0x3e         |
| 11  | 11             | VT            | 0x0b | 1 | 63  | 63             | ?             | 0x3f         |
| 12  | 12             | NP            | 0x0c | 1 | 64  | 64             | @             | 0x40         |
| 13  | 13             | CR            | 0x0d |   | 65  | 65             | Ā             | 0x41         |
| 14  | 14             | SO            | 0x0e |   | 66  | 66             | В             | 0x42         |
| 15  | 15             | SI            | 0x0f |   | 67  | 67             | С             | 0x43         |
| 16  | 16             | DLE           | 0x10 |   | 68  | 68             | D             | 0x44         |
| 17  | 17             | DC1           | 0x11 |   | 69  | 69             | Ē             | 0x45         |
| 18  | 18             | DC2           | 0x12 |   | 70  | 70             | F             | 0x46         |
| 19  | 19             | DC3           | 0x13 |   | 71  | 71             | G             | 0x47         |
| 20  | 20             | DC4           | 0x14 |   | 72  | 72             | H             | 0x48         |
| 21  | 21             | NAK           | 0x15 |   | 73  | 73             | 1             | 0x49         |
| 22  | 22             | SYN           | 0x16 |   | 74  | 74             | J             | 0x4a         |
| 23  | 23             | FTB           | 0x17 |   | 75  | 75             | ĸ             | 0x4b         |
| 24  | 24             | CAN           | 0x18 |   | 76  | 76             | 1             | 0x4c         |
| 25  | 25             | FM            | 0x19 |   | 77  | 77             | M             | 0x4d         |
| 26  | 26             | SUB           | 0x1a |   | 78  | 78             | N             | 0x4e         |
| 27  | 27             | ESC           | 0x1b |   | 79  | 79             | 0             | 0x4f         |
| 28  | 28             | FS            | 0x1c |   | 80  | 80             | P             | 0x50         |
| 29  | 29             | GS            | 0x1d |   | 81  | 81             | 0             | 0x51         |
| 30  | 30             | RS            | 0x1e |   | 82  | 82             | R             | 0x52         |
| 31  | 31             | US            | 0x1f |   | 83  | 83             | S             | 0x53         |
| 32  | 32             | SP            | 0x20 |   | 84  | 84             | T             | 0x54         |
| 33  | 33             | 1             | 0x20 |   | 85  | 85             | L I           | 0x55         |
| 34  | 34             | . "           | 0x22 |   | 86  | 86             | V             | 0x56         |
| 35  | 35             | #             | 0x22 |   | 87  | 87             | Ŵ             | 0x57         |
| 36  | 36             | \$            | 0x24 |   | 88  | 88             | X             | 0x58         |
| 37  | 37             | %             | 0x25 |   | 89  | 89             | Y             | 0x59         |
| 38  | 38             | ×             | 0x26 |   | 90  | 90             | 7             | 0x5a         |
| 39  | 39             |               | 0x27 |   | 91  | 91             | 1             | 0x5h         |
| 40  | 40             | (             | 0x28 |   | 92  | 92             | L             | 0x5c5c       |
| 40  | 40             |               | 0x20 |   | 92  | 02             | 1             | 0x5d         |
| 42  | 42             | *             | 0x2a |   | 94  | 94             |               | 0x5e         |
| 13  | 42             | +             | 0x2a |   | 95  | 95             |               | 0x56         |
| 40  | 40             | r l           | 0x20 |   | 90  | 95             | <u> </u>      | 0v60         |
| 44  | 44             | ,             | 0x20 |   | 07  | 07             |               | 0x00         |
| 40  | 40             | -             | 0x20 |   | 31  | 31             | d<br>k        | 0x01         |
| 40  | 40             | . /           | 0x2e |   | 30  | 30             | u<br>c        | 0x02         |
| 41  | 4/             | /             |      |   | 39  | Set P          | C<br>d        | 0x03         |
| 40  | 40             | U<br>1        | 0x30 |   | 100 |                | u             | 0x04         |
| 49  | 49             |               | 0x31 |   | 101 |                | e<br>f        | COXU<br>Ovee |
| 00  | 00             | 2             | 0x32 |   | 102 | FINCT          | Î             | υχορ         |
| 51  | 51             | 3             | 0x33 |   |     |                |               |              |

#### Esempio di listato di programmazione

```
WIDTH "LPT1:",255
'CODE 39
LPRINT CHR$(27);"itOr1s0o0x00y00bCODE39?\";
'Interleaved 2 of 5
LPRINT CHR$(27);"it1r1s0o0x00y20b123456?\";
'FIM
LPRINT CHR$(27);"it3r1o0x00y40bA\";
'Post Net
LPRINT CHR$(27);"it4r1o0x00y60b1234567890?\";
'EAN-8
LPRINT CHR$(27);"it5r1o0x00y70b1234567?\";
'UPC-A
LPRINT CHR$(27);"it5r1o0x50y70b12345678901?\";
'EAN-13
LPRINT CHR$(27);"it5r1o0x100y70b123456789012?\";
'UPC-E
LPRINT CHR$(27);"it6r1o0x150y70b0123456?\";
'Codabar
LPRINT CHR$(27);"it9r1s0o0x00y100bA123456A\";
'Code 128 set A
LPRINT CHR$(27);"it12r1o0x00y120bC0DE128A12345?\";
'Code 128 set B
LPRINT CHR$(27);"it13r1o0x00y140bCODE128B12345?\";
'Code 128 set C
LPRINT CHR$(27);"it14r1o0x00y160b";CHR$(1);CHR$(2);"?\";
'ISBN(EAN)
LPRINTCHR$(27);"it130r1o0x00y180b123456789012?+12345\";
'EAN 128 set A
LPRINT CHR$(27);"it132r1o0x00y210b1234567890?\";
LPRINT CHR$(12)
END
```

## Copyright e licenza Libtiff

Use and Copyright

Copyright© 1988-1997 Sam Leffler Copyright© 1991-1997 Silicon Graphics, Inc.

Permission to use, copy, modify, distribute, and sell this software and its documentation for any purpose is hereby granted without fee, provided that (i) the above copyright notices and this permission notice appear in all copies of the software and related documentation, and (ii) the names of Sam Leffler and Silicon Graphics may not be used in any advertising or publicity relating to the software without the specific, prior written permission of Sam Leffler and Silicon Graphics.

THE SOFTWARE IS PROVIDED "AS-IS" AND WITHOUT WARRANTY OF ANY KIND, EXPRESS, IMPLIED OR OTHERWISE, INCLUDING WITHOUT LIMITATION, ANY WARRANTY OF MERCHANTABILITY OR FITNESS FOR A PARTICULAR PURPOSE.

IN NO EVENT SHALL SAM LEFFLER OR SILICON GRAPHICS BE LIABLE FOR ANY SPECIAL, INCIDENTAL, INDIRECT OR CONSEQUENTIAL DAMAGES OF ANY KIND, OR ANY DAMAGES WHATSOEVER RESULTING FROM LOSS OF USE, DATA OR PROFITS, WHETHER OR NOT ADVISED OF THE POSSIBILITY OF DAMAGE, AND ON ANY THEORY OF LIABILITY, ARISING OUT OF OR IN CONNECTION WITH THE USE OR PERFORMANCE OF THIS SOFTWARE.

## Appendice (per Europa e altri paesi)

## **Numeri Brother**

### IMPORTANTE

Per assistenza tecnica e operativa, contattare il paese in cui è stata acquistata la stampante. Le chiamate devono essere effettuate *dall'interno* di tale paese.

#### Registrazione del prodotto

Registrando il prodotto presso Brother si viene registrati come proprietari originali del prodotto.

La registrazione Brother:

- rappresenta la conferma della data di acquisto del prodotto in caso di smarrimento della ricevuta;
- può essere utilizzata per una richiesta di risarcimento nel caso di perdita del prodotto coperta da garanzia;
- aiuterà Brother ad avvertire il titolare della registrazione di eventuali miglioramenti apportati al prodotto e offerte speciali.

Completare la Registrazione della garanzia Brother oppure, per praticità, effettuare la registrazione in linea all'indirizzo:

#### http://www.brother.com/registration/

#### Domande frequenti (FAQ)

Il Brother Solutions Center è la risorsa principale a cui rivolgersi per qualsiasi tipo di necessità. È possibile scaricare driver, software e utilità aggiornati, leggere domande frequenti e suggerimenti per la risoluzione dei problemi e ottenere informazioni sull'utilizzo ottimale del prodotto Brother.

#### http://solutions.brother.com/

Visitare il sito per i driver Brother aggiornati.

#### Servizio clienti

Visitare il sito Web all'indirizzo http://www.brother.com/ o rivolgersi all'ufficio Brother di zona.

#### Centri assistenza

Per conoscere i centri assistenza in Europa, contattare l'ufficio Brother locale. Le informazioni relative a indirizzi e numeri di telefono degli uffici europei sono disponibili all'indirizzo <u>http://www.brother.com/</u>, selezionando il paese desiderato dall'elenco a discesa.

#### Indirizzi Internet

Sito Web globale Brother: http://www.brother.com/

Per domande frequenti (FAQ), supporto ai prodotti, problemi tecnici, aggiornamenti dei driver e utilities: <u>http://solutions.brother.com/</u>

## Appendice (per Stati Uniti e Canada)

## **Brother numbers**

### **IMPORTANTE**

For technical and operational help, you must call the country where you bought the printer. Calls must be made *from within* that country.

#### **Register your product**

By registering your product with Brother International Corporation, you will be recorded as the original owner of the product.

Your registration with Brother:

- may serve as a confirmation of the purchase date of your product should you lose your receipt;
- may support an insurance claim by you in the event of product loss covered by insurance; and,
- will help us notify you of enhancements to your product and special offers.

Please complete the Brother Warranty Registration or, for your convenience and most efficient way to register your new product, register on-line at

#### http://www.brother.com/registration/

#### FAQs (frequently asked questions)

The Brother Solutions Center is our one-stop resource for all your printer needs. You can download the latest software and utilities and read FAQs and troubleshooting tips to learn how to get the most from your Brother product.

#### http://solutions.brother.com/

You can check here for Brother driver updates.

#### **Customer Service**

In USA: 1-877-BROTHER (1-877-276-8437)

In Canada: 1-877-BROTHER

If you have comments or suggestions, please write us at:

| In USA:    | Printer Customer Support                                      |
|------------|---------------------------------------------------------------|
|            | Brother International Corporation                             |
|            | 7905 North Brother Boulevard                                  |
|            | Bartlett, TN 38133                                            |
| In Canada: | Brother International Corporation (Canada), Ltd.              |
|            | - Marketing Dept.                                             |
|            | 1, rue Hotel de Ville Dollard-des-Ormeaux, PQ, Canada H9B 3H6 |

#### Service center locator (USA only)

For the location of a Brother authorized service center, call 1-877-BROTHER (1-877-276-8437).

#### Service center locations (Canada only)

For the location of a Brother authorized service center, call 1-877-BROTHER

| Internet addre                                                                                                    | eses                                                  |  |
|----------------------------------------------------------------------------------------------------|-------------------------------------------------------|--|
| Brother Global Web Site: http://www.brother.com/                                                                                                    |                                                       |  |
| For Frequently Asked Questions (FAQs), Product Support and Technical Questions, and Driver Updates and Utilities: <a href="http://solutions.brother.com/">http://solutions.brother.com/</a> |                                                       |  |
| For Brother Accessories & Supplies:                                                                                                    |                                                       |  |
| In USA:<br>In Canada:                                                                                                    | http://www.brothermall.com/<br>http://www.brother.ca/ |  |

#### **Ordering supplies**

For best quality results use only genuine Brother supplies, which are available at most Brother retailers. If you cannot find the supplies you need and you have a Visa, MasterCard, Discover, or American Express credit card, you can order supplies directly from Brother. (You can visit us online for a complete selection of the Brother accessories and supplies that are available for purchase.)

| In USA: | 1-877-BROTHER (1-877-552-6255) |
|---------|--------------------------------|
|         | 1-800-947-1445 (fax)           |
|         | http://www.brothermall.com/    |

In Canada: 1-877-BROTHER http://www.brother.ca/

| Description                         | Item                                                           |
|-------------------------------------|----------------------------------------------------------------|
| Toner Cartridge <black></black>     | TN-210BK (Approx. 2,200 pages) <sup>1 2</sup>                  |
| Toner Cartridge <cyan></cyan>       | TN-210C (Approx. 1,400 pages) <sup>1 2</sup>                   |
| Toner Cartridge <magenta></magenta> | TN-210M (Approx. 1,400 pages) <sup>1 2</sup>                   |
| Toner Cartridge <yellow></yellow>   | TN-210Y (Approx. 1,400 pages) <sup>1 2</sup>                   |
| 4 pc. Drum Unit                     | DR-210CL (Approx. 15,000 pages ea. drum unit) <sup>1 3 4</sup> |
| 1 pc. Drum Unit <black></black>     | DR-210CL-BK (Approx. 15,000 pages ea.) <sup>1 3 4</sup>        |
| 1 pc. Drum Unit <color></color>     | DR-210CL-CMY (Approx. 15,000 pages ea.) <sup>134</sup>         |
| Waste Toner Box                     | WT-200CL (Approx. 50,000 pages) <sup>1</sup>                   |
| Belt Unit                           | BU-200CL (Approx. 50,000 pages) <sup>1</sup>                   |

<sup>1</sup> A4 or Letter size single-sided pages.

<sup>2</sup> La resa approssimativa del toner viene indicata in base a ISO/IEC 19798.

<sup>3</sup> 1 pagina per processo.

<sup>4</sup> Drum life is approximate and may very by type of use.

## **D** Indice

## Symbols

| + o -, tasto |  | 76 |
|--------------|--|----|
|--------------|--|----|

\_\_\_\_\_

#### Α

| Area non stampabile |  | 4 |
|---------------------|--|---|
|---------------------|--|---|

\_\_\_\_\_

#### В

| Back, tasto                  | 77 |
|------------------------------|----|
| BRAdmin Light                | 72 |
| BRAdmin Professional 3       | 72 |
| Brother Numbers (USA/Canada) |    |
| BRPrint Auditor              | 73 |
| BR-Script3                   |    |
| Buste                        |    |

## С

| Calibrazione                             | 43, 96          |
|------------------------------------------|-----------------|
| Carta                                    | 1, 172          |
| Carta normale                            | 2               |
| Carta spessa                             |                 |
| Cartuccia toner                          | . 104, 105, 109 |
| Centri assistenza (Europa e altri paesi) |                 |
| Connettività di rete                     |                 |
| Contatti Brother (USA/Canada)            |                 |
| Controllo dei codici a barre             |                 |
| Controllo dello stato                    | 64              |
| Correz. colore                           |                 |

#### D

| Dati protetti              | 80  |
|----------------------------|-----|
| Dimensioni                 | 170 |
| DIMM                       | 99  |
| Domain Name System         | 175 |
| Driver della stampante     | 168 |
| Driver della stampante PCL | 35  |
| Driver Deployment Wizard   | 73  |

\_\_\_\_\_

#### Ε

| Emulazione | 1( | 67 | , |
|------------|----|----|---|
| Etichette2 | ,  | 13 | ; |

## F \_\_\_\_\_

| FAQs (Domande frequenti)         |               |
|----------------------------------|---------------|
| Fessura di alimentazione manuale |               |
| Filigrana                        | 40, 41, 42    |
| Filo corona                      | 108, 132, 134 |
| Font                             | 167           |
| Forniture (USA/Canada)           |               |

#### G

| Gestione basata sul Web | 73  |
|-------------------------|-----|
| Gestione carta          |     |
| Gruppo cinghia          |     |
| Gruppo tamburo          | 112 |

#### Η

| HP LaserJet, modalità | ۲7 | 4 |
|-----------------------|----|---|
|-----------------------|----|---|

#### 

|                          | <b>.</b> . |
|--------------------------|------------|
| Impostazioni predefinite |            |
| Impostazioni vassoio     |            |
| Incep. posteriore        |            |
| Incep. vass1             | 150        |
| Incepp. interno          | 153        |
| Inceppamenti carta       |            |
| Informazioni apparecchio | 83         |
| Interfaccia              |            |
| Interfaccia diretta USB  |            |

#### L

| LCD (display a cristalli liquidi) | 75 |
|-----------------------------------|----|
| LCD (liquid crystal display)      | 77 |
| LED (light-emiting diode)         | 77 |
| LED Data                          | 77 |
| LED Error                         | 77 |
| Linux                             |    |

#### Μ

| Macintosh                            | 32 55 165 |
|--------------------------------------|-----------|
| Marchi di fabbrica                   | vi        |
| Materiale di consumo                 | 102.103   |
| Materiali di consumo                 |           |
| Memoria                              | 99, 167   |
| Menu LCD del pannello di controllo   |           |
| Menu RETE                            |           |
| Menu ripristi.                       |           |
| Menu, impostazioni                   |           |
| Messaggi di errore e di manutenzione |           |
| Messaggi di manutenzione             | 147       |
| Messaggi di richiesta assistenza     | 147       |
| Modalità BR-Script 3                 | 74        |
| Modalità di emulazione               | 74        |

#### Ν

| Numeri Brotner (Europa e altri paesi) | lumeri Brother | other (Europa | e altrı paesı) | )18 <i>1</i> |
|---------------------------------------|----------------|---------------|----------------|--------------|
|---------------------------------------|----------------|---------------|----------------|--------------|

#### Ρ

| Pannello di controllo | 75, 82, 169 |
|-----------------------|-------------|
| Peso                  |             |
| PictBridge            | 23, 92      |
| Processore            |             |
| Pulizia               | 129         |

## Q\_\_\_\_\_

| Qualità di stampa |   |
|-------------------|---|
|                   | • |

### R

| .187, 188 |
|-----------|
|           |
| 171       |
| 78        |
| 143       |
| 43, 79    |
|           |

#### S

| Secure Print                              | 76  |
|-------------------------------------------|-----|
| Selezione automatica dell'emulazione      | 74  |
| selezione automatica dell'interfaccia     | 74  |
| selezione automatica dell'interfaccia USB | 74  |
| Service centers (USA/Canada)              | 189 |
| Set di caratteri                          | 175 |
| Setup generale                            | 85  |
| Simboli                                   | 175 |

| SO-DIMM                |                |
|------------------------|----------------|
| Software               | 72             |
| Software di rete       | 72             |
| Specifiche             | 166            |
| Specifiche della carta | 169            |
| Stampa di opuscoli     |                |
| Stampa diretta         |                |
| Stampa duplex          |                |
| Stampa duplex manuale  | 19, 20, 39, 63 |
| Stampa protetta        | 75             |
| Stampa, menu           | 85             |

| T             |    |
|---------------|----|
| Tasti         | 75 |
| Tasto Cancel  | 75 |
| Tasto Go      | 75 |
| TCP/IP        |    |
| testina a LED |    |
| Tipo di carta | 1  |

### U

| Unità di memoria flash USB | 27, | 29,  | 145 |
|----------------------------|-----|------|-----|
| Utilità                    |     | 168, | 187 |
| Utilities                  |     |      | 188 |

#### V

| Vaschetta di recupero toner |  |
|-----------------------------|--|
| Vassoio carta               |  |

#### W

| Web BRAdmin          | 72         |
|----------------------|------------|
| Windows <sup>®</sup> |            |
| WLAN                 | 89, 90, 93 |